## คู่มือผู้ใช้ Nokia N86 8MP

#### © 2010 Nokia ສາວນລິທສິທຄື່ ดำประกาศเรื่องความสอดคล้อง **€€**0434 ①

🔪 บริษัท NOKIA CORPORATION ขอประกาศในที่นี้ว่า RM-484 ผลิดภัณฑ์นี้สอดคล้องกับข้อกำหนดที่จ่าเป็นและบทบัญญัติ Directive 1999/5/EC ที่ เกี่ยวข้องอื่นๆ คณสามารถอ่านสำเนาของประกาศเรื่องความสอดคล้องได้ที่ http://www.nokia.com/phones/declaration of conformitv/

Nokia, Nokia Connecting People, Nseries, N86, Nokia Original Accessories logo และ Ovi เป็นเครื่องหมายการค้าหรือเครื่องหมายการค้าจด ทะเบียนของ Nokia Corporation Nokia tune เป็นเครื่องหมายการค้าด้านเสียงของ Nokia Corporation ผลัดภัณฑ์อื่นหรือชื่อบริษัทอื่นที่กล่าวถึงใบที่นี่อาจเป็นเครื่องหมายการค้าหรือ เครื่องหมายการค้าของผูเป็นเจ้าของอื่นๆ ตามลำดับ

ห้ามทำข้ำ ส่งต่อ จำหน่าย หรือจัดเก็บเนื้อหาส่วนหนึ่งส่วนใดหรือทั้งหมดของเอกสารฉบับนี้ในรูปแบบใดๆ โดยไม่ได้รับอนุญาตเป็นลายลักษณ์อักษรจาก Nokia ก่อน Nokia ดำเนิน นโยบายในการพัฒนาอย่างต่อเนื่อง Nokia จึงขอสงวนสิทธิ์ที่จะเปลี่ยนแปลงและปรับปรงส่วนหนึ่งส่วนใดของผลิตภัณฑ์ที่อธิบายไว้ในเอกสารฉบับนี้โดยไม่ต้องแจ้งให้ทราบล่วงหน้า

symbian ผลิตภัณฑ์นี้ประกอบด้วยซอฟต์แวร์ที่ได้รับลิขสิทธิ์จากบริษัท Symbian Software Ltd. ©1998-2009 Symbian และ Symbian OS เป็นเครื่องหมายการคำของบริษัท Symbian Ltd.

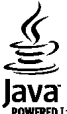

Teverse และเครื่องหมายที่มีสัญลักษณ์ Iava ทั้งหมดเป็นเครื่องหมายการค้าหรือเครื่องหมายการค้าจุดทะเบียนของบริษัท Sun Microsystems. Inc.

ส่วนต่างๆ ของซอฟต์แวร์ Nokia Maps เป็นลิขสิทธิ์ของ ©1996-2009 The FreeType Project สงวนลิขสิทธิ์

ผลิตภัณฑ์นี้ได้รับอนญาดภายใด้ MPEG4 Visual Patent Portfolio License (i) เพื่อใช้งานส่วนด้วและไม่ใช่เชิงพาณิชย์ในการเชื่อมต่อกับข้อมูลที่เข้ารหัสดามข้อกำหนดของ MPEG-4 Visual Standard โดยลกค้าเพื่อใช้ในกิจกรรมส่วนตัวและไม่ใช่ทางการค้า และ (ii) เพื่อใช้เชื่อมต่อกับวิดีโอ MPEG-4 ของผ้ให้บริการวิดีโอที่ได้รับอนณาด ไม่อนณาดให้ใช้ หรือใช้งาน อื่นใดนอกเหนือจากนี้ ข้อมลเพิ่มเดิมรวมถึงข้อมูลที่เกี่ยวกับการส่งเสริมการขาย การใช้งานภายในและการใช้งานเชิงพาณิชย์ สามารถดูได้จาก MPEG LA, LLC ที่เว็บไซต์ http:// www.mpegla.com

้ตามขอบข่ายสงสดที่อนณาตโดยกภหมายที่ใช้บังคับ ไม่ว่าจะอย่ภายใต้สถานการณ์ใด Nokia หรือผ้ให้อนณาตรายใดของ Nokia จะไม่รับผิดชอบต่อการสณหายของข้อมลหรือรายได้ หรือความเสียห้ายพิเศษโดยอบัติการณ์ อันเป็นผลสืบเนื่องหรือความเสียหายทางอ้อมไม่ว่าจะด้วยสาเหตใด

แอปพลิเคชั่นของบริษัทอื่นที่มาพร้อมกับโทรศัพท์ อาจถกสร้างขึ้นและอาจเป็นของบคคลหรือนิดิบคคลที่ไม่ใช่กิจการในเครือหรือมีส่วนเกี่ยวข้องกับ Nokia ทั้งนี้ Nokia ไม่ได้เป็น เจ้าของลิขสิทธิ์หรือสิทธิ์ในทรัพย์สินทางปัญญาของโปรแกรมจากผัผลิตรายอื่นเหล่านี้ ดังนั้น Nokia จึงไม่มีส่วนรับผิดชอบในการให้การสนับสนนผ์ใช้ ความสามารถในการใช้งานของ แอปพลิเคชั่นเหล่านี้ หรือข้อมลที่แสดงในแอปพลิเคชั่นหรือสื่อเหล่านี้ บอกจากนี้ Nokia ไม่ได้ให้การรับประกันใดๆ สำหรับแอปพลิเคชั่นของบริษัทเหล่านี้

ด้วยการใช้แอปพลิเคชั่นต่างๆ คณให้การรับรองว่า แอปพลิเคชั่นเหล่านั้นได้รับการจัดเดรียมให้ในแบบที่เป็นโดยไม่มีการรับประกันใดๆ อย่างชัดแจ้งหรือเป็นนัยยะ ตามขอบข่ายสงสดที่ ้อนญาตโดยกฎหมายที่นำมาใช้ คณยังให้การรับรองต่อไปนี้อีกว่า ทั้ง NOKIA รวมทั้งบริษัทพันธมิตรจะไม่ให้การรับประกันใดๆ ไม่ว่าจะระบไว้อย่างขัดแจ้ง หรือโดยนัยในทุกกรณี รวมถึง แต่ไม่จำกัดเฉพาะการรับประกันของชื่อสินค้า โอกาสทางการค้า หรือความเหมาะสมของวัดถุประสงค์พิเศษ หรือรับประกันว่าซอฟด์แวร์นี้จะไม่ล่วงละเมิดการจดสิทธิบัตร ลิขสิทธิ์ เครื่องหมายการค้า หรือสิทธิ์อื่นใดของบคคลที่สาม

เนื้อหาในเอกสารนี้ให้ข้อมูล "ตามสภาพที่เป็น" โดยไม่มีการรับประกันใดๆ ไม่ว่าจะโดยชัดแจ้งหรือโดยนัย และมิได้จำกัดเพียงการรับประกันโดยนัยถึงความสามารถในการทำงานของ ผลิตภัณฑ์ที่จำหน่าย และความเหมาะสมในการใช้งานตามวัดถุประสงค์ ดลอดจนความถูกต้อง ความเชื่อถือได้หรือข้อมูลในเอกสารนี้ เว้นแต่กฎหมายที่ใช้บังคับระบุไว้เท่านั้น Nokia สงวนสิทธิ์ในการเปลี่ยนแปลงแก้ไขหรือเพิกถอนเอกสารนี้ทุกเมื่อโดยไม่ต้องแจ้งให้ทราบล่วงหน้า

ห้ามมิให้ทำวิศวกรรมย้อนกลับซอฟต์แวร์ในอุปกรณ์ ตามขอบข่ายที่อนุญาตโดยกฎหมายที่ใช้บังคับ เท่าที่คู่มือผู้ใช้เล่มนี้จะครอบคลุมถึงข้อจำกัดในเรื่องการรับรอง การรับประกัน ความ เสียหาย และความรับผิดใดๆ ของ Nokia ในทางเดียวกัน ข่อจำกัดเหล่านี้ก็มีผลกับการรับรอง การรับประกัน ความเสียหาย และความรับผิดต่อผู้ให้สิทธิของ Nokia ด้วยเช่นกัน ผลิตภัณฑ์และโปรแกรมเฉพาะที่วางจำหน่ายและบริการสำหรับผลิตภัณฑ์เหล่านี้อาจแตกต่างกันไปตามภูมิภาค โปรดตรวจสอบรายละเอียดและตัวเลือกภาษาที่มีให้เลือกใช้ได้จาก ด้วแทนจำหน่าย Nokia เครื่องรุ่นนี้ประกอบด้วยสินค้า เทคโนโลยี หรือซอฟต์แวร์ซึ่งอยู่ภายได้บังคับของกฎหมายและข้อบังคับด้านการส่งออกของสหรัฐอเมริกาและประเทศอื่นๆ ห้าม กระทำการใดๆ ที่ขัดแย้งต่อกฎหมาย

#### คำประกาศของ FCC/INDUSTRY CANADA

อุปกรณ์ของคุณอาจก่อให้เกิดสัญญาณรบกวนคลื่นวิทยุหรือโทรทัศน์ได้ (เช่น เมื่อใช้โทรศัพท์ในบริเวณใกล้เคียงกับอุปกรณ์รับสัญญาณ) FCC หรือ IC อาจร้องขอให้คุณหยุดใช้ โทรศัพท์ หากสัญญาณรบกวนดังกล่าวนี้ยังมีอยู่ หากคุณต่องการสอบถามเพิ่มเดิม โปรดติดต่อศูนย์บริการในพื้นที่ของคุณ โทรศัพท์เครื่องนี้สอดคล้องตาม Part 15 ของกฎ FCC การ ทำงานของเครื่องขึ้นอยู่กับเงื่อนไข 2 ประการ ดังนี้ (1) โทรศัพท์รุ่นนี้ต้องไม่ก่อให้เกิดสัญญาณรบกวนที่เป็นอุปกรณ์ รับ รวมถึงสัญญาณรบกวนที่อาจทำให้เกิดการทำงานที่ไม่พึงประสงค์ การแก้ไขหรือตัดแปลงอื่นใดที่ไม่ได้รับอนุญาตโดยตรงจาก Nokia อาจทำให้ผู้ใช้ไม่มีสิทธิ์ใช้งานโทรศัพท์เครื่อง นี้อีกต่อไป

เครื่องโทรคมนาคมและอุปกรณ์นี้ มีความสอดคล้องตามมาตรฐานทางเทคนิคเลขที่ กทช. มท. 1015-2549 และข้อกำหนดอื่นของ กทช.

/ฉบับที่ 3.0 TH

## สารบัญ

| ความปลอดภัย                              | 8                |
|------------------------------------------|------------------|
| ข้อบลเกี่ยวกับโทรศัพท์ของคณ              | 9                |
| ุเกา                                     | 9                |
|                                          |                  |
| ActiveSvnc                               | 10               |
| แม่เหล็กและสนามแม่เหล็ก                  | 10               |
| ດາຣເຣີ່ນເຜັນໃຫ້ນານ                       | 11               |
| าไม่และส่วนต่างๆ (ด้านหม้าและด้านนน)     | <b>ع د</b><br>11 |
| ปุ่มและส่วนต่างๆ (ต่านหลังและด้านบน)     |                  |
| ปุ่มแล้องแบบเส้ง                         |                  |
| ມຸລະຄວະແບບຜູ້ແ                           |                  |
| ใส่ซิบุการ์ดและแบตเตอรี่                 | 13               |
| การ์ดหม่ายดาวบลำ                         | 13               |
| ารแก้นระเมื่อเครื่อง                     | 13               |
| าร์ฉแบตเตอรี่                            | 15               |
| ี่ 1° เพ⊟ะเอเ⊟ะ<br>ช∖ดหฟัง               |                  |
| นุรกรูกเอล้องข้อมือ<br>ใส่สายคล้องข้อมือ | 16               |
| ตำแหน่งเสาอากาศ                          |                  |
| ดับหาวิธีใช้                             | 17               |
| าตัว เรียงอี<br>วิธีใช้ในอาโกรณ์         | 17               |
| การสบับสบบ                               |                  |
| ให้คณสบบัติของโทรศัพท์ได้บากยิ่งขึ้น     | 18               |
| จัพเดตซอฟต์แวร์อาโกรณ์                   | 18               |
| การตั้งค่า                               | 19               |
| รหัสผ่าน                                 | 19               |
| ยืดอายแบตเตอรี่                          | 20               |
|                                          |                  |

| การเพิ่มหน่วยความจำ                                                                                                    | 21                                                                               |
|----------------------------------------------------------------------------------------------------|----------------------------------------------------------------------------------|
| อุปกรณ์ของคุณ                                                                                                    | 22                                                                               |
| ขนาดู                                                                                                    | 22                                                                               |
| การดังค่าโทรศัพท์                                                                                                    | 22                                                                               |
| แอปพลิเคชั่นสลับ Nokia                                                                                                    | 22                                                                               |
| สัญลักษณ์บนจอภาพ                                                                                                    | 24                                                                               |
| ทางลัด                                                                                                    | 25                                                                               |
| การค้นหาบนมือถือ                                                                                                    | 26                                                                               |
| การควบคุมระดับเสียงและลำโพง                                                                                                    | 26                                                                               |
| รูปแบบออฟไลน์                                                                                                    | 26                                                                               |
| ้การดาวน์โหลดอย่างรวดเร็ว                                                                                                    | 27                                                                               |
|                                                                                                    |                                                                                  |
| Ovi                                                                                                    |                                                                                  |
| • •                                                                                                    |                                                                                  |
| เกี่ยวกับ Ovi Store                                                                                                    | 28                                                                               |
| เกี่ยวกับ Ovi Store<br>รายชื่อ Ovi                                                                                                    | 28<br>28                                                                         |
| เกี่ยวกับ Ovi Storeรายชื่อ Ovi<br>รายชื่อ Ovi<br>Ovi Files                                                                                                    | 28<br>28<br>29                                                                   |
| เกี่ยวกับ Ovi Store<br>รายชื่อ Ovi<br>Ovi Files                                                                                                    | 28<br>28<br>29                                                                   |
| เกี่ยวกับ Ovi Store<br>รายชื่อ Ovi<br>Ovi Files<br>กล้อง                                                                                                    | 28<br>28<br>29                                                                   |
| เกี่ยวกับ Ovi Storeรายชื่อ Ovi<br>รายชื่อ Ovi<br>Ovi Files<br>กล้อง<br>เกี่ยวกับกล้องถ่ายรูป                                                                                                  |                                                                                  |
| เกี่ยวกับ Ovi Storeรายชื่อ Ovi<br>รายชื่อ Ovi<br>Ovi Files<br>กล้อง<br>เกี่ยวกับกล้องถ่ายรูป<br>การเปิดกล้อง                                                                                  |                                                                                  |
| เกี่ยวกับ Ovi Storeรายชื่อ Ovi<br>รายชื่อ Ovi<br>Ovi Files<br>กล้อง<br>เกี่ยวกับกล้องถ่ายรูป<br>การเปิดกล้อง<br>การถ่ายภาพ                                                                    |                                                                                  |
| เกี่ยวกับ Ovi Storeรายชื่อ Ovi<br>รายชื่อ Ovi<br>Ovi Files<br>กล้อง<br>เกี่ยวกับกล้องถ่ายรูป<br>การเปิดกล้อง<br>การญันทึกวิดีโอ                                                               | 28<br>29<br>30<br>30<br>30<br>30<br>30<br>30<br>30                               |
| เกี่ยวกับ Ovi Storeรายชื่อ Ovi<br>รายชื่อ Ovi<br>Ovi Files<br>กล้อง<br>กรียวกับกล้องถ่ายรูป<br>การเปิดกล้อง<br>การเว้นทึกวิดีโอ<br>การตั้งค่ากล้องถ่ายรูป                                     | 28<br>28<br>29<br>30<br>30<br>30<br>30<br>30<br>30<br>30<br>30<br>30<br>30<br>30 |
| เกี่ยวกับ Ovi Store<br>รายชื่อ Ovi<br>Ovi Files<br>ก <b>ล้อง</b><br>กรมับกล้องถ่ายรูป<br>การเปิดกล้อง<br>การเปิดกล้อง<br>การบันทึกวิดีโอ<br>การชั่งค่ากล้องถ่ายรูป                            |                                                                                  |
| เกี่ยวกับ Ovi Storeรายชื่อ Ovi<br>รายชื่อ Ovi<br>Ovi Files<br>กล้อง<br>เกี่ยวกับกล้องถ่ายรูป<br>การเปิดกล้อง<br>การเปิดกล้อง<br>การบันทึกวิดีโอ<br>การชั้งค่ากล้องถ่ายรูป                     | 28<br>28<br>29<br>30<br>30<br>30<br>30<br>30<br>30<br>30<br>30<br>30<br>30<br>40 |
| เกี่ยวกับ Ovi Store<br>รายชื่อ Ovi<br>Ovi Files<br>กล้อง<br>การเปิดกล้อง<br>การเปิดกล้อง<br>การเปิดกล้อง<br>การเป็นทึกวิดีโอ<br>การชั้งค่ากล้องถ่ายรูป<br>ร <b>ูปถ่าย</b><br>เกี่ยวกับรูปถ่าย |                                                                                  |

| การดูและการแก้ไขรายละเอียดไฟล์             | 41 | การ   |
|--------------------------------------------|----|-------|
| การจั้ดวางรูปภาพและวิดีโอ                  | 41 | บุ๊คม |
| ้แถบเครื่อง <sup>ู้</sup> มือที่ใช้งานอยู่ | 41 | การ   |
| อัลบั้ม                                    | 42 | การ   |
| แท็ก                                       | 42 | ระบ   |
| สไลด์โชว์                                  | 42 | การ   |
| โหมดออกทีวี                                | 43 |       |
| การแก้ไขภาพ                                | 44 | เพล   |
| การแก้ไขวิดีโอ                             | 44 | วิทย  |
|                                            |    |       |

| คลังภาพ          | 46 |
|------------------|----|
| เกี่ยวกับคลังภาพ |    |
| หน้าจอหลัก       |    |
| คลิปเสียง        |    |
| ลิงค์การสตรีม    |    |
| การนำเสนอ        |    |

| การเชื่อมต่อ                             | 48 |
|------------------------------------------|----|
| LAN ไว้สาย                               |    |
| ดัวจัดการการเชื่อมต่อ                    | 49 |
| Bluetooth                                | 50 |
| สายเคเบิลข้อมูล                          | 53 |
| การเชื่อมต่อกับ <sup>้</sup> เครื่องพีซี | 54 |
| ชิงค์                                    | 54 |

| เบราเชอร์               | 55 |
|-------------------------|----|
| เกี่ยวกับเบราเซอร์      |    |
| การเรียกดเว็บ           |    |
| แถบเครื่องมือเบราเซอร์  |    |
| การสำรวจเพจ             | 56 |
| ลิงค์ข่าวบนเว็บและบล็อก | 56 |
| Widget                  | 57 |
| 5                       |    |

| การค้นหาข้อมล                       | 57 |
|-------------------------------------|----|
| บ๊คมาร์ค                            |    |
| ก่ารลบข้อมลในแคช                    | 58 |
| การสิ้นสดก <sup>้</sup> ารเชื่อมต่อ | 58 |
| ระบบรัก๎ษาความปลอดภัยในการเชื่อมต่อ | 58 |
| การตั้งค่าเว็บ                      | 59 |
|                                     |    |

| เพลง                         | 61 |
|------------------------------|----|
| วิทย FM                      |    |
| เพล <sup>ิ่</sup> ง Ovi      |    |
| วิทยผ่านเน็ต Nokia           |    |
| พอด <sup>ู</sup> แคสต์ Nokia |    |
| เครื่องเล่นเพลง              |    |
| เครื่องส่ง FM                | 70 |

| การจัดตำแหน่ง (GPS)                               | 72 |
|---------------------------------------------------|----|
| เกี่ยวกับ GPS                                     |    |
| GPS แบบช่วยเหลือ (A-GPS)                          | 72 |
| การจับโทรศัพท์ให้ถ <sup>ู</sup> ้กวิธี์           | 73 |
| เคล็ดลับในการสร้าง <sup>ู</sup> ้การเชื่อมต่อ GPS | 73 |
| คำขอดำแหน่ง                                       | 74 |
| สถานที่                                           | 74 |
| ข้อมูล GPS                                        | 75 |

| แผนที่ของ Nokia              | 77 |
|------------------------------|----|
| ภาพรวมแผนที่                 | 77 |
| การดูดำแหน่งของคุณและแผนที่  | 77 |
| การคั้นหาตำแหน่ง่            | 78 |
| ขับรถสู่จุดหมายปลายทางของคุณ | 78 |
| เดินสู่จุ๊ดหมายปลายทางของคุณ | 79 |
| การวางแผนเส้นทาง             | 79 |
| ทางลัดแผนที่                 | 80 |
|                              |    |

| มมมองแผนที่                         | 81 |
|-------------------------------------|----|
| หน้าจอการนำทาง                      | 81 |
| การใช้เข็มทิศ                       | 81 |
| การรับข้อมูลการจราจรและความปลอดภัย  | 82 |
| การแบ่งปั้นตำแหน่ง                  | 82 |
| การรับเสียงแนะนำ                    | 83 |
| การดาวน์โหลดและอัพเดตแผนที่         | 83 |
| การจัดเก็บสถานที่และเส้นทาง         | 84 |
| การดและจัดระเบียบสถานที่หรือเส้นทาง | 84 |
| การส่งสถานที่ให้กับเพื่อนๆ ของคณ    | 85 |
| การซิงโครไนซ์รายการโปรดของคณ        | 85 |
| การดรายละเอียดของตำแหน่ง            | 85 |
| การเปลี่ยนแปลงลักษณะของแผนที่       | 85 |
| เครือข่ายโฮม                        | 86 |

| เกี่ยวกับเครือข่ายโฮม                  | 86 |
|----------------------------------------|----|
| การตั้งค่าสำหรับเครือข่ายโฮม           | 87 |
| เปิดใช้การใช้งานร่วมกันและกำหนดเนื้อหา | 87 |
| การดและแบ่งใช้ไฟล์สื่อ                 |    |
| การคั้ดลอกไฟล์สื่อ                     |    |
| ข้อมุลสำคัญด้านความปลอดภัย             |    |
|                                        |    |

| ศนย์วิดีโอ Nokia                  | 90 |
|-----------------------------------|----|
| การดและดาวน์โหลดวิดีโอคลิป        |    |
| ลิงค์ข่าววิดีโอ                   | 91 |
| วิดีโอของฉัน                      | 91 |
| การโอนวิดีโอจากเครื่องคอมพิวเตอร์ | 92 |
| การตั้งค่าศูนย์วิดีโอ             | 92 |
| 0                                 |    |

| การรับส่งข้อความ                     | 94 |
|--------------------------------------|----|
| หน้าจอหลักเมนูการรับส่งข้อความ       | 94 |
| การเขียนและส่ง <sup>ู</sup> ้ข้อความ | 94 |

| ถาดรับข้อความเข้า | 95  |
|-------------------|-----|
| ตัวอ่านข้อความ    | 96  |
| อีเมล             | 97  |
|                   | 100 |
| การตั้งค่าข้อความ | 100 |

| การโทรออก                                     | 104 |
|-----------------------------------------------|-----|
| สายสนทนา                                      | 104 |
| ตัวเลือกที่สามารถใช้ได้ระหว่างที่กำลังใช้สาย  | 104 |
| ข้อความเสียง                                  | 105 |
| การรับสายหรือปฏิเสธไม่รับสาย                  | 105 |
| การประชุมสาย                                  | 106 |
| การโทรด่่วน                                   | 106 |
| สายเรียกซ้อน                                  |     |
| การโทรออกโดยใช้เสียง                          |     |
| การโทรสายวิดีโอ                               | 107 |
| ระหว่างใช้สายวิดีโอ                           |     |
| การรับสายหรือปฏิเสธไม่รับสายการสนทนาทางวิดีโอ | 108 |
| มมมองร่วม                                     | 109 |
| บั่นทึก                                       |     |
|                                               |     |

| สายอินเทอร์เน็ต                | 113 |
|--------------------------------|-----|
| เกี่ยวกับสายอินเทอร์เน็ต       | 113 |
| การเรียกใช้สายอินเทอร์เน็ต     | 113 |
| การโทรสายอินเทอร์เน็ต          | 113 |
| รายชื่อที่ถูกปิดกั้น           | 113 |
| การจัดการบริการสายอินเทอร์เน็ต | 114 |
| การตั้งค่าสายอินเทอร์เน็ต      | 114 |
| การป้อนข้อความภาษาไทย          | 115 |
| รายชื่อ (สมุดโทรศัพท์)         | 116 |

| การจัดเก็บและการแก้ไขชื่อและหมายเลขโทรศัพท์                                                   | 116                                                                                            |
|-----------------------------------------------------------------------------------------------|------------------------------------------------------------------------------------------------|
| การจัดการชื่อและหมายเลขโทรศัพท์                                                               | 116                                                                                            |
| เบอร์โทรศัพท์และที่อยู่ที่เป็นค่าเริ่มต้น                                                     | 116                                                                                            |
| เสียงเรียกเข้า ภาพ และข้อความการโทรสำหรับรายชื่อ                                              | 117                                                                                            |
| การคัดลอกรายชื่อ                                                                              | 117                                                                                            |
| บริการซิม                                                                                     | 117                                                                                            |
| การจัดการกลุ่มรายชื่อ                                                                         | 118                                                                                            |
|                                                                                               |                                                                                                |
| การปรับแต่งโทรศัพท์ของคุณ                                                                     | 119                                                                                            |
| การเปลี่ยนรูปลักษณ์ของโทรศัพท์                                                                | 119                                                                                            |
| ลู้กษณะเสียง                                                                                  | 119                                                                                            |
| ตั้งแบบเสียง                                                                                  | 120                                                                                            |
| เสียง 3-D                                                                                     | 120                                                                                            |
| การปรับค่าโหมดสแตนด์บาย                                                                       | 121                                                                                            |
| การแก้ไขเมนูหลัก                                                                              | 121                                                                                            |
|                                                                                               |                                                                                                |
|                                                                                               |                                                                                                |
| การบรหารเวลา                                                                                  | 123                                                                                            |
| <b>การบรหารเวลา</b><br>นาพึกา                                                                 | <b>123</b><br>123                                                                              |
| <b>การบรหารเวลา</b><br>นาพึกา<br>ปฏิทิน                                                       | <b>123</b><br>123<br>123                                                                       |
| การบรหารเวลา<br>นาพึกา<br>ปฏิทิน                                                              | 123<br>123<br>123                                                                              |
| การบรหารเวลา<br>นาพึกา<br>ปฏิทิน<br>Office                                                    | 123<br>123<br>123<br>125                                                                       |
| การบรหารเวลา<br>นาฬิกา<br>ปฏิทิน<br>Office<br>ตัวจัดการไฟล์                                   | 123<br>123<br>123<br>125                                                                       |
| การบรหารเวลา<br>นาฬิกา<br>ปฏิทิน<br>Office<br>ดัวจัดการไฟล์<br>เกี่ยวกับ Quickoffice          | 123<br>123<br>123<br>125<br>125<br>126                                                         |
| การบรหารเวลา<br>นาฬีกา<br>ปฏิทิน<br>Office<br>ดัวจัดการไฟล์<br>เกี่ยวกับ Quickoffice          | 123<br>123<br>123<br>125<br>125<br>126<br>126                                                  |
| การบรหารเวลา<br>นาฬิกา<br>ปฏิทิน<br>oัวจัดการไฟล์<br>เกี่ยวกับ Quickoffice<br>oัวแปลงสกุลเงิน | 123<br>123<br>123<br>125<br>125<br>126<br>126<br>127                                           |
| การบรหารเวลา<br>นาฬิกา<br>ปฏิทิน<br>oัวจัดการไฟล์<br>เกี่ยวกับ Quickoffice<br>oัวแปลงสกุลเงิน | 123<br>123<br>123<br>125<br>125<br>126<br>126<br>127<br>127                                    |
| การบรหารเวลา<br>นาฬิกา<br>ปฏิทิน<br>oัวจัดการไฟล์<br>เกี่ยวกับ Quickoffice<br>oัวแปลงสกุลเงิน | 123<br>123<br>123<br>125<br>125<br>126<br>126<br>127<br>127<br>127                             |
| <b>การบรหารเวลา.</b><br>นาฬิกา<br>ปฏิทิน<br>oัวจัดการไฟล์                                     | 123<br>123<br>123<br>125<br>125<br>126<br>126<br>127<br>127<br>127<br>127<br>128               |
| <b>การบรหารเวลา</b><br>นาพีกา                                                                 | 123<br>123<br>123<br>125<br>125<br>126<br>126<br>127<br>127<br>127<br>128                      |
| การบรหารเวลา<br>นาฬิกา                                                                        | 123<br>123<br>123<br>125<br>126<br>126<br>127<br>127<br>127<br>127<br>128<br>129               |
| <b>การบรหารเวลา</b><br>นาฬิกาบฏิทิน<br><b>Office</b><br>ด้วจัดการไฟล์<br>ด้วนปลงสกุลเงิน      | 123<br>123<br>125<br>125<br>126<br>126<br>126<br>127<br>127<br>127<br>128<br>129<br>129<br>129 |

| เครื่องบันทึก                                                                                                    |                          |
|----------------------------------------------------------------------------------------------------|--------------------------|
| เสียงพูด                                                                                                    |                          |
| ใบอนุญาต                                                                                                    |                          |
| * .                                                                                                    |                          |
| การูตั้งค่า                                                                                                    | 135                      |
| การตั้งค่าทั่วไป                                                                                                    | 135                      |
| การตั้งค่าเครื่องโทรศัพท์                                                                                                    | 140                      |
| การตั้งค่าการเชื่อมต่อ                                                                                                    | 142                      |
| การดังค่าแอปพลิเคชั่น                                                                                                    | 147                      |
| การกำหนดค่าระยะไกล                                                                                                    | 147                      |
| การแก้ไขปัณหา                                                                                                    |                          |
| <i>۳</i>                                                                                                    |                          |
| ข้อมูลศูนย์บริการ Nokia                                                                                                    |                          |
| ข้อมูลศูนย์บริการ Nokia<br>เคล็ดลับเพื่อสิ่งแวดลัอม                                                                                                    |                          |
| ข้อมูลศูนย์บริการ Nokia<br>เคล็ดลับเพื่อสิ่งแวดล้อม<br>ประหยัดพลังงาน                                                                                                    | <b>153</b><br><b>156</b> |
| ข้อมูลศูนย์บริการ Nokia<br>เคล็ดลับเพื่อสิ่งแวดล้อม<br>ประหยัดพลังงาน<br>การหมุนเวียนมาใช้ใหม่                                                                            | 153<br>156<br>           |
| ข้อมูลศูนย์บริการ Nokia<br>เคล็ดลับเพื่อสิ่งแวดล้อม<br>ประหยัดพลังงาน<br>การหมุนเวียนมาใช้ใหม่<br>ลดการใช้กระดาษ                                                          |                          |
| ข้อมูลศูนย์บริการ Nokia<br>เคล็ดลับเพื่อสิ่งแวดล้อม<br>ประหยัดพลังงาน<br>การหมุนเวียนมาใช้ใหม่<br>ลดการใช้กระดาษ<br>การเรียนรูเพิ่มเติม                                   |                          |
| ข้อมูลศูนย์บริการ Nokia<br>เคล็ดลับเพื่อสิ่งแวดล้อม<br>ประหยัดพลังงาน<br>การหมุนเวียนมาใช้ใหม่<br>ลดการใช้กระดาษ<br>การเรียนรู้เพิ่มเดิม<br>ข้อมูลผลิตภัณฑ์และความปลอดภัย |                          |
| ข้อมูลศูนย์บริการ Nokia<br>เคล็ดลับเพื่อสิ่งแวดล้อม<br>ประหยัดพลังงาน<br>การหมุนเวียนมาใช้ใหม่<br>การเรียนรู้เพิ่มเดิม<br>ข้อมูลผลิตภัณฑ์และความปลอดภัย<br>ด้ชเบี         |                          |

## ดวามปลอดภัย

้โปรดอ่านและปฏิบัติตามคำแนะนำต่อไปนี้ มิฉะนั้นอาจก่อให้ ้เกิดอันตรายหรือเป็นการผิดกฎหมายได้ กรณาอ่านข้อมูลเพิ่ม เติมในค่มือผ้ใช้ฉบับสมบรณ์

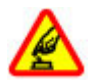

#### การเปิดใช้อย่างปลอดภัย

ห้ามเปิดโทรศัพท์ในสถานที่ห้ามใช้โทรศัพท์ไร้สาย หรือในกรณีที่อาจก่อให้เกิดสัญญาณรบกวนหรือก่อให้ เกิดอันตราย

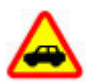

ดำบึงถึงความปลอดภัยในการขับขี่ยานพาหนะ เป็นอันดับแรก

้ควรปฏิบัติตามกฎหมายท้องถิ่น ไม่ควรใช้มือจับสิ่งอื่น ใด เมื่อคุณขับขี่ย้านพาหนะอยู่ สิ่งสำคัญอันดับแรกที่ คณควรคำนึงในขณะขับขี่ยานพาหนะ คือ ความ ปลอดภัยบนท้องถนน

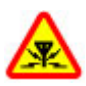

#### สัญญาณรบกวน

อุปกรณ์ไร้สายทั้งหมดจะไวต่อสัญญาณรบกวน ซึ่งจะ ส่งผลต่อประสิทธิภาพการทำงานของเครื่องได้

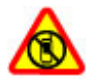

ปิดโทรศัพท์เมื่ออยู่ในบริเวณที่ห้ามใช้โทรศัพท์ไร้ สาย

้โปรดปฏิบัติตามข้อห้ามต่างๆ ปิดเครื่องขณะอยุ่บน เครื่องบิน, เมื่ออยู่ใกล้กับอุปกรณ์ทางการแพทย์, น้ำมัน เชื้อเพลิง, สารเคมี หรือบริเวณที่มีการระเบิด

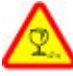

#### ส้บส่วนที่ทำจากแก้ว

ฝาด้านหน้าของเครื่องทำมาจากแก้ว แก้วชนิดนี้ สามารถแตกกระจาย หากทำเครื่องหล่นบนพื้นผิวที่ แข็งหรือได้รับการกระทบอย่างแรง หากมีการแตก อย่า พยายามสัมผัสส่วนที่ทำจากแก้ว หรือพยายามนำเศษ แก้วที่แตกออกจากเครื่อง หยุดการใช้เครื่องจนกว่าจะ เปลี่ยนชิ้นส่วนที่เป็นแก้วโดย ่ี่ช่างผ้เชี่ยวชาญ

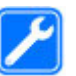

#### บริการที่ผ่านการรับรอง

เฉพาะผู้ที่ผ่านการรับรองเท่านั้นที่จะสามารถประกอบ หรือซ่อมอปกรณ์ต่างๆ ของเครื่องได้

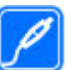

#### อปกรณ์เสริมและแบตเตอรี่

เลือกใช้แต่อปกรณ์เสริมและแบตเตอรี่ที่ได้รับการ รับรองเท่านั้น ห้ามต่อโทรศัพท์เข้ากับอปกรณ์ที่ไม่ สามารถใช้งานร่วมกับได้

#### กับน้ำ

โทรศัพท์ของคุณไม่กันน้ำ ควรเก็บโทรศัพท์ไว้ในที่ แห้ง

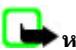

หมายเหตุ: พื้นผิวของโทรศัพท์เครื่องนี้ไม่มีสารนิกเกิลอยู่ ใบแผ่บโลหะ พื้บผื่าของโทรสัพท์เครื่องบี้ประกอบด้ายโลหะ สแตนเลส

### ข้อมูลเกี่ยวกับโทรศัพท์ของคุณ

อุปกรณ์ไร้สายที่อธิบายไว้ในคู่มือนี้ได้รับการอนุมัติสำหรับใช้เครือ ข่าย (E)GSM 850, 900, 1800,1900 และ UMTS 900, 1900, 2100 โปรดดิดต่อขอข้อมูลเพิ่มเดิมเกี่ยวกับระบบเครือข่ายจากผู้ให้ บริการโทรศัพท์ของคุณ

ขณะที่ใช้คุณสมบัติต่างๆ ในโทรศัพท์เครื่องนี้ คุณควรเคารพต่อ กฎหมายและจารีตประเพณีทั้งหมด รวมถึงสิทธิส่วนบุคคลของผู้ อื่น และลิขสิทธิ์

การคุ้มครองด้านลิขสิทธิ์จะช่วยป้องกันการคัดลอก การแก้ไข การ โอน หรือการส่งต่อภาพ เพลง และเนื้อหาบางส่วนได้

โทรศัพท์ของคุณรองรับการเชื่อมต่อได้หลายวิธี โทรศัพท์ของคุณ เสี่ยงต่อไวรัสและเนื้อหาที่มีอันตรายอื่นๆ เช่นเดียวกับเครื่อง คอมพิวเตอร์ ควรปฏิบัติด้วยความระมัดระวังในการใช้ข้อความ การ ขอเชื่อมต่อ การเรียกดู และการดาวน์โหลด ติดตั้งและเลือกใช้ เฉพาะบริการและซอฟต์แวร์อื่นๆ จากแหล่งที่เชื่อถือได้ซึ่งมี มาตรการด้านความปลอดภัยและการป้องกันซอฟต์แวร์ที่เป็น อันตราย เช่น แอปพลิเคชั่นที่ Symbian ลงนามรับรองหรือผ่านการ ทดสอบ Java Verified™ เท่านั้น ควรใช้ความพิจารณาอย่าง รอบคอบในการติดตั้งซอฟต์แวร์ป้องกันไวรัสและซอฟต์แวร์ด้าน ความปลอดภัยอื่นๆ ลงในโทรศัพท์ของคุณและเครื่องคอมพิวเตอร์ ที่ใช้เชื่อมต่อ

ข้อสำคัญ: โทรศัพท์ของคุณรองรับเฉพาะแอปพลิเคชั่น ป้องกันไวรัสหนึ่งโปรแกรม การมีมากกว่าหนึ่งแอปพลิเคชั่นที่มี คุณสมบัติการป้องกันไวรัส จะส่งผลต่อประสิทธิภาพและการ ทำงาน หรือทำให้อุปกรณ์หยุดทำงาน โทรศัพท์ของคุณอาจมีบุ๊คมาร์คและลิงค์สำหรับไซด์อินเทอร์เน็ด จากบริษัทภายนอกติดตั้งไว้ล่วงหน้าแล้ว คุณสามารถเข้าสู่ไซด์ ของบริษัทเหล่านี้ได้จากโทรศัพท์ของคุณ เว็บไซด์ของบริษัท ภายนอกไม่ใช่กิจการในเครือของ Nokia และ Nokia ไม่รับประกัน หรือรับผิดชอบใดๆ ต่อเว็บไซด์เหล่านี้ หากคุณเลือกเข้าใช้เว็บไซด์ ดังกล่าว คุณควรใช้ความระมัดระวังในเรื่องของความปลอดภัยหรือ เนื้อหาของเว็บไซด์

**รรร** ดำเดือน: คุณต้องเปิดเครื่องก่อนเริ่มใช้งานคุณสมบัติ ต่างๆ ของเครื่องยกเว้นนาพึกาปลุก ห้ามเปิดเครื่องเมื่อกำลังใช้งาน โทรศัพท์ไร้สายอาจก่อให้เกิดสัญญาณรบกวนหรืออันดราย

แอปพลิเคชั่นออฟฟิศสนับสนุนคุณสมบัติทั่วไปของโปรแกรม Microsoft Word, PowerPoint และ Excel (Microsoft Office 2000, XP และ 2003) แต่ไม่สามารถดูหรือแก้ไขไฟล์ในทุกรูปแบบ

คุณควรทำสำเนาสำรองหรือจดบันทึกเป็นลายลักษณ์อักษรสำหรับ ข้อมูลสำคัญทั้งหมดที่จัดเก็บไว้ในเครื่องด้วยเสมอ

เมื่อต้องการต่อโทรศัพท์กับอุปกรณ์ชนิดอื่นๆ กรุณาอ่านคู่มือของ อุปกรณ์นั้นๆ เพื่อศึกษาข้อมูลโดยละเอียดเกี่ยวกับความปลอดภัย ห้ามต่อโทรศัพท์เข้ากับอุปกรณ์ที่ไม่สามารถใช้งานร่วมกันได้ ภาพในคู่มือเล่มนี้อาจแตกต่างจากที่ปรากฏในโทรศัพท์ของคุณ

### บริการเสริมจากระบบเครือข่าย

คุณด้องสมัครขอใช้บริการกับผู้ให้บริการโทรศัพท์ไร้สายก่อนเริ่ม ใช้งานโทรศัพท์ บางคุณสมบัติไม่สามารถทำงานได้บนทุกเครือ ข่าย คุณสมบัติต่างๆ อาจด้องการให้คุณทำข้อตกลงเฉพาะกับผู้ให้ บริการก่อนจึงจะสามารถใช้งานได้ บริการเสริมจากระบบเครือข่าย เกี่ยวข้องกับการรับส่งข้อมูล โปรดดรวจสอบค่าธรรมเนียมในระบบ เครือข่ายหลักของคุณและเมื่อใช้บริการข้ามเครือข่ายจากผู้ให้ บริการของคุณ ผู้ให้บริการสามารถให้คำอธิบายถึงค่าบริการที่เรียก เก็บ ในบางเครือข่าย อาจมีข้อจำกัดที่ส่งผลกระทบต่อการใช้งาน คุณสมบัติบางอย่างของโทรศัพท์เครื่องนี้ที่ต้องได้รับการสนับสนุน จากระบบเครือข่าย เข่น การสนับสนุนสำหรับเทคโนโลยีเฉพาะ เข่น โปรโตคอล WAP 2.0 (HTTP และ SSL) ที่ทำงานบน โปรโตคอล TCP/IP และตัวอักษรในภาษาต่างๆ

ผู้ให้บริการโทรศัพท์อาจขอให้ระบบยกเลิกหรือปิดการใช้งาน คุณสมบัติบางอย่างในเครื่องของคุณ ถ้าเป็นเช่นนั้น คุณสมบัติ เหล่านี้จะไม่ปรากฏในเมนูบนเครื่อง โทรศัพท์ของคุณอาจมีรายการ ที่กำหนดเอง เช่น ชื่อเมนู ลำดับของเมนู และไอคอน

### หน่วยความจำที่ใช้ร่วมกัน

คุณสมบัติในโทรศัพท์เครื่องนี้ ซึ่งใช้หน่วยความจำร่วมกันนั้น ได้แก่ ข้อความมัลติมีเดีย (MMS) แอปพลิเคชั่นอีเมล การส่ง ข้อความโต้ดอบแบบทันที การใช้คุณสมบัติอย่างใดอย่างหนึ่งหรือ มากกว่านี้จะลดจำนวนหน่วยความจำที่เหลือสำหรับคุณสมบัติอื่น หากโทรศัพท์ของคุณแสดงข้อความว่าหน่วยความจำเด็ม ให้ลบ ข้อมูลบางอย่างที่จัดเก็บไว้ในคุณสมบัติหน่วยความจำที่ใช้ร่วมกัน ออก

ขณะที่ใช้งาน ได้แก่ สายวิดีโอที่ใช้งานและการเชื่อมต่อข้อมูล ความเร็วสูง ต่อเนื่องเป็นเวลานาน โทรศัพท์อาจร้อนขึ้น ในกรณี ส่วนใหญ่ สภาพนี้ถือเป็นเรื่องปกดิ หากคุณสังเกตเห็นว่าเครื่อง ทำงานผิดปกติ ให้นำไปยังศูนย์บริการที่ได้รับการรับรองใกล้บ้าน คุณ

#### ActiveSync

การใช้ Mail for Exchange จะถูกจำกัดไว้เฉพาะการซิงโครไนซ์ ข้อมูล PIM แบบ Over-the-Air ระหว่างโทรศัพท์ Nokia กับ เซิร์ฟเวอร์ Microsoft Exchange ที่ได้รับอนุญาต

### แม่เหล็กและสนามแม่เหล็ก

เก็บโทรศัพท์ไว้ให้ห่างจากแม่เหล็กหรือสนามแม่เหล็ก

# การเริ่มต้นใช้งาน

#### ปุ่มและส่วนต่างๆ (ด้านหน้าและ ด้านบน)

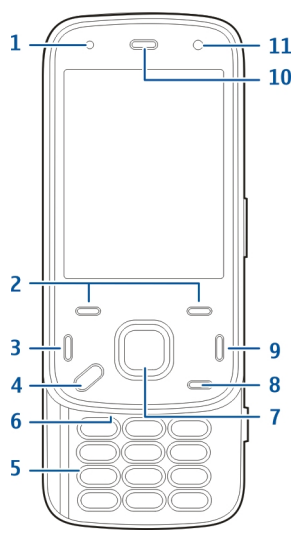

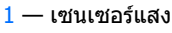

2 — ปุ่มเลือก

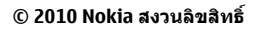

- 3 ปุ่มโทร 4 — ปุ่มเมนู 5 — ปุ่มด้วเลข 6 — ไมโครโฟน 7 — ปุ่มเลื่อนและเลือก 8 — ปุ่มล้าง C 9 — ปุ่มจบการทำงาน 10 — หูฟัง 11 — กล้องตัวรอง
  - 1 ปุ่มเปิด/ปิด
  - 2 ช่องเสียบ AV ของ Nokia (3.5 มม.)
  - <u>3</u> ช่องเสียบ Micro USB

#### ปุ่มและส่วนต่างๆ (ด้านหลังและ ด้านข้าง)

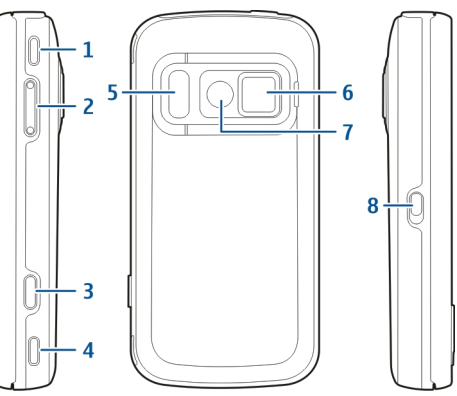

- 1 ลำโพงสเตอริโอ
- 2 ปุ่มระดับเสียง/ย่อ/ขยาย
- 3 ปุ่มจับภาพ
- 4 ลำโพงสเตอริโอ
- 5 แฟลชและแสงวิดีโอ
- <mark>6</mark> ฝาครอบเลนส์
- 7 กล้องตัวหลัก
- 8 สวิตช์ล็อคปุ่มกด

### ปุ่มเลื่อนแบบสั้น

ปุ่มเลื่อนแบบสั้นจะทำงานเป็นปุ่มสำหรับสื่อ ย่อ/ขยาย หรือเกม ขึ้นอยู่กับแอปพลิเคชั่น ปุ่มเลื่อนแบบสั้นยังช่วยให้คุณสามาถ ทำงานหลายอย่างพร้อมกันได้ หากคุณกำลังเรียกดู อินเทอร์เน็ดโดยมีแอปพลิเคชั่นเครื่องเล่นเพลงอยู่ในพื้นหลัง คุณสามารถควบคุมเครื่องเล่นด้วย<u>ปุ่ม</u>เล่น/หยุดชั่วคราว

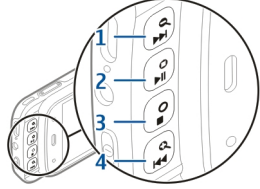

- 1 ปุ่มกรอไปข้างหน้า/ปุ่มขยาย
- 2 ปุ่มเล่น/หยุดชั่วคราวและปุ่มเกม
- 3 ปุ่มหยุดและปุ่มเกม
- <mark>4</mark> ปุ่มกรอกลับ/ย่อ

### ขาตั้ง

คุณสามารถใช้ขาตั้งได้ เช่น เมื่อต้องการดูรูปภาพหรือคลิป วิดีโอ เป็นด้น เปิดขาตั้งที่ด้านหลังของ อุปกรณ์ และวางอุปกรณ์ลง บนพื้นที่เรียบเสมอกัน เมื่อคุณ เปิดขาตั้ง แอปพลิเคชั่นภาพ ถ่ายจะเปิดขึ้นโดยอัดโนมัติ ในการเปลี่ยนการตั้งค่าขาตั้ง ให้เลือก เมนู > เครื่องมือ > การตั้งค่า และ ทั่วไป > การปรับตั้งค่า > ขาตั้ง

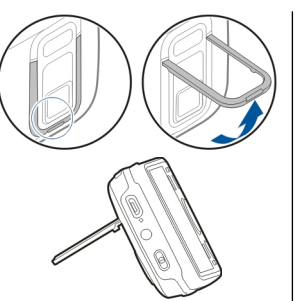

#### ใส่ขิมการ์ดและแบตเตอรี่

การถอดออกอย่างปลอดภัย ปิดโทรศัพท์ และปลดการเชื่อมต่อ โทรศัพท์จากอุปกรณ์ชาร์จทุกครั้งก่อนถอดแบตเตอรี่

 หันด้านหลังของอุปกรณ์เข้าหาคุณ ถอดฝาครอบด้านหลังออกโดยการ ยกฝาครอบขึ้นจากด้านล่างของดัว เครื่อง

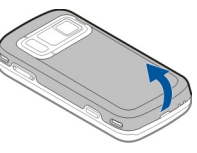

- ใส่ชิมการ์ดลงในช่องเสียบการ์ด ตรวจสอบว่ามุมตัดของการ์ดหันไป ทางขวา และพื้นที่สัมผัสของการ์ด คว่ำหน้าลง
- 3. ใส่แบตเตอรี่
- ในการเปลี่ยนฝาครอบ ให้กดฝา ครอบลงจนกว่าฝาครอบจะล็อคเข้า ที่สนิท

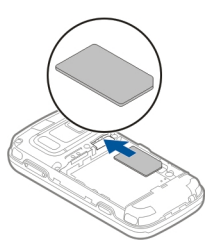

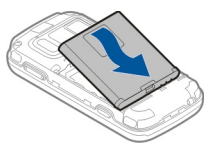

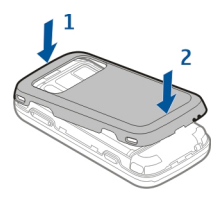

### การ์ดหน่วยความจำ

ควรใช้ การ์ด microSD ที่ได้รับการรับรองจาก Nokia ว่าใช้กับเครื่องรุ่นนี้ได้เท่านั้น Nokia ใช้ มาตรฐานอุตสาหกรรมที่ผ่านการรับรองสำหรับ การ์ดหน่วยความจำ แต่การ์ดบางยี่ห้ออาจไม่สามารถใช้งาน ร่วมกับโทรศัพท์รุ่นนี้ได้อย่างสมบูรณ์ การ์ดที่ใช้งานร่วมกันไม่ ได้ อาจทำให้การ์ดและโทรศัพท์ชำรุดเสียหาย และอาจทำให้ ข้อมูลที่จัดเก็บไว้บนการ์ดสูญหาย

#### ใส่การ์ดหน่วยความจำ

การ์ดหน่วยความจำอาจใส่อยู่ในเครื่องแล้ว หากไม่มี ให้ปฏิบัติ ดังนี้:

- ให้ยกฝาครอบขึ้น โดยหันด้านหลังของอุปกรณ์เข้าหาคุณ
- ใส่การ์ดหน่วยความจำที่ใช้งานร่วมกันได้ลงในช่องเสียบ ดรวจสอบว่าพื้นที่สัมผัสของการ์ดคว่ำหน้าลงและหันไป ทางช่องเสียบ
- ดันการ์ดเข้าไปข้างใน คุณ จะได้ยินเสียงคลิกเมื่อ การ์ดล็อกในช่องจนสนิท
- ปิดฝาครอบด้านหลัง ตรวจ สอบว่าปิดฝาครอบอย่าง ถูกต้อง

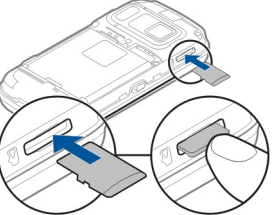

#### การถอดการ์ดหน่วยความจำ

ข้อสำคัญ: ห้ามถอดการ์ดหน่วยความจำออกกลางคัน เมื่อยังมีการใช้การ์ดอยู่ การกระทำดังกล่าวอาจทำให้การ์ด หน่วยความจำและโทรศัพท์ชำรุดเสียหาย และอาจทำให้ข้อมูล ที่จัดเก็บไว้บนการ์ดเสียหายได้

- ก่อนที่จะถอดการ์ดออก ให้กดปุ่มเปิด/ปิดเครื่อง และเลือก นำการ์ดความจำออก ปิดแอปพลิเคชั่นทั้งหมด
- เมื่อ การถอดการ์ดหน่วยความจำออกจะปิดแอปพลิ เคชั่นทั้งหมดที่เปิดอยู่ ยืนยันถอดการ์ด? ปรากฏ เลือก ใช่
- เมื่อ การถอดการ์ดหน่วยความจำออกจะปิดแอปพลิ เคชั่นทั้งหมดที่เปิดอยู่ ยืนยันถอดการ์ด? ปรากฏ ให้ ถอดฝาครอบด้านหลังออก
- 4. กดการ์ดหน่วยความจำเพื่อปลดออกจากช่องเสียบ
- ถึงการ์ดหน่วยความจำออก หากเครื่องเปิดอยู่ ให้เลือก ตกลง
- ใส่ฝาด้านหลังกลับเข้าที่ ตรวจดูให้แน่ใจว่าปิดฝาสนิท ดีแล้ว

### ปิดและเปิดเครื่อง

ในการเปิดเครื่อง:

- กดค้างไว้ที่ปุ่มเปิดปิดเครื่อง
- หากเครื่องขอรหัส PIN หรือรหัสล์อค ให้ ป้อนรหัส แล้วเลือก ตกลง รหัสล์อกที่ ดั้งไว้คือ 12345 หากคุณลืมรหัส และ เครื่องของคุณถูกล็อค คุณจะต้องส่ง เครื่องของคุณไปยังศูนย์บริการ และอาจ มีการคิดค่าใช้จ่ายเพิ่มเติม สำหรับ ข้อมูลเพิ่มเดิม กรุณาดิดต่อศูนย์ Nokia

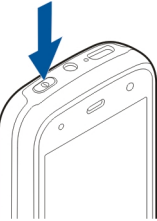

Care หรือตัวแทนจำหน่ายเครื่องของคุณ ในการปิดเครื่อง ให้กดปุ่มเปิด/ปิดเครื่อง และเลือก ปิดเครื่อง!

### ชาร์จแบตเตอรี่

แบตเตอรี่ของคุณได้รับการชาร์จมาจากโรงงานแล้วบางส่วน จึงไม่จำเป็นต้องชาร์จแบตเตอรีก่อน หากอุปกรณ์แสดงว่า แบตเตอรี่อ่อน ให้ปฏิบัติดังนี้:

#### การชาร์จปกติ

- เสียบอุปกรณ์ชาร์จเข้ากับเด้ารับที่ผนัง
- เสียบสายอุปกรณ์ชาร์จเข้ากับเครื่อง ไฟ สัญลักษณ์การชาร์จข้างๆ ช่องเสียบ USB จะสว่างขึ้นเมื่อกำลังชาร์จแบดเตอรี่
- เมื่อชาร์จแบดเตอรี่จนเต็มแล้ว ให้ถอด อุปกรณ์ชาร์จออกจากตัวเครื่อง และ ออกจากเต้ารับที่ผนัง

คุณไม่จำเป็นต้องชาร์จแบดเตอรีในช่วง เวลาทีเฉพาะเจาะจง และคุณสามารถใช้ อุปกรณ์ได้ในขณะชาร์จ หากกำลังไฟใน แบดเตอรี่หมดจนไม่มีเหลือ อาจใช้เวลาสัก ครู่หนึ่งก่อนที่สัญลักษณ์การชาร์จจะปรากฏ ในหน้าจอหรือก่อนที่จะสามารถโทรศัพท์ ออกได้

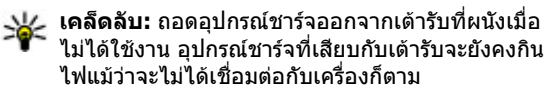

#### การชาร์จ USB

คุณสามารถใช้การชาร์จ USB เมื่อไม่มีเด้ารับที่ผนัง การชาร์จ USB จะทำให้คุณสามารถถ่ายโอนข้อมูลในขณะที่กำลังชาร์จ อุปกรณ์

 เชื่อมต่ออุปกรณ์ USB ที่ใช้งานร่วมกันได้เข้ากับอุปกรณ์ของ คุณโดยใช้สาย USB ที่ใช้งานร่วมกันได้

ประสิทธิภาพของการชาร์จ USB จะแตกต่างกันค่อนข้าง มาก ในบางกรณี อาจใช้เวลานานมากที่การชาร์จจะเริ่มต้น ขึ้น และอุปกรณ์จะเริ่มต้นทำงาน

 หากอุปกรณ์ของคุณเปิดอยู่ คุณสามารถเลือกจากตัวเลือก โหมด USB ที่ใช้งานได้ในหน้าจอของอุปกรณ์

ขณะที่ใช้งาน ได้แก่ สายวิดีโอที่ใช้งานและการเชื่อมต่อข้อมูล ความเร็วสูง ต่อเนื่องเป็นเวลานาน โทรศัพท์อาจร้อนขึ้น ใน กรณีส่วนใหญ่ สภาพนี้ถือเป็นเรื่องปกติ หากคุณสังเกตเห็นว่า เครื่องทำงานผิดปกติ ให้นำไปยังศูนย์บริการที่ได้รับการรับรอง ใกล้บ้านคุณ

### ชุดหูฟัง

คุณสามารถเชื่อมต่อชุดหูฟังหรือหูฟังที่ใช้งานร่วมกันได้กับ โทรศัพท์ของคุณ คุณอาจต้องเลือกโหมดสายเคเบิล

ชุดหูฟังบางรุ่นอาจแบ่งออกเป็นสองส่วน คือ รีโมทคอนโทรล และหูฟัง รีโมทคอนโทรลมีไมโครโฟนและปุ่มสำหรับรับหรือ วางสายสนทนา ปรับระดับเสียง และเล่นไฟล์เพลงหรือวิดีโอ ในการใช้หูฟังที่มีรีโมทคอนโทรล ให้ต่อรีโมทคอนโทรลกับ ช่องเสียบของ Nokia AV ที่ตัวเครื่อง แล้วต่อหูฟังกับ วีโมทคอนโทรล

**คำเตือน:** เมื่อคุณใช้ชุดหูฟัง ความ สามารถในการรับฟังเสียงรอบด้านของคุณ อาจได้รับผลกระทบ อย่าใช้ชุดหูฟังหากมี โอกาสทำให้เกิดอันตรายต่อความปลอดภัย ของคุณ

อย่าเชื่อมต่อผลิตภัณฑ์ที่สร้างสัญญาณ ออก เนื่องจากผลิตภัณฑ์นี้อาจทำให้เครื่อง เสียหายได้ อย่าเชื่อมต่อแหล่งสัญญาณที่มี กำลังไฟฟ้าเข้ากับช่องเสียบ Nokia AV

ห้ามเชื่อมต่ออุปกรณ์ภายนอกหรือชุดหูฟัง อื่นๆ เข้ากับช่องเสียบ Nokia AV นอกเหนือ จากที่ได้รับอนุมัติโดย Nokia ให้ใช้งานกับ เครื่องนี้ได้ โปรดใส่ใจเป็นพิเศษกับระดับเสียง

### ใส่สายคล้องข้อมือ

- 1. เปิดฝาด้านหลัง
- ร้อยสายคล้องข้อมือ แล้วผูกให้ แน่น
- ปิดฝาด้านหลัง

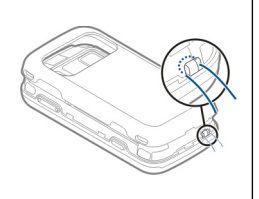

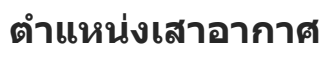

โทรศัพท์ของคุณมีเสาอากาศอยู่ทั้งภายในและภายนอก หลีก เลี่ยงการจับบริเวณเสาอากาศโดยไม่จำเป็นขณะที่เสาอากาศ กำลังส่งหรือรับสัญญาณ การสัมผัสกับเสาอากาศขณะกำลังส่ง หรือรับสัญญาณอาจส่งผลด่อคุณภาพของการสื่อสาร และ ทำให้มีการใช้พลังงานสูงขึ้นขณะทำงาน และอาจทำให้อายุ การใช้งานแบดเดอรี่สั้นลง

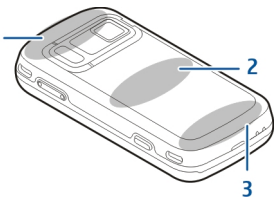

1 — เสาอากาศ Bluetooth/LAN ไร้สาย (WLAN) และเสา อากาศ GPS

- 2 เสาอากาศเครื่องส่งสัญญาณ FM
- 3 เสาอากาศโทรศัพท์มือถือ

เสาอากาศเครื่องส่งสัญญาณ FM จะอยู่บริเวณฝาครอบด้านหลัง ของอุปกรณ์ หากคุณเปลี่ยนฝาครอบด้านหลัง ให้ตรวจสอบว่า ฝาครอบใหม่มีเสาอากาศนี้ มิฉะนั้นการเชื่อมต่อนี้จะหยุด ทำงาน เสาอากาศ Bluetooth, WLAN และ GPS จะอยู่บริเวณ ด้านหลังของอุปกรณ์

## ด้นหาวิธีใช้

### วิธีใช้ในอุปกรณ์ 😰

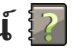

อปกรณ์ของคณมีคำแนะนำเพื่อช่วยในการใช้งานแอปพลิเคชั่น ในอปกรณ์ของคณ

ในการเปิดข้อความวิธีใช้จากเมนูหลัก ให้เลือก เมนู > แอป พลิฯ > วิธีใช้ และแอปพลิเคชั่นที่คณต้องการอ่าน<sup>้</sup>คำแนะนำ

เมื่อแอปพลิเคชั่นเปิดขึ้น หากต้องการเข้าถึงข้อความวิธีใช้ สำหรับมุมมองปัจจุบัน เลือก ดัวเลือก > วิธีใช้

ขณะที่คณกำลังอ่านคำแนะนำ หากต้องการเปลี่ยนขนาดของ ข้อความวิธีใช้ เลือก ตัวเลือก > ลดขนาดแบบอักษร หรือ เพิ่มขนาดแบบอักษร

คณอาจพบลิงค์ของหัวข้อที่เกี่ยวข้องตอนท้ายของข้อความวิธี ใช้ หากคุณเลือกคำที่ขีดเส้นใต้ คำแนะนำสั้นๆ จะปรากฏขึ้น ข้อความวิ่ธีใช้ใช้สัญลักษณ์ต่อไปนี้ 🛃 เชื่อมต่อไปยังหัวข้อวิธี ใช้ที่เกี่ยวข้อง 🗇 เชื่อมต่อไปยังแอปพลิเคชั่นที่กำลังเอ่ยถึง

ขณะอ่านคำแนะนำ หากต้องการสลับการใช้งานระหว่างวิธีใช้ ้กับแอปพลิเคชั่นที่เปิดอยู่แต่ไม่แสดงผลบนหน้าจอ เลือก ตัว เลือก > แสดงแอปฯที่เปิด และแอปพลิเคชั่นที่ต้องการ

### การสนับสนน

เมื่อคณต้องการเรียนรูเพิ่มเติมเกี่ยวกับการใช้งานผลิตภัณฑ์ ของคณ หรือคณไม่แน่ใจเกี่ยวกับการใช้งานโทรศัพท์ของคณ โปรดดูหน้าการสนับสนุนที่ www.nokia.com/support หรือ เว็บไซต์ Nokia ภายในประเทศของคณ www.nokia.mobi/ support (จากโทรศัพท์มือถือ) แอปพลิเคชั่นวิธีใช้ในโทรศัพท์ หรือค่มือผ้ใช้

หากการดำเนินการข้างต้นไม่สามารถช่วยแก้ปัญหาได้ ให้ ปฏิบัติตามขั้นตอนใดขั้นตอนหนึ่งต่อไปนี้

- เริ่มโทรศัพท์ใหม่: ปิดเครื่อง แล้วถอดแบตเตอรี่ เมื่อเวลา ผ่านไปสักคร่ ให้ใส่แบตเตอรี่กลับคืน แล้วเปิดเครื่อง
- ตั้งค่ากลับไปเป็นค่าเดิมที่ตั้งมาจากโรงงานดังที่ได้อริบาย ไว้ในคู่มือผู้ใช้ เอกสารและไฟล์ของคุณจะถูกลบในการ รีเซ็ต ดังนั้นจึงควรสำรองข้อมูลของคุณไว้ก่อน
- อัพเดตซอฟต์แวร์โทรศัพท์ของคณเป็นประจำเพื่อ ประสิทธิภาพการทำงานสูงสุดและรับคุณสมบัติใหม่ๆ ตามที่ ได้อธิบายไว้ในคู่มือผู้ใช้

หากยังไม่สามารถแก้ไขปัญหาของคุณได้ โปรดติดต่อ Nokia เพื่อทำการซ่อมแซม โปรดดูที่ www.nokia.co.th/repair ก่อน จะส่งโทรศัพท์ไปซ่อมแซม ควรสำรองข้อมูลในโทรศัพท์ก่อน ทกครั้ง

#### ใช้คุณสมบัติของโทรศัพท์ได้มาก ยิ่งขึ้น

มีแอปพลิเคชั่นมากมายที่ให้มาโดย Nokia และนักพัฒนา ซอฟด์แวร์ด่างๆ เพื่อช่วยให้คุณใช้คุณสมบัติของโทรศัพท์ได้ มากยิ่งขึ้น หากต้องการค้นหาและดาวน์โหลดแอปพลิเคชั่น โปรดไปที่ร้านค้า Ovi ที่ store.ovi.com มีการอธิบายแอปพลิ เคชั่นเหล่านี้ไว้ในคู่มือซึ่งอยู่ในหน้าสนับสนุนผลิตภัณฑ์ที่ www.nokia.com/support หรือเว็บไซด์ Nokia ในพื้นที่ของ คุณ

#### อัพเดตซอฟต์แวร์อุปกรณ์ เกี่ยวกับการอัพเดตชอฟต์แวร์

คำเตือน: หากคุณติดตั้งโปรแกรมอัพเดตซอฟต์แวร์ คุณจะไม่สามารถใช้โทรศัพท์ แม้แต่กับการโทรออกฉุกเฉิน จนกว่าจะติดตั้งเสร็จและรีสตาร์ทโทรศัพท์อีกครั้ง ต้องแน่ใจว่า ได้สำรองข้อมูลไว้แล้วก่อนยอมรับการติดตั้งโปรแกรมอัพเดต การดาวน์โหลดการอัพเดตซอฟแวร์อาจทำให้มีการส่งข้อมูล จำนวนมาก (บริการเสริมจากระบบเครือข่าย) ตรวจดูให้แน่ใจว่าแบตเตอรี่สำหรับโทรศัพท์ของคุณมีพลังงาน เพียงพอ หรือเชื่อมต่ออยู่กับเครื่องชาร์จก่อนเริ่มอัพเดต หลังจากการอัพเดตชอฟต์แวร์หรือแอปพลิเคชั่นสำหรับ อุปกรณ์ของคุณ คำแนะนำที่เกี่ยวข้องกับแอปพลิเคชั่นที่มีการ อัพเดตในคู่มือผู้ใช้หรือวิธีใช้อาจไม่ใช่ข้อมูลล่าสุดอีกต่อไป

#### การอัพเดตชอฟด์แวร์ผ่านสัญญาณ 🖹

เลือก เมนู > แอปพลิฯ > อัพเดต SW

ด้วยการอัพเดตชอฟต์แวร์ (บริการเสริมจากระบบเครือข่าย) คุณจะสามารถตรวจสอบว่ามีการอัพเดตชอฟต์แวร์หรือแอปพลิ เคชั่นสำหรับอุปกรณ์ของคุณหรือไม่ และดาวน์โหลดข้อมูลดัง กล่าวมายังอุปกรณ์ของคุณ

การดาวน์โหลดการอัพเดตซอฟแวร์อาจทำให้มีการส่งข้อมูล จำนวนมาก (บริการเสริมจากระบบเครือข่าย)

ตรวจดูให้แน่ใจว่าแบตเดอรี่สำหรับโทรศัพท์ของคุณมีพลังงาน เพียงพอ หรือเชื่อมต่ออยู่กับเครื่องชาร์จก่อนเริ่มอัพเดต

คำเดือน: หากคุณติดตั้งโปรแกรมอัพเดดซอฟด์แวร์ คุณจะไม่สามารถใช้โทรศัพท์ แม้แต่กับการโทรออกฉุกเฉิน จนกว่าจะติดตั้งเสร็จและรีสตาร์ทโทรศัพท์อีกครั้ง ต้องแน่ใจว่า ได้สารองข้อมูลไว้แล้วก่อนยอมรับการติดตั้งโปรแกรมอัพเดต

หลังจากการอัพเดตชอฟด์แวร์หรือแอปพลิเคชั่นสำหรับ อุปกรณ์ของคุณโดยใช้การอัพเดตชอฟด์แวร์ คำแนะนำที่ เกี่ยวข้องกับแอปพลิเคชั่นที่มีการอัพเดตในคู่มือผู้ใช้หรือวิธีใช้ อาจไม่ใช่ข้อมูลล่าสุด

เลือก ดัวเลือก และเลือกจากตัวเลือกต่อไปนี้

- เริ่มการอัพเดต ดาวน์โหลดการอัพเดตที่ใช้งานได้ ใน การนำเครื่องหมายการอัพเดตที่คุณไม่ต้องการดาวน์โหลด ออก ให้เลือกการอัพเดตจากรายการ
- อัพเดตผ่านทางพีซี อัพเดตอุปกรณ์ของคุณโดยใช้ พีซี ดัวเลือกนี้จะแทนที่ดัวเลือก เริ่มการอัพเดต เมื่อมีการ

อัพเดตที่สามารถใช้ได้โดยการใช้แอปพลิเคชั่น Nokia Software Updater PC เท่านั้น

- ดูรายละเอียด ดูข้อมูลการอัพเดต
- ดู้ประวัติการอัพเดต์ ดูสถานะของการอัพเดตที่ผ่านมา
- การตั้งค่า เปลี่ยนการตั้งค่า ได้แก่ จุดเชื่อมต่อค่าเริ่มต้น ที่ใช้สำหรับดาวน์โหลดการอัพเดต
- ปฏิเสธสิทธิ์ ดูข้อตกลงการอนุญาตใช้งานของ Nokia

#### การอัพเดตชอฟต์แวร์โดยใช้ คอมพิวเตอร์

Nokia Software Updater เป็นแอปพลิเคชั่นสำหรับเครื่องพีซี ที่ช่วยให้คุณสามารถอัพเดตซอฟแวร์ของโทรศัพท์ของคุณได้ ในการอัพเดตซอฟต์แวร์ของโทรศัพท์ของคุณ คุณจำเป็นต้อง มีเครื่องพีซีที่ใช้งานร่วมกันได้ การเข้าใช้งานอินเทอร์เน็ต บรอดแบนด์ และสายเคเบิลข้อมูล USB ที่ใช้งานร่วมกันได้เพื่อ เชื่อมด่อโทรศัพท์ของคุณกับเครื่องพีซี

สำหรับข้อมูลเพิ่มเดิมและการดาวน์โหลดแอปพลิเคชั่น โปรแกรมอัพเดดซอฟด์แวร์ของ Nokia โปรดเข้าไปที่ www.nokia.co.th/softwareupdate

### การตั้งค่า

โดยทั่วไปเครื่องของคุณจะมี MMS, GPRS, การสตรีม และการตั้ง ค่าอินเทอร์เน็ตเคลื่อนที่ซึ่งได้รับการกำหนดค่าโดยอัตโนมัติ ตามข้อมูลจากผู้ให้บริการเครือข่ายของคุณ คุณอาจมีการตั้งค่า จากผู้ให้บริการของคุณติดตั้งไว้ในเครื่องอยู่แล้ว หรือคุณ

#### สามารถรับหรือขอการตั้งค่าจากผู้ให้บริการเครือข่ายเป็น ข้อความพิเศษ

คุณสามารถเปลี่ยนการตั้งค่าทั่วไปในเครื่องของคุณ เช่น ภาษา, โหมดพร้อมทำงาน, หน้าจอ และการตั้งค่าล็อคปุ่มกด

#### รหัสผ่าน

โปรดติดต่อผู้ให้บริการของคุณ ในกรณีที่คุณลืมรหัสผ่าน

- รหัส PIN (Personal identification number) รหัสนี้ช่วย ป้องกันไม่ให้มีการใช้งานซิมการ์ดโดยไม่ได้รับอนุญาต รหัส PIN (ดัวเลข 4-8 หลัก) โดยปกติจะมาพร้อมกับซิมการ์ด หลังจากป้อนรหัส PIN ไม่ถูกต้องสามครั้งดิดต่อกัน รหัสจะ ถูกบล็อค และคุณต้องใช้รหัส PUK เพื่อปลดล็อค
- รหัส UPIN รหัสนี้อาจให้มาพร้อมกับการ์ด USIM การ์ด USIM เป็นเวอร์ชันที่พัฒนามาจากชิมการ์ด และรองรับโดย โทรศัพท์มือถือในระบบ 3G
- รหัส PIN2 รหัสนี้ (4 ถึง 8 หลัก) มาพร้อมกับชิมการ์ดบาง อัน และคุณต้องใช้รหัสนี้ในการเข้าใช้งานฟังก์ชันบางอย่าง ในโทรศัพท์ของคุณ
- รหัสล็อค (หรือเรียกว่ารหัสโทรศัพท์) รหัสล็อคจะช่วย ป้องกันการใช้โทรศัพท์โดยไม่ได้รับอนุญาต ซึ่งรหัสที่ตั้งไว้ คือ 12345 คุณสามารถสร้างและเปลี่ยนรหัส รวมทั้งตั้งค่า โทรศัพท์ให้ร้องขอการป้อนรหัสได้ด้วย คุณควรเก็บรหัส ใหม่ไว้เป็นความลับและเก็บไว้ในที่ปลอดภัยโดยแยกจาก ตัวเครื่อง หากคุณลืมรหัสและล็อคเครื่องไว้ คุณจะต้องนำ เครื่องไปที่ศูนย์บริการ ทั้งนี้อาจมีการคิดค่าใช้จ่ายเพิ่มเติม และข้อมูลส่วนบุคคลทั้งหมดในเครื่องของคุณอาจถูกลบ

ออกไป สำหรับข้อมูลเพิ่มเดิม กรุณาติดต่อศูนย์ Nokia Care หรือดัวแทนจำหน่ายเครื่องของคุณ

- รหัส PUK (Personal Unblocking Key) และรหัส PUK2 — ด้องใช้รหัสนี้ (ด้วเลข 8 หลัก) ในการเปลี่ยนรหัส PIN หรือรหัส PIN2 ที่ถูกบล็อค ตามลำดับ หากคุณไม่ได้รหัส มาพร้อมกับชิมการ์ด ให้ติดต่อผู้ให้บริการเครือข่ายของ ชิมการ์ดที่อยู่ในโทรศัพท์ของคุณ
- รหัส UPUK ต้องใช้รหัสนี้ (ดั่วเลข 8 หลัก) ในการเปลี่ยน รหัส UPIN ที่ถูกบล็อค หากรหัสนี้ไม่ได้ให้มาพร้อมกับการ์ด USIM โปรดดิดด่อผู้ให้บริการของการ์ด USIM ที่อยู่ใน โทรศัพท์ของคุณ
- หมายเลข International Mobile Equipment Identity (IMEI) — หมายเลขนี้ (ดัวเลข 15 หรือ 17 หลัก) ใช้เพื่อระบุ โทรศัพท์ที่ใช้ได้ในเครือข่าย GSM ดัวอย่างเช่น โทรศัพท์ที่ ถูกขโมยจะถูกบล็อคโดยการเข้าถึงจากเครือข่าย หมายเลข IMEI ของโทรศัพท์ของคุณอยู่ใต้แบตเตอรี่

## ยืดอายุแบตเตอรี่

คุณสมบัติต่างๆ ในโทรศัพท์ของคุณจะทำให้สิ้นเปลือง พลังงานแบตเตอรี่มากขึ้นและลดอายุการใช้งานแบตเตอรี่ลง ในการประหยัดพลังงานแบตเตอรี่ โปรดอย่าลืมว่า

 คุณสมบัติที่ใช้เทคโนโลยี Bluetooth หรือการยอมให้ คุณสมบัติดังกล่าวทำงานโดยไม่แสดงผลบนหน้าจอใน ขณะใช้คุณสมบัติอื่นจะสิ้นเปลืองพลังงานแบตเดอรี่มากขึ้น ปิดใช้งานเทคโนโลยี Bluetooth เมื่อไม่ได้ใช้งาน

- คุณสมบัติด่างๆ ที่ใช้ LAN ไร้สาย (WLAN) หรือการยอมให้ คุณสมบัติดังกล่าวทำงานในพื้นหลังในขณะใช้คุณสมบัติอื่น จะสิ้นเปลืองพลังงานแบดเดอรี่มากขึ้น WLAN ในโทรศัพท์ Nokia ของคุณจะปิดการใช้งานเมื่อคุณไม่พยายามเชื่อมด่อ ไม่ได้เชื่อมต่อกับจุดเชื่อมต่ออื่น หรือไม่ได้สแกนหาระบบ เครือข่ายที่มีอยู่ ในการลดการใช้แบตเตอรี่ คุณสามารถ กำหนดให้โทรศัพท์ของคุณไม่สแกน หรือสแกนน้อยลงเพื่อ หาเครือข่ายที่มีอยู่ในพื้นหลัง
- หากคุณได้ดั้งค่า การเชื่อมต่อ GPRS เป็น เมื่อว่าง ในการ ดั้งค่าการเชื่อมต่อ และไม่มีพื้นที่ครอบคลุมสำหรับข้อมูล แบบแพคเก็ด (GPRS) โทรศัพท์จะพยายามสร้างการเชื่อมต่อ ข้อมูลแบบแพ็คเกตเป็นระยะๆ ในการยึดอายุการใช้งาน โทรศัพท์ของคุณ ให้เลือก เมนู > เครื่องมือ > การตั้ง ค่า และ การเชื่อมต่อ > ข้อมูลแพคเก็ต > การเชื่อม ต่อ GPRS > เมื่อต้องการ
- แอปพลิเคชั่นแผนที่จะดาวน์โหลดข้อมูลแผนที่ใหม่ๆ เมื่อ คุณเลื่อนไปตามพื้นที่ใหม่บนแผนที่ ซึ่งจะทำให้เครื่องต้อง ใช้พลังงานแบตเตอรี่เพิ่มมากขึ้น คุณสามารถป้องกันการ ดาวน์โหลดแผนที่ใหม่แบบอัดโนมัติได้
- หากระดับความแรงของสัญญาณเครือข่ายเชลลูลาร์ในพื้นที่ มีความแตกต่างกัน โทรศัพท์ของคุณจะต้องสแกนหาระบบ เครือข่ายที่มีในพื้นที่หลายๆ ครั้ง ซึ่งจะทำให้เครื่องต้องใช้ พลังงานแบตเดอรี่เพิ่มมากขึ้น

หากตั้งค่าโหมดเครือข่ายเป็นโหมดคู่ในการตั้งค่าระบบเครือ ข่าย โทรศัพท์จะค้นหาระบบเครือข่าย 3G คุณสามารถตั้งค่า โทรศัพท์ให้ใช้เฉพาะระบบเครือข่าย GSM เท่านั้น ในการใช้ เฉพาะระบบเครือข่าย GSM ให้เลือก เมนู > เครื่องมือ > การตั้งค่า และ โทรศัพท์ > เครือข่าย > โหมดระบบ > GSM

- ไฟด้านหลังของหน้าจอจะทำให้สิ้นเปลืองพลังงาน แบตเตอรื่มากขึ้น ในการตั้งค่าหน้าจอ คุณสามารถเปลี่ยน ระยะหมดเวลาซึ่งจะทำให้ไฟพื้นหลังดับลง เลือก เมนู > เครื่องมือ > การตั้งค่า และ ทั่วไป > การปรับตั้งค่า > จอภาพ > เวลาแสงสว่าง
- หากปล่อยให้แอปพลิเคชั่นทำงานอยู่เป็นพื้นหลัง จะสิ้น เปลืองพลังงานแบดเตอรี่มาก ในการปิดแอปพลิเคชั่นที่คุณ ไม่ได้ใช้อยู่ ให้กดปุ่มเมนูค้างไว้ เลื่อนไปที่แอปพลิเคชั่น แล้วกด C
- หากต้องการประหยัดพลังงาน ให้เปิดใช้งานโหมดประหยัด พลังงาน กดปุ่มเปิด/ปิด และเลือก เปิดใช้ประหยัด พลังงาน ในการปิดใช้งาน ให้กดปุ่มเปิด/ปิด และเลือก ปิด ใช้ประหยัดพลังงาน คุณอาจจะไม่สามารถเปลี่ยนการดั้ง ค่าสำหรับบางแอปพลิเคชั่น เมื่อเปิดใช้งานโหมดประหยัด พลังงานอยู่

### การเพิ่มหน่วยความจำ

ในการดูพื้นที่หน่วยความจำที่ใช้ได้สำหรับข้อมูลแต่ละประเภท เลือก เมนู > แอปพลิฯ > ที่ทำงาน > ตัวจัดไฟล์ คุณสมบัติหลายอย่างของโทรศัพท์ใช้หน่วยความจำสำหรับจัด เก็บข้อมูล โทรศัพท์จะแจ้งเดือนเมื่อมีหน่วยความจำเหลืออยู่ น้อย ในการเพิ่มพื้นที่หน่วยความจำของโทรศัพท์ ให้ถ่ายโอนข้อมูล ไปที่หน่วยความจำสำรอง (หากมี) หรือคอมพิวเตอร์ที่ใช้งาน ร่วมกันได้

ในการลบข้อมูลที่ไม่ต้องการอีกต่อไป ให้ใช้ดัวจัดการไฟล์หรือ แอปพลิเคชั่นของข้อมูลดังกล่าว คุณสามารถลบข้อมูลต่อไปนี้ ได้

- ข้อความที่อยู่ในแฟ้มข้อมูลในข้อความและข้อความอีเมลที่ ดึงมาจากศูนย์ฝากข้อความ
- เว็บเพจที่จัดเก็บไว้
- ข้อมูลติดต่อ
- บันทึกปฏิทิน
- แอปพลิเคชั่นที่อยู่ในตัวจัดการแอปพลิเคชั่นที่คุณไม่ ต้องการใช้อีกต่อไป
- ไฟล์การติดตั้ง (ที่มีนามสกุล .sis หรือ .sisx) ของแอปพลิเคชั่น ที่ได้ติดตั้งเรียบร้อยแล้ว สำรองไฟล์การติดตั้งไปยังเครื่อง คอมพิวเตอร์ที่ใช้งานร่วมกันได้
- ภาพและวิดีโอคลิปที่อยู่ในรูปถ่าย

## อุปกรณ์ของคุณ

#### ขนาด

- ปริมาตร: 76 ซีซี
- น้ำหนัก: 149 ก.
- ความยาว: 103.4 มม.
- ความกว้าง: 51.4 มม.
- ความหนา (สูงสุด): 18.5 มม.

### การตั้งค่าโทรศัพท์ 🛸

เมื่อคุณเปิดโทรศัพท์เป็นครั้งแรก แอปพลิเคชั่นการตั้งค่า โทรศัพท์จะเปิดขึ้น

ในการเข้าใช้แอปพลิเคชั่นการดั้งค่าโทรศัพท์ในภายหลัง เลือก เมนู > เครื่องมือ > การตั้งค่าเครื่อง

ในการตั้งค่าการเชื่อมต่อโทรศัพท์ เลือก ตัวช่วยตั้งค่า

ในการถ่ายโอนข้อมูลไปที่โทรศัพท์ของคุณจากโทรศัพท์ Nokia ที่ใช้ร่วมกันได้ เลือก สลับโทรศัพท์ ดัวเลือกที่มีให้เลือกอาจแตกด่างกัน

### แอปพลิเคชั่นสลับ Nokia 🞼 การถ่ายโอนเนื้อหา

คุณสามารถใช้แอปพลิเคชั่น สลับ เพื่อคัดลอกเนื้อหา เช่น เบอร์โทรศัพท์ ที่อยู่ รายการปฏิทิน และรูปภาพจากโทรศัพท์ Nokia เครื่องก่อนของคุณไปยังโทรศัพท์ของคุณได้

ชนิดของเนื้อหาที่สามารถถ่ายโอนได้จะขึ้นอยู่กับรุ่นของ อุปกรณ์ต้นทางที่ต้องการถ่ายโอนเนื้อหาออกมา หากอุปกรณ์ ดังกล่าวรองรับฟังก์ชันการชิงโครไนซ์ คุณจะสามารถชิงโคร ไนซ์ข้อมูลระหว่างอุปกรณ์ทั้งสองได้ โทรศัพท์ของคุณจะแจ้ง เดือนในกรณีที่อุปกรณ์เครื่องอื่นไม่สามารถใช้งานร่วมกันได้

หากโทรศัพท์อีกเครื่องไม่สามารถเปิดได้โดยไม่ใส่ชิมการ์ด คุณสามารถใส่ชิมการ์ดของคุณในโทรศัพท์เครื่องนั้นได้ เมื่อ คุณเปิดโทรศัพท์โดยไม่มีชิมการ์ด ระบบจะเปิดใช้รูปแบบออฟ ไลน์โดยอัตโนมัติ และจะสามารถทำการถ่ายโอนให้เสร็จสิ้นได้

#### การถ่ายโอนเนื้อหาครั้งแรก

- ในการดึงข้อมูลจากโทรศัพท์เครื่องอื่นเป็นครั้งแรก ที่ โทรศัพท์ของคุณ เมื่ออยู่ในแอปพลิเคชั่นยินดีด้อนรับ ให้ เลือก สลับโทรศัพท์ หรือเลือก เมนู > เครื่องมือ > สลับ
- เลือกประเภทการเชื่อมต่อที่ต้องการใช้ถ่ายโอนข้อมูล โทรศัพท์ทั้งสองเครื่องต้องรองรับประเภทการเชื่อมต่อที่ได้ เลือกไว้

3. หากคุณเลือกประเภทการเชื่อมต่อแบบ Bluetooth ให้เชื่อม ต่อโทรศัพท์ทั้งสองเครื่อง หากต้องการให้โทรศัพท์ค้นหา อุปกรณ์อื่นด้วยการเชื่อมต่อ Bluetooth ให้เลือก ทำต่อ เลือกอุปกรณ์ที่คุณต้องการถ่ายโอนเนื้อหา เครื่องจะขอให้ คุณป้อนรหัสลงในโทรศัพท์ของคุณ ป้อนรหัส (ด้วเลข 1-16 ตัว) แล้วเลือก ตกลง จากนั้นป้อนรหัสเดียวกันนั้นลง ในโทรศัพท์อีกเครื่องหนึ่ง และเลือก ตกลง ตอนนี้ โทรศัพท์ทั้งสองเครื่องจะจับคู่กัน

โทรศัพท์ Nokia รุ่นก่อนๆ บางรุ่นอาจจะยังไม่มีแอปพลิ เคชั่นสลับ ในกรณีดังกล่าว แอปพลิเคชั่นสลับจะถูกส่งไป ยังโทรศัพท์อีกเครื่องในรูปแบบของข้อความ ในการติดดั้ง แอปพลิเคชั่นสลับบนโทรศัพท์เครื่องนั้น ให้เปิดข้อความ และทำตามคำแนะนำที่ปรากฏบนหน้าจอ

 ที่โทรศัพท์ของคุณ ให้เลือกเนื้อหาที่คุณต้องการถ่ายโอน จากโทรศัพท์อีกเครื่อง

เมื่อการถ่ายโอนเริ่มดัน คุณสามารถยกเลิกและกลับมาทำ ต่อในภายหลังได้

เนื้อหาจะถูกถ่ายโอนจากหน่วยความจำของโทรศัพท์เครื่องอื่น ไปยังดำแหน่งที่เกี่ยวข้องในโทรศัพท์ของคุณ เวลาในการถ่าย โอนจะขึ้นอยู่กับจำนวนข้อมูลที่ถ่ายโอน

#### การชิงโครไนซ์ ดึง หรือส่งเนื้อหา

เลือก เมนู > เครื่องมือ > สลับ

หลังจากการถ่ายโอนข้อมูลครั้งแรก ให้เลือกจากตัวเลือกต่อไป นี้เพื่อเริ่มการถ่ายโอนข้อมูลใหม่ โดยจะขึ้นอยู่กับรุ่น: เพื่อชิงโครไนซ์เนื้อหาระหว่างโทรศัพท์ของคุณกับ อุปกรณ์อื่น ในกรณีที่อุปกรณ์เครื่องอื่นรองรับการชิงโครไนซ์ การชิงโครไนซ์เป็นแบบสองทาง หากมีการลบรายการใดใน เครื่องหนึ่ง รายการนั้นจะถูกลบออกจากอีกเครื่องด้วย คุณไม่ สามารถกู้คืนรายการที่ลบโดยใช้การชิงโครไนซ์ได้

เพื่อดึงเนื้อหาจากอุปกรณ์อื่นมาที่โทรศัพท์ของคุณ ด้วย วิธีการดึง เนื้อหาจะได้รับการถ่ายโอนจากอุปกรณ์เครื่องอื่นมา ที่โทรศัพท์ของคุณ เครื่องอาจขอให้คุณเก็บหรือลบเนื้อหาเดิม ที่อยู่ในอุปกรณ์ ทั้งนี้ขึ้นอยู่กับรุ่นของอุปกรณ์

เพื่อส่งเนื้อหาจากโทรศัพท์ของคุณไปยังอุปกรณ์เครื่อง อื่น

หากคุณไม่สามารถส่งรายการได้ คุณสามารถเพิ่มรายการไปยัง โฟลเดอร์ Nokia ที่ C:\Nokia หรือ E:\Nokia ในเครื่องของ คุณ ทั้งนี้ขึ้นอยู่กับประเภทของอุปกรณ์อีกเครื่องหนึ่ง เมื่อคุณ เลือกโฟลเดอร์ที่ต้องการถ่ายโอน รายการนั้นๆ ก็จะได้รับการ ซิงโครไนซ์ลงในโฟลเดอร์เดียวกันในอุปกรณ์อีกเครื่อง หรือ จากอุปกรณ์อีกเครื่องลงในโทรศัพท์ของคุณ

#### ใช้ทางลัดเพื่อถ่ายโอนข้อมูลซ้ำอีกครั้ง

หลังจากถ่ายโอนข้อมูลเสร็จสิ้น คุณสามารถจัดเก็บทางลัด พร้อมกับการดั้งค่าการโอนลงในหน้าจอหลัก เพื่อที่คุณจะ สามารถถ่ายโอนข้อมูลในลักษณะเดียวกันนี้ได้อีกครั้งในภาย หลัง

ในการแก้ไขทางลัด เลือก ตัวเลือก > การตั้งค่าทางลัด ตัวอย่างเช่น คุณสามารถสร้างหรือเปลี่ยนชื่อของทางลัดนั้นได้ เป็นดัน ้ไฟล์บันทึกการถ่ายโอนจะปรากภขึ้นหลังการถ่ายโอนทกครั้ง ในการดบันทึกการถ่ายโอนข้อมลิล่าสด ให้เลื่อนไปยังทางลัด ในมุมมองหลัก และเลือก ตัวเลือก > ดูบันทึก

#### การจัดการกับความขัดแย้งในการถ่ายโอน

หากมีการแก้ไขรายการที่จะถ่ายโอบใบทั้งสองเครื่อง โทรศัพท์ จะพยายามผสานการเปลี่ยนแปลงนั้นโดยอัตโนมัติ หากไม่ สามารถทำได้ แสดงว่าเกิดความขัดแย้งในการถ่ายโอนข้อมล ขึ้น เลือก ตรวจสอบทีละเครื่อง, สำคัญเหนือโทรศัพท์นี้ หรือ สำคัญเหนือโทรศัพท์อื่น เพื่อแก้ปัญหาความขัดแย้ง

### สัญลักษณ์บนจอภาพ

กำลังใช้โทรศัพท์ในเครือข่าย GSM (บริการเสริมจากระบบ เครือข่าย)

**3**G กำลังใช้โทรศัพท์ในเครือข่าย UMTS (บริการเสริมจาก ระบบเครือข่าย)

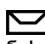

คุณมีข้อความที่ยังไม่ได้อ่านหนึ่งหรือหลายข้อความใน โฟลเดอร์ถาดเข้าในแอปพลิเคชั่นข้อความ

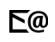

คุณมีอีเมลใหม่อยู่ในศูนย์ฝากข้อความระยะไกล

- มีข้อความที่รอส่งอยู่ในโฟลเดอร์ถาดออก Ŷ
- คณมีเบอร์ที่ไม่ได้รับสาย

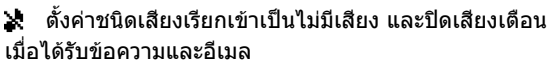

รูปแบบตั้งเวลากำลังทำงาน 

⊷О ป่มกดของโทรศัพท์ถกล็อค

📿 นาฬิกาปลุกกำลังทำงาน

กำลังใช้สายโทรศัพท์สายที่สอง (บริการเสริมจากระบบ 2 เครือข่าย)

สายทั้งหมดที่โทรเข้ามาที่โทรศัพท์จะถกโอนไปที่ เบอร์อื่น (บริการเสริมจากระบบเครือข่าย) หากคณมีสาย โทรศัพท์สองสาย จะบี่ตัวเลขแสดงสายโทรศัพท์ที่กำลังใช้ งาน

(R) โทรศัพท์ของคณเชื่อมต่อกับเครือข่ายผ่าน LAN ไร้สาย หรือ UMTS (บริการเสริมจากระบบเครือข่าย) และพร้อมสำหรับ การโทรสายอิบเทอร์เบ็ต

มีการต่อชดหฟังที่ใช้ร่วมกันได้กับโทรศัพท์ ഹ

เครื่องส่งสัญญาณ FM เปิดใช้งานอย่แต่ไม่ได้ส่งสัญญาณ E 🛋))เครื่องส่งสัญญาณ FM เปิดใช้งานอยู่และกำลังส่งสัญญาณ

- มีการต่อสายส่งสัญญาณทีวีที่ใช้ร่วมกันได้กับโทรศัพท์ ×.
- มีการต่อเท็กซ์โฟนที่ใช้ร่วมกันได้กับโทรศัพท์  $\mathbf{ }$

สายข้อมูลกำลังทำงาน (บริการเสริมจากระบบเครือข่าย) D

การเชื่อมต่อข้อมูลแบบแพคเก็ต GPRS เปิดใช้งานอยู่ (บริการเสริมจากระบบเครือข่าย) 💃 แสดงว่าการเชื่อมต่อถก ระงับไว้และ 👗 แสดงว่าการเชื่อมต่อใช้งานได้

การเชื่อมต่อข้อมูลแบบแพคเก็ตเปิดใช้งานอยู่ในส่วนของ เครือข่ายที่สนับสนุน EGPRS (บริการเสริมจากระบบเครือข่าย) 🚊 แสดงว่าการเชื่อมต่อถูกระงับไว้และ 😓 แสดงว่าการเชื่อมต่อ ใช้งานได้ ไอคอนเหล่านี้แสดงว่า มีระบบ EGPRS อยู่ในเครือ ข่าย แต่โทรศัพท์ของคุณไม่จำเป็นต้องใช้ EGPRS ในการถ่าย โอนข้อมูล

<sup>36</sup> การเชื่อมต่อข้อมูลแบบแพคเก็ต UMTS เปิดใช้งานอยู่ (บริการเสริมจากระบบเครือข่าย) <u>36</u> แสดงว่าการเชื่อมต่อถูก ระงับไว้และ 30 ู่ แสดงว่าการเชื่อมต่อใช้งานได้

३५ High-speed downlink packet access (HSDPA) ได้รับการ สนับสนุนและทำงานอยู่ (บริการเสริมจากระบบเครือข่าย) ะ แสดงว่าการเชื่อมต่อถูกระงับไว้และ รุงนได้

AL) การเชื่อมต่อ LAN ไร้สายเปิดใช้งานอยู่ในเครือข่ายที่ใช้ การเข้ารหัส

(ஸ) การเชื่อมต่อ LAN ไร้สายกำลังเปิดใช้งานอยู่ในเครือข่ายที่ ไม่ได้ใช้การเข้ารหัส

😫 เปิดการเชื่อมต่อ Bluetooth ไว้

≵ุ่⇔ กำลังโอนย้ายข้อมูลโดยใช้การเชื่อมต่อ Bluetooth เมื่อ สัญลักษณ์ดังกล่าวกะพริบ แสดงว่าโทรศัพท์ของคุณพยายาม จะเชื่อมต่อกับอุปกรณ์อีกเครื่อง

- มีการเชื่อมต่อ USB
- 🖸 กำลังดำเนินการซิงค์
- 🐠 GPS เปิดใช้งานอยู่

#### ทางลัด

เมื่ออยู่ในเมนู คุณสามารถใช้ปุ่มตัวเลข ปุ่ม # และปุ่ม \* แทน ปุ่มเลื่อนเพื่อเข้าสู่แอปพลิเคชั่นได้อย่างรวดเร็ว เช่น ในเมนู หลัก กดปุ่ม 5 เพื่อเปิดข้อความ หรือกดปุ่ม # เพื่อเปิดแอปพลิ เคชั่นหรือโฟลเดอร์ในดำแหน่งที่เกี่ยวข้องในเมนู

หากด้องการสลับระหว่างแอปพลิเคชั่นต่างๆ ที่เปิดอยู่ ให้กด ปุ่มเมนูค้างไว้ การปล่อยให้แอปพลิเคชั่นทำงานเป็นพื้นหลัง จะ ทำให้ใช้พลังงานแบตเตอรี่สิ้นเปลืองและลดอายุใช้งานของ แบตเตอรี่

ในการเริ่มการเชื่อมต่อเว็บ (บริการเสริมจากระบบเครือข่าย) เมื่อเครื่องอยู่ในโหมดสแตนด์บาย ให้กดปุ่ม **0** ค้างไว้

ในหลายๆ แอปพลิเคชั่น เมื่อจะดูรายการตัวเลือกที่ใช้เป็นส่วน ใหญ่ (☰) ให้กดปุ่มเลื่อน

ในการเปลี่ยนรูปแบบ ให้กดปุ่มเปิด/ปิดและเลือกรูปแบบ

ในการสลับระหว่างรูปแบบทั่วไปและรูปแบบไม่มีเสียง เมื่ออยู่ ในโหมดสแตนด์บาย ให้กดค้างไว้ที่ # หากคุณมีสายโทรศัพท์ สองสาย (บริการเสริมจากระบบเครือข่าย) การกระทำดังกล่าว จะเป็นการสลับระหว่างสายสองสาย

ในการโทรไปยังศูนย์ข้อความเสียง (บริการเสริมจากระบบเครือ ข่าย) เมื่อเครื่องอยู่ในโหมดสแดนด์บาย ให้กดปุ่ม 1 ค้างไว้

ในการเปิดรายการหมายเลขที่โทรออกล่าสุด เมื่อเครื่องอยู่ใน โหมดสแตนด์บาย ให้กดปุ่มโทร

ในการใช้เสียงสั่งงาน เมื่อเครื่องอยู่ในโหมดสแตนด์บาย ให้กด ปุ่มเลือกด้านขวาค้างไว้ ในการลบแอปพลิเคชั่นออกจากเมนู ให้เลือกแอปพลิเคชั่น และกด C คุณอาจไม่สามารถลบบางแอปพลิเคชั่นออกได้

### การค้นหาบนมือถือ 🔘

#### เลือก เมนู > <mark>การค</mark>ันหา

ใช้การค้นหาบนมือถือเพื่อเข้าใช้เครื่องมือการค้นหาใน อินเตอร์เน็ดและเพื่อค้นหาและเชื่อมต่อกับศูนย์บริการในพื้นที่, เว็บไซด์, ภาพ และเนื้อหาบนมือถือ นอกจากนี้ คุณยังสามารถ ค้นหาเนื้อหาในอุปกรณ์ของคุณ เช่น ปฏิทินทั้งหมด, อีเมล และ ข้อความอื่นๆ ได้ด้วย

#### การค้นหาบนเว็บ (บริการเสริมจากระบบเครือข่าย)

- ในหน้าหลักของการค้นหา ให้เลือก ค้นหาอินเทอร์เน็ต
- 2. เลือกเครื่องมือการค้นหา
- ป้อนคำที่คุณต้องการค้นหา
- 4. กดปุ่มเลื่อนเพื่อเริ่มการคันหา

#### การค้นหาเนื้อหาของฉัน

ในการค้นหาเนื้อหาในอุปกรณ์ของคุณ ที่หน้าหลัก ให้ป้อนคำที่ คุณต้องการค้นหาลงในฟิลด์การค้นหา ผลการค้นหาจะปรากฏ ขึ้นตามที่คุณระบุ

#### การควบคุมระดับเสียงและลำโพง

ในการปรับเพิ่มหรือลดระดับเสียง ขณะสนทนาหรือฟังเสียง อย่างใดอย่างหนึ่งอยู่ ให้ใช้ปุ่มระดับเสียง ลำโพงในดัวช่วยให้คุณพูดและฟัง เสียงในระยะที่ไม่ห่างจากเครื่อง มากนัก โดยไม่จำเป็นต้องถือ โทรศัพท์ไว้ใกล้ๆ หู

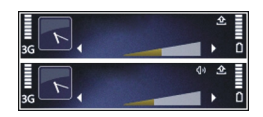

ในการใช้ลำโพงขณะสนทนา ให้ เลือก <mark>ลำโ</mark>พง

ในการปิดลำโพง ให้กด หูฟังในตัว

### รูปแบบออฟไลน์

หากต้องการเปิดใช้งานรูปแบบออฟไลน์ ให้กดปุ่มเปิด/ปิดสั้นๆ และเลือก ออฟไลน์

คุณสามารถใช้รูปแบบออฟไลน์เพื่อใช้อุปกรณ์ได้โดยไม่ด้อง เชื่อมต่อกับเครือข่ายเชลลูลาร์ไร้สาย เมื่อคุณเรียกใช้งานรูป แบบออฟไลน์ การเชื่อมต่อกับเครือข่ายเซลลูลาร์จะปิดการใช้ งาน โดยมีสัญลักษณ์ อยู่ที่เครื่องหมายแสดงความแรงของ สัญญาณ จะมีการป้องกันสัญญาณความถี่คลื่นวิทยุ (RF) ทั้งหมดระหว่างอุปกรณ์ไปยังเครือข่ายเซลลูลาร์ หากคุณ พยายามส่งข้อความโดยใช้เครือข่ายเซลลูลาร์ ข้อความดัง กล่าวจะถูกเก็บไว้ในถาดออกเพื่อรอส่งภายหลัง

เมื่อรูปแบบออฟไลน์ทำงาน คุณสามารถใช้โทรศัพท์ได้โดยไม่ ด้องมีชิมการ์ด

หากไม่ได้ใส่ซิมการ์ดอย่างถูกต้อง อุปกรณ์จะเริ่มทำงานในรูป แบบออฟไลน์ ข้อสำคัญ: ในรูปแบบออฟไลน์ คุณไม่สามารถโทรออก หรือรับสาย หรือใช้คุณสมบัติอื่นๆ ที่ด้องอยู่ในพื้นที่ให้บริการ เครือข่ายเซลลูลาร์ แต่คุณอาจสามารถโทรติดต่อเบอร์โทร ฉุกเฉินอย่างเป็นทางการที่ตั้งโปรแกรมไว้ในเครื่องของคุณไว้ ล่วงหน้าแล้วได้ ในการโทรติดต่อ คุณต้องเปิดการใช้ฟังก์ชั่น โทรศัพท์ก่อนโดยเปลี่ยนแปลงรูปแบบ หากล็อคโทรศัพท์ไว้ ให้ป้อนรหัสปลดล็อค

เมื่อคุณได้เปิดใช้รูปแบบออฟไลน์ แล้วคุณยังสามารถใช้ LAN ไร้สาย เช่น เพื่ออ่านอึเมลหรือเรียกดูบนอินเทอร์เน็ตได้ เป็นต้น คุณยังสามารถใช้การเชื่อมต่อ Bluetooth ได้ในขณะที่ คุณเรียกใช้งานรูปแบบออฟไลน์ โปรดปฏิบัติตามข้อกำหนด ด้านความปลอดภัยที่เกี่ยวข้องเมื่อสร้างและใช้การเชื่อมต่อ LAN ไร้สายหรือการเชื่อมต่อ Bluetooth

หากต้องการเปลี่ยนไปใช้รูปแบบอื่น ให้กดปุ่มเปิด/ปิดสั้นๆ และ เลือกรูปแบบอื่น อุปกรณ์จะสามารถส่งสัญญาณไร้สายได้ตาม เดิม (หากมีความแรงของสัญญาณเพียงพอ)

#### การดาวน์โหลดอย่างรวดเร็ว

High-speed downlink packet access (HSDPA หรือเรียกอีก อย่างหนึ่งว่า 3.5 G ซึ่งแสดงด้วย **3.5**G) เป็นบริการระบบเครือ ข่ายในเครือข่าย UMTS และให้บริการดาวน์โหลดข้อมูล ความเร็วสูง เมื่อการรองรับ HSDPA ในโทรศัพท์ได้เปิดใช้งาน และโทรศัพท์ได้เชื่อมต่อกับเครือข่าย UMTS ซึ่งรองรับ HSDPA การดาวน์โหลดข้อมูล เช่น ข้อความ, อีเมล และหน้าเบราเชอร์ ผ่านระบบเซลลูลาร์จะเร็วขึ้น การเชื่อมต่อ HSDPA ที่ใช้งานอยู่ จะแสดงด้วย ⇔

คุณสามารถเปิดหรือปิดการรองรับ HSDPA ในการตั้งค่าข้อมูล แพคเก็ต

โปรดติดต่อผู้ให้บริการเพื่อดูข้อมูลเกี่ยวกับการใช้งานและการ เป็นสมาชิกบริการเชื่อมต่อข้อมูล

HSDPA มีผลเฉพาะกับความเร็วในการดาวน์โหลดเท่านั้น การ ส่งข้อมูล เช่น ข้อความและอีเมลไปยังระบบจะไม่มีผล

## 0vi

สำหรับข้อมูลเพิ่มเติมเกี่ยวกับการบริการของ Ovi โปรดดูที่ www.ovi.com

## เกี่ยวกับ Ovi Store

ในร้านค้า Ovi คุณสามารถดาวน์โหลดเกมสำหรับมือถือ แอป พลิเคชั่น วิดีโอ ภาพ เสียง และข่าว ลงในโทรศัพท์ของคุณได้ บางรายการอาจไม่มีค่าธรรมเนียม แต่บางรายการนั้นคุณต้อง สั่งชื้อโดยใช้บัตรเครดิตหรือชำระผ่านมือถือ Ovi Store มีเนื้อหา ที่รองรับกับโทรศัพท์มือถือของคุณ และสอดคล้องกับความ ชอบและที่ตั้งของคุณ

เนื้อหาใน Ovi Store แบ่งออกเป็นประเภทต่างๆ ดังนี้

- รายการที่แนะนำ
- เกมส์
- การปรับตั้งค่า
- แอปพลิเคชั่น
- วิดีโอ & เสียง

### รายชื่อ **Ovi** เกี่ยวกับรายชื่อ Ovi

คุณสามารถใช้รายชื่อ Ovi ดิดต่อกับผู้คนที่มีความหมายต่อคุณ มากที่สุดได้ตลอดเวลา คันหารายชื่อ และพบปะเพื่อนๆ ใน ชุมชน Ovi ดิดต่อเพื่อนๆ ของคุณ ไม่ว่าจะเป็นการสนทนา แลก เปลี่ยนสถานที่และสถานะของคุณ ตลอดจนดิดตามว่าเพื่อน ของคุณกำลังทำอะไรและอยู่ที่ไหนได้อย่างง่ายดาย คุณยัง สามารถสนทนากับเพื่อนที่ใช้ Google Talk™ ได้อีกด้วย

นอกจากนี้คุณยังสามารถชิงค์รายชื่อ ปฏิทิน และเนื้อหาอื่นๆ ระหว่างโทรศัพท์ Nokia กับ Ovi.com ข้อมูลสำคัญของคุณจะ ได้รับการจัดเก็บและปรับให้เป็นข้อมูลปัจจุบันทั้งในเครื่องของ คุณและบนเว็บ คุณสามารถใช้รายชื่อ Ovi ในการจัดการรายการ รายชื่อของคุณได้อย่างมีประสิทธิภาพ และมั่นใจได้ว่ารายชื่อ ของคุณได้รับการจัดเก็บไว้บน Ovi.com

คุณต้องมีบัญชี Nokia ในการใช้บริการนี้ สร้างบัญชีบน โทรศัพท์เคลื่อนที่ของคุณ หรือเข้าไปที่ www.ovi.com บน เครื่องพีชีของคุณ

การใช้รายชื่อ Ovi อาจเกี่ยวข้องกับการส่งข้อมูลจำนวนมาก ผ่านระบบเครือข่ายของผู้ให้บริการ โปรดติดต่อขอข้อมูลเกี่ยว กับค่าบริการการรับส่งข้อมูลได้จากผู้ให้บริการเครือข่ายของ คุณ

#### การสนทนากับเพื่อนของคุณ

**การเริ่มสนทนากับเพื่อน** — เลือก ตัวเลือก > สนทนา

การส่งข้อความสนทนา — ป้อนข้อความลงในช่องข้อความ แล้วเลือก ส่ง

ในมุมมองสนทนา เลือก ตัวเลือก และจากตัวเลือกต่อไปนี้

- ส่ง ส่งข้อความ
- เพิ่มสัญลักษณ์ยิ้ม ใส่สัญลักษณ์ยิ้ม
- ส่งที่ตั้งของฉัน ส่งรายละเอียดที่ตั้งของคุณให้กับคู่ สนทนา (หากอุปกรณ์ของทั้งสองฝ่ายรองรับ)
- รูปแบบ ดูร่ายละเอียดของเพื่อน
- รู้ปแบบของฉั้น เลือกสถานะ ภาพของรูปแบบ ปรับแต่ง ข้อความของคุณ หรือเปลี่ยนรายละเอียดของคุณ
- แก้ไขตัวอักษร คัดลอกหรือวางข้อความ
- สิ้นสุดการสนทนา สิ้นสุดการสนทนาที่ใช้งานอยู่
- ออก จบการสนทนาทั้งหมด และปิดแอปพลิเคชั่น

ด้วเลือกที่มีให้เลือกอาจแตกต่างกัน

ในการรับข้อมูลที่ตั้งจากเพื่อนของคุณ คุณต้องมีแอปพลิเคชั่น แผนที่ ในการส่งและรับข้อมูลที่ตั้ง คุณต้องมีทั้งแอปพลิเคชั่น แผนที่และการจัดตำแหน่ง

การดูที่ตั้งของเพื่อนคุณ — เลือก แสดงบนแผนที่

การกลับไปที่มุมมองหลักของรายชื่อ 0vi โดยไม่ยุติการ สนทนา — เลือก กลับ

การเพิ่ม โทร หรือคัดลอกหมายเลขโทรศัพท์จากการ สนทนา — ไปที่หมายเลขโทรศัพท์ในการสนทนา แล้วเลือก ดัวเลือก และตัวเลือกที่เหมาะสม

### **Ovi Files**

ด้วย Ovi Files คุณจะสามารถใช้ Nokia N86 8MP เพื่อเข้าถึง เนื้อหาในคอมพิวเตอร์ของคุณ หากคอมพิวเตอร์เปิดอยู่และ เชื่อมต่อกับอินเทอร์เน็ต คุณจะต้องติดดั้งแอปพลิเคชั่น Ovi Files ลงในคอมพิวเตอร์ทุกเครื่องที่คุณต้องการเข้าถึงด้วย Ovi Files

คุณสามารถทดลองใช้งาน Ovi Files ภายในช่วงเวลาทดลองใช้ ที่กำหนด

ด้วย Ovi Files คุณจะสามารถ

- เรียกดู คันหา และดูภาพของคุณ คุณไม่ต้องอัพโหลดภาพ ลงในเว็บไซด์ แต่คุณสามารถเข้าถึงข้อมูลในคอมพิวเตอร์ ด้วยโทรศัพท์เคลื่อนที่ของคุณ
- เรียกดู ค้นหา และดูไฟล์และเอกสารของคุณ
- ถ่ายโอนเพลงจากคอมพิวเตอร์ลงในอุปกรณ์ของคุณ
- ส่งไฟล์และโฟลเดอร์จากคอมพิวเตอร์ของคุณโดยไม่ต้อง โอนย้ายไปยังและจากเครื่องโทรศัพท์ของคุณก่อน
- เข้าถึงไฟล์ในคอมพิวเตอร์ของคุณแม้ในขณะที่คอมพิวเตอร์ ปิดอยู่ เพียงเลือกว่าโฟลเดอร์และไฟล์ใดที่คุณต้องการใช้ งาน และ Ovi Files จะทำการคัดลอกข้อมูลล่าสุดที่เก็บไว้ใน ที่จัดเก็บออนไลน์ซึ่งมีการป้องกันสำหรับการเข้าถึงข้อมูล แม้ในขณะที่คอมพิวเตอร์ปิดอยู่

สำหรับการสนับสนุน โปรดดูที่ files.ovi.com/support

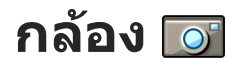

### เกี่ยวกับกล้องถ่ายรูป

โทรศัพท์ Nokia N86 8MP ของคุณมีกล้อง 2 กล้อง กล้อง หลัก ซึ่งมีความละเอียดสูง อยู่ที่ด้านหลังเครื่อง กล้องรอง ซึ่งมี ความละเอียดต่ำกว่า อยู่ที่ด้านหน้าของโทรศัพท์ คุณสามารถ ใช้กล้องทั้ง 2 กล้องเพื่อจับภาพและบันทึกวิดีโอ

โทรศัพท์ของคุณรองรับความละเอียดในการถ่ายภาพ 3264x2448 พิกเซล (8 ล้านพิกเซล) ความละเอียดภาพในคู่มือ นี้อาจแตกต่างจากที่ปรากฏจริง

ภาพและวิดีโอคลิปจะถูกจัดเก็บไว้ในภาพถ่าย

ภาพที่สร้างขึ้นจะอยู่ในรูปแบบ JPEG คลิปวิดีโอจะได้รับการ บันทึกไว้ในรูปแบบไฟล์ MPEG-4 ที่มีนามสกุลเป็น .mp4 หรือใน รูปแบบไฟล์ 3GPP ที่มีนามสกุลเป็น .3gp (คุณภาพในระดับที่ใช้ แบ่งปันภาพได้) <u>โปรดดูที่ "การตั้งค่าภาพวิดีโอ″ หน้า 38</u>

ในการเพิ่มหน่วยความจำสำหรับภาพและวิดีโอคลิปใหม่ ให้ โอนไฟล์ไปยังเครื่องพีซีที่ใช้ร่วมกันได้โดยใช้สายเคเบิลข้อมูล USB แล้วจึงลบไฟล์ดังกล่าวออกจากโทรศัพท์ โทรศัพท์จะแจ้ง ให้คุณทราบเมื่อหน่วยความจำเต็ม จากนั้นคุณสามารถเพิ่ม พื้นที่ว่างในหน่วยความจำปัจจุบันได้หรือเปลี่ยนแปลงหน่วย ความจำที่ใช้อยู่

คุณสามารถส่งภาพและวิดีโอคลิปในข้อความมัลติมีเดีย เป็นสิ่ง ที่แนบไปกับอีเมล หรือใช้วิธีการเชื่อมต่ออื่นๆ เช่น การเชื่อม ต่อ Bluetooth หรือการเชื่อมต่อ LAN ไร้สายได้ คุณยังสามารถ อัพโหลดภาพและวิดีโอคลิปดังกล่าวมาไว้ที่อัลบั้มออนไลน์ ของคุณซึ่งใช้งานร่วมกันได้

### การเปิดกล้อง

หากต้องการเปิดใช้งานกล้องตัวหลัก ให้เปิดฝ่าครอบเลนส์ หากต้องการเปิดใช้งานกล้องตัวหลักเมื่อเปิดฝ่าครอบเลนส์ แล้ว และกล้องกำลังทำงานในพื้นหลัง ให้กดปุ่มจับภาพค้างไว้

ในการปิดใช้กล้องหลัก ให้ปิดฝาครอบเลนส์

#### การถ่ายภาพ สัญลักษณ์กล้องถ่ายภาพนิ่ง

ช่องมองภาพข<u>องกล้องถ่ายภาพนิ่งจะแสดงรายก</u>ารต่อไปนี้

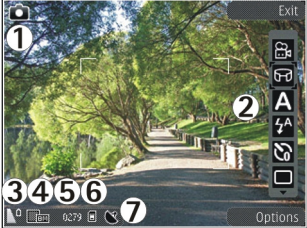

- 1 สัญลักษณ์โหมดถ่ายภาพ
- 2 แถบเครื่องมือที่ใช้งานอยู่ (จะไม่ปรากฏในระหว่างการถ่าย ภาพ)
- 3 สัญลักษณ์ระดับประจุแบตเตอรี่
- 4 สัญลักษณ์ความละเอียดของภาพ
- 5 ดัวนับภาพ (แสดงจำนวนภาพโดยประมาณที่คุณสามารถ ถ่ายได้โดยใช้การดั้งค่าคุณภาพภาพปัจจุบัน และหน่วยความ จำที่ใช้)
- 6 สัญลักษณ์หน่วยความจำของอุปกรณ์ (ॿี) หน่วยความจำ ขนาดใหญ่ 🚯 และการ์ดหน่วยความจำ ([□]) จะปรากฏขึ้นเมื่อมี การบันทึกภาพ
- 7 สัญลักษณ์สัญญาณ GPS

### แถบเครื่องมือที่ใช้งานอยู่

แถบเครื่องมือที่ใช้งานอยู่จะมีปุ่มลัดไปยังรายการและการตั้ง ค่าต่างๆ ก่อนและหลังการถ่ายภาพหรือการบันทึกคลิปวิดีโอ ในการเลือกรายการในแถบเครื่องมือ ให้เลื่อนไปที่รายการ แล้ว กดปุ่มเลื่อน และคุณสามารถกำหนดเมื่อแถบเครื่องมือที่ใช้งาน อยู่ปรากฏขึ้น

ค่าที่ตั้งไว้ในแถบเครื่องมือที่ใช้งานอยู่จะเปลี่ยนกลับเป็นค่าเริ่ม ดันที่กำหนดไว้เมื่อคุณปิดกล้องถ่ายรูป

ในการดูแถบเครื่องมือที่ใช้งานอยู่ก่อนและหลังการถ่ายภาพ หรือการบันทึกคลิปวิดีโอ เลือก ตัวเลือก > แสดงแถบเครื่อง มือ ในการดูแถบเครื่องมือที่ใช้งานอยู่เฉพาะเมื่อต้องการ เลือก ตัวเลือก > ข่อนแถบเครื่องมือ ในการแสดงแถบเครื่องมือที่ ซ่อนอยู่ ให้กดปุ่มเลื่อน แถบเครื่องมือจะปรากฏให้เห็นเป็น เวลา 5 วินาที

ตามค่าเริ่มดัน ปุ่มลัดจะสามารถใช้งานได้เพียงบางปุ่มเท่านั้น ในการเพิ่มหรือนำปุ่มลัดออกจากแถบเครื่องมือ เลือก ตัว เลือก > กำหนดแถบเครื่องมือเอง

ในแถบเครื่องมือที่ใช้งานอยู่ ให้เลือกจากรายการต่อไปนี้:

- 🔟 เปลี่ยนเป็นโหมดวิดีโอ
- 😫 เปลี่ยนเป็นโหมดภาพ

🗛 เลือกฉาก

- 🙏 ปิดไฟวิดีโอ (โหมดวิดีโอเท่านั้น)
- 🛐 เปิดไฟวิดีโอ (โหมดวิดีโอเท่านั้น)
- 🚰 เลือกโหมดแฟลช (ภาพเท่านั้น)
- 🕅 เปิดใช้งานตัวจับเวลาภายใน (ภาพเท่านั้น)
- 🔲 เปิดใช้งานโหมดต่อเนื่อง (ภาพเท่านั้น)
- 📘 เลือกเอฟเฟ็กต์สี
- 🚯 ปรับสมดุลสีขาว
- 🜇 ปรับการชดเชยการเปิดรับแสง (ภาพเท่านั้น)
- 🗾 ปรับความคมชัด (ภาพเท่านั้น)
- 🚺 ปรับความเข้ม (ภาพเท่านั้น)
- 🞇 ปรับความไวแสง (ภาพเท่านั้น)
- 🗊 เปิดใช้งานโหมดพาโนรามา

ไอคอนจะเปลี่ยนไปเพื่อแสดงการตั้งค่าปัจจุบัน การจัดเก็บภาพที่บันทึกไว้อาจใช้เวลานาน หากคุณเปลี่ยนการ ตั้งค่าการย่อ/ขยาย ความสว่าง หรือสี

#### การถ่ายภาพ

เมื่อกำลังถ่ายภาพ ให้ปฏิบัติดังนี้:

- ควรใช้มือทั้งสองข้างถือกล้องให้นิ่ง
- ภาพที่ซูมด้วยระบบดิจิตอลจะมีคุณภาพของภาพต่ำกว่า ภาพที่ไม่ได้ซูม
- กล้องถ่ายรูปจะเข้าสู่โหมดประหยัดแบดเตอรี่ หากไม่มีการ กดปุ่มใดๆ สักครู่หนึ่ง ในการถ่ายภาพต่อ ให้กดปุ่มถ่ายภาพ

ในการถ่ายภาพ ให้ปฏิบัติดังนี้

- หากกล้องอยู่ในโหมดวิดีโอ ให้เลือกโหมดภาพจากแถบ เครื่องมือที่ใช้งานอยู่
- 2. ในการล็อคโฟกัสบนวัตถุ ให้กดปุ่มถ่ายภาพลงครึ่งหนึ่ง (เฉพาะกล้องหลักเท่านั้นซึ่งไม่มีในโหมดถ่ายภาพทิวทัศน์ และกีฬา) สัญลักษณ์การล็อคโฟกัสสีเขียวจะปรากฏขึ้นบน หน้าจอ ถ้าโฟกัสไม่ถูกล็อคไว้ สัญลักษณ์โฟกัสสีแดงจะ ปรากฏขึ้น ให้ปล่อยปุ่มถ่ายภาพ และกดปุ่มลงครึ่งหนึ่งอีก ครั้ง และคุณสามารถถ่ายภาพโดยไม่ด้องล็อคโฟกัส

 หากต้องการถ่ายภาพ ให้กดปุ่มจับ ภาพ อย่าเคลื่อนย้ายอุปกรณ์ก่อน การบันทึกภาพ และภาพสุดท้ายจะ ปรากฏขึ้นในหน้าจอ

ในการขยายหรือย่อในขณะถ่ายภาพ ให้ ใช้ปุ่มย่อ/ขยายในอุปกรณ์ของคุณ

ในการเปิดใช้กล้องด้านหน้า เลือก ตัว

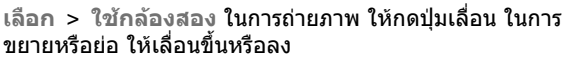

ในการเปิดกล้องถ่ายรูปทิ้งไว้ในพื้นหลัง และใช้แอปพลิเคชั่น อื่น ให้กดปุ่มเมนู ในการกลับมาที่กล้องถ่ายรูป ให้กดปุ่มถ่าย ภาพค้างไว้

### ข้อมูลที่ตั้ง

คุณสามารถเพิ่มข้อมูลที่ดั้งซึ่งถ่ายภาพไว้ลงในรายละเอียด ไฟล์ของสิ่งที่ถ่ายภาพโดยอัตโนมัติ ดัวอย่างเช่น ในแอปพลิ เคชั่น รูปถ่าย คุณสามารถดูที่ดั้งที่ถ่ายภาพไว้ได้

เลือก เมนู > แอปพลิฯ > กล้อง

ในการเพิ่มข้อมูลที่ตั้งลงในสิ่งที่ถ่ายภาพทั้งหมด ให้เลือก ดัว เลือก > การตั้งค่า > บันทึกดำแหน่ง > เปิด ข้อมูลที่ดั้งมี เฉพาะสำหรับภาพที่ถ่ายไว้ด้วยกล้องหลักเท่านั้น

อาจใช้เวลาหลายนาทีในการรับพิกัดที่ตั้งของคุณ ความพร้อม ใช้งานและคุณภาพของสัญญาณ GPS อาจได้รับผลกระทบจาก ที่ตั้งของคุณ อาคาร สิ่งกีดขวางตามธรรมชาติ และสภาพ อากาศ หากคุณแบ่งปันไฟล์ที่มีข้อมูลที่ตั้ง จะมีการแบ่งปัน ข้อมูลที่ตั้งด้วยเช่นกัน และที่ตั้งของคุณอาจปรากฏต่อบุคคล

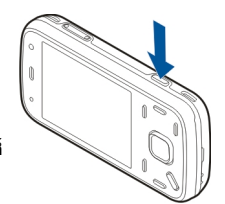

อื่นที่ดูไฟล์ โทรศัพท์จำเป็นต้องใช้บริการเสริมจากระบบเครือ ข่ายเพื่อรับข้อมูลที่ตั้ง

สัญลักษณ์ข้อมูลที่ตั้งมีดังนี้

- พ ไม่มีข้อมูลที่ตั้ง GPS ทำงานอยู่ในพื้นหลังเป็นเวลา หลายนาที หากพบการเชื่อมต่อดาวเทียมและสัญลักษณ์ เปลี่ยนเป็น 💽 ในเวลาดังกล่าว ภาพที่ถ่ายไว้และวิดีโอคลิป ที่บันทึกไว้ทั้งหมดในช่วงเวลานั้นจะได้รับการแท็กตาม ข้อมูลตำแหน่ง GPS ที่ได้รับ
- • ข้อมูลที่ตั้งพร้อมใช้งาน ระบบจะเพิ่มข้อมูลที่ตั้งลงใน รายละเอียดไฟล์

ไฟล์ที่มีข้อมูลที่ตั้งจะแสดงด้วย 💽 ในแอปพลิเคชั่น รูปถ่าย

#### โหมดพาโนรามา

เลือก เมนู > แอปพลิฯ > กล้อง

เลือกโหมดพาโนรามา 匣 จากแถบเครื่องมือ

- 1. ในการบันทึกภาพแรกในพาโนรามา ให้กดปุ่มจับภาพ
- หมุนเครื่องข้าๆ ไปทางซ้ายหรือขวาดามที่ลูกศรแสดง การแสดงตัวอย่างพาโนรามาจะปรากฏขึ้น และกล้องจะ บันทึกภาพตามที่คุณหมุน ลูกศรสีเขียวแสดงว่าคุณสามารถ ดำเนินการหมุนอย่างข้าๆ เครื่องหมายหยุดชั่วคราวสีแดง แสดงว่าคุณควรหยุดการหมุนจนกว่าลูกศรสีเขียวจะปรากฏ ขึ้นอีกครั้ง คุณสามารถคาดการณ์ได้ว่าเมื่อใดที่จะบันทึก เฟรมสำคัญถัดไป เมื่อสามเหลี่ยมสีแดงเลื่อนไปตรงกลาง ของพื้นที่แสดงดัวอย่าง

 ในการบันทึกภาพให้เสร็จสมบูรณ์ เลือก หยุด การบันทึก ภาพพาโนรามาจะหยุดโดยอัดโนมัติเมื่อภาพมีความกว้าง สูงสุดตามที่กำหนด หมายเหตุ อาจใช้เวลาสักครู่หนึ่งเพื่อ ให้อุปกรณ์ประมวลผลภาพที่บันทึก

#### หลังการถ่ายภาพ

เมื่อคุณถ่ายภาพแล้ว ให้เลือกดัวเลือกด่อไปนี้จากแถบเครื่อง มือที่ใช้งานอยู่ (ใช้ได้เฉพาะเมื่อ แสดงภาพที่จับ เปิดใช้งาน ในการดั้งค่ากล้องถ่ายภาพนิ่ง):

- 🔹 หากคุณไม่ต้องการเก็บภาพไว้ ให้เลือก ลบ (📺)
- ในการส่งภาพโดยใช้ข้อความมัลดิมีเดีย อีเมล หรือการ เชื่อมต่อวิธีอื่น เช่น การเชื่อมต่อ Bluetooth ให้กดปุ่มโทร ออก หรือเลือก ส่ง (

หากคุณใช้สายอยู่ เลือก ส่งไปยังผู้โทร (🗹)

- 🔹 ในการเพิ่มภาพลงในอัลบั้ม เลือก เพิ่มในอัลบั้ม 🎦
- 🔹 ในการดูข้อมูลเกี่ยวกับภาพ เลือก รายละเอียด 📝
- ในการส่งภาพไปยังอัลบั้มออนไลน์ที่ใช้งานร่วมกันได้ เลือก
   (ใช้ได้เฉพาะเมื่อคุณกำหนดบัญชีผู้ใช้สำหรับอัลบั้ม
   เท่านั้น)
- ในการขยายภาพหลังถ่ายภาพ เลือก 🛃 เพื่อเปิดภาพ และ ใช้ปุ่มย่อ/ขยายของโทรศัพท์

ในการใช้ภาพเป็นภาพพื้นหลังในโหมดสแตนด์บายที่ใช้งานอยู่ เลือก ดัวเลือก > ตั้งเป็นภาพพื้นหลัง ในการตั้งค่าภาพเป็นรูปภาพสายเข้าของรายชื่อ เลือก ตัว เลือก > กำหนดให้รายชื่อ

ในการกลับไปยังช่องมองภาพเพื่อถ่ายภาพใหม่ ให้กดปุ่มถ่าย ภาพ

#### แฟลช

แฟลชมีให้ใช้ในกล้องหลักเท่านั้น

อยู่ในระยะห่างที่ปลอดภัยเมื่อใช้แฟลช อย่าใช้แฟลชกับบุคคล หรือสัตว์เมื่ออยู่ในระยะใกล้ อย่าปิดบังแฟลชขณะถ่ายภาพ กล้องถ่ายรูปของอุปกรณ์มีแฟลช LED คู่สำหรับสภาพแสงน้อย เลือกโหมดแฟลชที่ต้องการจากแถบเครื่องมือที่ใช้งานอยู่ อัตโนมัติ (∰), ลดจุดตาแดง (☉), เปิด (₯) และ ปิด (優)

#### แสงวิดีโอ

ในการเพิ่มระดับแสงขณะบันทึกวิดีโอในสภาพแสงน้อย เลือก 🕲

#### ฉาก

ใช้ฉากได้เฉพาะในกล้องตัวหลัก

ฉากจะช่วยให้คุณค้นพบการตั้งค่าสีและแสงที่ถูกต้องสำหรับ สภาวะการถ่ายภาพในขณะนั้น การตั้งค่าสำหรับแต่ละฉากจะ ถูกตั้งตามลักษณะหรือสภาพแวดล้อมเฉพาะ

ฉากในโหมดภาพที่กำหนดไว้แล้วคือ อัตโนมัติ และในโหมด วิดีโอคือ อัตโนมัติ (ทั้งสองโหมดจะแสดงด้วย 🔼) ในการเปลี่ยนฉากในแถบเครื่องมือที่ใช้งานอยู่ ให้เลือก โหมด ฉาก และฉาก

ในการสร้างฉากเองให้เหมาะสมกับบางสภาพแวดล้อม ให้ เลื่อนไปที่ กำหนดเองและเลือก ดัวเลือก > เปลี่ยน เมื่ออยู่ ในฉากที่ผู้ใช้กำหนด คุณสามารถปรับการตั้งค่าแสงและสีแบบ ต่างๆ ในการคัดลอกการตั้งค่าของฉากอื่น ให้เลือก ตามโหมด ฉาก และฉากที่ต้องการ ในการจัดเก็บการเปลี่ยนแปลงที่ทำไว้ และกลับไปที่รายการฉาก ให้กด กลับ ในการเปิดใช้งานฉาก ของคุณ ให้เลื่อนไปที่ กำหนดเอง กดปุ่มเลื่อน และเลือก เลือก

#### การถ่ายภาพแบบต่อเนื่อง

โหมดต่อเนื่องมีให้ใช้ในกล้องตัวหลักเท่านั้น

ในการตั้งค่ากล้องให้ถ่ายภาพแบบต่อเนื่อง (ถ้ามีหน่วยความจำ เพียงพอ) จากแถบเครื่องมือที่ใช้งานอยู่ ให้เลือก โหมด ต่อเนื่อง

ในการเริ่มถ่ายภาพแบบต่อเนื่องอย่างรวดเร็ว ให้เลือก เป็นชุด แล้วกดปุ่มจับภาพค้างไว้ โทรศัพท์จะถ่ายภาพจนกว่าคุณจะ คลายปุ่มหรือจนกว่าหน่วยความจำจะเด็ม หากคุณกดปุ่มจับ ภาพเบาๆ โทรศัพท์จะถ่ายภาพหกภาพแบบต่อเนื่อง

ในการถ่ายรูปตั้งแต่สองรูปขึ้นไปในช่วงเวลาที่กำหนดไว้ ให้ เลือกช่วงเวลาที่ต้องการ ในการถ่ายภาพ ให้กดปุ่มถ่ายภาพ หากต้องการหยุดการถ่ายภาพ ให้เลือก ยกเลิก จำนวนภาพที่ ถ่ายได้จะขึ้นอยู่กับหน่วยความจำที่เหลืออยู่ ภาพที่ถ่ายจะปรากกบนหน้าจอแบบตาราง ในการดูภาพ ให้กด ปุ่มเลื่อน หากคุณใช้ช่วงเวลา เฉพาะภาพสุดท้ายที่ถ่ายไว้จะ ปรากฏบนหน้าจอ คุณสามารถดูภาพอื่นๆ ในแอปพลิเคชั่นรูป ถ่ายได้

คณยังสามารถใช้โหมดต่อเนื่องได้โดยใช้ตัวจับเวลาภายใน

ในการย้อนกลับไปยังตัวจับภาพโหมดต่อเนื่อง ให้กดป่มถ่าย ภาพ

ในการปิดโหมดต่อเนื่อง ที่แถบเครื่องมือที่ใช้งานอย่ ให้เลือก โหมดต่อเนื่อง > ถ่ายภาพเดียว

#### คุณอยู่ในภาพ—ตัวจับเวลาอัตโนมัติ

้ตัวฉับเวลาอัตโบบัติบีให้ใช้ใบกล้องตัวหลักเท่าบั้บ ใช้ตัวฉับ เวลาอัตโนมัติเพื่อทำให้การถ่ายภาพช้าลง ดังนั้นคณจึง สามารถให้มีตัวคณเองอย่ในรปได้

ในการตั้งให้ตัวจับเวลาอัตโนบัติท้าลง ในแถบเครื่องมือที่ ทำงานอยู่ให้เลือก ตัวตั้งเวลา > 2 วินาที, 10 วินาที หรือ 20 วิบาที

ในการเปิดใช้งานตัวจับเวลาอัตโนมัติ ให้เลือก ทำงาน โทรศัพท์จะส่งเสียงดังบี๊พเมื่อตัวจับเวลากำลังทำงาน และรูป สี่เหลี่ยมจตรัสจะกะพริบก่อนที่จะถ่ายภาพ กล้องจะถ่ายภาพ หลังจากผ่านช่วงการหน่วงเวลาที่เลือกไว้

ในการปิดตัวจับเวลาอัตโนมัติ ในแถบเครื่องมือที่ใช้งานอยู่ ให้ เลือก ตัวตั้งเวลา > ปิด

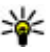

ั¥ เคล็ดลับ: ในแถบเครื่องมือที่ใช้งานอยู่ ให้เลือก ตัวตั้ง เวลา > 2 วินาที เพื่อช่วยให้มือของคุณมั่นคงเมื่อถ่าย รป

#### เดล็ดลับการถ่ายภาพ คณภาพของภาพ

#### ฉากหลัง

ใช้ฉากหลังที่ธรรมดา สำหรับภาพบุคคลหรือภาพคนที่อยู่ร่วม ้กับคนอื่น หลีกเลี่ยงการให้บคคลนั้นอย่ด้านหน้าฉากหลังที่ ย่งเหยิงซับซ้อน เนื่องจากฉากหลังอาจดึงความสนใจไปจาก บุคคลที่อยู่ในภาพได้ ควรเคลื่อนย้ายกล้องถ่ายรูป หรือบุคคล หากไม่สามารถทำตามหลักการนี้ได้ เลื่อนกล้องถ่ายรปเข้าไป ้ใกล้สิ่งที่ต้องการถ่ายเพื่อให้ได้ภาพบคคลที่ชัดเจนขึ้น

#### ดวามลึก

เมื่อถ่ายภาพทิวทัศน์และภมิประเทศต่างๆ คณอาจเพิ่มความลึก ให้กับภาพถ่ายโดยวางวัดถูเป็นฉากหน้าของทิวทัศน์นั้น หาก ้วางวัตถุที่เป็นฉากหน้านี้ใก่ลักับกล้องถ่ายรูปมากเกินไป วัตถุ ขั้นอาฉเบลอได้

#### สภาพแสง

การเปลี่ยนแหล่งกำเนิดแสง ปริมาณแสง และทิศทางของแสง อาจเปลี่ยนอารมณ์ความรู้สึกที่ได้จากภาพ ข้อมูลต่อไปนี้เป็น ข้อกำหนดทั่วไปบางประการเกี่ยวกับสภาพแสง

 แหล่งกำเนิดแสงอย่ด้านหลังวัตถ หลีกเลี่ยงการวางวัตถที่ ้จะถ่ายไว้ด้านหน้าแหล่งกำเนิดแส่งที่สว่างจ้ามาก หาก แหล่งกำเนิดแสงอยู่ด้านหลังของวัตถุหรือปรากฏให้เห็นบน หน้าจอ ภาพที่ได้อาจมีความเข้มน้อยลง อาจมืดเกินไป และ อาจมีผลกระทบที่คุณไม่ต้องการจากแสงนี้

- แสงไฟอยู่ด้านข้างของวัตถุ แสงที่สาดเข้าด้านข้างแรงๆ อาจทำให้เกิดเอฟเฟ็กด์ได้ดี แต่บางขณะอาจมากเกินไป ทำให้ภาพมีความเข้มมากเกินไป
- แหล่งกำเนิดแสงอยู่ด้านหน้าของวัตถุ แสงแดดแรงๆ อาจ ทำให้บุคคลในภาพต้องหรี่ตา ความเข้มอาจสูงเกินไป
- แสงที่เหมาะสมที่สุดพบได้ในที่ๆ มีแสงพร่าและอ่อนอยู่มาก เช่น ในวันที่มีเมฆแต่ท้องฟ้าบางส่วนปลอดโปร่ง หรือในวัน ที่แสงเจิดจ้าใด้ร่มเงาไม้

### การบันทึกวิดีโอ

#### สัญลักษณ์การถ่ายวิดีโอ

ช่องมองภาพว<u>ิดีโอจะแสดงตัวเลือกต่อไปนี้</u>

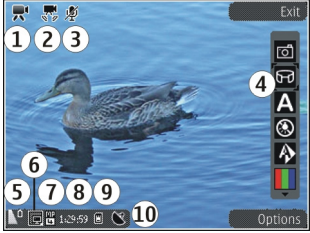

- 1 สัญลักษณ์โหมดถ่ายภาพ
- 2 สัญลักษณ์แสดงระบบป้องกันภาพสั่นไหวของวิดีโอ
- 3 สัญลักษณ์เปิดใช้โหมดปิดเสียง

4 — แถบเครื่องมือที่ใช้งานอยู่ (จะไม่ปรากฏในระหว่างการ บันทึก)

5 — สัญลักษณ์แสดงระดับประจุแบตเตอรี่

6 — สัญลักษณ์คุณภาพของวิดีโอ ในการเปลี่ยนการตั้งค่านี้ ให้ เลือก ตัวเลือก > การตั้งค่า > คุณภาพวิดีโอ

7 — ประเภทไฟล์วิดีโอคลิป

8 — เวลาในการบันทึกภาพ ขณะที่คุณบันทึกภาพ สัญลักษณ์ ความยาวของวิดีโอปัจจุบันยังจะแสดงเวลาที่ใช้ไปและเวลาที่ เหลือ

9 — ที่ตั้งสำหรับจัดเก็บวิดีโอคลิป

10 — สัญลักษณ์แสดงสัญญาณ GPS

#### การบันทึกวิดีโอ

- หากกล้องอยู่ในโหมดภาพ ให้เลือกโหมดวิดีโอจากแถบ เครื่องมือที่ใช้งานอยู่
- หากต้องการเริ่มการบันทึกชั่วคราว ให้กดปุ่มถ่ายภาพ ไอคอนบันทึกสีแดง (●) จะปรากฏขึ้นและจะมีเสียง สัญญาณดังขึ้น
- ในการหยุดบันทึกชั่วคราวทุกครั้ง ให้กด หยุดพัก เลือก ทำ ต่อ เพื่อทำการบันทึกต่อ หากคุณหยุดการบันทึกไว้ ชั่วคราว และไม่กดปุ่มใดๆ ภายในหนึ่งนาที เครื่องจะหยุด การบันทึก

ในการย่อหรือขยายวัตถุ ให้ใช้ปุ่มซูมของโทรศัพท์

 หากต้องการหยุดการบันทึก ให้กดปุ่มถ่ายภาพ คลิปวิดีโอ จะถูกจัดเก็บไว้ในแอปพลิเคชั่นรูปถ่ายโดยอัตโนมัติ ความ
ยาวของคลิปวิดีโอสูงสุดคือ 30 วินาทีโดยประมาณเมื่อใช้ คุณภาพมุมมองร่วม และ 90 นาทีเมื่อใช้การดั้งค่าคุณภาพ อื่นๆ

ในการเปิดใช้กล้องด้านหน้า ให้เลือก ตัวเลือก > ใช้กล้อง สอง หากต้องการเริ่มการบันทึกวิดีโอ ให้กดปุ่มเลื่อน ในการย่อ หรือขยาย ให้เลื่อนขึ้นหรือเลื่อนลง

### หลังจากบันทึกวิดีโอ

เมื่อคุณบันทึกคลิปวิดีโอแล้ว ให้เลือกดัวเลือกด่อไปนี้จากแถบ เครื่องมือที่ใช้งานอยู่ (ใช้ได้เฉพาะเมื่อตั้งค่า แสดงวิดีโอที่ ถ่ายไว้ เป็น เปิด ในการตั้งค่าวิดีโอ):

- ในการเล่นวิดีโอคลิปที่เพิ่งบันทึกเสร็จในทันที ให้เลือก เล่น (
- หากคุณไม่ต้องการเก็บวิดีโอไว้ ให้เลือก ลบ (m)
- ในการส่งคลิปวิดีโอโดยใช้ข้อความมัลดิมีเดีย อีเมล หรือ การเชื่อมต่อวิธีอื่น เช่น การเชื่อมต่อ Bluetooth ให้กดปุ่ม โทรออก หรือเลือก ส่ง (
   ตัวเลือกนี้ไม่สามารถใช้ได้ใน ระหว่างที่ใช้สนทนาอยู่ คุณอาจไม่สามารถส่งคลิปวิดีโอที่ จัดเก็บไว้ในรูปแบบ MPEG-4 ในข้อความมัลดิมีเดียได้

และคุณสามารถส่งวิดีโอคลิปให้แก่บุคคลที่คุณกำลัง สนทนาด้วย เลือก ส่งไปยังผู้โทร (่่⊠) (ใช้ได้ในระหว่างที่ สนทนาอยู่เท่านั้น)

🔹 ในการเพิ่มคลิปวิดีโอลงในอัลบัม เลือก เพิ่มที่อัลบั้ม 💾

- ในการอัพโหลดคลิปวิดีโอไปยังอัลบั้มออนไลน์ที่ใช้งานร่วม กันได้ ( (ใช้ได้เฉพาะเมื่อคุณกำหนดบัญขีผู้ใช้สำหรับ อัลบั้มออนไลน์ที่ใช้งานร่วมกันได้)
- ในการกลับไปยังช่องมองภาพเพื่อบันทึกคลิปวิดีโอใหม่ ให้ กดปุ่มถ่ายภาพ

# การตั้งค่ากล้องถ่ายรูป

การตั้งค่ากล้องถ่ายรูปมีสองประเภทด้วยกันคือ การตั้งค่าและ การตั้งค่าหลัก ค่าที่ตั้งไว้จะเปลี่ยนกลับเป็นค่าเริ่มต้นที่กำหนด ไว้เมื่อคุณปิดกล้องถ่ายรูป แต่การตั้งค่าหลักจะยังคงค่าเดิมอยู่ จนกว่าคุณจะเปลี่ยนค่านั้นใหม่ ในการปรับเปลี่ยนการตั้งค่าให้ ใช้ตัวเลือกในแถบเครื่องมือที่ใช้งานอยู่ <u>โปรดดูที่ "การตั้งค่าสึ และแสง″ หน้า 38</u> ในการเปลี่ยนการตั้งค่าหลัก ในโหมดภาพ หรือวิดีโอ ให้เลือก ตัวเลือก > การตั้งค่า

## การตั้งค่าภาพนิ่งของกล้องถ่ายรูป

ในการเปลี่ยนการตั้งค่าหลัก จากโหมดภาพ ให้เลือก ตัว เลือก > การตั้งค่า และทำตามขั้นตอนต่อไปนี้

- คุณภาพรูปภาพ ดั้งค่าความละเอียด (เฉพาะกล้อง หลัก) ยิ่งภาพมีคุณภาพสูงขึ้น หน่วยความจำที่ใช้ในการเก็บ ภาพจะยิ่งเพิ่มมากขึ้น
- เพิ่มที่อัฉบั้ม จัดเก็บภาพลงในอัลบั้มที่อยู่ในโฟลเดอร์ รูปถ่าย
- บันทึกดำแหน่ง ในการเพิ่มพิกัดดำแหน่ง GPS ลงใน ไฟล์ภาพแต่ละไฟล์ ให้เลือก เปิด อาจต้องใช้เวลาในการรับ สัญญาณ GPS หรืออาจไม่มีสัญญาณปรากฏ

- แสดงภาพที่จับ เลือกว่าจะดูภาพที่ถ่ายไว้หลังจากถ่าย เสร็จหรือจะถ่ายภาพอื่นต่อทันที
- ชื่อภาพที่ตั้งไว้ กำหนดชื่อที่ตั้งเป็นชื่อเริ่มต้นสำหรับ ภาพที่ถ่าย
- ชุมดิจิตอลแบบขยาย การตั้งค่านี้จะมีให้เลือกเฉพาะ ในกล้องหลักเท่านั้นเปิด (ต่อเนื่อง) เป็นการเพิ่มการชูมที ละขั้นเพื่อให้สะดวกและเกิดความต่อเนื่องระหว่างการชูม แบบดิจิตอลและชูมดิจิตอลแบบขยาย, เปิด (พักไว้) เป็นการเพิ่มการชูมทีละขั้นเพื่อให้พักการชูม ณ จุดที่มีการ ชูมแบบดิจิตอลและชูมดิจิตอลแบบขยาย และ ปิด เป็นการ จำกัดการชูมและคงความละเอียดของภาพ การใช้ฟังก์ชัน การชูมขยายเมื่ออยู่ใกล้กับวัตถุเท่านั้นจะเป็นเรื่องสำคัญ กว่าคุณภาพรูปภาพขั้นสุดท้าย ภาพที่ชูมด้วยระบบดิจิตอล จะมีคุณภาพทั้งหมดของภาพต่ำกว่าภาพที่ไม่ได้ชูม
- เสียงจับภาพ กำหนดแบบเสียงที่จะดังขึ้นเมื่อคุณถ่าย ภาพ
- หน่วยความจำที่ใช้ เลือกตำแหน่งที่จะจัดเก็บภาพ
- เรียกคืนการตั้งค่ากล้อง เรียกคืนการตั้งค่ากล้องเป็น ค่าที่ระบบตั้งไว้

# การตั้งค่าสีและแสง

ในแถบเครื่องมือที่ใช้อยู่ ให้เลือกจากรายการต่อไปนี้:

- โหมดแฟลช (分) (ภาพเท่านั้น) เลือกโหมดแฟลชที่ ต้องการ
- 🔹 โทนสี (🌒) เลือกเอฟเฟ็กต์สี
- เปิดไฟวิดีโอ หรือ ปิดไฟวิดีโอ <u>🙏</u> เปิดหรือปิดไฟวิดีโอ (โหมดวิดีโอเท่านั้น)

- ชดเชยค่ารับแสง (m) (ภาพเท่านั้น) หากคุณจะถ่ายรูป วัตถุสีเข้มโดยมีพื้นหลังที่สว่างมาก เช่น หิมะ ให้ปรับค่ารับ แสงเป็น +1 หรือ +2 เพื่อชดเชยความสว่างของพื้นหลัง และสำหรับการถ่ายรูปวัตถุสีสว่างโดยมีพื้นหลังสีเข้ม ให้ใช้ ค่ารับแสงเป็น -1 หรือ -2
- 🔹 ความซัด 💌) (ภาพเท่านั้น) ปรับความชัดของภาพ
- ความคมชัด (①) (ภาพเท่านั้น) ปรับความต่างระหว่าง ส่วนที่มืดที่สุดและสว่างที่สุดในภาพ
- ความไวแสง () (ภาพเท่านั้น) เพิ่มความไวแสงใน สภาวะแสงด่า เพื่อไม่ให้ภาพมืดเกินไป

หน้าจอแสดงการเปลี่ยนแปลงให้สอดคล้องกับการตั้งค่าที่ใช้ การตั้งค่าที่มีอยู่ซึ่งใช้ได้จะขึ้นอยู่กับกล้องที่เลือก การตั้งค่าจะเป็นค่าเวลาระยางโรงกออรก่อนออร (การตั้งค่าจะเป็น)

การตั้งค่าจะเป็นค่าเฉพาะของโหมดการถ่ายภาพ การสลับไป มาระหว่างโหมดทั้งสองจะไม่ไปรีเซ็ตการตั้งค่าที่กำหนดไว้ ค่าที่ตั้งจะเปลี่ยนกลับเป็นค่าเริ่มต้นที่กำหนดไว้เมื่อคุณปิด กล้องถ่ายรูป

หากคุณเลือกฉากใหม่ การตั้งค่าสีและแสงจะถูกแทนที่ด้วย ฉากที่เลือก คุณสามารถเปลี่ยนการตั้งค่าหลังจากเลือกฉาก แล้วหากจำเป็น

### การตั้งค่าภาพวิดีโอ

ในการเปลี่ยนการตั้งค่าหลัก เมื่ออยู่ในโหมดวิดีโอ ให้เลือก ตัว เลือก > การตั้งค่า และจากตัวเลือกต่อไปนี้

- คุณภาพวิดีโอ ตั้งค่าคุณภาพของวิดีโอคลิป เลือก การ แบ่งใช้ หากคุณต้องการส่งวิดีโอคลิปโดยใช้ข้อความ มัลดิมีเดีย คลิปจะถูกบันทึกด้วยความละเอียด QCIF ในรูป แบบ 3GPP และขนาดของคลิปจะถูกจำกัดไว้ที่ 300 kB (ประมาณ 30 วินาที) คุณอาจไม่สามารถส่งวิดีโอคลิปที่ บันทึกไว้ในรูปแบบ MPEG-4 ในข้อความมัลดิมีเดีย
- บันทึกดำแหน่ง ในการเพิ่มพิกัดดำแหน่ง GPS ลงใน ไฟล์แต่ละไฟล์ ให้เลือก เปิด อาจต้องใช้เวลาในการรับ สัญญาณ GPS หรืออาจไม่มีสัญญาณปรากฏ
- การป้องกันภาพสั่น ลดเอฟเฟ็กต์ในการสั่นกล้องเมื่อ บันทึกวิดีโอ
- การบันทึกเสียง เลือกว่าจะให้บันทึกเสียงด้วยหรือไม่
- เพิ่มที่อัลบั้ม เพิ่มคลิปวิดีโอที่บันทึกลงในอัลบั้มในรูป ถ่าย
- แสดงวิดีโอที่ถ่ายไว้ เลือกว่าจะดูเฟรมแรกของคลิป
   วิดีโอที่บันทึกหลังจากหยุดการบันทึกแล้ว หากต้องการดู
   คลิปวิดีโอทั้งหมด ให้เลือก เล่น จากแถบเมนูที่ใช้งานอยู่ (กล้องหลัก) หรือ ตัวเลือก > เล่น (กล้องรอง)
- ชื่อวิดีโอที่ตั้งไว้ ป้อนชื่อที่ตั้งไว้สำหรับคลิปวิดีโอที่ถ่าย
- หน่วยความจำที่ใช้ เลือกดำแหน่งที่ต้องการจัดเก็บ วิดีโอคลิป
- เรียกคืนการตั้งค่ากล้อง เรียกคืนการตั้งค่ากล้องเป็น ค่าที่ระบบตั้งไว้

# รูปถ่าย

# เกี่ยวกับรูปถ่าย

เลือก เมนู > รูปถ่าย และเลือกจากตัวเลือกต่อไปนี้:

- ภาพที่ถ่าย ดูภาพและวิดีโอที่ถ่ายหรือที่บันทึกไว้ ทั้งหมด
- เดือน ดูภาพและวิดีโอที่แบ่งหมวดหมู่ตามเดือนที่ถ่าย หรือที่บันทึกไว้
- อัลบั้ม ดูอัลบัมเริ่มต้นและอัลบัมที่คุณสร้างขึ้น
- แูพ็ก ดูแ<sup>®</sup>พ็กที่คุณสร้างขึ้นสำหรับแต่ละรายการ
- ทั้งหมด ดูรายการทั้งหมด
- แบ่งดู โพ<sup>ื</sup>สต์ภาพหรือวิดีโอของคุณบนเว็บ

### การดูภาพและวิดีโอ

เลือก เมนู > รูปถ่าย

ในการดูภาพและวิดีโอทั้งหมด ให้เลือก ทั้งหมด

หากต้องการดูภาพที่ถ่ายและวิดีโอที่บันทึกไว้ด้วยกล้องใน อุปกรณ์ของคุณ ให้เลือก ภาพที่ถ่าย นอกจากนี้ ยังสามารถส่ง ภาพและวิดีโอถึงคุณจาก อุปกรณ์ที่สามารถใช้งาน ร่วมกันได้ หากต้องการดู ภาพที่หรือวิดีโอที่ได้รับใน รูปถ่าย คุณต้องทำการ บันทึกก่อน

ภาพและวิดีโอมีการ เคลื่อนที่เป็นวงและเรียง

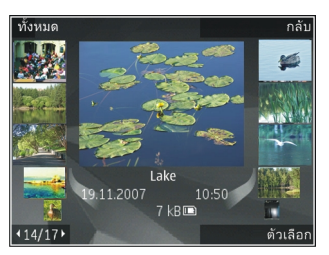

้ลำดับตามวันที่และเวลา จำนวนไฟล์จะปรากฏขึ้น ในการเรียกดู ไฟล์ทีละไฟล์ ให้เลื่อนไปด้านซ้ายหรือขวา ในการเรียกดูไฟล์ เป็นกลุ่ม ให้เลื่อนขึ้นหรือลง

ในการเปิดไฟล์ ให้เลือกไฟล์นั้น เมื่อภาพปรากฏ ในการขยาย ภาพ ให้ใช้ปุ่มย่อ/ขยาย อัตราการย่อ/ขยายจะไม่ถูกจัดเก็บไว้ อย่างถาวร

ในการแก้ไขภาพหรือวิดีโอ เลือก ตัวเลือก > แก้ไข

ในการดูว่าภาพที่มีเครื่องหมาย 💟 ถ่ายที่ใด ให้เลือก ตัว เลือก > แสดงบนแผนที่

ในการพิมพ์ภาพของคุณในเครื่องพิมพ์ที่ใช้งานร่วมกันได้ ให้ เลือก ดัวเลือก > พิมพ์

ในการย้ายภาพไปยังอัลบั้มเพื่อทำการพิมพ์ภายหลัง ให้เลือก ดัวเลือก > เพิ่มที่อัลบั้ม > พิมพ์ภายหลัง

#### การดูและการแก้ไขรายละเอียด ไฟล์

เลือก เมนู > รูปถ่าย ไปที่รายการ

ในการดูและแก้ไขคุณสมบัติของภาพหรือวิดีโอ ให้เลือก ตัว เลือก > รายละเอียด > ดูและแก้ไข และจากตัวเลือกต่อไป นี้

- รายการเสียง ดูแท็กที่กำลังใช้งาน ในการเพิ่มแท็กลง ในไฟล์ปัจจุบัน ให้เลือก เพิ่ม
- รายละเอีย<sup>ื</sup>ด ดูรายละเอียดของไฟล์ตามที่ต้องการ ใน การเพิ่มรายละเอียด ให้เลือกฟิลด์
- ที่ตั้ง ดูข้อมูลที่ตั้ง GPS (ถ้ามี)
- หัวเรื่อง ดูภาพย่อของไฟล์และชื่อไฟล์ปัจจุบัน ในการ แก้ไข้ชื่อไฟล์ ให้เลือกฟิลด์ชื่อไฟล์
- อัลบั้ม ดูอัลบัมที่มีไฟล์ปัจจุบัน
- ละเอียด ดูขนาดของภาพเป็นพิกเซล
- ช่วงเวลา ดูความยาวของวิดีโอ
- สิทธิ์การใช้ ในการดูสิทธิ DRM ของไฟล์ปัจจุบัน ให้ เลือก ดู

## การจัดวางรูปภาพและวิดีโอ

เลือก เมนู > รูปถ่าย คุณสามารถจัดการไฟล์ได้ดังนี้: ในการดูรายการในมุมมองแท็ก เพิ่มแท็กให้กับรายการ ในการดูรายการตามเดือน ให้เลือก เดือน ในการสร้างอัลบั้มเพื่อจัดเก็บรายการ ให้เลือก อัลบั้ม > ตัว เลือก > อัลบั้มใหม่

ในการส่งภาพหรือคลิปวิดีโอไปยังอัลบั้ม เลือกรายการ และ เพิ่มที่อัลบั้ม จากแถบเครื่องมือที่เปิดใช้

ในการลบภาพหรือคลิปวิดีโอ เลือกรายการ และ ลบ จากแถบ เครื่องมือที่เปิดใช้

# แถบเครื่องมือที่ใช้งานอยู่

แถบเครื่องมือที่ใช้งานอยู่จะสามารถใช้งานได้เมื่อคุณได้เลือก ภาพหรือคลิปวิดีโอในหน้าจอ

ในแถบเครื่องมือที่ใช้งาน ให้ไปที่รายการอื่น แล้วเลือกตัวเลือก ที่ต้องการ ตัวเลือกที่ใช้งานได้จะแตกต่างกันตามหน้าจอที่คุณ อยู่ และขึ้นอยู่กับว่าคุณได้เลือกภาพหรือคลิปวิดีโอแล้วหรือไม่

ในการช่อนแถบเครื่องมือ เลือก ดัวเลือก > ช่อนไอคอน ใน การเปิดใช้แถบเครื่องมือที่ใช้งานอยู่เมื่อมีการซ่อนแถบเครื่อง มือดังกล่าว ให้กดปุ่มเลื่อน

เลือกภาพหรือคลิปวิดีโอ และเลือกจากตัวเลือกต่อไปนี้:

🕨 เล่นคลิปวิดีโอ

- 🔤 ส่งภาพหรือคลิปวิดีโอ
- อัพโหลดภาพหรือคลิปวิดีโอไปยังอัลบั้มออนไลน์ที่ใช้งาน ร่วมกันได้ (ใช้ได้เฉพาะเมื่อคุณกำหนดบัญชีผู้ใช้สำหรับอัลบั้ม ออนไลน์ที่ใช้งานร่วมกันได้)

🕒 เพิ่มรายการลงในอัลบั้ม

#### 🚰 🛛 จัดการแท็กและคุณสมบัติอื่นๆ ของรายการ

# อัลบั้ม

เลือก เมนู > รูปถ่าย และ อัลบั้ม คุณสามารถใช้อัลบั้มเพื่อจัดการภาพและคลิปวิดีโอได้อย่าง สะดวกสบาย

ในการสร้างอัลบัมใหม่ เลือก ตัวเลือก > อัลบั้มใหม่

ในการเพิ่มภาพหรือคลิปวิดีโอลงในอัลบัม เลือกรายการและ ตัวเลือก > เพิ่มที่อัลบั้ม รายการของอัลบั้มจะปรากฏขึ้น เลือกอัลบั้มที่คุณต้องการเพิ่มภาพหรือคลิปวิดีโอ คุณจะยัง สามารถดูรายการที่เพิ่มลงในอัลบั้มได้ รูปถ่าย

ในการลบภาพหรือคลิปวิดีโอจากอัลบัม ให้เลือกอัลบั้มและ รายการ และ ตัวเลือก > ลบออกจากอัลบั้ม

# แท็ก

เลือก เมนู > รูปถ่าย

ใช้แท็กเพื่อจัดหมวดหมู่รายการสื่อในภาพถ่าย คุณสามารถ สร้างและลบแท็กในดัวจัดการแท็ก ดัวจัดการแท็กจะแสดง แท็กที่กำลังใช้งาน และจำนวนรายการที่เกี่ยวข้องกับแต่ละ แท็ก

ในการเปิดตัวจัดการแท็ก ให้เลือกภาพหรือคลิปวิดีโอและ ตัว เลือก > รายละเอียด > ตัวจัดการแท็ก

ในการสร้างแท็ก เลือก <mark>ตัวเลือก</mark> > แท็กใหม่

ในการกำหนดแท็กลงในภาพ ให้เลือกภาพและ ตัวเลือก > เพิ่มแท็ก

ในการดูแท็กที่คุณสร้าง ให้เลือก แท็ก ขนาดของชื่อแท็กจะ เกี่ยวข้องกับจำนวนรายการที่กำหนดแท็ก ในการดูภาพทั้งหมด ที่เกี่ยวข้องกับแท็ก ให้เลือกแท็กจากรายการ

ในการดูรายการตามลำดับตัวอักษร เลือก ตัวเลือก > ตามตัว อักษร

ในการดูรายการตามลำดับที่ใช้บ่อยที่สุด เลือก ตัวเลือก > ที่ ใช้บ่อยที่สุด

ในการนำภาพออกจากแท็ก ให้เลือกแท็กและภาพ แล้วเลือก ดัวเลือก > ลบออกจากแท็ก

# สไลด์โชว์

เลือก เมนู > รูปถ่าย

ในการดูภาพของคุณเป็นการสไลด์ ให้เลือกภาพและ ตัว เลือก > สไลด์โชว์ > เล่นไปข้างหน้า หรือ เล่นถอยกลับ หลัง การแสดงสไลด์เริ่มจากไฟล์ที่เลือก

ในการดูเฉพาะภาพที่เลือกไว้เป็นการแสดงสไลด์ ให้เลือก ตัว เลือก > เลือก/ไม่เลือก > เลือก เพื่อทำเครื่องหมายภาพ ในการเริ่มการแสดงสไลด์ เลือก ดัวเลือก > สไลด์โชว์ > เล่นไปข้างหน้า หรือ เล่นถอยกลับหลัง

ในการเริ่มการแสดงสไลด์ที่พักไว้ใหม่ เลือก ทำต่อ ในการจบการแสดงสไลด์ เลือก สิ้นสุด

#### ในการเรียกดูภาพ ให้เลื่อนไปทางซ้ายหรือขวา

ก่อนเริ่มการแสดงสไลด์ หากต้องการปรับการตั้งค่าการแสดง สไลด์ เลือก ตัวเลือก > สไลด์โชว์ > การตั้งค่า และเลือก จากรายการต่อไปนี้:

- ดนตรี เพิ่มเสียงให้กับการแสดงสไลด์
- เพลง เลือกไฟล์เพลงจากรายการ
- เวลาระหว่างสไลด์ ปรับจังหวะของการแสดงสไลด์

หากต้องการปรับระดับเสียงในระหว่างการแสดงสไลด์ ให้ใช้ปุ่ม ปรับระดับเสียง

## โหมดออกทีวี

ในการดูภาพและคลิปวิดีโอที่ถ่ายบนโทรทัศน์ที่ใช้ร่วมกันได้ ให้ใช้สายเชื่อมต่อวิดีโอ Nokia

ก่อนจะดูภาพและคลิปวิดีโอบนโทรทัศน์ คุณอาจด้อง กำหนดการตั้งค่าออกทีวีสำหรับระบบทีวีที่ใช้อยู่และสัดส่วน ภาพ <u>โปรดดูที่ "การตั้งค่าอุปกรณ์เสริม″ หน้า 136</u>

คุณไม่สามารถใช้โทรทัศน์เป็นช่องมองภาพของกล้องในโหมด ออกทีวีได้

ในการดูภาพและคลิปวิดีโอบนโทรทัศน์ ให้ปฏิบัติดังต่อไปนี้

- ต่อสายเชื่อมต่อวิดีโอ Nokia ที่ช่องรับสัญญาณภาพของ โทรทัศน์ที่ใช้ร่วมกันได้
- ต่อปลายสายอีกด้านของสายเชื่อมต่อวิดีโอ Nokia ที่ช่อง เสียบเอวี Nokia ของโทรศัพท์
- คุณอาจต้องเลือกโหมดสายเคเบิล

#### 4. กดปุ่ม 😚 เลือก คลังภาพ แล้วเรียกดูไฟล์ที่คุณต้องการดู

ภาพจะปรากฏบนตัวดู ภาพ ส่วนคลิปวิดีโอจะ เล่นในศูนย์วิดีโอ

สัญญาณเสียงทั้งหมด รวมถึงสายที่ใช้อยู่ เสียง คลิปวิดีโอสเตอริโอ เสียง ปุ่มกด และเสียงเรียกเข้า จะส่งผ่านไปถึงโทรทัศน์

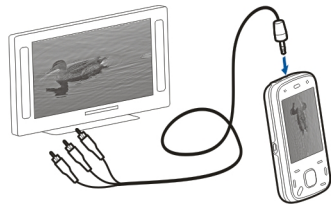

เมื่อเชื่อมต่อ สายเชื่อมต่อวิดีโอ Nokia กับโทรศัพท์ คุณ สามารถใช้ไมโครโฟนของโทรศัพท์ได้ตามปกติ

สำหรับแอปพลิเคชั่นทุกแอปพลิเคชั่นยกเว้นโฟลเดอร์ที่อยู่ใน รูปถ่าย หน้าจอโทรทัศน์จะแสดงภาพแบบเดียวกันกับที่แสดง บนหน้าจอของโทรศัพท์

ภาพที่เปิดอยู่จะปรากฏขึ้นเด็มหน้าจอบนโทรทัศน์ เมื่อคุณเปิด ภาพในหน้าจอการแสดงภาพแบบย่อในขณะที่กำลังดูอยู่ใน โทรทัศน์ ในโทรศัพท์จะไม่มีดัวเลือกการชูมให้ภาพใหญ่ขึ้น เมื่อคุณเปิดคลิปวิดีโอที่ไฮไลด์ไว้ ศูนย์วิดีโอจะเริ่มเล่นคลิป วิดีโอบนหน้าจอโทรศัพท์และหน้าจอโทรทัศน์ <u>โปรดดูที่</u> <u>"RealPlayer " หน้า 129</u>

คุณสามารถดูภาพเป็นสไลด์โชว์บนหน้าจอโทรทัศน์ได้ รายการทั้งหมดในอัลบั้มหรือรูปภาพที่ทำเครื่องหมายเลือกไว้ จะแสดงเต็มหน้าจอโทรทัศน์ในขณะที่เครื่องเล่นเพลงที่เลือก ไว้ <u>โปรดดูที่ "สไลด์โชว์" หน้า 42</u>

คุณภาพของภาพบนหน้าจอโทรทัศน์อาจเปลี่ยนไปเนื่องจาก ความละเอียดที่แตกต่างกันของอุปกรณ์ทั้งสองเครื่อง สัญญาณวิทยุไร้สาย เช่น สายเรียกเข้า อาจทำให้เกิดสัญญาณ รบกวนภาพโทรทัศน์ได้

# การแก้ไขภาพ

### โปรแกรมแก้ไขภาพ

ในการแก้ไขภาพ ในภาพ เลื่อนไปที่ภาพ และเลือก ตัวเลือก > แก้ไข

ในการเพิ่มเอฟเฟ็กต์ลงในภาพ ให้เลือก ดัวเลือก > เพิ่ม เอฟเฟ็กต์ คุณสามารถครอบตัดและหมุนภาพ ปรับความสว่าง สี ความคมชัด และความละเอียด เพิ่มเอฟเฟ็กต์ ข้อความ ภาพ ตัดปะ หรือเฟรม ให้กับภาพ

#### การครอบตัดภาพ

ในครอบตัดภาพ ให้เลือก ตัวเลือก > เพิ่มเอฟเฟ็กต์ และ ᅻ (ครอบตัด)

ในการครอบตัดภาพเอง เลือก ด้วยตนเอง เครื่องหมาย กากบาทจะแสดงที่มุมบนซ้ายของภาพ เลื่อนไปที่ขอบ เลือก ตั้ง และปรับขอบจากมุมขวาล่าง ในการปรับขอบใหม่จากมุม ซ้ายบน เลือก กลับ เมื่อคุณพอใจแล้ว เลือก ครอบตัด

หากคุณเลือกอัตราส่วนที่กำหนดไว้ล่วงหน้า อัตราส่วนที่เลือก ไว้จะถูกล็อคเมื่อคุณปรับขอบ

#### การลดจุดตาแดง

ในการลดตาแดงในภาพ เลือก ตัวเลือก > เพิ่มเอฟเฟ็กต์ และ 💽 (ลบจุดแดงนัยน์ตา)

เลื่อนกากบาทไปที่ดวงตา แล้วกดปุ่มเลื่อน เลื่อนเพื่อปรับลด ขนาดห่วงให้พอดีกับขนาดของดวงตา ในการลดตาแดง กดปุ่ม เลื่อน เมื่อคุณแก้ไขภาพเสร็จ เลือก เรียบร้อย

ในการจัดเก็บการเปลี่ยนแปลง และกลับไปยังหน้าจอที่แล้ว ให้ เลือก กลับ

## ปุ่มลัดที่มีประโยชน์

คุณสามารถใช้ปุ่มลัดต่างๆ ต่อไปนี้ขณะแก้ไขภาพได้

- ในการดูภาพขนาดเต็มหน้าจอ ให้กด \* ในการกลับไปที่หน้า จอปกติ ให้กด \* อีกครั้ง
- ในการหมุนภาพตามเข็มหรือทวนเข็มนาฬิกา กดปุ่ม 3 หรือ
   1
- หากต้องการซูมเข้าหรือออก ให้กดปุ่ม 5 หรือ 0
- หากต้องการย้ายภาพที่ถูกซูม ให้เลื่อนขึ้น ลง ซ้าย หรือ ขวา

# การแก้ไขวิดีโอ

ดัวดัดต่อวิดีโอสนับสนุนไฟล์ในรูปแบบ .3gp และ .mp4 และ ไฟล์เสียงในรูปแบบ .aac, .amr, .mp3 และ .wav แต่จะไม่ สนับสนุนคุณสมบัติทั้งหมดของรูปแบบไฟล์ หรือความหลาก หลายทั้งหมดของรูปแบบไฟล์ ในการแก้ไขวิดีโอคลิปที่อยู่ในรูปถ่าย ให้เลื่อนไปที่วิดีโอคลิป แล้วเลือก ตัวเลือก > แก้ไข และเลือกจากรายการต่อไปนี้

- รวม เพื่อเพิ่มภาพหรือวิดีโอคลิปลงในจุดเริ่มดันหรือจุด สิ้นสุดของวิดีโอคลิปที่เลือก
- เปลี่ยนเสียง เพื่อเพิ่มคลิปเสียงใหม่และแทนที่เสียงเดิม ในวิดีโอคลิป
- เพิ่มตัวอักษร เพื่อเพิ่มข้อความไปยังจุดเริ่มต้นหรือจุด สิ้นสุดของวิดีโอคลิป
- ตัด เพื่อตัดวิดีโอ และเลือกส่วนที่คุณต้องการจัดเก็บไว้ ในวิดีโอคลิป

ในการจับภาพของคลิปวิดีโออย่างรวดเร็ว ให้เลือก ตัวเลือก > จับภาพ ในหน้าจอภาพตัวอย่างแบบภาพย่อ ให้กดปุ่มเลื่อน แล้วเลือก จับภาพ

# คลังภาพ

# เกี่ยวกับคลังภาพ 🛒

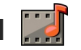

เลือก เมน > แอปพลิฯ > คลังภาพ คลังภาพ คือ สถานที่จัดเก็บรปภาพ คลิปวิดีโอ คลิปเสียง เพลง และสตรีมบิ่งลิงค์

## หน้าจอหลัก

เลือก เมนุ > แอปพลิฯ > คลังภาพ เลือกจากตัวเลือกต่อไปนี้

- 🔹 ภาพ 🕅 ดูภาพและคลิปวิดีโอใน รูปถ่าย
- 🔹 วิดีโอคลิป 🕅 ดูคลิปวิดีโอใน ศูนย์วิดีโอ
- 🔹 เพลง 📴 เปิด เครื่องเล่น
- 🔹 คลิปเสียง 📐 ฟังคลิปเสียง
- 🔹 ลิงค์การสตรีม 🕅 ดูและเปิดสตรีมมิ่งลิงค์
- 🔹 การนำเสนอ ኵ ดูการนำเสนอ

คณสามารถเรียกดและเปิดแฟ้มข้อมล รวมทั้งคัดลอกและย้าย รายการไปยังแฟ้ม<sup>้</sup>ข้อมูลได้อีกด้วย คุณยังสามารถสร้างอัลบั้ม คัดลอก และเพิ่มรายการลงในอัลบั้มได้อีกด้วย

ในการเปิดไฟล์ ให้เลือกไฟล์จากรายการ คลิปวิดีโอและสตรีบ ี่ มิ่งลิงค์จะเปิดขึ้นและเล่นใน ศูนย์วิดีโอ และคลิปเสียงและเพลง ใน เครื่องเล่น

# ดลิปเสียง

เลือก เมน > แอปพลิฯ > คลังภาพ และ คลิปเสียง โฟลเดอร์นี้มีคลิปเสียงทั้งหมดที่คณดาวน์โหลดมาจากเว็บ คลิปเสียงที่สร้างด้วยแอปพลิเคชั่นเครื่องบันทึกที่มีการตั้งค่า MMS สงสดหรือการตั้งค่าคณภาพปกติจะได้รับการบันทึกไว้ใน ้โฟลเด<sup>ื</sup>อร์นี้ด้วย แต่คลิปเสี่ยงที่สร้างโดยใช้การตั้งค่าคุณภาพ สงจะได้รับการจัดเก็บไว้ในแอปพลิเคชั่นเครื่องเล่นเพลง

ในการฟังไฟล์เสียง ให้เลือกไฟล์จากรายการ

ในการกรอกลับหรือกรอไปข้างหน้า ให้เลื่อนไปทางซ้ายหรือ ขวา

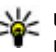

หาง เคล็ดลับ: คุณสามารถใช้ปุ่มสื่อเพื่อหยุด หยุดชั่วคราว เล่นต่อ กรอกลับ และกรอไปข้างหน้า

## ลิงค์การสตรีม

เลือก เมน > แอปพลิฯ > คลังภาพ และ ลิงค์การสตรีม ในการเปิดสตรีบบิ่งลิงค์ ให้เลือกลิงค์จากรายการ ในการเพิ่มสตรีมมิ่งลิงค์ ใหม่ ให้เลือก ตัวเลือก > ลิงค์ใหม่

#### การนำเสนอ

เลือก เมนู > แอปพลิฯ > คลังภาพ

เมื่อใช้การนำเสนอ คุณสามารถดูไฟล์ SVG (scalable vector graphics) และไฟล์แฟลช (SWF) เช่น การ์ตูนและแผนที่ รูปภาพ SVG จะรักษาลักษณะที่ปรากฏ เมื่อพิมพ์หรือดูด้วย ขนาดหน้าจอและความละเอียดที่แตกต่างกัน

ในการดูไฟล์ เลือก การนำเสนอ เลื่อนไปที่ภาพ และเลือก ตัว เลือก > เล่น ในการหยุดเล่นชั่วคราว ให้เลือก ตัวเลือก > หยุดชั่วคราว

ในการขยาย ให้กด 5 ในการย่อ ให้กด 0

ในการหมุนภาพ 90 องศาตามเข็มหรือทวนเข็มนาพึกา ให้กด 1 หรือ 3 ตามลำดับ ในการหมุนภาพ 45 องศา ให้กด 7 หรือ 9

ในการสลับระหว่างภาพเต็มจอกับภาพปกติ ให้กด \*

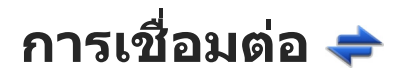

อุปกรณ์ของคุณมีดัวเลือกต่างๆ มากมายสำหรับการเชื่อมต่อ กับอินเทอร์เน็ตหรืออุปกรณ์อื่นที่ใช้งานร่วมกันได้หรือเครื่อง คอมพิวเตอร์

# LAN ไร้สาย

### เกี่ยวกับ WLAN

ในการใช้การเชื่อมต่อ wireless LAN (WLAN) ต้องมีให้บริการใน ที่ตั้งนั้น และอุปกรณ์ของคุณต้องได้รับการเชื่อมต่อกับ WLAN WLAN บางอย่างจะได้รับการป้องกัน และคุณต้องมีคีย์การเข้า ใช้จากผู้ให้บริการเพื่อเชื่อมต่อ

คุณสมบัติที่ใช้ WLAN หรือที่ได้รับอนุญาตให้ทำงานในพื้นหลัง ขณะใช้คุณสมบัติอื่นๆ จะเป็นการเพิ่มการใช้พลังงานแบดเดอรี่ และลดอายุการใช้งานของแบตเตอรี่

ในโทรศัพท์ของคุณรองรับคุณลักษณะ WLAN ต่อไปนี้

- IEEE 802.11b/g standard
- การทำงานที่ 2.4 GHz
- Wired equivalent privacy (WEP) พร้อมคีย์สูงถึง 128 บิต, Wi-Fi protected access (WPA) และวิธีการตรวจสอบสิทธิ์ 802.1x ฟังก์ขันเหล่านี้สามารถใช้ได้หากรองรับโดยเครือ ข่าย

ข้อสำคัญ: ควรเปิดใช้งานการเข้ารหัสวิธีใดวิธีหนึ่งที่ สามารถใช้ได้เสมอ เพื่อเพิ่มความปลอดภัยเมื่อเชื่อมต่อกับ LAN แบบไร้สาย การใช้ระบบการเข้ารหัสจะช่วยลดความเสี่ยง จากการเข้าใช้ข้อมูลของคุณโดยไม่ได้รับอนุญาตได้

### การเชื่อมต่อ WLAN

ในการใช้ WLAN คุณต้องสร้างจุดเชื่อมต่ออินเทอร์เน็ตใน WLAN ใช้จุดเชื่อมต่อนั้นสำหรับแอปพลิเคชั่นที่ต้องเชื่อมต่อ กับอินเทอร์เน็ต การเชื่อมต่อ WLAN จะเริ่มต้นขึ้นเมื่อคุณสร้าง การเชื่อมต่อข้อมูลโดยใช้จุดเชื่อมต่อ WLAN การเชื่อมต่อ WLAN ที่ใช้งานอยู่จะสิ้นสุดลงเมื่อคุณยุติการเชื่อมต่อข้อมูล นอกจากนี้ คุณยังสามารถสิ้นสุดการเชื่อมต่อด้วยด้วคุณเอง

คุณสามารถใช้ WLAN ในระหว่างการโทรสายสนทนาหรือ ระหว่างการส่งข้อมูลแบบแพคเก็ตได้ คุณสามารถเชื่อมต่อกับ จุดเชื่อมต่อ WLAN ได้เพียงจุดเดียวต่อหนึ่งครั้งเท่านั้น แต่แอป พลิเคชั่นต่างๆ สามารถใช้จุดเชื่อมต่ออินเทอร์เน็ตเดียวกันได้

เมื่อเครื่องอยู่ในรูปแบบออฟไลน์ คุณก็ยังคงสามารถใช้ WLAN ได้ หากมีระบบดังกล่าวอยู่ โปรดปฏิบัติตามข้อกำหนดด้าน ความปลอดภัยที่มีเมื่อสร้างและใช้การเชื่อมต่อแบบ WLAN

หากคุณนำเครื่องไปยังสถานที่อื่นที่อยู่ภายใน WLAN เดียวกัน และอยู่ภายนอกจุดเชื่อมต่อ WLAN ฟังก์ชันบริการข้ามเครือข่าย สามารถเชื่อมต่อเครื่องของคุณเข้ากับจุดเชื่อมต่อจุดอื่นที่อยู่ ใน WLAN เดียวกันได้โดยอัตโนมัติ ตราบใดที่คุณยังคงอยู่ ภายในระยะของจุดเชื่อมต่อที่อยู่ในเครือข่ายเดียวกัน เครื่อง ของคณจะยังคงเชื่อมต่อกับเครือข่ายตลอดเวลา

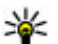

🧚 เคล็ดลับ: ในการตรวจสอบที่อยู่ Media Access Control (MAC) ที่ไม่ข้ำกันซึ่งใช้ระบุเครื่องของคุณ ด้วอย่างเช่น ในการกำหนดค่าที่อยู่ MAC ของเครื่องของคุณให้กับเรา เตอร์ WIAN ให้พิมพ์ \*#62209526# บนหน้าจอหลัก ที่ อยู่ MAC จะปรากฏขึ้น

#### การดความครอบคลมของเครือข่าย WI AN

ในการกำหนดให้โทรศัพท์ของคณแสดงความพร้อมของ LAN ไร้สาย (WLAN) ให้เลือก เมนู >่ เครื่องมือ > การตั้งค่า และ การเชื่อมต่อ > IAN ไร้สาย > แสดงดวามพร้อม WI ΔN

หาก WLAN พร้อมใช้งาน 💾 จะปรากฏขึ้น

### ตัวช่วยสร้าง WLAN 🖧

เลือก เมน > เครื่องมือ > เชื่อมต่อ > WLAN

้ตัวช่วยสร้าง WLAN จะช่วยคณค้นหาและเชื่อมต่อกับ LAN ไร้ สาย (WLAN) เมื่อคณเปิดแอปพลิเคชั่น อปกรณ์ของคณจะเริ่ม สแกนหา WIAN ที่ใช้งานได้และแสดงรายการ

เลือก ตัวเลือก และเลือกจากตัวเลือกต่อไปนี้:

รีเฟรช — อัพเดตรายการ WIAN ที่สามารถใช้งานได้

- ตัวกรองเครือข่าย WIΔN กรอง WIΔN ใบรายการของ ้เครือข่ายที่พบ เครือข่ายที่เลือกจะถกกรองออกในครั้งต่อไป ้ที่แอปพลิเคชั่นค้นหา WIAN ไร้สาย
- เริ่มต้นการเรียกดเว็บ เริ่มการเรียกดเว็บโดยใช้จด เชื่อมต่อ WIAN
- เรียกดูเว็บต่อไป เรียกดูเว็บต่อไปโดยใช้การเชื่อมต่อ WLAN ที่กำลังใช้งานอย่ในปัจจบัน
- ตัดการเชื่อมต่อ WLAN ตัดการเชื่อมต่อที่ใช้งานอย่กับ WI ΔN
- รายละเอียด ดรายละเอียดของ WLAN

**้ข้อสำคัญ:** ควรเปิดใช้งานการเข้ารหัสวิธีใดวิธีหนึ่งที่ สามารถใช้ได้เสบ็อ เพื่อเพิ่มความปลอดภัยเมื่อเชื่อมต่อกับ IAN แบบไร้สาย การใช้ระบบการเข้ารหัสจะช่วยลดความเสี่ยง จากการเข้าใช้ข้อมูลของคุณโดยไม่ได้รับอนฌาตได้

# ้ตัวจัดการการเชื่อมต่อ 📮

# การเชื่อมต่อข้อมูลที่ใช้

เลือก เมน > เครื่องมือ > เชื่อมต่อ > ตัวเชื่อม เลือก การเชื่อมต่อข้อมูลที่ใช้

ในหน้าจอการเชื่อมต่อข้อมูลที่ใช้ คุณจะเห็นการเชื่อมต่อข้อมูล ที่เปิดไว้:

สายข้อมูล 

การเชื่อมต่อ GPRS

มรายเหตุ: ค่าใช้จ่ายจริงที่ผู้ให้บริการเรียกเก็บสำหรับ การโทรและบริการนั้นอาจแตกต่างกัน ขึ้นกับคุณสมบัติของ เครือข่าย การปัดเศษในการเรียกเก็บ ภาษี และอื่นๆ

ในการสิ้นสุดการเชื่อมต่อ ให้เลือก ดัวเลือก > ตัดการเชื่อม ต่อ ในการปิดการเชื่อมต่อที่เปิดอยู่ทั้งหมด ให้เลือก ตัว เลือก > ตัดการเชื่อมต่อทั้งหมด

ในการดูรายละเอียดการเชื่อมต่อ ให้เลือก ตัวเลือก > ราย ละเอียด

### WLAN ที่มีให้บริการ

เลือก เมนู > เครื่องมือ > เชื่อมต่อ > ตัวเชื่อม และ เครือ ข่าย WLAN ที่ใช้ได้

หน้าจอ WLAN ที่มีอยู่จะแสดงรายการ WLAN ที่อยู่ภายในระยะ ครอบคลุม โหมดเครือข่าย (โครงสร้างพื้นฐานหรือชั่วคราว) และสัญลักษณ์แสดงความแรงของสัญญาณ 🌄 จะแสดง สำหรับระบบเครือข่ายที่มีการเข้ารหัส และ 쯶 หากอุปกรณ์ของ คุณมีการเชื่อมด่อที่ใช้งานในระบบเครือข่าย

ในการดูรายละเอียดของระบบเครือข่าย ให้เลือก ตัวเลือก > รายละเอียด

ในการสร้างจุดเชื่อมต่ออินเทอร์เน็ตในเครือข่าย ให้เลือก ตัว เลือก > ระบุจุดเชื่อมต่อ

# Bluetooth 윓

เลือก เมนู > เครื่องมือ > เชื่อมต่อ > Bluetooth

#### เกี่ยวกับ Bluetooth

เทคโนโลยี Bluetooth ในอุปกรณ์ของคุณใช้สำหรับการเชื่อม ต่อแบบไร้สายระหว่างอุปกรณ์อิเล็กทรอนิกส์ที่อยู่ภายในระยะ สูงสุด 10 เมตร (33 ฟุต) การเชื่อมต่อ Bluetooth ใช้สำหรับการ ส่งรูปภาพ วิดีโอ ข้อความ นามบัตร บันทึกปฏิทิน หรือเชื่อมต่อ กับอุปกรณ์ต่างๆ ที่ใช้เทคโนโลยี Bluetooth แบบไร้สาย

เนื่องจากอุปกรณ์ที่ใช้เทคโนโลยี Bluetooth สามารถติดต่อ สื่อสารกันโดยใช้คลื่นวิทยุ ดังนั้น เครื่องของคุณ รวมถึงอุปกรณ์ อื่นๆ จึงไม่จ่าเป็นต้องอยู่ในแนวเส้นตรงที่มองเห็นกันได้ โดย คุณเพียงวางอุปกรณ์ทั้งสองเครื่องให้อยู่ห่างกันไม่เกิน 10 เมตร แม้ว่าอาจจะมีการรบกวนจากสิ่งกีดขวางอื่นๆ เช่น ผนัง ห้อง หรืออุปกรณ์อิเล็กทรอนิกส์อื่นๆ ก็ตาม

คุณสามารถใช้การเชื่อมต่อ Bluetooth หลายรูปแบบในแต่ละ ครั้งได้ ด้วอย่างเช่น หากคุณเชื่อมต่อเครื่องของคุณเข้ากับหู ฟัง คุณยังคงสามารถโอนย้ายไฟล์ต่างๆ ไปยังอุปกรณ์อื่นที่ สามารถใช้งานร่วมกันได้ในเวลาเดียวกัน

โทรศัพท์นี้เป็นไปตามมาตรฐาน Bluetooth Specification 2.0 + EDR ที่สนับสนุนรูปแบบดังต่อไปนี้: Dial-Up Networking (DUN), Object Push Profile (OPP), File Transfer Profile (FTP), Hands Free Profile (HFP), Headset Profile (HSP), Basic Imaging Profile (BIP), Remote SIM Access Profile (SimAP), Device Identification Profile (DI), Phonebook Access Profile (PBAP), Generic Audio/Video Distribution Profile

(GAVDP), Audio/Video Remote Control Profile (AVRCP), Advanced Audio Distribution Profile (A2DP) คณควรใช้ เฉพาะอุปกรณ์เสริมของรุ่นนี้ที่ได้รับการรับรองจาก Nokia เท่านั้น เพื่อสร้างความมั่นใจในการใช้งานระหว่างอุปกรณ์ที่ รองรับเทคโนโลยี Bluetooth โปรดตรวจสอบกับบริษัทผู้ผลิต ้อปกรณ์อื่นๆ เพื่อดว่าอปกรณ์นั้นๆ ใช้งานร่วมกับโทรศัพท์ร่นนี้ ได้หรือไบ่

คณสมบัติที่ใช้เทคโนโลยี Bluetooth จะเพิ่มการใช้พลังงาน แบตเตอรี่และลดอายการใช้งานของแบตเตอรี่

#### การส่งและการรับข้อมูลด้วย Bluetooth

เลือก เมนู > เครื่องมือ > เชื่อมต่อ > Bluetooth

- 1. เมื่อคุณใช้งานการเชื่อมต่อ Bluetooth เป็นครั้งแรก จะมีการ ขอให้คณกำหนดชื่อให้กับโทรศัพท์ของคณ กำหนดชื่อที่มี ลักษณะเฉพาะตัวให้กับโทรศัพท์ของคุณเพื่อให้ง่ายต่อการ ็จดจำ หากมีอุปกรณ์ Bluetooth หลายเครื่องในระยะใกล้ เคียง
- 2. เลือก Bluetooth > เปิด
- เลือก การมองเห็นของโทรศัพท์ > เห็นได้ทั้งหมด หรือ ระบุช่วงเวลา หากคุณเลือก ระบุช่วงเวลา คุณจะต้อง ้กำหนดระยะเวลาที่ปรากฏให้อุปกรณ์อื่นมองเห็นโทรศัพท์ ของคุณ ขณะนี้ผู้ใช้อื่นที่มีอุปกรณ์ที่ใช้เทคโนโลยี Bluetooth จะสามารถมองเห็นโทรศัพท์ของคณและชื่อที่ คณป้อนได้
- 4. เปิดแอปพลิเคชั่นที่เก็บรายการซึ่งคุณต้องการส่ง

- 5 เลือกรายการขั้บ และ ตัวเลือก > ส่ง > ทาง Bluetooth โทรศัพท์จะค้นหาอปกรณ์อื่นที่ใช้เทคโนโลยี Bluetooth ที่อยู่ในระยะ และแสดงรายการอุปกรณ์เหล่านั้น
  - ¥ เคล็ดลับ: หากคุณส่งข้อมูลโดยใช้การเชื่อมต่อ Bluetooth มาก่อนนี้ รายการผลลัพธ์การค้นหาครั้ง
    - ก่อนจะปรากฏขึ้น ในการค้นหาอุปกรณ์ Bluetooth เพิ่มเติม ให้เลือก อปกรณ์เพิ่มเติม
- 6. เลือกอุปกรณ์ที่คุณต้องการเชื่อมต่อ หากอุปกรณ์อีกเครื่อง ้บังคับให้มีการจับค่ก่อนที่จะสามารถส่งข้อมูลได้ เครื่องจะ ขอให้คณป้อนรหัส<sup>้</sup>ผ่าน

เมื่อมีการสร้างการเชื่อมต่อ กำลังส่งข้อมูล จะปรากฏขึ้น โฟลเดอร์ส่งในแอปพลิเคชั่นข้อความจะไม่เก็บข้อความที่ส่ง โดยการเชื่อมต่อ Bluetooth

ในการรับข้อมูลโดยใช้การเชื่อมต่อ Bluetooth ให้เลือก Bluetooth > เปิด และ การมองเห็นของโทรศัพท์ > เห็น ้ได้ทั้งหมด เพื่อรับข้อมูลจากอุปกรณ์ที่ไม่ได้จับคู่ หรือ ช่อน เพื่อรับข้อมูลจากอุปกรณ์ที่จับคู่เท่านั้น เมื่อคุณได้รับข้อมูล ้ผ่านการเชื่อมต่อ Bluetooth สัญญาณเสียงจะดังขึ้น โดยขึ้นอยู่ ้กับรูปแบบที่ใช้อยู่ และเครื่องจะถามว่าคุณต้องการยอมรับ ข้อค<sup>ิ</sup>วามที่มีข้อมูลนั้นอยู่หรือไม่ หากคุณยอมรับ ข้อความจะถูก ้นำไปไว้ในโฟลเดอร์ถาดเข้าในแอปพลิเคชั่นข้อความ

ห่ เคล็ดลับ: คุณสามารถเข้าไปยังไฟล์ด่างๆ ในเครื่องหรือ ในกร้องหรือ ในการ์ดหน่วยความจำโดยใช้อุปกรณ์เสริมที่ใช้ร่วมกัน ได้ ซึ่งสนับสนนบริการ File Transfer Profile Client (เช่น เครื่องคอมพิวเตอร์แล็ปท็อป)

การเชื่อมต่อ Bluetooth จะสิ้นสุดลงโดยอัตโนมัติหลังการส่ง หรือรับข้อมูล มีเพียง Nokia Ovi Suite และอุปกรณ์เสริมบาง ชนิด เช่น ชุดหูฟังที่สามารถรักษาการเชื่อมต่อเอาไว้แม้จะไม่มี การใช้งาน

#### การจับคู่อุปกรณ์

เลือก เมนู > เครื่องมือ > เชื่อมต่อ > Bluetooth เปิดแท็บอุปกรณ์ที่จับคู่ด้วย

ก่อนการจับคู่ ให้กำหนดรหัสผ่านของคุณ (1-16 หลัก) และ ดกลงเรื่องการใช้รหัสเดียวกันกับผู้ใช้ของอุปกรณ์อีกเครื่อง อุปกรณ์ที่ไม่มีอินเตอร์เฟซผู้ใช้จะมีรหัสผ่านที่กำหนดเอาไว้ แล้ว คุณจำเป็นต้องใช้รหัสผ่านเมื่อเชื่อมต่ออุปกรณ์เป็นครั้ง แรกเท่านั้น หลังจากจับคู่แล้วจึงสามารถอนุญาตการเชื่อมต่อ ได้ การจับคู่และการอนุญาตการเชื่อมต่อจะช่วยทำให้สามารถ เชื่อมต่อได้รวดเร็วและสะดวกมากขึ้น เนื่องจากคุณไม่จำเป็น ต้องยอมรับการเชื่อมต่อระหว่างอุปกรณ์ที่จับคู่ในแต่ละครั้งที่ สร้างการเชื่อมต่อ

รหัสผ่านสำหรับการเข้าชิมรีโมทจะต้องมี 16 ตัว

ในโหมดชิมระยะไกล คุณสามารถใช้ซิมการ์ดจากโทรศัพท์ ของคุณกับอุปกรณ์เสริมต่างๆ ที่ใช้ร่วมกันได้

เมื่อโทรศัพท์ไร้สายอยู่ในโหมด SIM ระยะไกล คุณจะสามารถ ใช้อุปกรณ์เสริมที่เชื่อมต่อที่ใช้งานร่วมกันได้เท่านั้น เช่น ชุด อุปกรณ์ในรถยนต์ เพื่อโทรออกหรือรับสาย

อุปกรณ์ไร้สายของคุณจะไม่ทำการโทรออกในขณะที่อยู่ใน โหมดนี้ ยกเว้นหมายเลขฉุกเฉินที่ตั้งโปรแกรมไว้ในเครื่อง ในการโทรออก คุณต้องออกจากโหมดซิมระยะไกลก่อน หาก เครื่องถูกล็อคอยู่ ให้ป้อนรหัสเพื่อปลดล็อคก่อน

- เลือก ดัวเลือก > อุปกรณ์ที่จับคู่ใหม่ เครื่องจะเริ่มค้นหา อุปกรณ์ Bluetooth ที่อยู่ภายในระยะ หากคุณส่งข้อมูลโดย ใช้การเชื่อมต่อ Bluetooth มาก่อนนี้ รายการผลลัพธ์การ ค้นหาครั้งก่อนจะปรากฏขึ้น ในการค้นหาอุปกรณ์ Bluetooth เพิ่มเดิม ให้เลือก อุปกรณ์เพิ่มเดิม
- เลือกอุปกรณ์ที่คุณต้องการจับคู่ด้วย แล้วป้อนรหัสผ่าน และ จะต้องป้อนรหัสผ่านเดียวกันในอุปกรณ์อื่นเช่นกัน
- หากต้องการเชื่อมต่อระหว่างโทรศัพท์ของคุณกับอุปกรณ์ อื่นโดยอัตโนมัติ เลือก ใช่ หากต้องการยืนยันการเชื่อมต่อ เองทุกครั้งที่จะดำเนินการเชื่อมต่อ เลือก ไม่ หลังจากจับคู่ แล้ว อุปกรณ์ดังกล่าวจะถูกบันทึกลงในหน้าอุปกรณ์ที่จับคู่

ในการกำหนดชื่อเล่นให้กับอุปกรณ์ที่จับคู่ ให้เลือก ตัวเลือก > กำหนดชื่อย่อ ชื่อเล่นดังกล่าวจะปรากฏในโทรศัพท์ของคุณ เท่านั้น

ในการลบการจับคู่ ให้เลือกการจับคู่ของอุปกรณ์ที่คุณต้องการ ลบ และ ตัวเลือก > ลบ ในการลบการจับคู่ทั้งหมด ให้เลือก ตัวเลือก > ลบทั้งหมด หากขณะนั้นคุณกำลังเชื่อมต่ออยู่กับ อุปกรณ์และยกเลิกการจับคู่กับอุปกรณ์ดังกล่าว การจับคู่จะถูก ลบออกทันที และการเชื่อมต่อจะสิ้นสุดลง

ในการอนุญาตให้อุปกรณ์ที่จับคู่เชื่อมต่อโดยอัตโนมัติกับ โทรศัพท์ของคุณ ให้เลือก ตั้งเป็นผ่านการอนุญาต การเชื่อม ต่อระหว่างโทรศัพท์ของคุณกับอุปกรณ์อื่นสามารถเกิดขึ้นได้ โดยที่คุณไม่ทราบ ไม่จำเป็นต้องมีการยอมรับหรือการอนุญาต สำหรับการเชื่อมต่อแต่ละครั้ง ใช้สถานะนี้กับอุปกรณ์ของคุณ เอง เช่น ชุดหูฟังหรือเครื่องคอมพิวเตอร์ที่ใช้ร่วมกันได้ หรือ อุปกรณ์ของบุคคลที่คุณไว้ใจ หากคุณต้องการยอมรับคำขอ เชื่อมต่อจากอุปกรณ์อื่นทุกครั้ง ให้เลือก ตั้งเป็นไม่ผ่านการ อนุญาต

ในการใช้อุปกรณ์เสริมด้านเสียงชนิด Bluetooth เช่น แฮนด์ฟรี หรือชุดหูฟัง Bluetooth คุณจำเป็นด้องจับคู่โทรศัพท์ของคุณ กับอุปกรณ์เสริมนั้นๆ โปรดดูคำแนะนำเกี่ยวกับรหัสผ่านและคำ แนะนำเพิ่มเดิมในคู่มือผู้ใช้อุปกรณ์เสริม ในการเชื่อมต่อ อุปกรณ์เสริมด้านเสียง ให้เปิดอุปกรณ์เสริมดังกล่าว อุปกรณ์ เสริมด้านเสียงบางเครื่องจะเชื่อมต่อกับโทรศัพท์ของคุณโดย อัตโนมัติ หากไม่เป็นเช่นนั้น ให้เปิดแท็บอุปกรณ์ที่จับคู่ เลือก อุปกรณ์เสริม และ ดัวเลือก > เชื่อมต่อกับอุปกรณ์ออดิโอ

## การปิดกั้นอุปกรณ์

เลือก เมนู > เครื่องมือ > เชื่อมต่อ > Bluetooth

- หากด้องการปิดกั้นอุปกรณ์จากการสร้างการเชื่อมต่อ Bluetooth มายังอุปกรณ์ของคุณ ให้เปิดแท็บอุปกรณ์ที่ จับคู่
- เลือกอุปกรณ์ที่คุณต้องการบิดกั้นและ ดัวเลือก > ปิดกั้น หากต้องการอนุญาตการจับคู่อุปกรณ์อีกครั้งหลังจากที่มีการ ปิดกั้น ให้ฉบอุปกรณ์ออกจากรายการอุปกรณ์ที่ปิดกั้น เปิดแท็บอุปกรณ์ที่ปิดกั้น และเลือก ดัวเลือก > ลบ หากคุณปฏิเสธคำขอการจับคู่จากอุปกรณ์อื่น อุปกรณ์จะถามว่า คุณต้องการปิดกั้นคำขอการเชื่อมต่อทั้งหมดในอนาคตจาก อุปกรณ์นี้หรือไม่ หากคุณตอบตกลง จะมีการเพิ่มอุปกรณ์ระยะ ไกลลงในรายการอุปกรณ์ที่ปิดกั้น

#### คำแนะนำด้านความปลอดภัย

เมื่อคุณไม่ได้ใช้การเชื่อมต่อ Bluetooth ให้เลือก Bluetooth > ปิด หรือ การมองเห็นของโทรศัพท์ > ช่อน อย่าจับคู่กับอุปกรณ์อื่นที่คุณไม่รู้จัก

# สายเคเบิลข้อมูล

เพื่อหลีกเลี่ยงไม่ให้ข้อมูลได้รับความเสียหาย อย่าถอดสาย เคเบิลข้อมูล USB ระหว่างที่กำลังถ่ายโอนข้อมูล

#### ถ่ายโอนข้อมูลระหว่างโทรศัพท์ของคุณกับเครื่อง คอมพิวเดอร์

- ใส่การ์ดหน่วยความจำลงในโทรศัพท์ของคุณ และเชื่อมต่อ โทรศัพท์เข้ากับเครื่องคอมพิวเตอร์ที่ใช้ร่วมกันได้โดยใช้ สายเคเบิลข้อมูล
- เมื่อโทรศัพท์สอบถามถึงโหมดที่จะใช้ เลือก อุปกรณ์จัด เก็บข้อมูล ในโหมดนี้ คุณจะเห็นโทรศัพท์เป็นเสมือนฮาร์ด ไดรฟ์ที่ถอดได้ในคอมพิวเตอร์ของคุณ
- ยุติการเชื่อมต่อจากเครื่องคอมพิวเตอร์ (เช่น จากตัวช่วย Unplug หรือ Eject Hardware ใน Microsoft Windows) เพื่อป้องกันไม่ให้การ์ดหน่วยความจำชำรุดเสียหาย

ในการใช้ชุดโปรแกรม Nokia Ovi Suite กับโทรศัพท์ของคุณ ให้ดิดตั้ง Nokia Ovi Suite บนพีซีของคุณ เชื่อมต่อสายเคเบิล ข้อมูล และเลือก PC Suite ในการชิงโครไนซ์เพลงในเครื่องกับ Nokia Music Player ให้ดิด ตั้งซอฟด์แวร์ Nokia Music Player บนพีซีของคุณ เชื่อมต่อสาย เคเบิลข้อมูล และเลือก ถ่ายโอนสื่อ

ในการเปลี่ยนโหมด USB ที่ตามปกติคุณใช้กับสายเคเบิลข้อมูล ให้เลือก เมนู > เครื่องมือ > เชื่อมต่อ > USB และ โหมด การเชื่อมต่อ USB และดัวเลือกที่ต้องการ

ในการตั้งให้โทรศัพท์สอบถามถึงโหมดทุกครั้งที่คุณเชื่อมต่อ สายเคเบิลข้อมูลกับโทรศัพท์ เลือก เมนู > เครื่องมือ > เชื่อมต่อ > USB และ ถามเมื่อเชื่อมต่อ > ใช่

# การเชื่อมต่อกับเครื่องพีซี

คุณสามารถใช้เครื่องโทรศัพท์นี้กับแอปพลิเคชั่นการสื่อสารด้าน ข้อมูลและการเชื่อมต่อกับเครื่องพีซีที่ใช้ร่วมกันได้ เมื่อใช้ แอปพลิเคชั่น Nokia Ovi Suite หรือ Nokia Nseries PC Suite คุณสามารถโอนข้อมูลภาพระหว่างโทรศัพท์ของคุณกับเครื่อง พีซีที่ใช้งานร่วมกันได้

คุณสามารถอ่านข้อมูลเพิ่มเดิมเกี่ยวกับการสนับสนุนการใช้งาน กับเครื่อง Apple Macintosh และการเชื่อมต่อโทรศัพท์กับ อุปกรณ์ Apple Macintosh ได้ที่เว็บไซด์ www.nseries.com/ mac

ชิงค์ 📎

เลือก เมนู > เครื่องมือ > การตั้งค่า > เชื่อมต่อ > ชิงค์

ชิงค์จะช่วยในการชิงโครไนซ์บันทึก รายการปฏิทิน ข้อความดัว อักษรและข้อความมัลติมีเดีย เบราเชอร์บุ๊คมาร์ค หรือรายชื่อ โดยการใช้แอปพลิเคชั่นต่างๆ ที่ใช้ร่วมกันได้ทางอินเทอร์เน็ด หรือกับเครื่องคอมพิวเตอร์ที่ใช้ร่วมกันได้

คุณอาจได้รับการตั้งค่าการซิงโครไนซ์ในข้อความแบบพิเศษ จากผู้ให้บริการ

รูปแบบการชิงค์จะประกอบไปด้วยการตั้งค่าที่จำเป็นต่อการชิง โครไนซ์

เมื่อคุณเปิดแอปพลิเคชั่นชิงค์ รูปแบบการชิงค์ที่ระบบตั้งไว้ หรือที่ใช้แล้วก่อนหน้านี้จะปรากฏขึ้น ในการแก้ไขรูปแบบ ให้ เลื่อนไปที่รายการชิงค์ แล้วเลือก เลือก เพื่อรวมเข้าไปในรูป แบบ หรือ ไม่เลือก เพื่อลบออก

ในการจัดการรูปแบบการซิงค์ ให้เลือก ตัวเลือก และตัวเลือกที่ ด้องการ

ในการชิงโครไนซ์ข้อมูล ให้เลือก ตัวเลือก > ชิงโครไนส์ ใน การยกเลิกการชิงโครไนซ์ก่อนจะเสร็จสิ้น ให้เลือก ยกเลิก

# เบราเชอร์

# เกี่ยวกับเบราเชอร์ 🚱

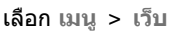

ด้วยแอปพลิเคชั่นเบราเซอร์ คุณจะสามารถดูเว็บเพจที่เป็น hypertext markup language (HTML) บนอินเทอร์เน็ดตามรูป แบบเดิมที่ได้ออกแบบไว้ คุณยังสามารถเรียกดูเว็บเพจที่ ออกแบบมาเป็นพิเศษสำหรับโทรศัพท์เคลื่อนที่ ซึ่งใช้ extensible hypertext markup language (XHTML) หรือ wireless markup language (WML) ได้อีกด้วย หากเว็บเพจแสดงตัวอักขระที่ไม่สามารถอ่านออกในขณะเรียก ดู เลือก เมนู > เว็บ และ ตัวเลือก > การตั้งค่า > หน้า > การเข้ารหัสที่ตั้งไว้ และการเข้ารหัสที่เกี่ยวข้อง

ในการเรียกดูเว็บ คุณต้องตั้งค่าจุดเชื่อมต่ออินเทอร์เน็ตใน อุปกรณ์ของคุณก่อน เบราเซอร์ต้องใช้บริการเสริมจากระบบ เครือข่าย

## การเรียกดูเว็บ

เลือก เมนู > เว็บ

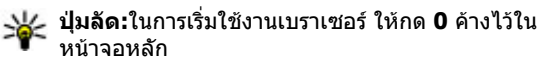

ในการเรียกดูเว็บ ในมุมมองบุ๊คมาร์ค ให้เลือกบุ๊คมาร์ค หรือ ป้อนที่อยู่เว็บ (ฟิลด์ 😍 จะเปิดขึ้นโดยอัตโนมัติ) และเลือก ไป ที่

เว็บเพจบางหน้าอาจประกอบไปด้วย ภาพกราฟิกและเสียง ซึ่ง โทรศัพท์จะต้องมีพื้นที่หน่วยความจำขนาดใหญ่ จึงจะสามารถ เข้าดูเว็บเพจดังกล่าวได้ หากโทรศัพท์ของคุณไม่มีพื้นที่หน่วย ความจำเหลืออยู่ในขณะที่โหลดหน้าดังกล่าว ภาพกราฟิกของ หน้านั้นจะไม่แสดงขึ้น

ในการเรียกดูเว็บเพจโดยปิดการใช้งานกราฟิกเพื่อประหยัด หน่วยความจำและเพิ่มความเร็วในการโหลดหน้า ให้เลือก ดัว เลือก > การตั้งค่า > หน้า > โหลดเนื้อหา > ดัวอักษร เท่านั้น

ในการป้อนที่อยู่เว็บ ให้เลือก ตัวเลือก > ไปที่ > เว็บเพจ ใหม่

ในการฟื้นฟูเนื้อหาของเว็บเพจ เลือก ตัวเลือก > ตัวเลือก เว็บเพจ > โหลดข้ำ

ในการบันทึกเว็บเพจปัจจุบันเป็นบุ๊คมาร์ค เลือก ตัวเลือก > ดัวเลือกเว็บเพจ > จัดเก็บเป็นบุ๊คมาร์ค

ในการดูภาพของเว็บเพจที่คุณได้เข้าชมระหว่างการเรียกดู ปัจจุบัน เลือก กลับ (สามารถใช้งานได้ หากเปิดใช้งาน รายการประวัติ ในการตั้งค่าเบราเซอร์ และเว็บเพจปัจจุบัน ไม่ใช่เว็บเพจแรกที่คุณเข้าชม)

ใบการป้องกับหรือยอบให้ใช้การเปิดหบ้าต่างหลายบาบได้โดย อัตโบบัติ ให้เลือก ตัวเลือก > ตัวเลือกเว็บเพจ > ปิดกั้บ หน้าต่างป็อปอัพ หรือ อนฌาตป็อปอัพ

ในการดแผนผังป่มลัด เลือก ตัวเลือก > ทางลัดป่มกด ใน การแก้ไขป่มลัด เลือก แก้ไข

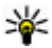

หลัดลับ: ในการย่อเบราเซอร์ให้เล็กสุดโดยไม่ด้อง ออกจากแอปพลิเคชั่นหรือการเชื่อมต่อ ให้กดปุ่มวาง สายหนึ่งครั้ง

# แถบเครื่องมือเบราเซอร์

แถบเครื่องมือเบราเซอร์จะช่วยในการเลือกฟังก์ชันของเบรา เซเอร์ที่ใช้งาาบบ่อย

ในการเปิดแถบเครื่องมือ ให้กดปุ่มเลื่อนค้างไว้ในจุดที่ว่างบน เว็บเพจ เลื่อนไปทางซ้ายหรือทา่งขวาเพื่อเลื่อนไป่ตามแถบ เครื่องมือ ในการเลือกคุณสมบัติ ให้กดปุ่มเลื่อน

จากแถบเครื่องมือ เลือกจากตัวเลือกต่อไปนี้

- 🗛 เพจที่เยี่ยมชมล่าสด ดรายการที่อย่เว็บที่คณเข้า เยี่ยบขนบบ่อย
- 🗍 ภาพรวม ดูภาพรวมของเว็บเพจปัจจุบัน
- Q คันหาด้วยคำสำคัญ คันหาเว็บเพจปัจจบัน
- 🔹 🙆 โหลดช้ำ รีเฟรชเว็บเพจ
- 🔹 🔝 สมัครลิงค์ข่าว (หากมี) ดูรายการหัวข้อข่าวบนเว็บที่มี อยู่ในเว็บเพจปัจจุบัน และสมัครใช้บริการหัวข้อข่าวบนเว็บ

#### การสำรวจเพจ

แผนที่ย่อและภาพรวมของเพจช่วยในการสำรวจเว็บเพจต่างๆ ที่มีข้อมลจำนวนมาก

ในการเปิดใช้งานแผนที่ย่อ เลือก ตัวเลือก > การตั้งด่า > ทั่วไป > แผนที่ย่อ > เปิด เมื่อคุณเลื่อนดูเว็บเพจขนาด ใหญ่ แผนที่ย่อจะปรากฏขึ้นและแสดงภาพรวมของเพจ

หากต้องการดส่วนต่างๆ ใน Mini Map ให้เลื่อนซ้าย ขวา ขึ้น หรือลง เมื่อถึงบริเวณที่ต้องการดแล้ว ให้หยดเลื่อน Mini Map ้จะหายไป และคุณจะสามารถดูบริเวณที่คุณเลือกไว้ได้ เมื่อคณกำลังเบราส์เว็บเพจที่มีข้อมลจำนวนมาก คณยัง สามารถใช้ภาพรวมเพจเพื่อดประเภทของข้อมลที่เว็บเพจมีอย่ ได้

ในการแสดงภาพรวมของเว็บเพจปัจจุบัน กด **8** ในการเลื่อนไป รอบๆ ภาพรวม ให้ใช้ปุ่มเลื่อน หากต้องการขยายส่วนใดส่วน หนึ่งให้มีขนาดใหญ่ขึ้น ให้เลื่อนไปที่ส่วนนั้น แล้วเลือก ตกลง

## ลิงด์ข่าวบนเว็บและบล็อก

เลือก เมน > เว็บ

้ลิงค์ข่าวทางเว็บคือไฟล์ XML ที่อยู่ในเว็บเพจ ซึ่งใช้ในการแบ่ง ปัน เช่น หัวข้อข่าวล่าสุดหรือบล็อกล่าสุด เป็นเรื่องปกติที่จะพบ ลิงค์ข่าวทางเว็บบนเว็บ, บล็อก และเพจ Wiki

แองไพลิเคชั่นของเบราเซอร์จะตรวจหาโดยอัตโบบัติว่าเว็บเพจ มีลิงค์ข่าวทางเว็บหรือไม่

หากบีลิงด์ข่าา ใบการสบัดรรับลิงด์ข่าาทางเว็บ ให้เลือก ตัว เลือก > สมัครลิงค์ข่าว

ในการอัพเดตลิงค์ข่าว ในมมมองลิงค์ข่าวทางเว็บ ให้เลือกลิงค์ ข่าว และ ตัวเลือก > ตัวเลือกลิงด์ข่าว > รีเฟรช

ในการกำหนดว่าลิงค์ข่าวทางเว็บจะได้รับการอัพเดตโดย อัตโนมัติหรือไม่ ในมมมองลิงค์ข่าวทางเว็บ ให้เลือก ดัว เลือก > แก้ไข > แก้ไข จะไม่มีตัวเลือกนี้หากคณได้ทำ เครื่องหมายเลือกลิงค์ข่าวไว้หนึ่งรายการขึ้นไป

### Widget

โทรศัพท์ของคณรองรับอปกรณ์ขนาดเล็ก อปกรณ์ขนาดเล็ก เป็นแอปพลิเคชั่นบบเว็บขุ่นาดเล็กที่สาบารถ ดาวบ์โหลดได้ ซึ่ง ทำหน้าที่ส่งไฟล์มัลติมีเดีย ลิงค์ข่าว และข้อมูลอื่นๆ เช่น รายงานสภาพอากาศ ไปยังโทรศัพท์ของคณ อปกรณ์ขนาด เล็กที่ติดตั้งจะแสดงเป็นแอปพลิเคชั่นที่แยกต่างหากใน โฟลเดอร์แอปพลิเดชั่น

หากต้องการค้นหาและดาวน์โหลดอปกรณ์ขนาดเล็ก โปรด เข้าไปใบร้าบด้า Ovi ที่ store ovi com

จุดเชื่อมต่อกับ Widget ที่ระบบตั้งไว้จะเป็นจุดเชื่อมต่อเดียวกัน กับเว็บเบราเซอร์ เมื่อ Widget ทำงานในพื้นหลัง Widget บาง รายการอาจอัพเดตข้อมูลลงในโทรศัพท์ของคุณโดยอัตโนมัติ

การใช้อุปกรณ์ขนาดเล็กอาจเกี่ยวข้องกับการรับส่งข้อมูล จำนวนมากผ่านเครือข่ายของผู้ให้บริการของคณ โปรดติดต่อผู้ ให้บริการของคุณเพื่อขอข้อมูล เพิ่มเดิมเกี่ยวกับค่าใช้จ่ายใน การส่งข้อมล

## การค้นหาข้อมล

เลือก เมน > เว็บ

หากต้องการค้นหาข้อความ หมายเลขโทรศัพท์ หรือที่อยู่อีเมล ภายในเว็บเพจปัจจบัน ให้เลือก ดัวเลือก > ค้นคำสำคัญ และ ตัวเลือกที่เกี่ยวข้อง

เลื่อนลงหากต้องการไปยังคำที่ตรงกันถัดไป

เลื่อนขึ้นหากต้องการไปยังคำที่ตรงกันก่อนหน้า

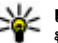

😽 เคล็ดลับ: หากต้องการค้นหาข้อความภายในเว็บเพล ปัจจบัน ให้กด 2

# บ๊คมาร์ค

เลือก เมนุ > เว็บ

เลือก ตัวเลือก > ไปที่ > บ๊คมาร์ค คณสามารถเลือกที่อย่ เว็บจากรายการหรือจากคอลเลคชั่นบุ๊คมาร์คในโฟลเดอร์ เว็บเพลที่เยี่ยบทาปไ

หากคุณเริ่มต้นป้อนที่อยู่เว็บ ช่อง 😍 จะเปิดขึ้นโดยอัตโนมัติ

🛞 แสดงโฮมเพจที่กำหนดไว้สำหรับจุดเชื่อมต่อที่ตั้งไว้

ในการไปยังเว็บเพจใหม่ ให้เลือก ตัวเลือก > ไปที่ > ເວົ້າແພລໃหม่

ในการส่งและเพิ่มบ๊คมาร์ค หรือกำหนดบ๊คมาร์คเป็นโฮมเพจ ให้เลือก ตัวเลือก > ตัวเลือกบ๊คมาร์ค

ในการแก้ไข ย้าย หรือลบบุ๊คมาร์ค ให้เลือก ตัวเลือก > ตัว จัดการบุ๊คมาร์ค

### การลบข้อมูลในแคช

ข้อมูลหรือบริการต่างๆ ที่คุณเรียกดูจะถูกจัดเก็บไว้ในหน่วย ความจำแคชในเครื่องของคุณ

แคช คือ หน่วยความจำสำหรับจัดเก็บข้อมูลไว้ชั่วคราว หากคุณ พยายามเข้าใช้หรือได้เข้าใช้งานข้อมูลที่เป็นความลับที่ ด้องการรหัสผ่าน ให้ลบแคชของเครื่องหลังการใช้แต่ละครั้ง

ในการลบข้อมูลแคช ให้เลือก ตัวเลือก > ลบข้อความส่วน ตัว > แคช

# การสิ้นสุดการเชื่อมต่อ

ในการยุติการเชื่อมต่อและปิดเบราเซอร์ ให้เลือก ตัวเลือก > ออก

ในการลบข้อมูลของคุณที่เซิร์ฟเวอร์เครือข่ายเก็บรวบรวมเกี่ยว กับการเข้าชมเว็บเพจต่างๆ ให้เลือก ตัวเลือก > ลบข้อมูล ส่วนตัว > คุกกี้

### ระบบรักษาความปลอดภัยในการ เชื่อมต่อ

ถ้าสัญลักษณ์ความปลอดภัย (🖬) ปรากฏขึ้นระหว่างการเชื่อม ต่อ แสดงว่าการส่งผ่านข้อมูลระหว่างโทรศัพท์และเกตเวย์ อินเทอร์เน็ตหรือเซิร์ฟเวอร์นั้นถูกเข้ารหัสไว้

ไอคอนการรักษาความปลอดภัยไม่ได้แสดงว่าการส่งผ่าน ข้อมูลระหว่างเกตเวย์และเซิร์ฟเวอร์ให้ข้อมูล (ที่ที่จัดเก็บ ข้อมูลไว้) จะปลอดภัย ผู้ให้บริการจะรักษาความปลอดภัยของ การถ่ายโอนข้อมูลระหว่างเกตเวย์และเซิร์ฟเวอร์ให้ข้อมูล

คุณอาจจำเป็นต้องใช้ใบรับรองความปลอดภัยกับบริการบาง ประเภท เช่น บริการด้านธนาคาร คุณจะได้รับข้อความแจ้ง หาก เซิร์ฟเวอร์นั้นไม่ใช่เซิร์ฟเวอร์จริง หรือในกรณีที่คุณไม่มีใบรับ รองความปลอดภัยที่ถูกต้องในเครื่องของคุณ สำหรับข้อมูล เพิ่มเดิม โปรดดิดด่อผู้ให้บริการ

ข้อสำคัญ: แม้ว่าการใช้ใบรับรองจะช่วยลดความเสี่ยง ที่เกี่ยวข้องกับการเชื่อมต่อระยะไกลและการติดตั้งซอฟต์แวร์ ลงค่อนข้างมาก แต่คุณก็ควรใช้ใบรับรองอย่างถูกวิธีเพื่อให้ได้ ประโยชน์จากการรักษาความปลอดภัยที่มีประสิทธิภาพสูงขึ้น ด้วย การมีใบรับรองเพียงอย่างเดียวมิได้เป็นการปกป้องเครื่อง แต่อย่างใด หากต้องการให้เครื่องมีความปลอดภัยมากขึ้น ด้ว จัดการใบรับรองจำเป็นต้องมีใบรับรองของแท้ที่ถูกต้องหรือน่า เชื่อถือด้วย ใบรับรองมีอายุการใช้งานจำกัด หาก "ใบรับรอง หมดอายุ" หรือ "ใบรับรองที่ไม่ถูกต้อง" ปรากฏขึ้น แม้ว่าใบรับ รองนั้นจะถูกต้องอยู่แล้ว ให้ตรวจสอบว่าวันและเวลาปัจจุบันใน เครื่องของคุณถูกต้อง ก่อนที่จะเปลี่ยนแปลงค่าของใบรับรอง คุณต้องตรวจสอบให้ แน่ใจว่าคุณสามารถเชื่อถือข้อมูลของเจ้าของใบรับรองนี้ได้ และตรวจสอบว่าใบรับรองดังกล่าวเป็นของเจ้าของที่อยู่ใน รายชื่อ

# การตั้งค่าเว็บ

เลือก เมนู > เว็บ และ ตัวเลือก > การตั้งค่า

เลือกจากตัวเลือกต่อไปนี้:

#### การตั้งค่าทั่วไป

- จุดเชื่อมต่อ เปลี่ยนจุดเชื่อมต่อที่ตั้งไว้ ผู้ให้บริการของ คุณอาจกำหนดจุดเชื่อมต่อบางส่วนหรือทั้งหมดไว้ให้ใน เครื่องล่วงหน้าแล้ว ซึ่งคุณอาจไม่สามารถเปลี่ยนแปลง สร้าง แก้ไข หรือลบค่าดังกล่าวได้
- โฮมเพจ กำหนดโฮมเพจ
- แผนที่ย่อ เปิดหรือปิดแผนที่ย่อ
- รายการประวัติ ขณะที่เรียกดู หากต้องการเลือก กลับ เพื่อดูรายการเพจที่คุณได้เยี่ยมชมในระหว่างการเรียกดู ปัจจุบัน ให้เปิด รายการประวัติ
- แจ้งเดือนความปลอดภัย ช่อนหรือแสดงการแจ้งเดือน ความปลอดภัย
- Java/ECMA สคริป เปิดหรือปิดการใช้งานสตริปด์

#### การตั้งค่าเพจ

- โหลดเนื้อหา เลือกว่าคุณต้องการโหลดภาพและวัตถุ อื่นขณะที่เรียกดูหรือไม่
- ขนาดจอภาพ เลือกระหว่างภาพแบบเต็มจอและหน้า จอปกติด้วยรายการดัวเลือก

- การเข้ารหัสที่ตั้งไว้ หากอักขระในข้อความปรากฏไม่ ถูกต้อง คุณสามารถเลือกการเข้ารหัสอื่นได้ตามภาษาของ เพจปัจจุบัน
- ปิดกั้นป็อปอัพ อนุญาตหรือปิดกั้นการเปิดป็อปอัพ อัดโนมัติขณะที่เรียกดู
- โหลดช้ำอัดโนมัติ หากคุณด้องการให้รีเฟรชเว็บเพจ โดยอัตโนมัติขณะที่เรียกดู ให้เลือก เปิด
- ขนาดแบบอักษร กำหนดขนาดแบบอักษรที่ใช้สำหรับ เว็บเพจ

#### การตั้งค่าความเป็นส่วนตัว

- เว็บเพจที่เยี่ยมชมไป เปิดหรือปิดใช้งานการรวบรวม บุ๊คมาร์คอัตโนมัติ หากคุณต้องการดำเนินการจัดเก็บที่อยู่ ของเว็บเพจที่เยี่ยมชมต่อไปในโฟลเดอร์เว็บเพจที่เยี่ยมชม ไป แต่ให้ช่อนโฟลเดอร์จากหน้าจอบุ๊คมาร์ค ให้เลือก ช่อน แฟ้มข้อมูล
- จัดเก็บข้อมูลแบบฟอร์ม หากคุณไม่ต้องการให้ข้อมูล ที่คุณป้อนลงในฟอร์มด่างๆ บนเว็บเพจได้รับการจัดเก็บและ ใช้ในครั้งต่อไปที่คุณเปิดเพจนั้น ให้เลือก ปิดู
- คุกกี้ เปิดหรือปิดใช้งานการรับและส่งคุกกี้

#### การตั้งค่าลิงค์ข่างทางเว็บ

 อัพเดตอัตโนมัติ — กำหนดว่าคุณต้องการให้อัพเดตลิงค์ ข่าวทางเว็บโดยอัตโนมัติหรือไม่ รวมถึงความถี่ที่คุณ ต้องการอัพเดต การตั้งค่าแอปพลิเคชั่นเพื่อดึงลิงค์ข่าวทาง เว็บโดยอัตโนมัติอาจเกี่ยวข้องกับการส่งข้อมูลจำนวนมาก ผ่านทางเครือข่ายผู้ให้บริการของคุณ โปรดติดต่อผู้ให้ บริการของคุณเพื่อขอข้อมูลเกี่ยวกับค่าใช้จ่ายในการส่ง ข้อมูล  จุดต่ออัพเดตอัตโนมัติ — เลือกจุดเชื่อมต่อที่ต้องการ สำหรับการอัพเดต ดัวเลือกนี้จะมีให้เลือกเมื่อมีการเปิดใช้ งาน อัพเดตอัตโนมัติ เท่านั้น

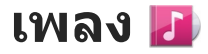

**คำเตือน:** การรับฟังเสียงที่ดังเกินไปอย่างต่อเนื่องอาจ เป็นอันดรายต่อการได้ยินเสียงของคุณ ควรฟังเพลงในระดับ เสียงปกติ และอย่าถือโทรศัพท์ไว้ใกล้หูระหว่างการใช้ลำโพง

#### วิทยุ FM

การทำงานของวิทยุ FM ขึ้นกับสายเสาอากาศที่ไม่ใช่เสา อากาศของโทรศัพท์มือถือ ดังนั้น คุณต้องต่อขุดหูฟังหรือ อุปกรณ์เสริมที่ใช้งานร่วมกันได้เข้ากับเครื่องโทรศัพท์เพื่อการ ใช้งานวิทยุ FM ได้อย่างเหมาะสม

ในการเปิดวิทยุ ให้เลือก เมนู > เพลง > วิทยุเอฟเอ็ม

เมื่อคุณเปิดวิทยุเป็นครั้งแรก ดัวช่วยจะช่วยคุณจัดเก็บสถานี วิทยุที่อยู่ในพื้นที่ของคุณ (บริการเสริมของเครือข่าย) หาก ต้องการตรวจสอบความพร้อมในการให้บริการและค่าใช้จ่าย บริการเสมือนจริงและบริการสารบบสถานี โปรดติดต่อผู้ให้ บริการของคุณ

#### การฟังวิทยุ

เลือก เมนู > เพลง > วิทยุเอฟเอ็ม

คุณภาพของเสียงวิทยุที่ออกอากาศจะขึ้นอยู่กับคลื่นสถานีวิทยุ ที่ครอบคลุมในพื้นที่นั้นๆ คุณสามารถโทรออกหรือรับสายเรียกเข้าขณะฟังวิทยุได้ โดย ในขณะที่มีสายสนทนาอยู่ เครื่องจะปิดวิทยุก่อน

ในการเริ่มค้นหาสถานี ให้เลือก 🛆 หรือ 💛

หากคุณได้จัดเก็บสถานีวิทยุไว้ในโทรศัพท์แล้ว เมื่อจะไปยัง สถานีที่บันทึกไว้ในลำดับก่อนหน้าหรือในลำดับถัดไป ให้เลือก 🕅 หรือ 📈

เลือก ตัวเลือก และจากตัวเลือกต่อไปนี้:

- ใช้งานลำโพง ฟังวิทยุโดยใช้ลำโพง
- หาคลื่นโดยผู้ใช้ เปลี่ยนความถี่ด้วยตนเอง
- ไดเรกทอรีสถานี ดูสถานีวิทยุที่มีให้เลือกตามสถานที่ ดั้ง (บริการเครือข่าย)
- จัดเก็บสถานี บั้นทึกสถานีวิทยุที่คุณค้นหาได้ในขณะ นั้นลงในรายการสถานีวิทยุของคุณ
- สถานี เปิดรายการสถานที่จัดเก็บของคุณ
- เล่นเป็นพื้นหลัง กลับไปยังโหมดสแต่นด์บายขณะที่ กำลังฟังวิทยุเอฟเอ็มอยู่ในพื้นหลัง

**ใน** คำเดือน: การรับฟังเสียงที่ดังเกินไปอย่างต่อเนื่องอาจ เป็นอันตรายต่อการได้ยินเสียงของคุณ ควรฟังเพลงในระดับ เสียงปกติ และอย่าถือโทรศัพท์ไว้ใกล้หูระหว่างการใช้ลำโพง

### สถานีที่จัดเก็บ

เลือก เมนู > เพลง > วิทยุเอฟเอ็ม

ในการเปิดรายการสถานีที่จัดเก็บไว้ ให้เลือก ตัวเลือก > สถานี

ในการฟังสถานีที่จัดเก็บ เลือก ตัวเลือก > สถานี > รับฟัง

ในการเปลี่ยนแปลงรายละเอียดของสถานีวิทยุ เลือก ตัว เลือก > สถานี > แก้ไข

# การตั้งค่าวิทยุ FM

เลือก เมนู > เพลง > วิทยุเอฟเอ็ม

ในการค้นหาคลื่นความถี่อื่นโดยอัตโนมัติ หากสัญญาณรับอ่อน เลือก ตัวเลือก > การตั้งค่า > ความถี่สำรอง > เปิดสแกน อัตโนมัติ

```
ในการกำหนดจุดเชื่อมต่อค่าเริ่มดันสำหรับวิทยุ เลือก ดัว
เลือก > การตั้งค่า > จุดเชื่อมต่อ
```

ในการเลือกภูมิภาคปัจจุบันที่คุณอยู่ เลือก ตัวเลือก > การตั้ง ค่า > ภูมิภาคปัจจุบัน ตัวเลือกนี้จะปรากฏก็ต่อเมื่อคุณไม่อยู่ ในพื้นที่ให้บริการเมื่อเริ่มดันใช้งานแอปพลิเคชั่นเท่านั้น

### เพลง Ovi

เลือก เมนู > เพลง > ร้านค้าเพลง

ในการดาวน์โหลดเพลง คุณต้องลงทะเบียนใช้บริการนี้ก่อน การดาวน์โหลดเพลงอาจมีค่าบริการเพิ่มเดิม รวมทั้งมีการรับส่ง ข้อมูลจำนวนมาก (บริการเสริมจากระบบเครือข่าย) โปรดติดต่อ ผู้ให้บริการเครือข่ายของคุณเพื่อขอข้อมูลเกี่ยวกับการเรียกเก็บ ค่าบริการรับส่งข้อมูล ในการเข้าใช้เพลง Ovi คุณจะต้องมีจุดเชื่อมต่ออินเทอร์เน็ตที่ ถูกต้องในโทรศัพท์ เครื่องอาจขอให้คุณเลือกจุดเชื่อมต่อที่จะ ใช้เมื่อเชื่อมต่อกับเพลง Ovi

**การเลือกจุดเชื่อมต่อ** — เลือก จุดเชื่อมต่อที่ตั้งไว้

ความพร้อมใช้งานและลักษณะที่ปรากฏของการตั้งค่าเพลง Ovi อาจแตกต่างกันไป นอกจากนี้ยังอาจมีการกำหนดการตั้งค่าไว้ ล่วงหน้า และคุณไม่สามารถแก้ไขการตั้งค่านี้ได้ ขณะที่เรียกดู เพลง Ovi คุณสามารถแก้ไขการตั้งค่าต่างๆ ได้

การแก้ไขการตั้งค่าเพลง 0vi — เลือก ตัวเลือก > การตั้ง ค่า

เพลง Ovi อาจไม่มีในบางประเทศหรือบางภูมิภาค

# วิทยุผ่านเน็ต Nokia 💣

#### เลือก เมนู > เพลง > วิทยุผ่านเน็ต

ด้วยแอปพลิเคชั่นวิทยุอินเทอร์เน็ตของ Nokia (บริการเสริมจาก ระบบเครือข่าย) คุณสามารถฟังวิทยุจากสถานีวิทยุที่มีอยู่ทาง อินเทอร์เน็ตได้ ในการรับฟังจากสถานีวิทยุ คุณจะต้องกำหนด จุดเชื่อมต่อ WLAN หรือจุดเชื่อมต่อข้อมูลแพคเก็ตในโทรศัพท์ ก่อน การฟังจากสถานีอาจต้องใช้การส่งข้อมูลขนาดใหญ่ผ่าน ทางเครือข่ายของผู้ให้บริการ วิธีการเชื่อมต่อที่แนะนำคือ WLAN กรุณาตรวจสอบเงื่อนไขและค่าธรรมเนียมการบริการ ข้อมูลกับผู้ให้บริการโทรศัพท์ของคุณ ก่อนที่จะใช้การเชื่อมต่อ วิธีอื่นๆ ตัวอย่างเช่น แผนข้อมูลอัตราคงที่จะช่วยให้โอนย้าย ข้อมูลจำนวนมากโดยเสียค่าธรรมเนียมรายเดือนแบบเป็นชุด ได้

#### การฟังสถานีวิทยุผ่านเน็ต

เลือก เมนู > เพลง > วิทยุผ่านเน็ต

ในการฟังสถานีวิทยุทางอินเทอร์เน็ต ให้ปฏิบัติดังต่อไปนี้

- เลือกสถานีจากรายการโปรดหรือจากไดเรกทอรีสถานี หรือ ค้นหาสถานีตามชื่อจากบริการวิทยุอินเทอร์เน็ตของ Nokia ในการเพิ่มสถานีด้วยตนเอง ให้เลือก ดัวเลือก > เพิ่ม สถานีด้วยตนเอง ทั้งนี้ คุณสามารถเรียกดูลิงค์สถานีด้วย แอปพลิเคชั่นเว็บเบราเชอร์ได้ ลิงค์ที่ใช้ร่วมกันได้จะเปิดขึ้น เองโดยอัดโนมัติในแอปพลิเคชั่นวิทยุอินเทอร์เน็ด
- 2. เลือก รับฟัง

หน้าจอ กำลังเล่นตอนนี้ จะเปิดขึ้น และแสดงข้อมูลการเล่น เกี่ยวกับเพลงและสถานีที่กำลังเล่นอยู่ในขณะนั้น

ในการหยุดเล่นชั่วคราว ให้กดปุ่มเลื่อน ถ้าต้องการเริ่มเล่นต่อ ให้กดปุ่มเลื่อนอีกครั้ง

ในการดูข้อมูลสถานี ให้เลือก ตัวเลือก > ข้อมูลสถานี (จะ ไม่มีให้เลือกหากคุณได้จัดเก็บสถานีด้วยตนเอง)

หากคุณกำลังฟังสถานีที่จัดเก็บไว้ในรายการโปรด ให้เลื่อนไป ทางซ้ายหรือทางขวาเพื่อฟังสถานีที่จัดเก็บไว้ในลำดับก่อน หน้าหรือลำดับถัดไป

#### สถานีโปรด

เลือก เมนู > เพลง > วิทยุผ่านเน็ต

ในการดูและฟังสถานีโปรด เลือก <mark>รายการโปรด</mark>

ในการเพิ่มสถานีลงในรายการโปรดด้วยตนเอง ให้เลือก ตัว เลือก > เพิ่มสถานีด้วยตนเอง ป้อนที่อยู่เว็บของสถานีและ ชื่อที่ต้องการให้ปรากฏในรายการโปรด

ในการเพิ่มสถานีที่กำลังเล่นอยู่ในปัจจุบันลงในรายการโปรด ให้เลือก ดัวเลือก > เพิ่มในรายการโปรด

ในการดูข้อมูลสถานี การเลื่อนสถานีขึ้นหรือลงในรายการ หรือ ลบสถานีออกจากรายการโปรด ให้เลือก ตัวเลือก > สถานี แล้วเลือกดัวเลือกที่ต้องการ

ในการดูเฉพาะสถานีที่ขึ้นด้นด้วยดัวอักษรหรือดัวเลขที่เจาะจง ให้เริ่มด้นป้อนดัวอักษร สถานีที่ดรงกันจะปรากฏขึ้น

#### การค้นหาสถานี

เลือก เมนู > เพลง > วิทยุผ่านเน็ต

ในการค้นหาสถานีวิทยุตามรายชื่อในบริการวิทยุอินเทอร์เน็ด Nokia ให้ทำตามขั้นดอนต่อไปนี้

- เลือก ดันหา
- ป้อนชื่อสถานีหรือดัวอักษรดัวแรกของชื่อในช่องค้นหา แล้ว เลือก ค้นหา

สถานีที่ตรงกันจะปรากฏขึ้น

ในการรับฟังสถานี ให้เลือกสถานี และ ฟัง

ในการจัดเก็บสถานีลงในรายการโปรด ให้เลือกสถานี และ ตัว เลือก > เพิ่มในรายการโปรด

หากต้องการค้นหาสถานีอื่น ให้เลือก ตัวเลือก > ค้นหาอีก

#### ไดเรกทอรีสถานี

เลือก เมนู > เพลง > วิทยุผ่านเน็ต และ ไดเรกทอรีสถานี

ไดเรกทอรี่สถานีจะถูกเก็บไว้โดย Nokia หากคุณต้องการฟัง สถานีวิทยุอินเทอร์เน็ตที่ไม่อยู่ในไดเรกทอรี ให้เพิ่มข้อมูล สถานีด้วยดนเองหรือเรียกดูลิงค์ของสถานีทางอินเทอร์เน็ด โดยใช้แอปพลิเคชั่นเว็บเบราเชอร์

เลือกจากตัวเลือกต่อไปนี้:

- เรียกดูตามประเภท ดูประเภทของสถานีวิทยุที่มีอยู่
- เรียกดู้ตามภาษา ดูภาษาของสถานีที่กระจาย่เสียง้
- เรียกดู้ตามประเทศ/ภูมิภาค ดูประเทศของสถานีที่ กระจายเสียง
- สถานีชั้นน้ำ ดูสถานที่ที่นิยมมากที่สุดในไดเรกทอรี

## การตั้งค่าวิทยุผ่านเน็ต

เลือก เมนู > เพลง > วิทยุผ่านเน็ต และ ตัวเลือก > การ ตั้งค่า

ในการเลือกจุดเชื่อมต่อที่ตั้งไว้เพื่อเชื่อมต่อกับเครือข่าย ให้ เลือก จุดเชื่อมต่อที่ตั้งไว้ และจากตัวเลือกที่มีให้ หากคุณ ด้องการให้เครื่องขอให้เลือกจุดเชื่อมต่อทุกครั้งที่เปิดแอปพลิ เคชั่น เลือก ถามก่อน

ในการเปลี่ยนความเร็วในการเชื่อมด่อสำหรับการเชื่อมด่อ ประเภทอื่นๆ ให้เลือกจากตัวเลือกต่อไปนี้

- บิตเรตการเชื่อมต่อ GPRS การเชื่อมต่อข้อมูลแพค เก็ด GPRS
- บิตเรตการเชื่อมต่อ 3G การเชื่อมต่อข้อมูลแพคเก็ต 3G

บิตเรดการเชื่อมต่อ Wi-Fi — การเชื่อมต่อ WLAN

คุณภาพของการกระจายเสียงวิทยุจะขึ้นอยู่กับความเร็วของการ เชื่อมต่อที่เลือกไว้ ความเร็วสูงขึ้น คุณภาพก็จะดียิ่งขึ้น เพื่อ ป้องกันการบัฟเฟอร์ ให้ใช้คุณภาพดีที่สุดเท่านั้นกับการเชื่อม ต่อความเร็วสูง

# พอดแคสต์ Nokia 🏘

ด้วยแอปพลิเคชั่นพอดแคสต์ Nokia (บริการเสริมจากระบบ เครือข่าย) คุณสามารถค้นพบ ค้นหา สมัครบริการ และดาวน์ โหลดพอดแคสต์แบบ OTA ตลอดจนเล่น จัดการ และร่วมมอง พอดแคสต์เสียงและวิดีโอด้วยโทรศัพท์ของคุณได้

## การตั้งค่าพอดแคสต์

หากต้องการเปิดพอดแคสต์ของ Nokia เลือก เมนู > เพลง > พอดแคสต์

ก่อนการใช้โปรแกรมพอดแคสต์ของ Nokia คุณต้อง กำหนดการตั้งค่าเชื่อมต่อและการดาวน์โหลด

วิธีการเชื่อมต่อที่แนะนำคือ WLAN โปรดตรวจสอบเงื่อนไขและ ค่าธรรมเนียมบริการข้อมูลจากผู้ให้บริการของคุณ ก่อนการใช้ วิธีการเชื่อมต่ออื่น ตัวอย่างเช่น โปรโมชั่นมือถือในอัตราคงที่ อาจอนุญาตให้คุณถ่ายโอนข้อมูลขนาดใหญ่ด้วยค่าธรรมเนียม รายเดือนอัตราเดียว

#### การตั้งค่าการเชื่อมต่อ

ในการแก้ไขการตั้งค่าเชื่อมต่อ เลือก ตัวเลือก > การตั้งค่า > การเชื่อมต่อ และเลือกจากตัวเลือกต่อไปนี้

- จุดเชื่อมต่อที่ตั้งไว้ เลือกจุดเชื่อมต่อที่จะกำหนดการ เชื่อนต่อกับอินเทอร์เบ็ต
- URL บริการคันหา กำหนด URI บริการค้นหาพอดแคสต์ ที่ต้องการใช้ในการค้นหา

#### การตั้งด่าดาวน์โหลด

ในการแก้ไขการตั้งค่าดาวบ์โหลด เลือก ตัวเลือก > การตั้ง ค่า > ดาวน์โหลด และเลือกจากตัวเลือกต่อไปนี้

- จัดเก็บไปที่ กำหนดตำแหน่งที่คณต้องการจัดเก็บพอด แคสต์ของคณ
- ช่วงการอัพเดต กำหนดความถี่ในการอัพเดตพอด แดสต์
- วันที่อัพเดตถัดไป กำหนดวันที่ในการอัพเดตอัตโนมัติ ครั้งต่อไป
- เวลาอัพเดตถัดไป กำหนดเวลาสำหรับการอัพเดต อัตโนมัติครั้งต่อไป

การอัพเดตอัตโนมัติจะเกิดขึ้นเฉพาะเมื่อได้เลือกจุดเชื่อม ต่อเริ่มต้บที่กำหนดไว้ และโปรแกรมพอดแคสต์ของ Nokia กำลังทำงานอยู่ หากโปรแกรมพอดแคสต์ของ Nokia ไม่ได้ ทำงาน การอัพเดตอัตโนบัติจะไม่เริ่มต้นขึ้น

- ขีดจำกัดดาวน์โหลด (%) กำหนดเปอร์เซ็นต์หน่วย ้ความจำที่ต้องการสำรองโว้สำหรับการดาวน์โหลดพอด แคสต์
- หากเกินขีดจำกัด กำหนดสิ่งที่ต้องทำหากสิ่งที่ ดาวน์โหลดมีขนาดใหญ่กว่าขนาดของดาวน์โหลดที่จำกัด การตั้งค่าแอปพลิเคชั่นเพื่อดึงพอดแคสต์อัตโนมัติอาจ เกี่ยวข้องกับการส่งข้อมูลจำนวนมากผ่านระบบเครือข่ายของผู้

#### ให้บริการ โปรดติดต่อขอข้อมูลเพิ่มเติมเกี่ยวกับค่าบริการการ ส่งข้อมลได้จากผู้ให้บริการของคณ

ในการเรียกคืนการตั้งค่าเริ่มต้น เลือก ตัวเลือก > เรียกดืน ด่าที่ตั้งไว้ ในหน้าจอการตั้งค่า

#### การค้นหาพอดแคสต์

บริการค้นหาจะช่วยคุณค้นหาพอดแคสต์ตามคำสำคัญหรือหัว เรื่อง

บริการค้นหาใช้ที่อยู่เว็บของบริการค้นหาพอดแคสต์ที่กำหนด ไว้ใน พอดแดสต์ > ตัวเลือก > การตั้งค่า > การเชื่อม ต่อ > IIRI บริการดับหา

ในการหาพอดแคสต์ เลือก เมนู > เพลง > พอดแคสต์ และ คันหา และป้อนคำสำคัญที่ต้องการ

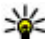

เคล็ดลับ: บริการคันหาจะหาหัวเรื่องพอดแคสต์และคำ สำคัญในรายละเอียด ไม่ใช่เอพิโซดที่เฉพาะเจาะจง ้หัวข้อ ทั่วไป เช่น ฟุตบอลหรือฮิพฮอพมักจะให้ผลลัพธ์ การค้นหาที่ดีกว่าที่มหรือศิลปินที่เจาะจงลงไป

ในการสมัครใช้บริการพอดแคสต์ที่พบ ให้เลือกหัวเรื่องของ พอดแคสต์ พอดแคสต์จะได้รับการเพิ่มในรายการพอดแคสต์ที่ สมัครใช้บริการของคณ

ในการเริ่มการค้นหาใหม่ ให้เลือก ตัวเลือก > ดับหาใหม่

ในการไปที่เว็บไซเต์ของพอดแคสต์ เลือก ตัวเลือก > เปิด เว็บเพจ (บริการเสริมจากระบบเครือข่าย)

ในการดรายละเอียดของพอดแคสต์ เลือก ตัวเลือก > คำ อธิบาย

ในการส่งพอดแคสต์ไปยังอุปกรณ์อื่นที่ใช้ร่วมกันได้ เลือก ตัว เลือก > ส่ง

### ไดเรกทอรี

ในการเปิดไดเรกทอรี เลือก เมนู > เพลง > พอดแคสต์ และ ไดเรกทอรี่

ไดเรกทอรีจะช่วยคุณค้นหาเอพิโชดใหม่ของพอดแคสต์ที่จะ สมัครขอรับบริการ

เนื้อหาของไดเรกทอรีเปลี่ยนแปลงไป เลือกไดเรกทอรีที่ ต้องการอัพเดต (บริการเสริมจากระบบเครือข่าย) สีของ ไดเรกทอรีจะเปลี่ยนไป เมื่อการอัพเดตเสร็จสมบูรณ์

ไดเรกทอรีจะมีพอดแคสต์ที่แสดงตามความนิยมหรือตาม โฟลเดอร์ที่กำหนดลักษณะไว้

ในการเปิดโฟลเดอร์ที่กำหนดลักษณะไว้ เลือกโฟลเดอร์ ราย การพอดแคสต์จะปรากฏ

ในการสมัครรับบริการพอดแคสต์ ให้เลือกหัวเรื่อง แล้วเลือก สมัคร เมื่อคุณสมัครขอรับบริการเอพิโชดของพอดแคสต์แล้ว คุณจะสามารถดาวน์โหลด จัดการ และเล่นเอพิโซดเหล่านั้นใน เมนูพอดแคสต์ได้

ในการเพิ่มเว็บไดเรกทอรีหรือโฟลเดอร์ใหม่ ให้เลือก ดัว เลือก > ใหม่ > ไดเรกทอรี่เว็บ หรือ โฟลเดอร์ ป้อนหัวเรื่อง และ URL ของไฟล์ OPML (outline processor markup language) แล้วเลือก เรียบร้อย

ในการแก้ไขโฟลเดอร์ เว็บลิงค์ หรือไดเรกทอรีเว็บที่เลือก ให้ เลือก ตัวเลือก > แก้ไข ในการนำเข้าไฟล์ OPML ที่จัดเก็บอยู่ในเครื่องของคุณ เลือก ตัว เลือก > นำเข้าไฟล์ OPML เลือกดำแหน่งของไฟล์ และนำ เข้าไฟล์ดังกล่าว

ในการส่งโฟลเดอร์ไดเรกทอรีเป็นข้อความมัลติมีเดียหรือใช้ การเชื่อมต่อ Bluetooth ให้เลือกโฟลเดอร์และ ดัวเลือก > ส่ง

เมื่อคุณได้รับข้อความพร้อมไฟล์ OPML ที่ส่งผ่านการเชื่อมต่อ Bluetooth ให้เปิดไฟล์เพื่อจัดเก็บไฟล์นั้นไว้ที่โฟลเดอร์ได้รับ ในไดเรกทอรี เปิดโฟลเดอร์เพื่อสมัครรับบริการลิงค์ต่างๆ เพื่อ เพิ่มลงในพอดแคสต์ของคุณ

# สิ่งที่ดาวน์โหลด

หลังจากคุณสมัครใช้บริการพอดแคสต์แล้ว จากไดเรกทอรี การ ค้นหาหรือโดยการป้อนที่อยู่เว็บ คุณสามารถจัดการ ดาวน์โหลดและเล่นเอพิโซดใน พอดแคสต์

ในการดูพอดแคสต์ที่คุณได้สมัครใช้บริการ เลือก พอด แคสต์ > พอดแคสต์

ในการดูชื่อเอพิโซดแต่ละชื่อ (เอพิโซดคือไฟล์สื่อเฉพาะของ พอดแคสต์) ให้เลือกชื่อพอดแคสต์

ในการเริ่มดันดาวน์โหลด ให้เลือกชื่อเอพิโซด ในการ ดาวน์โหลดหรือดาวน์โหลดเอพิโซดที่เลือกหรือทำ เครื่องหมายไว้ต่อ เลือก ตัวเลือก > ดาวน์โหลด คุณสามารถ ดาวน์โหลดเอพิโซดได้หลายเอพิโซดพร้อมกัน

ในการเล่นส่วนหนึ่งส่วนใดของพอดแคสต์ระหว่างการ ดาวน์โหลดหรือหลังจากดาวน์โหลดมาเพียงบางส่วน ให้เลือก พอดแคสต์และ ตัวเลือก > เล่นตัวอย่าง คุณสามารถดูพอดแคสต์ที่ดาวน์โหลดเสร็จเรียบร้อยแล้วได้ใน แฟ้มข้อมูล พอดแคสต์ แต่จะไม่แสดงจนกว่าจะรีเฟรชคลังพอด แคสต์

#### การเล่นและการจัดการพอดแคสต์

เมื่อจะแสดงเอพิโซดที่มีอยู่จากพอดแคสต์ที่เลือกไว้ ใน พอด แคสต์ ให้เลือก เปิด ในแต่ละเอพิโซด คุณจะพบข้อมูลรูปแบบ ไฟล์ ขนาดของไฟล์ และเวลาอัพโหลด

เมื่อดาวน์โหลดพอดแคสต์เสร็จสมบูรณ์แล้ว หากจะเล่นเอพิ โซดทั้งหมด ให้เลือกพอดแคสต์ดังกล่าวและ เล่น

ในการอัพเดตพอดแคสต์ที่เลือกไว้หรือพอดแคสต์ที่ทำ เครื่องหมายเลือกไว้ สำหรับเอพิโซดใหม่ ให้เลือก ตัวเลือก > อัพเดด

ในการหยุดการอัพเดต ให้เลือก ตัวเลือก > หยุดอัพเดต

ในการเพิ่มพอดแคสด์ใหม่โดยป้อน URL ของพอดแคสด์ ให้ เลือก ตัวเลือก > พอดแคสต์ใหม่ หากคุณไม่ได้ระบุจุดเชื่อม ต่อใดไว้ หรือเครื่องขอให้คุณป้อนชื่อผู้ใช้และรหัสผ่านในขณะ ที่เชื่อมต่อข้อมูลแพคเก็ด โปรดติดต่อผู้ให้บริการของคุณ

ในการแก้ไข URL ของพอดแคสต์ที่เลือกไว้ ให้เลือก ดัว เลือก > แก้ไข

ในการลบพอดแคสต์ที่ดาวน์โหลดหรือพอดแคสต์ที่ทำ เครื่องหมายเลือกจากโทรศัพท์ ให้เลือก ดัวเลือก > ลบ

ในการส่งพอดแคสต์ที่เลือกหรือพอดแคสต์ที่ทำเครื่องหมาย เลือกไว้ไปยังอุปกรณ์อื่นที่ใช้งานร่วมกันได้เป็นไฟล์ .opml ใน ข้อความมัลดิมีเดียหรือใช้การเชื่อมต่อ Bluetooth ให้เลือก ดัว เลือก > ส่ง

ในการอัพเดต ลบ และส่งกลุ่มพอดแคสต์ที่เลือกในครั้ง เดียวกัน ให้เลือก ตัวเลือก > เลือก/ไม่เลือก ทำเครื่องหมาย เลือกพอดแคสต์ที่ต้องการ และเลือก ตัวเลือก เพื่อเลือกการ ดำเนินการที่ต้องการ

ในการเปิดเว็บไซต์ของพอดแคสต์ (บริการเสริมจากระบบเครือ ข่าย) ให้เลือก ตัวเลือก > เปิดเว็บเพจ

พอดแคสต์บางอย่างสามารถโด้ดอบกับผู้สร้างได้ด้วยการ แสดงความคิดเห็นหรือโหวด หากจะเชื่อมต่อกับอินเทอร์เน็ต เพื่อดำเนินการดังกล่าว ให้เลือก ดัวเลือก > ดูข้อคิดเห็น

# เครื่องเล่นเพลง 🔈

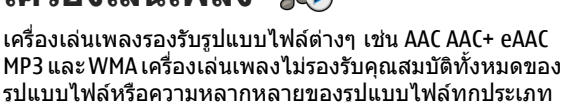

้และคุณสามารถใช้เครื่องเล่นเพลงฟังเอ<sup>ิ</sup>พิโซดต่างๆ ของพอด แคสต์ พอดแคสต์คือ วิธีการนำเสนอเสียงและเนื้อหาของวิดีโอ ผ่านอินเทอร์เน็ดโดยใช้เทคโนโลยี RSS หรือ Atom เพื่อเล่นบน อุปกรณ์เคลื่อนที่และบนคอมพิวเตอร์

#### การเล่นเพลงหรือเอพิโชดของพอด แคสต์

ในการเปิดเครื่องเล่นเพลง เลือก เมนู > เพลง > เครื่องเล่น

คุณอาจต้องรีเฟรชไลบรารีเพลงและพอดแคสต์หลังจากที่คุณ อัพเดตการเลือกเพลงหรือพอดแคสต์ในเครื่องของคุณ ในการ เพิ่มรายการที่มีอยู่ทั้งหมดลงในไลบรารีในหน้าจอหลักของ เครื่องเล่นเพลง เลือก ดัวเลือก > รีเฟรชคลัง

หากด้องการเล่นเพลงหรือเอพิโซดของพอดแคสต์ ให้ทำตาม ขั้นตอนต่อไปนี้

- เลือกหมวดหมู่เพื่อสำรวจเพลงหรือ เอพิโซดของพอดแคสต์ที่คุณ ด้องการฟัง
- 2. ในการเล่นไฟล์ที่เลือกไว้ ให้กด
   ▶II

ในการหยุดเล่นชั่วคราว ให้กด ▶ II ถ้า ต้องการเริ่มเล่นต่อ ให้กด ▶ II อีกครั้ง หากต้องการหยุดเล่น กด ■

ในการกรอไปข้างหน้าหรือกรอกลับอย่างรวดเร็ว ให้กด ▶▶ หรือ 🔫 ด้างไว้

ในการไปยังเพลงถัดไป ให้ กด ▶▶ ในการกลับไปยัง จุดเริ่มต้นของเพลง ให้กด ▶◀ ในการข้ามไปยัง เพลงก่อนหน้า ให้กด ▶◀ อีกครั้งภายใน 2 วินาทีหลัง จากที่เพลงหรือพอดแคสด์ เริ่มเล่น

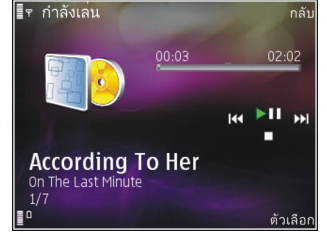

000

หากด้องการเปิดหรือปิดการเล่นแบบสุ่ม (戶) ให้เลือก ตัว เลือก > เล่นแบบสุ่ม

ในกรเล่นซ้ำรายการปัจจุบัน (ไไ), รายการทั้งหมด (ไ) หรือ เมื่อต้องการปิดการเล่นช้ำ ให้เลือก ตัวเลือก > เล่นช้ำ หากคณเล่นพอดแคสต์ โหมดการสับเปลี่ยนและเล่นซ้ำจะปิด

หากต้องการปรับระดับเสียง ให้กดป่มระดับเสียง

ในการแก้ไขแบบเสียงของการเล่นเพลง เลือก ตัวเลือก > อีควอไลเชอร์

ในการแก้ไขค่าสมดุลและภาพสเตอริโอ หรือในการเพิ่ม คุณภาพเสียงเบส เลือก ตัวเลือก > การตั้งค่า

ในการดูการแสดงภาพในระหว่างการเล่น เลือก ตัวเลือก > แสดงภาพจังหวะ

หากต้องการกลับมาที่โหมดสแตนด์บายและออกจากเครื่อง เล่นที่กำลังเล่นค้างไว้ที่ด้านหลัง ให้กดปุ่มจบการทำงาน หรือ สลับไปที่แอปพลิเคชั่นอื่นที่เปิดอยู่ และกดปุ่มเมนูค้างไว้

ในการปิดเครื่องเล่น เลือก ตัวเลือก > ออก

#### รายการเล่น

เลือก เมนู > เพลง > เครื่องเล่น

ในการดูและจัดการรายการเล่น ในเมนูเพลง ให้เลือก เพลย์ ลิสต์

ในการดูรายละเอียดของรายการเล่น ให้เลือก ตัวเลือก > ราย ละเอียดเพลย์ลิสต์

#### การสร้างรายการเล่น

- เลือก ตัวเลือก > รายการเล่นใหม่
- ป้อนชื่อรายการเล่น และเลือก ตกลง
- หากต้องการเพิ่มเพลงตอนนี้ ให้เลือก ใช่ หรือหากต้องการ เพิ่มเพลงภายหลัง ให้เลือก ไม่
- หากคุณเลือก ใช่ เลือกศิลปินเพื่อค้นหาเพลงคุณต้องการ ให้รวมอยู่ในรายการเล่น กดปุ่มเลื่อนเพื่อเพิ่มรายการ

ในการแสดงรายการเพลงใต้ชื่อศิลปิน ให้เลื่อนไปทางขวา ในการซ่อนรายการเพลง ให้เลื่อนไปทางช้าย

เมื่อเลือกแล้ว ให้เลือก เรียบร้อย

รายการเล่นจะได้รับการบันทึกไว้ในหน่วยความจำขนาด ใหญ่ของโทรศัพท์

ในการเพิ่มเพลงอื่นในภายหลัง ขณะดูรายการเล่น ให้เลือก ดัว เลือก > เพิ่มเพลง

ในการเพิ่มเพลง อัลบั้ม ศิลปิน ประเภท และผู้แต่งเพลงใน รายการเล่นจากมุมมองต่างๆ ของเมนูเพลง ให้เลือกรายการ และ ดัวเลือก > เพิ่มไปที่เพลย์ลิสต์ > เพลย์ลิสต์ที่จัด เก็บ หรือ เพลย์ลิสต์ใหม่

ในการลบเพลงออกจากรายการเล่น ให้เลือก ตัวเลือก > ลบ การดำเนินการนี้จะไม่ลบเพลงออกจากโทรศัพท์ แต่จะลบ เพลงออกจากรายการเล่นเท่านั้น

ในการดึงเพลงและวางไว้ในดำแหน่งใหม่ ให้ใช้ปุ่มเลื่อน

#### พอดแคสต์

เลือก เมนู > เพลง > พอดแคสต์

เมนูพอดแคสต์จะแสดงพอดแคสต์ที่มีอยู่ในโทรศัพท์

เอพิโซดพอดแคสต์มีสถานะสามสถานะดังนี้ ไม่เคยเล่น เล่น บางส่วน และเล่นทั้งหมด หากมีการเล่นเอพิโซดบางส่วน เครื่องจะเล่นเพลงจากจุดที่เล่นครั้งล่าสุดในครั้งต่อไปที่เล่น หากไม่เคยเล่นเอพิโซดมาก่อนหรือเล่นทั้งหมด เครื่องจะเริ่ม เล่นจากตอนต้น

## เครือข่ายโฮมกับเครื่องเล่นเพลง

คุณสามารถเล่นข้อมูลระยะไกลที่เก็บไว้ในโทรศัพท์ Nokia จากอุปกรณ์ที่ใช้งานร่วมกันได้ที่อยู่ในเครือข่ายโฮม ทั้งนี้ คุณ ยังสามารถคัดลอกไฟล์จากโทรศัพท์ Nokia ไปยังอุปกรณ์อื่นๆ ที่เชื่อมต่อกับเครือข่ายโฮมได้ เครือข่ายโฮมจะต้องได้รับการ กำหนดค่าก่อน <u>โปรดดูที่ "เกี่ยวกับเครือข่ายโฮม" หน้า 86</u>

#### การเล่นเพลงหรือพอดแคสต์ระยะไกล

- 1. เลือก เมนู > เพลง > เครื่องเล่น
- เลือกหมวดหมู่เพื่อสำรวจเพลงหรือเอพิโซดของพอด แคสต์ที่คุณต้องการฟัง
- เลือกเพลงหรือพอดแคสต์ที่ต้องการ แล้วเลือก ตัวเลือก > เล่น > ผ่านเครื่องเล่นภายนอก
- เลือกอุปกรณ์ที่เล่นไฟล์

#### การคัดลอกเพลงหรือพอดแคสต์แบบไร้สาย

ในการคัดลอกหรือโอนไฟล์สื่อจากโทรศัพท์ของคุณไปยัง โทรศัพท์เครื่องอื่นที่ใช้งานร่วมกันได้ในเครือข่ายโฮม ให้เลือก ไฟล์และ ตัวเลือก > คัดลอกไปเครือข่ายโฮม คุณไม่จำเป็น ด้องเปิดการแบ่งใช้เนื้อหาในการตั้งค่าเครือข่ายโฮม <u>โปรดดูที่</u> ``เปิดใช้การใช้งานร่วมกันและกำหนดเนื้อหา″ หน้า 87

#### การโอนเพลงจากคอมพิวเตอร์

คุณสามารถใช้วิธีการถ่ายโอนเพลงได้ดังต่อไปนี้:

- ในการดูโทรศัพท์ของคุณบนคอมพิวเตอร์เป็นอุปกรณ์ซึ่ง เป็นหน่วยความจำสำรอง ซึ่งคุณสามารถโอนไฟล์ข้อมูลใดๆ ได้ ให้ทำการเชื่อมต่อด้วยสายเคเบิลข้อมูล USB ที่ใช้งาน ร่วมกันได้หรือการเชื่อมต่อ Bluetooth ถ้าคุณใช้สาย USB ให้ เลือก อุปกรณ์จัดเก็บข้อมูล เป็นโหมดเชื่อมต่อ
- ในการซิงโครไนส์เพลงด้วย Windows Media Player ให้ต่อ สาย USB ที่ใช้งานร่วมกันได้ แล้วเลือก ถ่ายโอนสื่อ เป็น โหมดเชื่อมต่อ

ในการเปลี่ยนโหมดการเชื่อมต่อ USB ค่าเริ่มต้น เลือก เมนู > เครื่องมือ > เชื่อมต่อ > USB และ โหมดการเชื่อมต่อ USB

## เครื่องส่ง FM เกี่ยวกับเครื่องส่ง FM

คุณสามารถใช้เครื่องส่ง FM เล่นเพลงที่จัดเก็บไว้ในโทรศัพท์ ผ่านวิทยุ FM ที่ใช้งานร่วมกันได้ เช่น วิทยุในรถยนด์ หรือระบบ โฮมสเตอริโอ

คลื่นความถี่ที่ใช้งานของเครื่องส่งจะอยู่ในช่วงตั้งแต่ 88.1 ถึง 107.9 MHz

ระยะทางในการใช้งานของเครื่องส่ง FM คือไม่เกิน 2 เมตร (6.5 ฟุต) สิ่งกีดขวางต่างๆ เช่น กำแพง อุปกรณ์อิเล็กทรอนิกส์อื่นๆ หรือจากสถานีวิทยุสาธารณะ อารบกวนการส่งข้อมูล เครื่อง ส่ง FM อาจทำให้เกิดการรบกวนต่อเครื่องรับ FM ที่อยู่ใกล้เคียง ซึ่งทำงานในคลื่นความถี่เดียวกัน เพื่อหลีกเลี่ยงการรบกวน ควร หาคลื่นความถี่ FM ฟรีในเครื่องรับก่อนใช้เครื่องส่ง FM

ไม่สามารถใช้เครื่องส่ง FM ในเวลาเดียวกันกับที่ใช้วิทยุ FM ใน โทรศัพท์ของคุณ

บางประเทศอาจจำกัดการใช้เครื่องส่ง FM ก่อนใช้งาน คุณลักษณะนี้ในต่างประเทศ โปรดดู www.nokia.com/ fmtransmitter เพื่อตรวจสอบว่าได้รับอนุญาตให้ใช้งานได้ หรือไม่

### การเล่นเพลงด้วยเครื่องส่ง FM

เลือก เมนู > เพลง > เครื่องเล่น

ในการเล่นเพลงที่จัดเก็บไว้ในโทรศัพท์ผ่านเครื่องรับสัญญาณ FM ที่ใช้ร่วมกันได้ ให้ปฏิบัติดังต่อไปนี้

- 1. เลือกเพลงหรือเพลย์ลิสต์ที่จะเล่น
- ในหน้าจอกำลังเล่น ให้เลือก ตัวเลือก > เครื่องส่ง FM
- ในการเปิดใช้เครื่องส่ง FM เลือก เครื่องส่ง FM > เปิด และ ป้อนความถี่ที่เป็นอิสระจากการส่งข้อมูลอื่นๆ ด้วอย่างเช่น หากความถี่ 107.8 MHz เป็นความถี่อิสระในพื้นที่ของคุณ และคุณจะปรับเครื่องรับสัญญาณ FM ไปที่ความถี่นั้น คุณ ด้องปรับเครื่องรับสัญญาณ FM เป็น 107.8 MHz
- ปรับอุปกรณ์รับสัญญาณไปที่ความถี่เดียวกัน แล้วเลือก ดัว เลือก > ออก

ในการปรับความดัง ให้ใช้ฟังก์ชันเสียงในอุปกรณ์รับสัญญาณ หากเพลงไม่เล่นนานหลายนาที เครื่องส่งจะยกเลิกการใช้งาน โดยอัดโนมัติ

### การตั้งค่าเครื่องส่ง FM

เลือก เมนู > เครื่องเล่น > เครื่องส่ง FM

ในการเปิดใช้เครื่องส่ง FM เลือก เครื่องส่ง FM > เปิด

ในการกำหนดความถี่ด้วยตนเอง ให้เลือก ความถี่ แล้วป้อน ค่าที่ต้องการ

ในการดูคลื่นความถี่ที่เคยใช้ก่อนหน้านี้ ให้เลือก ตัวเลือก > ความถี่ล่าสุด

# การจัดตำแหน่ง (GPS)

คุณสามารถใช้แอปพลิเคชั่น เช่น ข้อมูล GPS เพื่อระบุดำแหน่ง ของคุณ หรือคำนวณระยะทาง โดยแอปพลิเคชั่นเหล่านี้ต้องมี การเชื่อมต่อ GPS

# เกี่ยวกับ GPS

ข้อมูลจุดพิกัดต่างๆ ใน GPS จะแสดงโดยใช้ระบบพิกัด WGS-84 สากล คุณสมบัติข้อมูลจุดพิกัดที่มีให้อาจแตกต่างกันไปตาม ภูมิภาค

Global Positioning System (GPS) ดำเนินการโดยรัฐบาลของ สหรัฐอเมริกา ซึ่งเป็นผู้รับผิดชอบความถูกต้องแม่นยำและการ บำรุงรักษาแต่เพียงผู้เดียว ความถูกต้องแม่นยำของข้อมูลระบุ ดำแหน่งสามารถได้รับผลกระทบจากการปรับดาวเทียม GPS ที่ กระทำโดยรัฐบาลสหรัฐ และสามารถเปลี่ยนแปลงได้ตาม นโยบาย GPS ฝ่ายพลเรือนของกระทรวงกลาโหมสหรัฐและกรม การวางแผนเพื่อการนำร่องระบบวิทยุแห่งรัฐบาลกลาง ความ ถูกต้องแม่นยำยังอาจได้รับผลกระทบจากลักษณะทาง เรขาคณิตที่ไม่มีประสิทธิภาพของดาวเทียมด้วย ความพร้อมใช้ ประโยชน์และคุณภาพของสัญญาณ GPS จะได้รับผลกระทบ จากที่ตั้งของคุณ อาคาร สิ่งกีดขวางตามธรรมชาติ และสภาพ อากาศ บริเวณในอาคารหรือชั้นใต้ดินอาจไม่มีสัญญาณ GPS และสัญญาณอาจอ่อนลงเมื่อผ่านวัสดุต่างๆ เช่น คอนกรีตหรือ โลหะ GPS ไม่สามารถนำมาใช้เพื่อวัดดำแหน่งที่ตั้งอย่างละเอียด แม่นยำได้ และคุณไม่ควรใช้ข้อมูลที่ตั้งจากเครื่องรับ GPS และ เครือข่ายวิทยุเซลลูลาร์เพียงอย่างเดียวเพื่อหาดำแหน่งและ นำทาง

มิเตอร์วัดการเดินทางอาจมีข้อจำกัดด้านความถูกต้องและข้อ ผิดพลาดในการปัดเศษ ความถูกต้องแม่นยำอาจได้รับผล กระทบจากคุณภาพและบริการของสัญญาณ GPS คุณสามารถเปิดใช้งานและปิดใช้งานวิธีระบุตำแหน่งต่างๆ ได้ ในการตั้งค่าการระบุตำแหน่ง

## GPS แบบช่วยเหลือ (A-GPS)

โทรศัพท์ของคุณรองรับฟังก์ชัน GPS แบบช่วยเหลือ (A-GPS) A-GPS จำเป็นต้องใช้การสนับสนุนของเครือข่าย Assisted GPS (A-GPS) ใช้เพื่อดึงข้อมูลช่วยเหลือผ่านทางการ เชื่อมต่อชุดข้อมูล ซึ่งช่วยในการคำนวณพิกัดของดำแหน่งที่ตั้ง ในปัจจุบันของคุณ เมื่อเครื่องของคุณกำลังรับสัญญาณจาก ดาวเทียม

เมื่อคุณเปิดใช้ A-GPS โทรศัพท์จะรับข้อมูลดาวเทียมที่มี ประโยชน์จากเซิร์ฟเวอร์ข้อมูลสนับสนุนผ่านระบบเครือข่าย เซลลูลาร์ ด้วยความช่วยเหลือจากข้อมูลสนับสนุน โทรศัพท์จะ ได้รับดำแหน่ง GPS ได้รวดเร็วยิ่งขึ้น
โทรศัพท์จะได้รับการกำหนดค่ามาล่วงหน้าให้ใช้บริการ Nokia A-GPS ในกรณีที่ไม่มีการตั้งค่า A-GPS เฉพาะจากผู้ให้บริการ ข้อมูลสนับสนุนจะถูกดึงจากเชิร์ฟเวอร์บริการ Nokia A-GPS เมื่อ จำเป็นเท่านั้น

หากต้องการปิดใช้งานบริการ A-GPS ให้เลือก เมนู > แอป พลิฯ > ข้อมูล GPS และ ตัวเลือก > การตั้งค่าการจัด ดำแหน่ง > วิธีการจัดดำแหน่ง > GPS แบบข่วยเหลือ > ตัวเลือก > ปิดใช้งาน

คุณจะต้องกำหนดจุดเชื่อมต่ออินเทอร์เน็ดในโทรศัพท์ก่อน เพื่อดึงข้อมูลสนับสนุนจากบริการ Nokia A-GPS ผ่านการเชื่อม ต่อข้อมูลแพคเก็ต คุณสามารถกำหนดจุดเชื่อมต่อสำหรับ A-GPS ได้ในการตั้งค่าการจัดตำแหน่ง จุดเชื่อมต่อ LAN ไร้สาย (WLAN) ไม่สามารถใช้ได้กับบริการนี้ เฉพาะจุดเชื่อมต่อข้อมูล แพคเก็ตเท่านั้นที่นำมาใช้ได้ เครื่องจะขอให้คุณเลือกจุดเชื่อม ต่ออินเทอร์เน็ดเมื่อคุณใช้ GPS เป็นครั้งแรก

### การจับโทรศัพท์ให้ถูกวิธี

ดัวรับสัญญาณ GPS อยู่ที่ด้านล่างโทรศัพท์ ขณะใช้ดัวรับ สัญญาณ ควรตรวจสอบให้แน่ใจว่ามือของคุณไม่ได้บังเสา อากาศ การสร้างการเชื่อมต่อ GPS อาจต้องใช้เวลา เพียงไม่กี่วินาทีไปจนถึง หลายนาทีได้ การสร้าง การเชื่อมต่อ GPS ใน รถยนด์อาจใช้เวลานาน กว่า

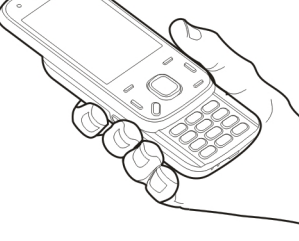

ด้วรับสัญญาณ GPS จะดูด พลังงานจากแบดเตอรี่ ของโทรศัพท์ การใช้ด้ว รับสัญญาณ GPS อาจทำให้แบดเตอรี่หมดเร็วยิ่งขึ้น

#### เคล็ดลับในการสร้างการเชื่อมต่อ GPS

หากโทรศัพท์ค้นหาสัญญาณดาวเทียมไม่พบ ให้ตรวจดูสิ่งต่อ ไปนี้:

- หากคุณอยู่ในอาคาร ให้ออกไปข้างนอกเพื่อให้รับสัญญาณ ได้ดีขึ้น
- หากคุณอยู่นอกอาคาร ให้ย้ายไปยังพื้นที่ว่างที่เปิดโล่งกว่า เดิม
- ดูให้ดีว่ามือของคุณไม่ได้บังเสาอากาศ GPS ของโทรศัพท์
- หากสภาพอากาศย่ำแย่ ความแรงของสัญญาณจะได้รับผล กระทบไปด้วย

 ยานพาหนะบางคันใช้หน้าต่างที่เป็นกระจกสี (Athermic) ซึ่ง อาจปิดกั้นสัญญาณดาวเทียมไว้

#### การตรวจสอบสถานะของสัญญาณดาวเทียม

ในการตรวจสอบว่าอุปกรณ์ของคุณพบดาวเทียมกี่ดวง และดูว่า อุปกรณ์ของคุณได้รับสัญญาณดาวเทียมหรือไม่ เลือก เมนู > แอปพลิฯ > ข้อมูล GPS และ ตัวเลือก > สถานะดาวเทียม

หากอุปกรณ์ค้นพบดาวเทียม แถบ สำหรับดาวเทียมแต่ละดวงจะ ปรากฏขึ้นในมุมมองข้อมูล ดาวเทียม ยิ่งแถบยาวมากเท่าใด สัญญาณดาวเทียมก็ยิ่งแรงขึ้น เท่านั้น เมื่ออุปกรณ์ได้รับปริมาณ ข้อมูลที่มากพอจากสัญญาณ

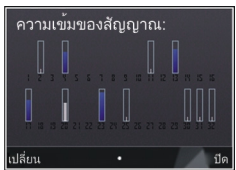

ดาวเทียมในการคำนวณ์ห้าดำแหน่งพิกัดที่คุณอยู่ แถบนั้นจะ เปลี่ยนสี

เริ่มแรกอุปกรณ์ของคุณด้องรับสัญญาณจากดาวเทียมอย่าง น้อยสี่ดวงเพื่อที่จะคำนวณหาตำแหน่งพิกัดของคุณ เมื่อมีการ คำนวณเริ่มต้น ดาวเทียมอีกสามดวงอาจดำเนินการคำนวณ ดำแหน่งพิกัดของคุณต่อไป อย่างไรก็ตาม การคำนวณจะมี ความแม่นยำมากขึ้นเมื่อมีดาวเทียมเพิ่มขึ้น

### คำขอตำแหน่ง

คุณอาจได้รับคำขอตำแหน่งจากบริการเครือข่ายเพื่อขอรับ ข้อมูลตำแหน่งของคุณ ผู้ให้บริการอาจให้บริการข้อมูลต่างๆ เกี่ยวกับข่าวสารในท้องถิ่น เช่น สภาพอากาศหรือสภาพการ จราจร ดามตำแหน่งของโทรศัพท์ของคุณ เมื่อคุณได้รับคำขอตำแหน่ง บริการที่ส่งคำขอนี้จะปรากฏขึ้น เลือก ยอมรับ เพื่ออนุญาตให้ส่งข้อมูลตำแหน่ง หรือ ปฏิเสธ เพื่อปฏิเสธคำขอ

# สถานที่ 認

ด้วยแอปพลิเคชั่นสถานที่ คุณจะสามารถจัดเก็บข้อมูลดำแหน่ง ของสถานที่เฉพาะลงในโทรศัพท์ได้ คุณสามารถจัดเรียง ดำแหน่งที่จัดเก็บไว้เป็นประเภทต่างๆ เช่น ธุรกิจ และเพิ่มข้อ มูลอื่นๆ เช่น ที่อยู่ ให้กับดำแหน่งนั้นได้ คุณสามารถใช้สถานที่ ที่จัดเก็บไว้กับแอปพลิเคชั่นที่ใช้งานร่วมกันได้ เช่น ข้อมูล GPS

เลือก เมนู > แอปพลิฯ > สถานที่

#### พิกัดใน GPS จะแสดงโดยใช้ระบบพิกัดสากล WGS-84

เลือก ตัวเลือก และจากตัวเลือกต่อไปนี้:

- ดำแหน่งใหม่ สร้างสถานที่ใหม่ ในการสร้างคำขอระบุ ดำแหน่งสำหรับดำแหน่งปัจจุบันของคุณ ให้เลือก ดำแหน่ง ปัจจุบัน ในการเลือกดำแหน่งจากแผนที่ เลือก เลือกจาก แผนที่หากด้องการป้อนข้อมูลดำแหน่งด้วยตนเอง ให้เลือก ป้อนโดยผู้ใช้
- แก้ไข แก้ไขหรือเพิ่มข้อมูลให้กับสถานที่ที่จัดเก็บไว้ (เช่น ที่อยู่)
- เพิ่มไปที่ประเภท เพิ่มสถานที่ไปยังประเภทในสถานที่ เลือกประเภทที่คุณต้องการเพิ่มสถานที่
- ส่ง ส่งสถานที่หนึ่งหรือหลายแห่งไปยังอุปกรณ์ที่ใช้ร่วม กันได้ สถานที่ที่ได้รับจะอยู่ในโฟลเดอร์ถาดเข้าในแอปพลิ เคชั่นข้อความ

คุณสามารถจัดเรียงสถานที่ของคุณลงในประเภทที่กำหนดไว้ ล่วงหน้า รวมทั้งสร้างประเภทใหม่ได้ ในการแก้ไขและสร้าง ประเภทสถานที่ใหม่ เปิดแท็บประเภท และเลือก ตัวเลือก > แก้ไขประเภท

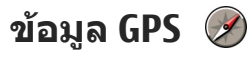

เลือก เมนู > แอปพลิฯ > ข้อมูล GPS

ข้อมูล GPS ได้รับการออกแบบขึ้นเพื่อแสดงข้อมูลแนะนำเส้น ทางไปยังปลายทางที่ได้เลือกไว้, ข้อมูลดำแหน่งที่คุณอยู่ใน ปัจจุบัน และข้อมูลการเดินทาง เช่น ระยะทางโดยประมาณเมื่อ ไปถึงปลายทางและระยะเวลาในการเดินทางโดยประมาณ

พิกัด GPS จะแสดงด้วยรูปแบบองศาและรูปแบบองศาทศนิยม โดยใช้ระบบพิกัดสากล WGS-84

ในการใช้ข้อมูล GPS ขั้นดัน ดัวรับสัญญาณ GPS ในโทรศัพท์ ด้องได้รับข้อมูลดำแหน่งจากดาวเทียมอย่างน้อยสี่ดวงเพื่อ คำนวณพิกัดดำแหน่งของคุณ เมื่อคำนวณพิกัดเบื้องดันแล้ว ก็ อาจเป็นไปได้ว่าระบบจะเริ่มการคำนวณพิกัดดำแหน่งของคุณ จากดาวเทียมทั้งสามดวงต่อ แต่โดยปกติแล้ว ความแม่นยำจะ มีมากขึ้นหากระบบค้นพบดาวเทียมมากขึ้น

#### ตัวแนะนำเส้นทาง

เลือก เมนู > แอปพลิฯ > ข้อมูล GPS และ การนำทาง เริ่มใช้งานด้วแนะนำเส้นทางกลางแจ้ง หากเริ่มใช้งานภายใน อาคาร ดัวรับ GPS อาจไม่สามารถรับข้อมูลสำคัญจากดาวเทียม ได้ ดัวแนะนำเส้นทางจะใช้เข็มทิศที่ปรับหมุนได้บนหน้าจอของ เครื่อง ลูกบอลสีแดงแสดงทิศทางของปลายทาง และระยะทาง โดยประมาณจะแสดงอยู่ภายในวงแหวนของเข็มทิศ

ด้วแนะนำเส้นทางได้รับการออกแบบให้แสดงเส้นทางที่มีระยะ สั้นที่สุดและตรงไปที่ปลายทางนั้นมากที่สุด โดยวัดในแนวเส้น ตรง สิ่งกีดขวางในเส้นทาง เช่น อาคาร และลักษณะทาง ธรรมชาติ จะถูกละเว้น ค่าความสูงต่างๆ จะไม่นำมาคิดในการ คำนวณระยะทาง ตัวแนะนำเส้นทางจะทำงานเมื่อคุณเคลื่อน ย้ายตำแหน่ง

ในการตั้งปลายทางของการเดินทาง เลือก ตัวเลือก > ตั้ง ปลายทาง และสถานที่เป็นปลายทาง หรือป้อนค่าพิกัดเส้นรุ้ง และเส้นแวง

ในการลบปลายทางที่ตั้งไว้สำหรับการเดินทางของคุณออก เลือก หยุดการนำทาง

#### การดึงข้อมูลระบุตำแหน่ง

เลือก เมนู > แอปพลิฯ > ข้อมูล GPS และ ตำแหน่ง

ในหน้าจอตำแหน่ง คุณสามารถดูข้อมูลระบุตำแหน่งของ ตำแหน่งที่อยู่ปัจจุบันของคุณ ข้อมูลระบุตำแหน่งโดยประมาณ จะปรากฏ

หากต้องการจัดเก็บตำแหน่งปัจจุบันเป็นสถานที่ เลือก ตัว เลือก > บันทึกตำแหน่ง สถานที่เป็นดำแหน่งที่จัดเก็บไว้ พร้อมกับข้อมูลเพิ่มเดิม และใช้ในแอปพลิเคชั่นอื่นที่ใช้ร่วมกัน ได้ อีกทั้งสามารถถ่ายโอนระหว่างอุปกรณ์ที่ใช้ร่วมกันได้

#### เครื่องวัดการเดินทาง

เลือก เมนู > แอปพลิฯ > ข้อมูล GPS และ ระยะเดินทาง

มิเตอร์วัดการเดินทางอาจมีข้อจำกัดด้านความถูกต้องและข้อ ผิดพลาดในการปัดเศษ ความถูกต้องแม่นยำอาจได้รับผล กระทบจากคุณภาพและบริการของสัญญาณ GPS

ในการเปิดหรือปิดการคำนวณระยะทางในการเดินทาง เลือก ดัวเลือก > เริ่ม หรือ หยุด ค่าที่คำนวณจะยังคงปรากฏบน หน้าจอ ใช้ฟังก์ชันนี้ภายนอกอาคารเพื่อให้รับสัญญาณ GPS ได้ ดีกว่า

ในการดั้งระยะทางและเวลาในการเดินทาง รวมทั้งความเร็ว เฉลี่ยและความเร็วสูงสุดไปที่ศูนย์ และเริ่มต้นการคำนวณใหม่ เลือก ตัวเลือก > รีเซ็ต ในการตั้งมาตรวัดระยะทางการเดิน ทางและเวลาทั้งหมดไปที่ศูนย์ เลือก รีสตาร์ท

# แผนที่ของ Nokia 🚳

### ภาพรวมแผนที่

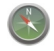

์ เลือก เมนู > แผนที่

ยินดีต้อนรับเข้าสู่แผนที่

แผนที่จะแสดงสถานที่ใกล้เคียง ช่วยให้คุณสามารถวางแผน เส้นทางและนำทางคุณไปยังสถานที่ที่คุณต้องการไป

- ค้นหาเมือง ถนน และบริการ
- ค้นหาเส้นทางของคุณด้วยการนำทางแบบเลี้ยวต่อเลี้ยว
- ชิงโครไนซ์ที่ตั้งและเส้นทางโปรดของคุณระหว่างโทรศัพท์ มือถือและบริการอินเทอร์เน็ตแผนที่ Ovi
- ตรวจสอบการพยากรณ์อากาศและข้อมูลท้องถิ่นอื่นๆ หากมี ให้บริการ

**โมษ์ หมายเหตุ:** การดาวน์โหลดเนื้อหา เช่น แผนที่, ภาพ จากดาวเทียม, ไฟล์เสียง, คู่มือหรือข้อมูลจราจรอาจทำให้มี การส่งข้อมูลจำนวนมาก (บริการเสริมจากระบบเครือข่าย)

บริการบางประเภทอาจไม่มีให้ใช้งานในบางประเทศ และอาจมี ให้ใช้งานเฉพาะในภาษาที่เลือก บริการอาจขึ้นอยู่กับเครือข่าย สำหรับข้อมูลเพิ่มเดิม โปรดติดต่อผู้ให้บริการเครือข่ายของคุณ การทำแผนที่เกือบทั้งหมดนั้นจะไม่ถูกต้องแม่นยำและไม่เสร็จ สมบูรณ์ในบางอาณาเขด โปรดอย่าเชื่อถือต่อแผนที่ที่คุณ ดาวน์โหลดมาเพื่อใช้ในโทรศัพท์นี้เพียงอย่างเดียวเท่านั้น เนื้อหา เช่น ภาพจากดาวเทียม คู่มือ ข้อมูลเกี่ยวกับสภาพ อากาศและจราจร รวมทั้งบริการที่เกี่ยวข้องสร้างขึ้นโดยบริษัท อื่นที่ไม่เกี่ยวข้องกับ Nokia เนื้อหาบางอย่างอาจไม่ถูกต้อง แม่นยำและไม่สมบูรณ์ ทั้งนี้ขึ้นอยู่กับความพร้อมในการให้ บริการ คุณจึงไม่ควรอ้างอิงเนื้อหาที่กล่าวมาข้างตันและบริการ ที่เกี่ยวข้องเพียงอย่างเดียว

# การดูตำแหน่งของคุณและแผนที่

เลือก เมนู > แผนที่ และ ดำแหน่งของฉัน

เมื่อมีการเชื่อมต่อ GPS อยู่ 🧿 จะทำเครื่องหมายดำแหน่ง ปัจจุบันหรือตำแหน่งที่รู้จักล่าสุดของคุณบนแผนที่ หากสีของ ไอคอนจาง นั่นหมายความว่าไม่มีสัญญาณ GPS ให้ใช้งาน

หากมีเพียงการหาดำแหน่งตามเซลล์ ID ให้ใช้งานเท่านั้น รัศมี สีแดงรอบๆ ไอคอนการหาดำแหน่งจะแสดงพื้นที่ทั่วไปที่คุณ อาจอยู่ ความแม่นยำของการประมาณค่าจะเพิ่มขึ้นในพื้นที่มี ประชากรอาศัยเป็นจำนวนมาก

**การเลื่อนไปมาในแผนที่** — ใช้ปุ่มเลื่อน ตามค่าเริ่มดัน แผนที่จะหันไปทางทิศเหนือ

ดูที่ตั้งปัจจุบันของคุณหรือที่ตั้งสุดท้ายที่คุณรู้จัก — กด 0 การขยายหรือย่อ — กด \* หรือ # หากคณเรียกดพื้นที่ที่แผนที่ในอปกรณ์ของคณไม่ครอบคลม และคณมีการเชื่อมต่อข้อมลที่ใช้งานอย่ แผนที่ใหม่จะถก ดาวน์โหลดโดยอัตโนบัติ

้พื้นที่ที่ครอบคลมของแผนที่จะแตกต่างกันไปตามประเทศและ ภมิภาค

### การดันหาตำแหน่ง

เลือก เมน > แผนที่ และ ค้นหาสถานที่

- 1. ป้อนคำค้นหา เช่น ที่อย่ของถนน หรือ รหัสไปรษณีย์ ในการ ลบข่องดับหา ให้เลือก<sup>ั</sup>ล้าง
- เลือก ไป
- 3. ในรายการรายชื่อเสนอที่ตรงกัน ให้ไปที่รายการที่ต้องการ ในการแสดงตำแหน่งบนแผนที่ ให้เลือก แผนที่

ในการดูตำแหน่งอื่นๆ ของรายการผลลัพธ์การค้นหาบน แผนที่ ให้เลื่อนขึ้นและลงด้วยป่มเลื่อน

**การกลับสู่รายการที่มีข้อมูลตรงกันที่เสนอ** เลือก รายการ

การค้นหาสถานที่ใกล้เคียงประเภทอื่นๆ — เลือก เรียกดู ประเภท และประเภท เช่น แหล่งร้านค้า ที่พัก หรือการขนส่ง

หากไม่พบผลลัพธ์การค้นหา โปรดตรวจสอบว่าการสะกดของ คำค้นหาถูกต้องหรือไม่ ปัญหาเกี่ยวกับการเชื่อมต่อ อินเทอร์เน็ตของคณอาจส่งผลต่อผลลัพธ์เมื่อทำการค้นหา ລວນ**ໄລນ໌ໄດ້**ເช่นกับ

ในการหลีกเลี่ยงค่าใช้จ่ายในการถ่ายโอนข้อมูล คุณยังสามารถ รับผลลัพธ์การค้นหาโดยไม่ต้องเชื่อมต่ออินเท็อร์เบ็ตได้ หาก คุณมีแผนที่ของพื้นที่ที่ค้นหาอยู่ในโทรศัพท์ของคุณ

### ขับรถสู่จุดหมายปลายทางของ คณ

เลือก เมน > แผนที่ และ ขับรถ

การขับรถสู่จุดหมายปลายทาง — เลือก ตั้งค่าปลายทาง และตัวเลือกที่เหมาะสม

การขับรถส่บ้านของคณ — เลือก ขับกลับบ้าน

เมื่อคณเลือก ขับกลับบ้าน หรือ เดินกลับบ้าน ในครั้งแรก คณ ็จะได้รับแจ้งให้ระบตำแหน่งบ้านของคณ ในการเปลี่ยนแปลง ตำแหน่งบ้านภายหลัง ให้ปฏิบัติดังต่อไปนี้

- ในมุมมองหลัก เลือก ตัวเลือก > ตั้งค่า > การนำทาง > ตำแหน่งบ้าน > เปลี่ยน > ระบุใหม่
- เลือกตัวเลือกที่เหมาะสม

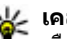

เคล็ดลับ: ในการขับรถโดยไม่มีการตั้งค่าปลายทาง ให้ เลือก แผนที่ ดำแหน่งของคุณจะถูกแสดงอยู่กลาง แผนที่ขณะที่คณกำลังเดินทาง

**การเปลี่ยนมมมองขณะนำทาง** — กดป่มเลื่อน และเลือก มมมอง 2 มิติ, มมมอง 3 มิติ, มมมองลูกศร หรือ ภาพรวม เส้บทาง

้ควรปฏิบัติตามกภหมายท้องถิ่น ไม่ควรใช้มือจับสิ่งอื่นใด เมื่อ คณขับขี่ยานพาห<sup>ิ</sup>นะอย่ สิ่งสำคัญอันดับแรกที่คณควรคำนึงใน ข่ณะขับขี่ยานพาหนะ คือ ความปลอดภัยบนท้องถนน

### เดินสู่จุดหมายปลายทางของคุณ

เลือก เมน > แผนที่

การเดินส่จดหมายปลายทาง — เลือก ตั้งค่าปลายทาง และตัวเลือกที่เหมาะสม

การเดินกลับบ้านของคณ — เลือก เดินกลับบ้าน

เมื่อคณเลือก ขับกลับบ้าน หรือ เดินกลับบ้าน ในครั้งแรก คณ จะได้รับแจ้งให้ระบุตำแหน่งบ้านของคุณ ในการเปลี่ยนแปลง ดำแหน่งบ้านภายหลัง ให้ปฏิบัติดังต่อไปนี้

- ในมมมองหลัก เลือก ตัวเลือก > ตั้งค่า > การนำทาง > ตำแหน่งบ้าน > เปลี่ยน > ระบุใหม่
- เลือกตัวเลือกที่เหมาะสม

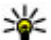

เคล็ดลับ: ในการเดินโดยไม่มีการตั้งค่าปลายทาง ให้ เลือก แผนที่ ตำแหน่งของคุณจะถูกแสดงอยู่กลาง แผนที่ขณะที่คุณกำลังเดินทาง

# การวางแผนเส้นทาง

เลือกเมนู > แผนที่

#### การสร้างเส้นทาง

1. ในมุมมองแผนที่ ให้ไปที่จุดเริ่มต้นของคุณ

- กดปุ่มเลื่อน และเลือก เพิ่มในเส้นทาง
- 3. ในการเพิ่มจดเส้นทางอื่น ให้เลือก เพิ่มจดเส้นทางใหม่ และตัวเลือกที่เหมาะสม

#### การเปลี่ยนลำดับของจดเส้นทาง

- 1. ไปที่จุดเส้นทาง
- 2. กดปุ่มเลื่อน และเลือก ย้าย
- 3. ไปที่ตำแหน่งที่คุณต้องการย้ายจุดเส้นทาง และเลือก ตกลง

**การแก้ไขตำแหน่งของจุดเส้นทาง** — ไปที่จุดเส้นทาง กด ้ป่มเลื่อน และเลือก แก้ไข และตัวเลือกที่เหมาะสม

การดูเส้นทางบนแผนที่ — เลือก แสดงเส้นทาง

การนำทางไปยังปลายทาง — เลือก แสดงเส้นทาง > ตัว เลือก > เริ่มขับ หรือ เริ่มเดิน

#### การเปลี่ยนการตั้งค่าสำหรับเส้นทาง

การตั้งค่าเส้นทางจะมีผลต่อการแนะนำการนำทางและวิธีการ แสดงเส้นทางบนแผนที่

- 1. ในมมมองนักวางแผนการเดินทาง ให้เปิดแท็บตั้งค่าในการ เปิดใช้มมมองนักวางแผนการเดินทางจากหน้าจอการนำ ทาง ให้เลือก ตัวเลือก > จุดเส้นทาง หรือ รายการจุดเส้น ทาง
- 2. ตั้งค่าโหมดการขนส่งเป็น ขับรถ หรือ เดิน หากคณเลือก เดิน ถนนทางเดียวจะเป็นถนนสายปกติ และคณสามารถใช้เส้น ทางเดินเท้าและเส้นทางผ่านสวนสาธารณะ และ ศนย์การค้าได้

เลือกตัวเลือกที่ต้องการ

เลือกโหมดการเดิน — เปิดแท็บตั้งค่าและเลือก เดิน > เส้น ทางที่ต้องการ > ถนนหรือเส้นตรงเส้นตรงมีประโยชน์ต่อ ภูมิประเทศที่มีสภาพทุรกันดาร เนื่องจากแท็บดังกล่าวจะช่วย แสดงทิศทางการเดิน

การใช้เส้นทางขับรถที่เร็วกว่าหรือสั้นกว่า — เปิดแท็บดั้ง ค่าและเลือก ขับรถ > การเลือกเส้นทาง > เส้นทางที่เร็ว กว่า หรือ เส้นทางที่ใกล้กว่า

การใช้เส้นทางขับรถที่ดีที่สุด — เปิดแท็บตั้งค่าและเลือก ขับรถ > การเลือกเส้นทาง > เหมาะสม เส้นทางขับรถที่ดี ที่สุดจะรวมความได้เปรียบของทั้งเส้นทางที่สั้นกว่าและเร็วกว่า นอกจากนี้ คุณยังสามารถเลือกเพื่อใช้หรือหลีกเลี่ยงการใช้ มอเตอร์เวย์ ทางด่วน หรือเรือข้ามฟาก

# ทางลัดแผนที่

#### ทางลัดทั่วไป

ในการย่อหรือขยายแผนที่ ใหักด\* หรือ # หากด้องการกลับไปที่ที่ตั้งปัจจุบันของคุณ ให้กด 0 หากด้องการเปลี่ยนประเภทแผนที่ ให้กด 1 หากต้องการเอียงแผนที่ ให้กด 2 หรือ 8 ในการหมุนแผนที่ ให้กด 4 หรือ 6 ในการหมุนแผนที่กลับขึ้นไป ยังดำแหน่งทิศเหนือ ให้กด 5

#### หางลัดการบำหางคบเดิบเห้า หากต้องการจัดเก็บที่ตั้ง ให้กด 2 ในการดับหาตำแหบ่งตาบประเภท ให้กด 3 หากต้องการปรับระดับเสียงของการบำทางคนเดินเท้า ให้กด 6 หากต้องการดรายการจดเส้นทาง ให้กด 7 หากต้องการปรับแผบที่เพื่อการใช้งาบช่างกลางดืบ ให้กด 8 หากต้องการดแผงหน้าปัด ให้กด 9 ทางลัดการนำทางทางรถยนต์ หากต้องการปรับแผบที่เพื่อการใช้งาบช่างกลางวับหรือ กลางดื่น ให้กด 1 ในการจัดเก็บตำแหน่งปัจจุบัน ให้กด 2 ในการค้นหาตำแหน่งตามประเภท ให้กด 3 หากต้องการฟังเสียงแนะนำฑ้า ให้กด 4 หากต้องการค้นหาเส้นทางอื่น ให้กด 5 หากต้องการปรับระดับเสียงของเสียงแนะนำ ให้กด 6 หากต้องการเพิ่มจุดพักลงในเส้นทาง ให้กด 7 ในการดข้อมลจราจร ให้กด 8 หากต้องการหมนแผงหน้าปัด ให้กด 9

### มุมมองแผนที่

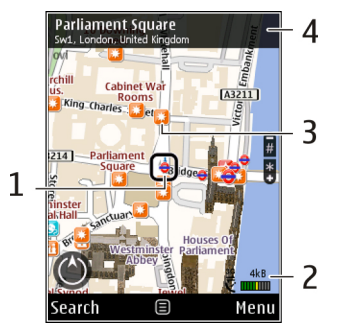

- 1 สถานที่ที่เลือก
- 2 พื้นที่บ่งชี้
- 3 สถานที่ที่น่าสนใจ (เช่น สถานีรถไฟหรือพิพิธภัณฑ์)
- 4 พื้นที่ข้อมูล

#### หน้าจอการนำทาง Saatwinkl Fliederwe traße (+\* # D<sub>bro</sub> 2,0km 95km/h 120km 0.0 10 3611 01:25 3 4 1 — เส้นทาง 2 — ที่ตั้งและทิศทางของคุณ

- <u>3</u> เข็มทิศ
- 4 แถบข้อมูล (ความเร็ว ระยะทาง เวลา)

## การใช้เข็มทิศ

เลือก เมนู > แผนที่ และ ดำแหน่งของฉัน

การเปิดใช้งานเข็มทิศ — กด 5

**การปิดใช้งานเข็มทิศ** — กด **5** อีกครั้ง แผนที่จะหันไปทาง ทิศเหนือ เข็มทิศจะทำงานเมื่อมีเค้าโครงสีเขียว หากเข็มทิศต้องการการ ปรับเทียบ เค้าโครงของเข็มทิศจะเป็นสีแดงหรือเหลือง ในการ ปรับเทียบเข็มทิศ ให้หมุนโทรศัพท์รอบแกนทั้งหมดในลักษณะ ที่ต่อเนื่อง

เข็มทิศมีความถูกต้องแม่นยำที่จำกัด สนามแม่เหล็กไฟฟ้า วัตถุ ที่เป็นโลหะ หรือสภาพการณ์ภายนอกอื่นๆ อาจมีผลต่อความ ถูกต้องแม่นยำของเข็มทิศ ควรปรับเทียบเข็มทิศเป็นประจำ

#### การรับข้อมูลการจราจรและความ ปลอดภัย

เลือก เมนู > แผนที่ และ ขับ

**การดูสภาพการจราจรบนแผนที่** — ระหว่างการนำทางการ ขับรถ ให้เลือก ดัวเลือก > ข้อมูลจราจร สภาพการจราจรจะ ปรากฏเป็นรูปสามเหลี่ยมและเส้นตรง

การอัพเดตข้อมูลจราจร — เลือก ตัวเลือก > ข้อมูล จราจร > อัพเดตข้อมูลจราจร

ขณะวางแผนเส้นทาง คุณสามารถตั้งค่าอุปกรณ์ให้หลีกเลี่ยง สภาพจราจรติดขัดหรือถนนที่กำลังทำการซ่อมบำรุง

การหลีกเลี่ยงสภาพการจราจร — ในมุมมองหลัก เลือก ตัว เลือก > ตั้งค่า > การนำทาง > เปลี่ยนเส้นทางเนื่องจาก สภาพจราจร

ตำแหน่งของกล้องจับความเร็วอาจแสดงบนเส้นทางของคุณ ขณะนำทางได้ หากเปิดใช้งานคุณสมบัตินี้ เขตปกครองศาล บางแห่งไม่อนุญาตให้ใช้หรือจำกัดการใช้งานข้อมูลที่ตั้งของ กล้องจับความเร็ว Nokia ไม่ขอรับผิดชอบต่อความถูกต้อง แม่นยำ หรือผลลัพธ์จากการใช้ข้อมูลที่ตั้งของกล้องจับ ความเร็ว

#### การแบ่งปันตำแหน่ง

เลือก เมนู > แผนที่ และ แบ่งปันดำแหน่ง

ในการแบ่งปันตำแหน่งของคุณ คุณจะต้องมีบัญชี Nokia และ Facebook

- 1. เลือก แบ่งปันตำแหน่ง
- ลงชื่อเข้าใช้บัญชี Nokia หรือหากคุณยังไม่มีบัญชี ให้ เลือก สร้างบัญชีใหม่
- 3. การลงชื่อเข้าใช้บัญชี Facebook ของคุณ
- 4. เลือกตำแหน่งปัจจุบันของคุณ
- 5. ป้อนการอัพเดตสถานะของคุณ
- ในการแนบภาพถ่ายไปกับประกาศของคุณ ให้เลือก เพิ่ม ภาพถ่าย
- 7. เลือก แบ่งปันดำแหน่ง

การจัดการบัญชี Facebook ของคุณ — ในหน้าจอหลัก ให้ เลือก ตัวเลือก > บัญชี > การตั้งด่า 'แบ่งปันตำแหน่ง' > Facebook

การแบ่งปันตำแหน่งของคุณและดูดำแหน่งของผู้อื่นจำเป็น ต้องมีการเชื่อมต่ออินเทอร์เน็ต ซึ่งอาจเกี่ยวข้องกับการรับส่ง ข้อมูลขนาดใหญ่ และมีค่าบริการรับส่งข้อมูลที่เกี่ยวข้อง

© 2010 Nokia สงวนลิขสิทธิ์

ข้อตกลงการใช้งาบที่ใช้บังดับของ Facebook จะใช้กับการแบ่ง ปันตำแหน่งของคณใน Facebook โปรดทำความค้นเคยกับข้อ ตกลงการใช้งานของ Facebok และแนวทางการปฏิบัติด้าน ้ความเป็นส่วนตัว และใช้วิจารณญาณอย่างถี่ถ้วนก่อนทำการ เปิดเผยข้อมูลตำแหน่งของคณต่<sup>อ</sup>ผ้อื่นหรือดตำแหน่งของผ้อื่น

ก่อนทำการแบ่งปันตำแหน่งของคณ โปรดไตร่ตรองอย่าง รอบคอบเกี่ยวกับผ้ที่คณจะแบ่งปั้นตำแหน่งด้วย ตรวจสอบการ ้ตั้งค่าความเป็นส่ว<sup>้</sup>นตัวของเครือข่ายชมชนออนไลน์ที่คณกำลัง ใช้งาน เนื่องจากคณอาจแบ่งปันตำแหน่งของคณกับบคคล กล่มใหญ่

# การรับเสียงแนะนำ

เลือก เมนู > แผนที่ และ ขับรถ หรือ เดิน

เมื่อคณใช้การนำทางโดยการเดินหรือขับรถเป็นครั้งแรก เครื่อง จะขอให้คุณเลือกภาษาของเสียงแนะนำ และดาวน์โหลดไฟล์ ที่เหมาะสม

หากคณเลือกภาษาที่มีชื่อถนน ระบบจะพดชื่อถนน เสียง แนะนำอาจไม่มีให้ใช้งานสำหรับภาษาของคณ

**การเปลี่ยนภาษาเสียงแนะนำ** — ในมมมองหลัก ให้เลือก ตัวเลือก > ตั้งด่า > การนำทาง > การนำทางการขับรถ หรือ การนำทางการเดิน และตัวเลือกที่เหมาะสม

นอกเหนือจากเสียงแนะนำแล้ว โทรศัพท์ของคุณสามารถ นำทางคณด้วยเสียงบี๊พและการสั่นขณะที่คณกำลังเดิน

**การใช้เสียงบี๊พและการสั่น** — ในมมมองหลัก ให้เลือก ตัว เลือก > ตั้งด่า > การนำทาง > การนำทางการเดิน > เสียงบี้พและการสั่น

การเล่นเสียงแนะนำซ้ำสำหรับการนำทางทางรถยนต์ — ในหน้าจอนำทาง ให้เลือก ตัวเลือก > ทำช้ำ

การปรับระดับเสียงของเสียงแนะนำในการนำทางทาง รถยนต์ — ในหน้าจอนำทาง ให้เลือก ตัวเลือก > ระดับ เสียง

# การดาวน์โหลดและอัพเดตแผนที่

ในการดาวน์โหลดและติดตั้ง Nokia Map Loader ใน คอมพิวเตอร์ที่ใช้ร่วมกันได้ ให้ไปที่ www.nokia.com/maps และปฏิบัติตามคำแนะนำ

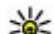

**หล็ดลับ:** จัดเก็บแผนที่ใหม่ลงในโทรศัพท์ของคุณก่อน เริ่มต้นการเดินทาง ดังนั้นคุณจึงสามารถเรียกดูแผ่นที่ได้ โดยไม่ต้องเชื่อมต่ออินเทอร์เน็ตเมื่อเดินทางไปต่าง าไระเทศ

ี่ก่อนใช้งาน Nokia Map Loader คุณจะต้องเรียกดูแผนที่ในแอป พลิเคชั่น แผนที่ ในโท๋รศัพท์ของ่คุณอย่างน้อยห<sup>ู้</sup>นึ่งครั้ง

#### การดาวน์โหลดแผนที่โดยใช้ Nokia Map Loader

- เชื่อมต่อโทรศัพท์ของคณเข้ากับเครื่องคอมพิวเตอร์ที่ใช้ ร่วมกันได้ด้วยสายเคเบิลข้อมล USB หรือการเชื่อมต่อ Bluetooth ที่ใช้ร่วมกันได้ หา้กคุณใช้สายเคเบิลข้อมูล ให้ เลือก PC Suite เป็นวิธีการเชื่อมต่อ USB
- 2. เปิด Nokia Map Loader ในคอมพิวเตอร์

- หากมีแผนที่รุ่นใหม่หรือไฟล์เสียงใหม่ให้บริการสำหรับ โทรศัพท์ของคุณ คุณจะได้รับแจ้งให้อัพเดดข้อมูล
- เลือกทวีปและประเทศ ในประเทศขนาดใหญ่อาจมีแผนที่ ย่อยจำนวนมาก ดังนั้นคุณจึงสามารถดาวน์โหลดแผนที่ที่ เหมาะกับคุณ
- 5. เลือกแผนที่และดาวน์โหลดและติดตั้งในโทรศัพท์ของคุณ

# การจัดเก็บสถานที่และเส้นทาง

#### เลือก เมนู > แผนที่

#### การจัดเก็บสถานที่

- ในมุมมองแผนที่ ให้ไปที่ดำแหน่ง ในการค้นหาที่อยู่หรือ สถานที่ ให้เลือก ค้นหา
- 2. กดปุ่มเลื่อน
- เลือก เก็บสถานที่

#### การจัดเก็บเส้นทาง

- ในมุมมองแผนที่ ให้ไปที่ดำแหน่ง ในการค้นหาที่อยู่หรือ สถานที่ ให้เลือก ดันหา
- ในการเพิ่มจุดเส้นทางอื่น ให้เลือก ตัวเลือก > เพิ่มในเส้น ทาง
- เลือก เพิ่มจุดเส้นทางใหม่ และดัวเลือกที่เหมาะสม
- 4. เลือก แสดงเส้นทาง > ตัวเลือก > จัดเก็บเส้นทาง

#### การดูสถานที่และเส้นทางที่จัดเก็บไว้ของคุณ — เลือก รายการโปรด > สถานที่ หรือ เส้นทาง

# การดูและจัดระเบียบสถานที่หรือ เส้นทาง

เลือก เมนู > แผนที่ และ รายการโปรด ดสถานที่ที่จัดเก็บไว้บนแผนที่

- 1. เลือก สถานที่
- 2. ไปที่สถานที่
- 3. เลือก แผนที่

ในการกลับสู่รายการของสถานที่ที่จัดเก็บไว้ ให้เลือก ร<mark>ายกา</mark>ร

การสร้างขุดสะสม — เลือก สร้างขุดสะสมใหม่ และป้อนชื่อ ชุดสะสม

#### เพิ่มสถานที่ที่จัดเก็บไว้ลงในชุดสะสม

- เลือก สถานที่ และสถานที่
- เลือก จัดเรียงชุดสะสม
- เลือก ชุดสะสมใหม่ และชุดสะสมที่มีอยู่

หากคุณต้องการลบสถานที่หรือเส้นทาง หรือเพิ่มเส้นทางลงใน ชุดสะสม ให้ไปที่บริการอินเทอร์เน็ดแผนที่ Ovi ใน www.ovi.com

### การส่งสถานที่ให้กับเพื่อนๆ ของ คุณ

การส่งสถานที่ไปยังอุปกรณ์ที่ใช้งานร่วมกันได้ของเพื่อน คุณ — เลือกตำแหน่งบนแผนที่ กดปุ่มเลื่อน และเลือก ส่ง

#### การชิงโครไนซ์รายการโปรดของ คุณ

ในการซิงโครไนซ์สถานที่ เส้นทาง หรือชุดสะสมระหว่าง โทรศัพท์มือถือของคุณและบริการอินเทอร์เน็ต แผนที่ Ovi คุณ จะต้องมีบัญชี Nokia หากคุณไม่มีบัญชีดังกล่าว ในมุมมอง หลัก ให้เลือก ตัวเลือก > บัญชี > บัญชี Nokia > สร้าง บัญชีใหม่

การชิงโครไนข์สถานที่ เส้นทาง และชุดสะสมที่จัดเก็บ ไว้ — เลือก รายการโปรด > ชิงโครไนข์กับ Ovi หากคุณ ยังไม่มีบัญชี Nokia คุณจะได้รับแจ้งให้สร้างบัญชีใหม่

#### การตั้งค่าโทรศัพท์ให้ชิงโครไนช์รายการโปรดโดย

<mark>ăตโนมัติ</mark> — เลือก ตัวเลือก > ตั้งค่า > การชิงโครไนช์ > เปลี่ยน > เมื่อเปิดและปิดเครื่อง

การชิงโครไนซ์จะต้องการการเชื่อมต่ออินเทอร์เน็ตและอาจมี การรับส่งข้อมูลจำนวนมากผ่านเครือข่ายของผู้ให้บริการของ คุณ โปรดติดต่อผู้ให้บริการของคุณเพื่อขอข้อมูลเกี่ยวกับค่าใช้ จ่ายในการส่งข้อมูล

ในการใช้บริการอินเทอร์เน็ตแผนที่ 0vi ให้ไปที่ www.ovi.com

### การดูรายละเอียดของตำแหน่ง

เลือก เมนู > แผนที่ และ ตำแหน่งของฉัน ดูรายละเอียดของสถานที่ — เลือกสถานที่ กดปุ่มเลื่อน และ เลือก แสดงรายละเอียด

### การเปลี่ยนแปลงลักษณะของ แผนที่

เลือก เมนู > แผนที่ และ ดำแหน่งของฉัน

- กด **1** และเลือกจากดัวเลือกต่อไปนี้
- แผนที่ ในมุมมองแผนที่มาตรฐาน คุณสามารถอ่านราย ละเอียดด่างๆ เช่น ชื่อสถานที่ หรือหมายเลขมอเตอร์เวย์ ได้ อย่างง่ายดาย
- ดาวเทียม สำหรับมุมมองอย่างละเอียด เป็นการใช้ภาพ จากดาวเทียม
- ภูมิประเทศ ดูประเภทภาคพื้นดินและระดับความสูง ทันที ด้วอย่างเช่น เมื่อคุณกำลังเดินทางในภูมิประเทศ ทุรกันดาร

#### การเปลี่ยนมุมมองระหว่างแบบ 2D และ 3D — กด 3

# เครือข่ายโฮม

# เกี่ยวกับเครือข่ายโฮม

โทรศัพท์ของคุณใช้ร่วมกับ UPnP (Universal Plug and Play) ได้และได้รับการรับรองจาก DLNA (Digital Living Network Alliance) คุณสามารถใช้อุปกรณ์ที่ใช้จุดเชื่อมต่อ LAN ไร้สาย (WLAN) หรือเราเดอร์สร้างเครือข่ายโฮมได้ จากนั้นคุณสามารถ เชื่อมต่ออุปกรณ์ UPnP ที่เปิดใช้งาน WLAN ซึ่งใช้ร่วมกันได้เข้า กับเครือข่าย อุปกรณ์ที่ใช้ร่วมกันได้อาจเป็นโทรศัพท์มือถือ ของคุณ เครื่องคอมพิวเดอร์ที่ใช้ร่วมกันได้ เครื่องเสียง โทรทัศน์ หรือเครื่องรับมัลดิมีเดียไร้สายที่ใช้ร่วมกันได้ที่เชื่อม ต่อกับเครื่องเสียงหรือโทรทัศน์

คุณสามารถแบ่งใช้และชิงโครไนช์ไฟล์สื่อที่อยู่ในโทรศัพท์ เคลื่อนที่ร่วมกับอุปกรณ์ที่ได้รับการรับรองจาก UPnP และ DLNA อื่นๆ ที่ใช้ร่วมกันได้ผ่านเครือข่ายโฮม ในการเปิดใช้ฟังก์ชัน เครือข่ายโฮม และจัดการการตั้งค่า เลือก เมนู > แอปพลิฯ > โฮมมีเดีย นอกจากนี้ คุณยังสามารถใช้แอปพลิเคชั่นโฮมมีเดีย ดูและเล่นไฟล์สื่อจากอุปกรณ์เครือข่ายโฮมในโทรศัพท์ของ คุณหรือในอุปกรณ์ที่ใช้ร่วมกันได้อื่นๆ เช่น เครื่องคอมพิวเตอร์ เครื่องเสียง หรือโทรทัศน์

ในการดูไฟล์สื่อในอุปกรณ์เครือข่ายโฮมอื่น เมื่ออยู่ใน โฟลเดอร์รูปถ่าย เป็นต้น ให้เลือกไฟล์ ตัวเลือก > แสดงผ่าน เครือข่ายโฮม แล้วเลือกอุปกรณ์

ในการใช้ฟังก์ชัน WLAN ของโทรศัพท์ในเครือข่ายโฮม คุณจะ ด้องมีการเชื่อมต่อโฮมของระบบ WLAN ที่กำลังทำงานและมี อุปกรณ์โฮมอื่นๆ ที่เปิดใช้ระบบ UPnP ซึ่งเชื่อมต่อกับเครือข่าย โฮมเดียวกัน

หลังจากตั้งค่าเครือข่ายโฮมของคุณ คุณสามารถแบ่งใช้ รูปภาพและคลิปวิดีโอกับเพื่อนๆ และครอบครัวของคุณที่บ้าน นอกจากนี้คุณยังสามารถเก็บสื่อของคุณไว้ที่เชิร์ฟเวอร์มีเดีย หรือดึงไฟล์สื่อจากเชิร์ฟเวอร์โฮมที่ใช้ร่วมกันได้ คุณสามารถ เล่นเพลงที่เก็บไว้ในโทรศัพท์ของคุณโดยใช้ระบบโฮม สเตอริโอที่ได้รับการรับรองจาก DLNA โดยควบคุมเพลย์ลิสและ ระดับความดังจากโทรศัพท์ของคุณโดยตรง นอกจากนี้คุณยัง สามารถดูภาพที่ถ่ายไว้ด้วยกล้องในโทรศัพท์ของคุณผ่าน WLAN ทั้งหมด

เครือข่ายโฮมใช้การตั้งค่าความปลอดภัยของการเชื่อมต่อ WLAN ใช้คุณสมบัติของเครือข่ายโฮมในเครือข่ายโครงสร้าง พื้นฐานของ WLANร่วมกับอุปกรณ์ที่มีจุดเชื่อมต่อ WLAN และ เปิดใช้งานการเข้ารหัส

โทรศัพท์ของคุณจะเชื่อมต่อกับเครือข่ายโฮมได้ก็ต่อเมื่อคุณ ยอมรับคำขอเชื่อมต่อจากอุปกรณ์อื่นที่ใช้ร่วมกันได้ หรือเลือก ดัวเลือกเพื่อดู เล่น หรือคัดลอกไฟล์สื่อในโทรศัพท์ของคุณ หรือค้นหาอุปกรณ์อื่นๆ

# การตั้งค่าสำหรับเครือข่ายโฮม

ในการใช้ไฟล์สื่อที่บันทึกไว้ในภาพถ่ายร่วมกับอุปกรณ์ UPnP อื่นๆ และอุปกรณ์ที่ผ่านการรับรอง DLNA ที่ใช้ร่วมกันได้ผ่าน ทาง WLAN คุณต้องสร้างและตั้งค่าจุดเชื่อมต่ออินเทอร์เน็ต WLAN ภายในบ้านของคุณ แล้วตั้งค่าสำหรับเครือข่ายภายใน บ้านในแอปพลิเคชั่นโฮมมีเดีย

ดัวเลือกที่เกี่ยวกับเครือข่ายโฮมจะไม่สามารถใช้ได้ก่อนที่จะมี การกำหนดการตั้งค่าในแอปพลิเคชั่นโฮมมีเดีย

เลือก เมนู > แอปพลิฯ > โฮมมีเดีย

เมื่อคุณเข้าแอปพลิเคชั่นโฮมมีเดียเป็นครั้งแรก ดัวช่วยการติด ตั้งจะทำงาน และช่วยคุณกำหนดการตั้งค่าเครือข่ายภายใน บ้านของอุปกรณ์ของคุณ หากต้องการใช้ดัวช่วยการติดตั้งภาย หลัง เลือก ดัวเลือก > เรียกใช้ดัวช่วย และปฏิบัติตามคำ แนะนำ

ในการเชื่อมต่อเครื่องคอมพิวเตอร์ที่ใช้ร่วมกันได้เข้ากับเครือ ข่ายภายในบ้าน คุณต้องติดตั้งซอฟต์แวร์ที่เกี่ยวข้องเสียก่อน คุณจะได้รับซอฟต์แวร์จากแผ่นซีดีรอม หรือดีวีดีรอมที่มาพร้อม กับอุปกรณ์ของคุณ หรือคุณสามารถดาวน์โหลดได้จากหน้า การสนับสนุนผลิตภัณฑ์ในเว็บไซต์ของ Nokia

#### การกำหนดค่า

ในการกำหนดค่าเครือข่ายโฮม ให้เลือก ตัวเลือก > การตั้ง ค่า และจากตัวเลือกต่อไปนี้

 จุดเชื่อมต่อโฮม — ในการกำหนดให้อุปกรณ์ถามหาจุด เชื่อมต่อภายในบ้านทุกครั้งที่ทำการเชื่อมต่อเครือข่าย ภายในบ้าน เลือก ถามก่อน ในการกำหนดจุดเชื่อมต่อใหม่ที่ จะใช้โดยอัตโนมัติ เมื่อคุณใช้เครือข่ายภายในบ้าน เลือก สร้างใหม่ ในกรณีที่เครือข่ายภายในบ้านของคุณไม่มีการ ตั้งค่าระบบป้องกันความปลอดภัยบน WLAN คำเตือนด้าน ความปลอดภัยจะปรากฏขึ้น คุณสามารถดำเนินการต่อไป และเปิดระบบป้องกันความปลอดภัยบน WLAN ในภายหลัง หรือยกเลิกการระบุจุดเชื่อมต่อ และเปิดใช้งานระบบป้องกัน ความปลอดภัยบน WLAN ก่อน

- ชื่ออุปกรณ์ ให้ป้อนชื่อสำหรับอุปกรณ์ของคุณที่ปรากฏ บนอุปกรณ์อื่นๆ ที่ใช้ร่วมกันได้ในเครือข่ายภายในบ้าน
- คัดลอกไป เลือกว่าจะให้บันทึกไฟล์สื่อที่คัดลอกมาไว้ที่ ใด

### เปิดใช้การใช้งานร่วมกันและ กำหนดเนื้อหา

เลือก เมนู > แอปพลิฯ > โฮมมีเดีย เลือกจากตัวเลือกต่อไปนี้

 การแบ่งใช้เนื้อหา — อนุญาตหรือปฏิเสธการใช้ไฟล์สื่อ ร่วมกับอุปกรณ์ที่ใช้ร่วมกันได้ ห้ามเปิดใช้งานการใช้เนื้อหา ร่วมกันก่อนที่คุณจะตั้งค่าอื่นๆ ทั้งหมดเสร็จ หากคุณเปิดใช้ งานการใช้เนื้อหาร่วมกัน อุปกรณ์ UPnP อื่นๆ ที่ใช้ร่วมกันได้ ในเครือข่ายภายในบ้านจะสามารถดูและคัดลอกไฟล์ที่คุณ เลือกไว้สำหรับการใช้งานร่วมกันใน ภาพและวิดีโอ และใช้ รายการที่จะเล่นที่คุณเลือกไว้ใน เพลง ในกรณีที่คุณไม่ ต้องการให้อุปกรณ์อื่นเข้าถึงไฟล์ของคุณ ให้ปิดการใช้ เนื้อหาร่วมกัน

- ภาพและวิดีโอ เลือกไฟล์สื่อเพื่อการใช้ร่วมกันกับ ้อปกรณ์อื่น หรือดสถานะการใช้ร่วมกันของภาพและวิดีโอ ้ในการอัพเดตเนื้อหาของโฟลเดอร์ เลือก ตัวเลือก > รีเฟรชเบื้อหา
- เพลง เลือกรายการที่จะเล่นเพื่อใช้ร่วมกับอุปกรณ์อื่น หรือดูสถานะและเนื้อหาที่ใช้ร่วมกันของรายการที่จะเล่น ใน การอั๊พเดตเนื้อหาของโฟลเดอร์ เลือก ตัวเลือก > รีเฟรช เนื้อหา

## การดูและแบ่งใช้ไฟล์สื่อ

ในการใช้ไฟล์สื่อร่วมกันกับอุปกรณ์ UPnP อื่นๆ ที่ใช้ร่วมกันได้ ใบเครือข่ายภายใบบ้าน ให้เปิดการใช้เบื้อหาร่วบกับ หากปิด การใช้งานการใช้เนื้อหาร่วมกันในอุปกรณ์ของคุณ คุณยัง สามารถดูและคัดลอกไฟล์สื่อที่จัดเก็บในอุปกรณ์เครือข่าย ภายในบ้า<sup>้</sup>นเครื่องอื่น หากอปกรณ์เครื่องนั้นอนญาต

#### แสดงไฟล์สื่อที่จัดเก็บไว้ในโทรศัพท์

ในการแสดงภาพ วิดีโอ และคลิปเสียงในอุปกรณ์ของเครือข่าย ภายในบ้านเครื่องอื่น เช่น โทรทัศน์ที่ใช้ร่วมกันได้ ให้ทำตาม ขั้นตอนต่อไปนี้

- ในภาพถ่าย ให้เลือกภาพหรือคลิปวิดีโอ หรือในคลังภาพ ให้เลือกคลิปเสียง และ ตัวเลือก > แสดงผ่านเครือข่าย โฮม
- 2. เลือกอปกรณ์ที่ใช้งานร่วมกันได้ที่จะแสดงไฟล์สื่อ ภาพจะ ปรากฏขึ้นทั้งในอุปกรณ์เครือข่ายภายในบ้านเครื่องอื่นและ ้อุปกรณ์ของคุณ ส่วนวิดีโอและเสียงจะเล่นได้ในอุปกรณ์อื่น เท่าบั้บ

 หากต้องการหยุดการใช้ไฟล์สื่อร่วมกัน ให้เลือก ตัว เลือก > หยุดการแสดง

#### แสดงไฟล์สื่อที่ถกจัดเก็บในอุปกรณ์อื่น

ในการแสดงไฟล์สื่อที่จัดเก็บไว้ในอปกรณ์เครือข่ายภายในบ้าน เครื่องอื่นจากอุปกรณ์ของคุณ (หรือในโทรทัศน์ที่ใช้ร่วมกันได้ เป็นต้น) ให้ทำตามขั้นตอนต่อไปนี้

- 1. เลือก เมน > แอปพลิฯ > โฮมมีเดีย และ เรียกดจาก โฮม อปกรณ์ของคณจะทำการค้นหาอปกรณ์ที่ใช้งานร่วม กันได้ ชื่ออปกรณ์จะปรากฏขึ้น
- 2. เลือกอปกรณ์
- 3. เลือกประเภทสื่อที่คณต้องการชมจากอปกรณ์เครื่องอื่น ประเภทของไฟล์ที่ใช้ได้จะขึ้นอยู่กับคุณสมบัติของอุปกรณ์ อีกเครื่อง

ในการค้นหาไฟล์โดยใช้หลักเกณฑ์ที่กำหนด ให้เลือก ตัว เลือก > ดันหา ในการจัดเรียงไฟล์ที่พบ ให้เลือก ตัว เลือก > การจัดเรียง

- 4. เลือกไฟล์สื่อหรือโฟลเดอร์ที่คุณต้องการชม
- 5. เลือก เล่น หรือ แสดง และ บนอุปกรณ์ หรือ ผ่านเครือ ข่ายโสม
- 6. เลือกอุปกรณ์ที่คุณต้องการแสดงไฟล์

ู้ในการหยดแบ่งใช้ไฟล์สื่อ ให้เลือก กลับ หรือ หยด (จะมีให้ใช้ เมื่อเล่นวิดีโอและเล่นเพลง)

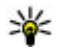

ห่ เคล็ดลับ: คุณสามารถพิมพ์ภาพที่บันทึกไว้ในภาพถ่าย ผ่านเครือข่ายภายในบ้านด้วยเครื่องพิมพ์ UPnP ที่ใช้ร่วม กันได้ ไม่จำเป็นต้องเปิดใช้งานการใช้เนื้อหาร่วมกัน

# การคัดลอกไฟล์สื่อ

ในการคัดลอกหรือโอนไฟล์สื่อจากโทรศัพท์ของคุณไปยัง อุปกรณ์อื่นที่ใช้ร่วมกันได้ เช่น เครื่องคอมพิวเตอร์ที่มีระบบ UPnP ที่ใช้ร่วมกันได้ ให้เลือกไฟล์ในโฟลเดอร์รูปถ่าย แล้ว เลือก ตัวเลือก > ย้ายและคัดลอก > คัดลอกไปเครือข่าย โฮม หรือ ย้ายไปเครือข่ายโฮม ไม่จำเป็นต้องเปิดการแบ่งใช้ เนื้อหา

ในการคัดลอกหรือโอนไฟล์จากอุปกรณ์เครื่องอื่นมายัง โทรศัพท์ของคุณ ให้เลือกไฟล์ในอุปกรณ์เครื่องอื่นและตัว เลือกการคัดลอกที่ด้องการจากรายการตัวเลือก ไม่จำเป็นต้อง เปิดการแบ่งใช้เนื้อหา

# ข้อมูลสำคัญด้านความปลอดภัย

เมื่อคุณกำหนดค่าเครือข่ายโฮม WLAN ให้เปิดใช้วิธีการเข้า รหัสบนอุปกรณ์ที่ใช้จุดเชื่อมต่อของคุณ แล้วจึงเปิดใช้วิธีการ ดังกล่าวบนอุปกรณ์อื่นที่คุณต้องการนำมาเชื่อมต่อกับเครือ ข่ายโฮมของคุณ โปรดดูที่เอกสารประกอบอุปกรณ์นั้นๆ เก็บ รหัสผ่านไว้เป็นความลับและเก็บไว้ในที่ๆ ปลอดภัยห่างจาก อุปกรณ์

คุณสามารถดูและเปลี่ยนแปลงการตั้งค่าจุดเชื่อมต่อ อินเทอร์เน็ต WLAN ในโทรศัพท์ของคุณได้

หากคุณใช้โหมดการทำงานแบบเฉพาะกิจเพื่อสร้างเครือข่าย ภายในบ้านร่วมกับอุปกรณ์อื่นที่ใช้ร่วมกันได้ ให้เปิดวิธีการเข้า รหัสใน ความปลอดภัย WLAN เมื่อคุณกำหนดค่าจุดเชื่อมด่อ อินเทอร์เน็ต ขั้นตอนนี้จะลดความเสี่ยงที่อาจมีบุคคลที่ไม่เป็น ที่ต้องการเข้ามาร่วมเครือข่ายเฉพาะกิจ

โทรศัพท์จะแจ้งให้คุณทราบหากอุปกรณ์อื่นพยายามเชื่อมต่อ กับโทรศัพท์และเครือข่ายโฮม ห้ามยอมรับคำขอเชื่อมต่อจาก อุปกรณ์ที่ไม่รู้จัก

หากคุณใช้ WLAN ในเครือข่ายที่ไม่มีการเข้ารหัส ให้ปิดการใช้ ไฟล์ร่วมกันกับอุปกรณ์อื่น หรือห้ามใช้ไฟล์สื่อส่วนตัวใดๆ ร่วม กับอุปกรณ์อื่น

# ศูนย์วิดีโอ Nokia 🔯

คุณสามารถใช้ศูนย์วิดีโอ Nokia (บริการเสริมจากระบบเครือ ข่าย) ในการดาวน์โหลดและสดรีมวิดีโอคลิปในแบบ OTA จาก บริการวิดีโอทางอินเทอร์เน็ตที่ใช้งานร่วมกันได้โดยใช้การ เชื่อมต่อข้อมูลแพคเก็ตหรือ WLAN คุณยังสามารถถ่ายโอน วิดีโอคลิปจากคอมพิวเตอร์ที่ใช้ร่วมกันได้ไปยังโทรศัพท์ของ คุณ และดูคลิปดังกล่าวในศูนย์วิดีโอ

การใช้จุดเชื่อมต่อข้อมูลแพคเก็ตในการดาวน์โหลดวิดีโออาจ เกี่ยวข้องกับการส่งข้อมูลจำนวนมากผ่านระบบเครือข่ายของผู้ ให้บริการ โปรดดิดด่อขอข้อมูลเพิ่มเติมเกี่ยวกับค่าบริการการ ส่งข้อมูลได้จากผู้ให้บริการของคุณ

โทรศัพท์ของคุณอาจได้รับการกำหนดบริการไว้ล่วงหน้าแล้ว ผู้ให้บริการอาจให้บริการเนื้อหาฟรีหรือคิดค่าธรรมเนียม โปรด ตรวจสอบราคาได้ในบริการหรือจากผู้ให้บริการ

# การดูและดาวน์โหลดวิดีโอคลิป

#### การเชื่อมต่อกับบริการวิดีโอ

- 1. เลือก เมนู > แอปพลิฯ > ศูนย์วิดีโอ
- ในการเชื่อมต่อกับบริการเพื่อติดดั้งบริการวิดีโอ ให้เลือก เพิ่มบริการใหม่ แล้วเลือกบริการวิดีโอที่ต้องการจาก แคตตาล็อกบริการ

#### การดูวิดีโอคลิป

ในการเรียกดูเนื้อหาบริการวิดีโอที่ติดตั้งไว้ ให้เลือก ลิงค์ข่าว วิดีโอ

เนื้อหาของบริการวิดีโอบางรายการได้รับการแบ่งออกเป็น ประเภทต่างๆ ในการเรียกดูวิดีโอคลิป ให้เลือกประเภท

ในการค้นหาวิดีโอคลิปที่อยู่ในบริการ ให้เลือก ค้นหาวิดีโอ ตัว เลือกการค้นหาอาจไม่มีอยู่ในบางบริการ

วิดีโอคลิปบางไฟล์สามารถเรียกดูข้อมูลแบบ OTA ได้ แต่บาง ไฟล์ต้องดาวน์โหลดลงในโทรศัพท์ก่อน ในการดาวน์โหลด วิดีโอคลิป ให้เลือก ตัวเลือก > ดาวน์โหลด หากคุณออกจาก แอปพลิเคชั่น การดาวน์โหลดจะยังดำเนินต่อไปโดยไม่แสดง บนหน้าจอ วิดีโอคลิปที่ดาวน์โหลดจะถูกจัดเก็บไว้ในวิดีโอของ ฉัน

ในการสตรีมวิดีโอคลิปหรือดูคลิปที่ดาวน์โหลด ให้เลือก ดัว เลือก > เล่น ในขณะเล่นวิดีโอคลิป ให้ใช้ปุ่มเลือกและปุ่ม เลื่อน หรือปุ่มสื่อเป็นดัวควบคุมเครื่องเล่น ในการปรับความดัง ให้ใช้ปุ่มระดับเสียง

คำเดือน: การรับฟังเสียงที่ดังเกินไปอย่างต่อเนื่องอาจ เป็นอันตรายต่อการได้ยินเสียงของคุณ ควรฟังเพลงในระดับ เสียงปกติ และอย่าถือโทรศัพท์ไว้ใกล้หูระหว่างการใช้ลำโพง เลือก ตัวเลือก และจากตัวเลือกต่อไปนี้

- ดาวน์โหลดต่อ เริ่มการดาวน์โหลดที่ล้มเหลวหรือพักไว้ ต่อ
- ยกเลิกการดาวน์โหลด ยกเลิกการดาวน์โหลด
- ดูตัวอย่าง แสดงตัวอย่างคลิปวิดีโอ ดัวเลือกนี้จะ สามารถใช้งานได้ หากมีการบริการสนับสนุน
- รายละเอียดลิงค์ข่าว ดูข้อมูลเกี่ยวกับวิดีโอคลิป
- รีเฟรชรายการ รีเฟรชรายการวิดีโอคลิป
- เปิดลิงค์ในเบราเซอร์ เปิดลิงค์ในเว็บเบราเซอร์

#### กำหนดเวลาดาวน์โหลด

การตั้งค่าแอปพลิเคชั่นเพื่อดาวน์โหลดวิดีโอคลิปโดยอัตโนมัติ อาจเกี่ยวข้องกับการส่งข้อมูลจำนวนมากผ่านเครือข่ายของผู้ ให้บริการ โปรดดิดต่อผู้ให้บริการของคุณเพื่อขอข้อมูลเพิ่มเดิม เกี่ยวกับค่าใช้จ่ายในการส่งข้อมูล ในการกำหนดตารางเวลา การดาวน์โหลดอัตโนมัติสำหรับวิดีโอคลิปที่อยู่ในบริการ ให้ เลือก ตัวเลือก > ตารางเวลาดาวน์โหลด ศูนย์วิดีโอจะ ดาวน์โหลดวิดีโอคลิปใหม่ทุกวันตามเวลาที่คุณกำหนดไว้โดย อัตโนมัติ

ในการยกเลิกตารางเวลาดาวน์โหลด ให้เลือก ดาวน์โหลด ด้วยตนเอง เป็นวิธีการดาวน์โหลด

# ลิงค์ข่าววิดีโอ

เลือก เมนู > แอปพลิฯ > ศูนย์วิดีโอ

เนื้อหาของบริการวิดีโอที่ติดตั้งจะได้รับการเผยแพร่โดยใช้ ลิงค์ข่าว RSS ในการดูและจัดการลิงค์ข่าวของคุณ เลือก ลิงค์ ข่าววิดีโอ เลือก ตัวเลือก และจากตัวเลือกต่อไปนี้

- การสมัครลิงค์ข่าว ตรวจสอบการสมัครลิงค์ข่าวปัจจุบัน ของคุณ
- รายล<sup>่</sup>ะเอียดลิงค์ข่าว ดูข้อมูลเกี่ยวกับวิดีโอ
- เพิ่มลิงค์ข่าว สมัครลิงค์ข่าวใหม่ เลือก ผ่านสารบบ วิดีโอ เพื่อเลือกลิงค์ข่าวจากบริการในสารบบวิดีโอ
- รีเฟรชลิงค์ข่าว รีเฟรชเนื้อหาของลิงค์ข่าวทั้งหมด
- จัดการบัญชีผู้ใช้ จัดการดัวเลือกบัญชีผู้ใช้สำหรับลิงค์ ข่าวเฉพาะ ถ้ามี
- ย้าย ย้ายวิดีโอคลิปไปยังตำแหน่งที่ต้องการ

หากต้องการดูวิดีโอที่มีอยู่ในลิงค์ข่าว ให้เลือกลิงค์ข่าวจาก รายการ

### วิดีโอของฉัน

วิดีโอของฉันเป็นที่จัดเก็บวิดีโอคลิปทั้งหมดในแอปพลิเคชั่น ศูนย์วิดีโอ คุณสามารถแสดงรายการวิดีโอคลิปที่ดาวน์โหลด และวิดีโอคลิปที่บันทึกด้วยกล้องโทรศัพท์ในหน้าจอแยกจาก กันได้

- ในการเปิดโฟลเดอร์และดูวิดีโอคลิป ให้ใช้ปุ่มเลื่อน หาก ต้องการควบคุมเครื่องเล่นวิดีโอขณะที่กำลังเล่นวิดีโอคลิป อยู่ ให้ใช้ปุ่มสื่อ
- 2. ในการปรับระดับเสียง ให้กดปุ่มระดับเสียง

เลือก ตัวเลือก และจากตัวเลือกต่อไปนี้:

 ดาวน์โหลดต่อ — เริ่มการดาวน์โหลดที่ล้มเหลวหรือพักไว้ ต่อ

- ยกเลิกการดาวน์โหลด ยกเลิกการดาวน์โหลด
- รายละเอียดวิดีโอ ดูข้อมูลเกี่ยวกับวิดีโอคลิป
- ค้นหา ค้นหาวิดีโอคลิป ป้อนคำที่ใช้ค้นหาที่ตรงกับชื่อ ของไฟล์
- แสดงผ่านเครือข่ายโฮม เล่นวิดีโอคลิปที่ดาวน์โหลด ในเครือข่ายโฮมที่ใช้งานร่วมกันได้ เครือข่ายโฮมจะต้องได้ รับการกำหนดค่าก่อน
- สถานะหน่วยความจำ ดูขนาดของหน่วยความจำที่ใช้ ไปแล้วและหน่วยความจำที่เหลืออยู่
- เรียงตาม จัดเรียงวิดีโอคลิป เลื่อกประเภทที่ต้องการ
- ย้ายและคัดลอก ย้ายหรือคัดลอกวิดีโอคลิป เลือก คัด ลอก หรือ ย้าย และดำแหน่งที่ต้องการ

### การโอนวิดีโอจากเครื่อง คอมพิวเตอร์

ถ่ายโอนคลิปวิดีโอของคุณไปยังศูนย์วิดีโอจากโทรศัพท์โดย ใช้สายเคเบิลข้อมูล USB ที่ใช้ร่วมกันได้ ศูนย์วิดีโอจะแสดง เฉพาะคลิปวิดีโอที่อยู่ในรูปแบบไฟล์ที่โทรศัพท์ของคุณรองรับ เท่านั้น

- หากต้องการดูโทรศัพท์ของคุณบนคอมพิวเตอร์ในฐานะ อุปกรณ์หน่วยความจำขนาดใหญ่ที่คุณสามารถถ่ายโอน ไฟล์ข้อมูลได้ ให้เชื่อมต่อด้วยสายเคเบิลข้อมูล USB
- เลือก อุปกรณ์จัดเก็บข้อมูล เป็นโหมดการเชื่อมต่อ
- เลือกคลิปวิดีโอที่คุณต้องการจะคัดลอกจากเครื่อง คอมพิวเตอร์ของคุณ

 ถ่ายโอนคลิปวิดีโอไปยัง E:\My Videos ในอุปกรณ์หน่วย ความจำขนาดใหญ่ของอุปกรณ์คุณ หรือไปยัง F:\My Videos ในการ์ดหน่วยความจำที่ใช้ร่วมกันได้ ถ้ามี คลิปวิดีโอที่ถ่ายโอนแล้วจะปรากฏอยู่ในโฟลเดอร์วิดีโอ ของฉันในศูนย์วิดีโอ ไฟล์วิดีโอที่อยู่ในโฟลเดอร์อื่นๆ ของ โทรศัพท์จะไม่แสดงขึ้น

# การตั้งค่าศูนย์วิดีโอ

ในหน้าจอหลักของศูนย์วิดีโอ เลือก ตัวเลือก > การตั้งค่า และเลือกจากตัวเลือกต่อไปนี้:

- การเลือกบริการวิดีโอ เลือกบริการวิดีโอที่คุณต้องการ ให้แสดงในศูนย์วิดีโอ คุณยังสามารถเพิ่ม ลบ แก้ไข และดู รายละเอียดของบริการวิดีโอได้ คุณไม่สามารถแก้ไขบริการ วิดีโอที่ติดตั้งไว้ก่อนหน้าแล้วได้
- การตั้งค่าการเชื่อมต่อ หากต้องการกำหนดปลายทาง เครือข่ายที่ใช้สำหรับการเชื่อมต่อกับเครือข่าย เลือก การ เชื่อมต่อเครือข่าย หากต้องการเลือกการเชื่อมต่อด้วยตัว เองทุกครั้งที่ศูนย์วิดีโอเปิดการเชื่อมต่อกับเครือข่าย เลือก ถามทุกครั้ง

ในการตั้งค่าให้การเชื่อมต่อ GPRS เปิดหรือปิด ให้เลือก ยืนยันให้ใช้ GPRS

ในการตั้งค่าให้บริการข้ามเครือข่ายเปิดหรือปิด ให้เลือก ยืนยันข้ามแดน

การควบคุมโดยผู้ปกครอง — ตั้งค่าการจำกัดอายุให้กับ
วิดีโอ รหัสผ่านที่ใช้คือรหัสเดียวกับรหัสล็อคของอุปกรณ์
รหัสล็อคที่กำหนดให้จากโรงงานคือ 12345 ในบริการ

วิดีโอออนดีมานด์ จะมีการซ่อนวิดีโอที่มีขีดจำกัดอายุเท่า กันหรือสูงกว่าที่คุณตั้งไว้

- หน่วยความจำที่ต้องการ เลือกว่าจะจัดเก็บวิดีโอที่ ดาวน์โหลดไว้ในหน่วยความจำขนาดใหญ่หรือในการ์ด หน่วยความจำที่ใช้ร่วมกันได้ หากหน่วยความจำที่เลือกไว้ เต็ม เครื่องจะบันทึกเนื้อหาไว้ในหน่วยความจำอื่น
- ภาพย่อ เลือกว่าจะดาวน์โหลดหรือดูภาพขนาดย่อใน ลิงค์ข่าวทางวิดีโอ

# การรับส่งข้อความ 🖂

เฉพาะเครื่องที่มีคุณสมบัติที่ใช้งานร่วมกันได้เท่านั้นที่จะรับ และแสดงข้อความบัลติบีเดียได้ ลักษณะข้อความที่แสดงอาจ แตกต่างกับขึ้บกับโทรศัพท์ที่รับข้อความ

## หน้าจอหลักเมนูการรับส่งข้อความ

เลือก เมนู > ข้อความ (บริการเสริมจากระบบเครือข่าย) หากต้องการสร้างข้อความใหม่ เลือก ข้อความใหม่

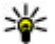

💥 เคล็ดลับ: หากูต้องการหลีกเลี่ยงการเขียนข้อความที่ คุณส่งบ่อยๆ ซ้ำไปซ้ำมา ให้ใช้ข้อความในแฟ้มข้อมูล แบบข้อความ ในแฟ้มข้อมูลของฉัน คุณยังสามารถสร้าง และบันทึกแบบข้อความข<sup>้</sup>องคณเองได้

เมนูการรับส่งข้อความ ประกอบด้วยแฟ้มข้อมูลต่อไปนี้

- 🐋 ถาดเข้า ข้อความที่ได้รับ ยกเว้นอีเมลและข้อความ จากระบบจะถกจัดเก็บไว้ที่นี่
- 🔹 🔀 โฟลเดอ<sup>้</sup>ร์ของฉัน 🗕 การจัดการข้อความของคุณไป ยังแฟ้มข้อมล
- 🔹 🏹 ศูนย์ข้อความใหม่ เชื่อมต่อกับศูนย์รับส่งข้อความ ระยะไกลของคุณเพื่อรับข้อความอีเมลใหม่ หรือดูข้อความ ้อีเบลที่รับก่อบหม้าบี้แบบออฟไลบ์ก็ได้
- 🔹 🔀 ฉบับร่าง ข้อความฉบับร่างที่ไม่ได้ส่งจะถกจัดเก็บ ไว้ที่นี่

- 🔹 🐋 ส่ง ข้อความสุดท้ายที่ส่ง ยกเว้นข้อความที่ส่งด้วย การเชื่อมต่อ Bluetooth จะจัดเก็บไว้ที่นี่ คณสามารถเปลี่ยน ้ จำนวนข้อความที่จะจัดเก็บในแฟ้มข้อมลนี้
- 🏦 ถาดออก ข้อความที่รอส่งจะจัดเก็บไว้ในถาดออก ชั่วคราว เช่น เมื่อโทรศัพท์ของคุณอยู่นอกพื้นที่ให้บริการ
- 🔚 รายงาน — คุณสามารถขอให้ระบบเครือข่ายส่ง รายงานผลการส่งข้อความตัวอักษร รวมทั้งข้อความ มัลติมีเดียที่คณส่งให้คณทราบได้ (บริการเสริมจากระบบ เครือข่าย)

### การเขียนและส่งข้อความ

เลือก เมน > ข้อความ

**ข้อสำคัณ:** ควรปฏิบัติอย่างระมัดระวังเมื่อเปิดอ่าน ข้อความ ข้อความอาจมีซูเอฟต์แวร์ที่เป็นอันตรายหรือสิ่งอื่นที่ อาจทำความเสียหายต่อโทรศัพท์หรือพีซีของคณ

ก่อนที่คณจะสามารถสร้างข้อความมัลติมีเดียหรือเขียนเมลได้ คณต้องกำหนดการตั้งค่าการเชื่อมต่อที่ถกต้อง

ขนาดของข้อความ MMS อาจจำกัด ตามเครือข่ายแบบไร้สาย หากไฟล์ ภาพที่แทรกมีขนาดเกินขีดจำกัดนี้ เครื่องอาจกำหนดให้ภาพมีขนาด เล็กลงเพื่อให้สามารถส่งทาง MMS ได้

เฉพาะเครื่องที่มีคุณสมบัติที่ใช้งาน ร่วมกันได้เท่านั้นที่จะรับและแสดง ข้อความมัลติมีเดียได้ ลักษณะ ข้อความที่แสดงอาจแตกต่างกันขึ้น กับโทรศัพท์ที่รับข้อความ

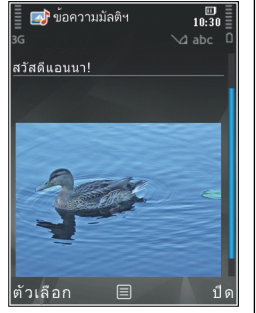

ตรวจสอบการจำกัดขนาดของเมล

จากผู้ให้บริการ หากคุณพยายามที่จะส่งข้อความอีเมลที่มี ขนาดเกินค่าจำกัดของเชิร์ฟเวอร์อีเมล ข้อความจะถูกเก็บไว้ใน โฟลเดอร์ถาดออก และโทรศัพท์จะพยายามส่งข้อความดัง กล่าวอีกเป็นระยะๆ ในการส่งอีเมลจะต้องใช้การเชื่อมต่อข้อมูล และการที่โทรศัพท์พยายามส่งอีเมลอีกอย่างต่อเนื่องอาจมีการ คิดค่าบริการจากผู้ให้บริการของคุณ คุณสามารถลบข้อความดัง กล่าวในโฟลเดอร์ถาดออกได้ หรือย้ายข้อความนั้นไปยัง โฟลเดอร์ฉบับร่าง

การรับส่งข้อความจำเป็นต้องใช้บริการเครือข่าย

การส่งข้อความตัวอักษรหรือข้อความมัลดิมีเดีย — เลือก ข้อความใหม่

การส่งข้อความเสียงหรือข้อความอีเมล — เลือก ตัว เลือก > สร้างข้อความ และตัวเลือกที่เกี่ยวข้อง

**การเลือกผู้รับหรือกลุ่มจากรายการรายชื่อ** — เลือก ถึง

การป้อนเบอร์โทรศัพท์หรือที่อยู่อีเมลของผู้รับด้วย ดนเอง — เลือกช่อง ถึง เพิ่มเครื่องหมายอัฒภาค (;) ที่ใช้คื่นผู้รับแต่ละคน — กด \*

การป้อนหัวข้ออีเมลหรือข้อความมัลดิมีเดีย — ป้อนลงใน ช่อง หัวข้อ หากมองไม่เห็นช่อง หัวข้อ ให้เลือก ตัวเลือก > ช่องเพิ่มเติม เพื่อเปลี่ยนช่องที่สามารถมองเห็นได้

**การเขียนข้อความ** — ป้อนข้อความลงในช่องข้อความ

**การเพิ่มออปเจ็กต์ลงในข้อความหรืออีเมล** — เลือก ∭⁺ และชนิดของเนื้อหาที่เกี่ยวข้อง ชนิดของข้อความอาจเปลี่ยน เป็นข้อความมัลดิมีเดียตามเนื้อหาที่แทรก

การส่งข้อความหรืออีเมล — เลือก 🚩 หรือกดปุ่มโทรออก

โทรศัพท์ของคุณสนับสนุนการส่งข้อความแบบตัวอักษรที่มี ความยาวมากกว่าความยาวที่กำหนดของข้อความเดียว สำหรับ ข้อความที่มีความยาวมาก เครื่องจะแบ่งส่งข้อความออกเป็น สองข้อความขึ้นไป ผู้ให้บริการอาจคิดค่าใช้จ่ายตามนั้น สำหรับ ตัวอักษรที่มีเครื่องหมายเสียงหนัก เครื่องหมายอื่นๆ หรือตัว อักษรจากภาษาที่เลือกบางภาษาจะใช้พื้นที่มากขึ้น ซึ่งอาจ จำกัดจำนวนตัวอักษรที่สามารถส่งเป็นข้อความเดียวได้น้อยลง

# ถาดรับข้อความเข้า

#### การรับข้อความ

เลือก เมนู > ข้อความ และ ถาดเข้า

ในโฟลเดอร์ถาดเข้า 🔂 แสดงถึงข้อความตัวอักษรที่ยังไม่ได้ อ่าน ៅ ข้อความมัลติมีเดียที่ยังไม่อ่าน ฬ ข้อความเสียงที่ยัง ไม่อ่าน และ 💕 ข้อมูลที่รับผ่านการเชื่อมต่อ Bluetooth เมื่อคุณได้รับข้อความ ≤ และ 1 ข้อความใหม่ แสดงในหน้า จอหลัก ในการเปิดข้อความ เลือก แสดง ในการเปิดข้อความใน โฟลเดอร์ถาดเข้า ให้เลือกข้อความ ในการตอบข้อความที่ได้ รับ เลือก ตัวเลือก > ตอบ

#### ข้อความมัลติมีเดีย

ข้อสำคัญ: ควรปฏิบัติอย่างระมัดระวังเมื่อเปิดอ่าน ข้อความ ข้อความอาจมีชอฟต์แวร์ที่เป็นอันตรายหรือสิ่งอื่นที่ อาจทำความเสียหายต่อโทรศัพท์หรือพีซีของคุณ

คุณอาจได้รับการแจ้งเดือนว่ามีข้อความมัลติมีเดียรออยู่ในศูนย์ ฝากข้อความมัลติมีเดีย ในการเริ่มการเชื่อมต่อ GPRS เพื่อดึง ข้อความไปไว้ที่โทรศัพท์ของคุณ ให้เลือก ดัวเลือก > ดึง

เมื่อคุณเปิดข้อความมัลดิมีเดีย (ៅ) คุณอาจเห็นภาพและ ข้อความ สัญลักษณ์ 🎝 จะปรากฏขึ้นหากมีเสียงรวมอยู่ใน ข้อความ หรือ 🌃 หากมีวิดีโอรวมอยู่ในข้อความ ในการเปิด เสียงหรือวิดีโอ ให้เลือกเครื่องหมาย

ในการดูออปเจ็กด์สื่อที่รวมอยู่ในข้อความมัลติมีเดีย ให้เลือก ดัวเลือก > ออปเจ็กต์

หากข้อความนั้นมีการนำเสนอในรูปแบบมัลดิมีเดียรวมอยู่ด้วย สัญลักษณ์ 🔀 จะปรากฏขึ้น ในการเปิดการนำเสนอ ให้เลือก เครื่องหมาย

#### ข้อมูล, การตั้งค่า และข้อความบริการ เว็บ

โทรศัพท์ของคุณสามารถรับข้อความที่ประกอบด้วยข้อมูล ด่างๆ ได้หลายรูปแบบ เช่น นามบัตร เสียงเรียกเข้า โลโก้ ระบบ รายการปฏิทิน และการแจ้งเดือนอีเมล นอกจากนี้ คุณ อาจได้รับค่าติดตั้งในรูปแบบของข้อความสำหรับกำหนดค่า จากผู้ให้บริการ

หากต้องการบันทึกข้อมูลจากข้อความ เลือก ตัวเลือก และ เลือกตัวเลือกที่ต้องการ

ข้อความบริการเว็บเป็นการแจ้งข้อมูล (เช่น หัวข้อข่าว) และ อาจมีข้อความแบบตัวอักษรหรือลิงค์ด้วย โปรดติดต่อผู้ให้ บริการของคุณเพื่อสอบถามข้อมูลเกี่ยวกับการใช้งานและการ สมัครเป็นสมาชิก

### ตัวอ่านข้อความ

ด้วอ่านข้อความจะช่วยให้คุณสามารถฟังข้อความ มัลติมีเดีย ตลอดจนข้อความเสียงและอีเมล

ในการเปลี่ยนการตั้งค่าการอ่านข้อความในแอปพลิเคชั่นเสียง พูด เลือก ตัวเลือก > เสียงพูด

ในการฟังข้อความใหม่หรืออีเมล ในหน้าจอหลัก ให้กดปุ่ม เลือกซ้ายค้างไว้จนกว่าแอปพลิเคชั่นดัวอ่านข้อความจะเปิดขึ้น มา ในการฟังข้อความจากโฟลเดอร์ถาดเข้าหรืออีเมลจากศูนย์ ฝากข้อความของคุณ ให้เลือกข้อความและ ตัวเลือก > ฟัง ใน การหยุดการอ่าน กดปุ่มวางสาย

ในการหยุดชั่วคราวหรือเริ่มเล่นต่อ ให้กดปุ่มเลื่อน ในการข้าม ไปยังข้อความหรืออีเมลถัดไป ให้เลื่อนไปทางขวา ในการเล่น ข้อความหรืออีเมลปัจจุบันอีกครั้ง ให้เลื่อนไปทางซ้าย ในการ ข้ามไปยังข้อความก่อนหน้า ให้เลื่อนไปทางซ้ายสองครั้ง ใน การปรับระดับความดังของเสียง ให้เลื่อนขึ้นหรือลง

ในการดูข้อความหรืออีเมลปัจจุบันในรูปแบบข้อความโดยไม่มี เสียง เลือก ตัวเลือก > ดู

# อีเมล

## การตั้งค่าอีเมลของคุณ

ด้วยตัวช่วยอีเมลของ Nokia คุณสามารถตั้งค่าบัญชีอีเมลของ บริษัท เช่น Microsoft Outlook, Mail for Exchange หรือ Intellisync พร้อมทั้งตั้งค่าบัญชีอีเมลอินเทอร์เน็ตของคุณ

เมื่อตั้งค่าอึเมลของบริษัท เครื่องอาจแสดงข้อความขอให้คุณ ป้อนชื่อของเชิร์ฟเวอร์ที่เชื่อมโยงกับที่อยู่อึเมลของคุณ สอบถามข้อมูลเพิ่มเดิมจากแผนก IT ของบริษัทคุณ

- ในการเริ่มดันดัวช่วย ไปยังหน้าจอหลัก เลื่อนไปที่ดัวช่วย อีเมล และกดปุ่มเลื่อน
- ป้อนที่อยู่อีเมลและรหัสผ่าน หากตัวช่วยไม่สามารถตั้งค่า อีเมลของคุณให้โดยอัตโนมัติ คุณต้องเลือกชนิดบัญชี อีเมลและป้อนการตั้งค่าบัญชีที่เกี่ยวข้อง

หากโทรศัพท์ของคุณมีไคลเอนต์อีเมลเพิ่มเดิมอื่น รายการ ไคลเอ็นต์อีเมลจะปรากฏให้คุณเลือกเมื่อคุณเริ่มตันตัวช่วย อีเมล

#### การส่งอีเมล

เลือก เมนู > ข้อความ

- เลือกศูนย์ข้อความของคุณ และ ตัวเลือก > สร้างอีเมล
- 2. ในช่อง ถึง ป้อนที่อยู่อีเมลของผู้รับ หากพบที่อยู่อีเมลของ ผู้รับอยู่ในรายชื่อ เริ่มต้นด้วยการป้อนชื่อของผู้รับ และเลือก ผู้รับจากผลลัพธ์ที่ตรงกัน หากคุณเพิ่มผู้รับหลายคน แทรก ; เพื่อคั่นระหว่างที่อยู่อีเมล ใช้ช่อง สำเนาถึง เพื่อส่ง สำเนาข้อความไปยังผู้รับอื่น หรือช่อง สำเนาลับถึง เพื่อส่ง สำเนาลับไปถึงผู้รับ หากมองไม่เห็นช่อง สำเนาลับถึง เลือก ตัวเลือก > อื่นๆ > แสดงสำเนาลับ
- ในช่อง เรื่อง ให้ป้อนหัวเรื่องของอีเมล
- 4. ป้อนข้อความของคุณลงในพื้นที่สำหรับข้อความ
- 5. เลือก ตัวเลือก และจากตัวเลือกต่อไปนี้
  - เพิ่มสิ่งที่แนบ เพิ่มสิ่งที่แนบลงในข้อความ
  - ลำดับความสำคัญ กำหนดลำดับความสำคัญของ ข้อความ
  - แฟลก ตั้งแฟลกที่ข้อความเพื่อติดตาม
  - แทรกแบบข้อความ แทรกข้อความจากแม่แบบ
  - เพิ่มผู้รับ เพิ่มผู้รับลงในข้อความจากรายชื่อ
  - ตัวเลือกการแก้ไข ดัด คัดลอก หรือวางข้อความที่ เลือกไว้
  - ภาษาที่ใช้เขียน: เลือกภาษาที่ใช้เขียน

เลือก ตัวเลือก > ส่ง

## การเพิ่มสิ่งที่แนบ

เลือก เมนู > ข้อความ

ในการเขียนข้อความอีเมล เลือกศูนย์ข้อความของคุณ และ ตัว เลือก > สร้างอีเมล

ในการเพิ่มสิ่งที่แนบลงในข้อความอีเมล เลือก ตัวเลือก > เพิ่มสิ่งที่แนบ

ในการเอาสิ่งที่แนบที่เลือกไว้ออก เลือก ตัวเลือก > ลบสิ่งที่ แนบ

#### การอ่านอีเมล

เลือก เมนู > ข้อความ

ข้อสำคัญ: ควรปฏิบัติอย่างระมัดระวังเมื่อเปิดอ่าน ข้อความ ข้อความอาจมีชอฟต์แวร์ที่เป็นอันตรายหรือสิ่งอื่นที่ อาจทำความเสียหายต่อโทรศัพท์หรือพีซีของคุณ

ในการอ่านข้อความอีเมลที่ได้รับ เลือกศูนย์ข้อความ และเลือก ข้อความจากรายการ

ในการดอบกลับผู้ส่งข้อความ เลือก ดัวเลือก > ดอบ ในการ ดอบกลับผู้ส่งและผู้รับอื่นทั้งหมด เลือก ดัวเลือก > ดอบกลับ ทั้งหมด

ในการส่งต่อข้อความ ให้เลือก ตัวเลือก > ส่งต่อ

### การดาวน์โหลดสิ่งที่แนบ

เลือก เมนู > ข้อความ และศูนย์ข้อความ

ในการดูสิ่งที่แนบในข้อความอีเมลที่ได้รับ เลื่อนไปที่ช่องสิ่งที่ แนบ และเลือก ตัวเลือก > การกระทำ > เปิด หากใน ข้อความมีสิ่งที่แนบหลายรายการ จะมีรายการปรากฏขึ้นเพื่อ แสดงว่าสิ่งที่แนบใดได้รับการดาวน์โหลดหรือไม่ได้รับการ ดาวน์โหลด

ในการดาวน์โหลดสิ่งที่แนบที่เลือกไว้ หรือสิ่งที่แนบทั้งหมด จากรายการลงในโทรศัพท์ของคุณ เลือก ตัวเลือก > ดาวน์โหลด หรือ ดาวน์โหลดทั้งหมด สิ่งที่แนบไม่ได้จัดเก็บ อยู่ในเครื่องของคุณ และจะถูกลบออกเมื่อคุณลบข้อความ

ในการบันทึกสิ่งที่แนบที่เลือกไว้ หรือสิ่งที่แนบที่ดาวน์โหลดไว้ ทั้งหมดลงในโทรศัพท์ของคุณ เลือก ตัวเลือก > บันทึก หรือ บันทึกทั้งหมด

ในการเปิดสิ่งที่แนบที่ดาวน์โหลดและได้เลือกไว้ ให้เลือก ตัว เลือก > การกระทำ > เปิด

#### การตอบกลับคำขอประชุม

เลือก เมนู > ข้อความ และศูนย์ข้อความ เลือกคำขอการประชุมที่ได้รับ ตัวเลือก และจากตัวเลือกต่อไป นี้

- ยอมรับ ยอมรับคำขอประชุม
- ปฏิเสธ ปฏิเสธคำขอประชุม
- ส่งต่อ ส่งต่อคำขอประชุมไปยังผู้รับอื่น

 ลบออกจากปฏิทิน — ลบการประชุมที่ถูกยกเลิกออกจาก ปฏิทินของคุณ

#### การค้นหาข้อความอีเมล

เลือก เมนู > ข้อความ และศูนย์ข้อความ

ในการค้นหารายการภายในผู้รับ เรื่อง และเนื้อหาของข้อความ อีเมลในศูนย์ข้อความ เลือก ดัวเลือก > ดันหา

ในการหยุดการค้นหา เลือก ตัวเลือก > หยุดค้นหา

ในการเริ่มค้นหาใหม่ เลือก ตัวเลือก > คันหาใหม่

#### การลบอีเมล

เลือก เมนู > ข้อความ และศูนย์ข้อความ

ในการลบข้อความอีเมลที่เลือก เลือก ตัวเลือก > ลบ ข้อความ จะถูกนำไปไว้ในโฟลเดอร์รายการที่ลบแล้ว หากมี

ในการล้างโฟลเดอร์รายการที่ลบ เลือกโฟลเดอร์ และ ตัว เลือก > ล้างข้อความที่ลบไป

#### การสลับระหว่างโฟลเดอร์อีเมล

เลือก เมนู > ข้อความ และศูนย์ข้อความ

ในการเปิดโฟลเดอร์อีเมลหรือศูนย์ข้อความอื่น เลือก ถาดเข้า ที่ด้านบนสุดของหน้าจอ เลือกโฟลเดอร์อีเมลหรือศูนย์ ข้อความจากรายการ

#### การยกเลิกการเชื่อมต่อกับศูนย์ฝาก ข้อความ

เลือก เมนู > ข้อความ และศูนย์ข้อความ

ในการยกเลิกการซิงโครไนช์ระหว่างโทรศัพท์และเซิร์ฟเวอร์ ของอีเมล และในการทำงานกับอีเมลโดยไม่ใช้การเชื่อมต่อ แบบไร้สาย เลือก ตัวเลือก > ยุติการเชื่อมต่อ หากศูนย์ ข้อความของคุณไม่มีตัวเลือก ยุติการเชื่อมต่อ เลือก ตัว เลือก > ออก เพื่อยุติการเชื่อมต่อกับศูนย์ข้อความ ในการเริ่มการซิงโครไบช์อีกครั้ง เลือก ตัวเลือก > เชื่อมต่อ

# การตั้งค่าอีเมลทั่วไป

เลือก เมนู > ข้อความ และ ตั้งค่า > การตั้งค่าทั่วไป เลือกจากตัวเลือกต่อไปนี้

- เด้าโครงรายการข้อความ เลือกว่าจะให้ข้อความ อีเมลในถาดเข้าแสดงข้อความหนึ่งหรือสองบรรทัด
- ดูดัวอย่างข้อความ แสดงตัวอย่างข้อความขณะเลื่อนดู รายการข้อความอีเมลในถาดเข้า
- ตัวแบ่งชื่อ หากต้องการให้สามารถขยายหรือย่อรายการ ข้อความอีเมลได้ เลือก เปิด
- การแจ้งเดือนดาวน์โหลด ดั้งค่าโทรศัพท์ให้แสดงการ แจ้งเดือนเมื่อดาวน์โหลดสิ่งที่แนบมาในอีเมลแล้ว
- เดือนก่อนฉบ ตั้งค่าโทรศัพท์ให้แสดงการเดือนก่อนที่ คุณจะฉบข้อความอีเมล
- โหลดรูปภาพ HTML โหลดภาพ HTML ในอีเมลโดย อัตโนมัติ

## การดูข้อความบนซิมการ์ด

เลือก เมนู > ข้อความ และ ตัวเลือก > ข้อความชิม ก่อนที่คุณจะสามารถดูข้อความในชิมได้ คุณต้องคัดลอก ข้อความดังกล่าวไปยังแฟัมข้อมูลในโทรศัพท์ของคุณก่อน

- เลือก ตัวเลือก > เลือก/ไม่เลือก > เลือก หรือ เลือก ทั้งหมด เพื่อเลือกข้อความ
- เลือก ตัวเลือก > คัดลอก รายการแฟ้มข้อมูลจะเปิดขึ้น
- ในการเริ่มการคัดลอก เลือกแฟ้มข้อมูล ในการดูข้อความ ให้เปิดแฟ้มข้อมูล

# การตั้งค่าข้อความ

อาจมีการกำหนดการตั้งค่าไว้ล่วงหน้าในโทรศัพท์ของคุณ หรือ คุณอาจได้รับการตั้งค่าเป็นข้อความ ในการป้อนการตั้งค่าด้วย ด้วเอง ให้กรอกข้อมูลลงในฟิลด์ทั้งหมดที่มีเครื่องหมาย ต้อง ระบุ หรือเครื่องหมายดอกจันกำกับอยู่

ผู้ให้บริการของคุณอาจตั้งค่าศูนย์ข้อความหรือจุดเชื่อมต่อบาง อย่างหรือทั้งหมดไว้ล่วงหน้าในโทรศัพท์ของคุณ และคุณอาจ ไม่สามารถเปลี่ยนแปลง สร้าง แก้ไข หรือลบออกได้

# การตั้งค่าข้อความแบบตัวอักษร

เลือก เมนู > ข้อความ และ ตัวเลือก > การตั้งค่า > ข้อความตัวอักษร

เลือกจากตัวเลือกต่อไปนี้

- ศูนย์รับฝากข้อความ ดูรายการศูนย์รับส่งข้อความที่มี อยู่ทั้งหมดที่ถูกกำหนดไว้แล้ว
- ศูนย์ข้อความที่ใช้ เลือกศูนย์รับส่งข้อความที่ใช้ สำหรับส่งข้อความแบบดัวอักษร
- การเข้ารหัสอักขระ ในการใช้การแปลงตัวอักษรเป็น ระบบเข้ารหัสอื่นเมื่อเป็นไปได้ เลือก การสนับสนุนที่ลดลง
- การรับรายงาน เลือกว่าจะให้เครือข่ายส่งรายงาน การนำส่งข้อความของคุณหรือไม่ (บริการเสริมจากระบบ เครือข่าย)
- อายุข้อความ เลือกระยะเวลาที่ศูนย์รับส่งข้อความจะ ส่งข้อความให้อีกครั้งหากส่งครั้งแรกไม่สำเร็จ (บริการเสริม จากระบบเครือข่าย) หากไม่สามารถส่งข้อความได้ภายใน ระยะเวลาที่กำหนด ข้อความจะถูกลบออกจากศูนย์รับส่ง ข้อความ
- ส่งข้อความเป็น โปรดดิดต่อผู้ให้บริการของคุณ หาก ต้องการทราบว่าศูนย์ข้อความสามารถแปลงข้อความตัว อักษรเป็นรูปแบบอื่นๆ เหล่านี้ได้หรือไม่
- การเชื่อมต่อที่เลือก เลือกการเชื่อมต่อที่จะใช้
- ดอบผ่านศูนย์เดิม เลือกว่าคุณต้องการให้ส่งข้อความ ดอบกลับโดยใช้หมายเลขของศูนย์รับส่งข้อความเดียวกัน หรือไม่ (บริการเสริมจากระบบเครือข่าย)

# การตั้งค่าข้อความมัลติมีเดีย

เลือก เมนู > ข้อความ และ ตัวเลือก > การตั้งค่า > ข้อความมัลติมีเดีย

เลือกจากรายการดังต่อไปนี้:

- ขนาดรูปภาพ กำหนดขนาดของภาพในข้อความ มัลดิมีเดีย
- โหมดการสร้าง MMS หากคุณเลือก แนะนำ อุปกรณ์ จะแจ้งให้ทราบถ้าคุณพยายามจะส่งข้อความที่ผู้รับอาจไม่มี การสนับสนุน หากคุณเลือก จำกัด เครื่องจะป้องกันไม่ให้ คุณส่งข้อความที่อาจไม่ได้รับการสนับสนุน หากต้องการ รวมเนื้อหาไว้ในข้อความโดยไม่มีการแจ้งเดือน ให้เลือก อิสระ
- จุดเชื่อมต่อที่ตั้งไว้ เลือกจุดเชื่อมต่อที่จะใช้เป็นการ เชื่อมต่อที่ต้องการ
- การดึงมัลติมีเดีย เลือกวิธีการรับข้อความที่ต้องการ หากมี หากต้องการรับข้อความโดยอัตโนมัติในเครือข่าย โฮมของคุณ ให้เลือก ออโต้ในเครือข่ายบ้าน ภายนอก เครือข่ายโฮมของคุณ คุณได้รับการแจ้งเตือนว่ามีข้อความที่ จะดึงได้ในศูนย์ข้อความมัลติมีเดีย หากคุณเลือก อัตโนมัติ เสมอ โทรศัพท์ของคุณจะดำเนินการเชื่อมต่อข้อมูลแพค เก็ตที่ใช้งานอยู่โดยอัตโนมัติเพื่อดึงข้อความทั้งในและนอก เครือข่ายโฮมของคุณ เลือก โดยผู้ใช้ เพื่อดึงข้อความ มัลติมีเดียจากศูนย์ข้อความด้วยตนเอง หรือ ปิด เพื่อป้องกัน การรับข้อความมัลติมีเดียใดๆ การดึงข้อมูลอัตโนมัติอาจไม่ ได้รับการสนับสนุนในบางภูมิภาค
- ยอมรับข้อความนิรนาม ปฏิเสธข้อความจากผู้ส่งที่ไม่ ระบุนาม
- รับโฆษณา รับโฆษณาที่เป็นข้อความมัลติมีเดีย (บริการ เสริมจากระบบเครือข่าย)
- รับรายงาน แสดงสถานะของข้อความที่ส่งในบันทึก (บริการเสริมจากระบบเครือข่าย)

- ปฏิเสธการส่งรายงาน ป้องกันไม่ให้โทรศัพท์ของคุณ ส่งรายงานการส่งของข้อความที่ได้รุ้บ
- อายุข้อความ เลือกระยะเวลาที่ศูนย์ข้อความจะส่ง ข้อความของคุณใหม่หากพยายามส่งครั้งแรกไม่สำเร็จ (บริการเสริมจากระบบเครือข่าย) หากไม่สามารถส่ง ข้อความไปยังผู้รับภายในระยะเวลานี้ได้ ข้อความจะถูกลบ ออกจากศูนย์ข้อความ

โทรศัพท์จ่าเป็นด้องใช้การสนับสนุนของเครือข่ายเพื่อระบุว่ามี การรับหรืออ่านข้อความที่ส่งแล้ว ข้อมูลนี้อาจเชื่อถือไม่ได้ใน บางครั้งขึ้นอยู่กับเครือข่ายและสถานการณ์อื่นๆ

### การตั้งค่าอีเมล

#### การจัดการศูนย์ฝากข้อความ

เลือก เมนู > ข้อความ และ ตัวเลือก > การตั้งค่า > อีเมล

ในการเลือกศูนย์ฝากข้อความที่คุณต้องการใช้เพื่อส่งและรับ อีเมล เลือก ศูนย์ฝากข้อความที่ใช้ และศูนย์ฝากข้อความ

ในการลบศูนย์ฝากข้อความและข้อความในนั้นออกจาก โทรศัพท์ของคุณ เลือก ศูนย์ฝากข้อความ เลื่อนไปที่ศูนย์ ฝากข้อความที่ต้องการ และเลือก ตัวเลือก > ลบ

ในการสร้างศูนย์ฝากข้อความใหม่ เลือก ศูนย์ฝากข้อความ > ตัวเลือก > ศูนย์ฝากข้อความใหม่ ชื่อที่คุณตั้งให้ศูนย์ฝาก ข้อความใหม่นั้นจะแทนที่ศูนย์ฝากข้อความในหน้าจอหลักของ ข้อความ คุณสามารถมีศูนย์ฝากข้อความได้สูงสุด 6 ศูนย์ เลือก ศูนย์ฝากข้อความ และศูนย์ฝากข้อความเพื่อเปลี่ยน การตั้งค่าการเชื่อมต่อ การตั้งค่าผู้ใช้ การตั้งค่าการดึงข้อมูล และการตั้งค่าการดึงข้อมูลอัตโนมัติ

#### การตั้งค่าศูนย์ฝากข้อความ

เลือก เมนู > ข้อความ และ ตัวเลือก > การตั้งค่า > อีเมล > ศูนย์ฝากข้อความ ศูนย์ฝากข้อความ และ ตั้งค่า ศูนย์ฝากข้อความ

#### ในการแก้ไขการตั้งค่าสำหรับศูนย์ข้อความ ให้เลือกจากตัว เลือกต่อไปนี้

- ที่อยู่อีเมลของฉัน ป้อนที่อยู่อีเมลของคุณ
- ชื่อผู้ใช้ ป้อนชื่อผู้ใช้ที่ผู้ให้บริการของคุณให้มา
- รหัสผ่าน ป้อนรหัสผ่านของคุณ หากคุณเว้นว่างฟิลด์นี้ ไว้ ระบบจะแจ้งให้คุณป้อนรหัสผ่านหากคุณพยายามเชื่อม ต่อกับศูนย์ข้อความระยะไกล
- เชิร์ฟเวอร์รับเมล ป้อนที่อยู่ IP หรือชื่อโฮสต์ของ เชิร์ฟเวอร์เมลที่รับอีเมลของคุณ
- จุดเชื่อมต่อที่ตั้งไว้ เลือก่จุดเชื่อมต่ออินเทอร์เน็ต (IAP)
- ชื่อศูนย์ฝากข้อความ ป้อนชื่อศูนย์ข้อความ
- ประเภทศูนย์ฝากข้อความ กำหนดโปรโตคอลอีเมลที่ ผู้ให้บริการศูนย์ข้อความระยะไกลของคุณแนะนำ ดัวเลือก ได้แก่ POP3 และ IMAP4 การตั้งค่านี้ไม่สามารถเปลี่ยนแปลง ได้
- ความปลอดภัย เลือกตัวเลือกความปลอดภัยที่ใช้ใน การรักษาความปลอดภัยการเชื่อมต่อศูนย์ข้อความระยะไกล
- พอร์ต กำหนดพอร์ตสำหรับการเชื่อมต่อ

 ล็อกอินแบบรับรอง APOP (สำหรับ POP3 เท่านั้น) — ใช้กับ โปรโดคอล POP3 เพื่อเข้ารหัสการส่งรหัสผ่านไปยัง เชิร์ฟเวอร์อีเมลระยะไกลในขณะที่เชื่อมต่อกับศูนย์ข้อความ

#### การตั้งค่าผู้ใช้

เลือก เมนู > ข้อความ และ ตัวเลือก > การตั้งค่า > อีเมล > ศูนย์ฝากข้อความ ศูนย์ฝากข้อความ และ การตั้ง ค่าผู้ใช้

#### เลือกจากตัวเลือกต่อไปนี้

- ชื่อผู้ใช้ ป้อนชื่อของคุณ ชื่อของคุณจะแทนที่ที่อยู่อีเมล ของคุณในเครื่องของผู้รับ หากเครื่องของผู้รับรองรับ ฟังก์ชันนี้
- ส่งข้อความ กำหนดวิธีส่งอีเมลจากโทรศัพท์ของคุณ เลือก ส่งทันที สำหรับโทรศัพท์ที่จะเชื่อมต่อกับศูนย์ฝาก ข้อความเมื่อคุณเลือก ส่งข้อความ หากคุณเลือก ระหว่าง เชื่อมต่อถัดไป อีเมลจะถูกส่งเมื่อมีการเชื่อมต่อกับศูนย์ ฝากข้อความระยะไกล
- ส่งสำเนาถึงตัวเอง เลือกว่าคุณต้องการให้ส่งสำเนา อีเมลไปยังศูนย์ฝากข้อความของคุณหรือไม่
- รวมลายเซ็น เลือกว่าคุณต้องการใส่ลายเซ็นในอีเมล ของคุณหรือไม่
- การแจ้งอีเมลใหม่ เลือกว่าคุณต้องการรับการแจ้งเดือน อีเมลใหม่ (สัญญาณเสียง บันทึก และสัญลักษณ์เมล) เมื่อ ได้รับอีเมลใหม่หรือไม่
- การลบอีเมล เลือกว่าคุณต้องการลบอีเมลออกจาก โทรศัพท์เท่านั้น ลบออกจากโทรศัพท์และเซิร์ฟเวอร์ หรือ ต้องการให้ถามทุกครั้ง

 ที่อยู่ดอบกลับ — ระบุที่อยู่อีเมลในการส่งที่ใช้ดอบกลับ อีเมลที่ส่งมาจากศูนย์ฝากข้อความที่เกี่ยวข้อง

## การตั้งค่าข้อความบริการเว็บ

เลือก เมนู > ข้อความ และ ตัวเลือก > การตั้งค่า > ข้อความบริการ

เลือกว่าคุณต้องการรับข้อความบริการหรือไม่ ในการตั้งค่าให้ โทรศัพท์ใช้งานเบราเซอร์โดยอัตโนมัติ และเริ่มการเชื่อมต่อ เครือข่ายเพื่อดึงเนื้อหาเมื่อคุณได้รับข้อความบริการ เลือก ดาวน์โหลดข้อความ > อัตโนมัติ

#### การตั้งค่าการแสดงข้อมูลของระบบที่ใช้ งาน

เลือก เมนู > ข้อความ และ ตัวเลือก > การตั้งค่า > ข้อความจากระบบ

#### หากด้องการข้อมูลเพิ่มเติมเกี่ยวกับหัวข้อต่างๆ และหมายเลข หัวข้อที่เกี่ยวข้องกัน โปรดดิดต่อผู้ให้บริการของคุณ

เลือกจากตัวเลือกต่อไปนี้

- การรับ เลือกว่าคุณต้องการรับข้อความแสดงข้อมูลของ ระบบที่ใช้งานหรือไม่
- ภาษา เลือกภาษาที่คุณต้องการใช้รับข้อความ: ทั้งหมด, ที่เลือก หรือ อื่นๆ
- การตรว<sup>่</sup>จหาหัวข้อ เลือกว่าโทรศัพท์จะค้นหา หมายเลขหัวข้อใหม่ และบันทึกหมายเลขใหม่โดยไม่ใส่ชื่อ ลงในรายการหัวข้อโดยอัตโนมัติหรือไม่

## การตั้งค่าอื่นๆ

เลือก เมนู > ข้อความ และ ตัวเลือก > การตั้งค่า > อื่นๆ เลือกจากตัวเลือกต่อไปนี้

- บันทึกข้อความที่ส่ง เลือกว่าคุณต้องการบันทึกสำเนา ของข้อความแบบตัวอักษร, ข้อความมัลติมีเดีย หรืออีเมลที่ คุณส่งไปยังแฟ้มข้อมูล ส่ง หรือไม่
- จำนวนข้อความที่บั้นทึก กำหนดจำนวนข้อความที่ส่ง แล้วที่จะบันทึกลงในแฟ้มข้อมูลรายการที่ส่งในแต่ละครั้ง เมื่อถึงขีดจำกัดแล้ว ข้อความเก่าที่สุดจะถูกลบออก
- หน่วยความจำที่ใช้ เลือกหน่วยความจำที่คุณต้องการ จัดเก็บข้อความ

# การโทรออก

#### สายสนทนา

 ในโหมดสแตนด์บาย ป้อนหมายเลขโทรศัพท์ รวมถึงรหัส พื้นที่ ในการลบหมายเลข กด C

สำหรับการโทรออกต่างประเทศ ให้กด \* สองครั้งสำหรับ เครื่องหมาย + (แทนรหัสการโทรออกต่างประเทศ) และ ป้อนรหัสประเทศ รหัสพื้นที่ (ไม่ด้องใส่เลข 0 นำหน้าแล้ว แต่กรณี) แล้วดามด้วยเบอร์โทรศัพท์

- 2. หากต้องการโทรออก กดปุ่มโทร
- ในการวางสาย (หรือยกเลิกการโทรออก) ให้กดปุ่มวางสาย เมื่อกดปุ่มวางสาย เครื่องจะวางสายสนทนานั้นเสมอ แม้ว่า จะมีการใช้งานแอปพลิเคชั่นอื่นอยู่ก็ตาม

หากด้องการโทรออกจากรายชื่อ ให้เลือก เมนู > รายชื่อ เลื่อนไปยังรายชื่อที่ต้องการ หรือป้อนอักษรดัวแรกของชื่อที่ ด้องการลงในช่องสำหรับการค้นหา ในการโทรถึงรายชื่อ ให้กด ปุ่มโทร หากคุณมีหมายเลขจัดเก็บไว้หลายหมายเลขสำหรับ หนึ่งรายชื่อ ให้เลือกหมายเลขที่ต้องการจากรายชื่อ และกดปุ่ม โทร

### ตัวเลือกที่สามารถใช้ได้ระหว่างที่ กำลังใช้สาย

หากต้องการปรับระดับเสียงระหว่างการโทร ใช้ปุ่มระดับเสียง ด้านข้างของอุปกรณ์ของคุณ คุณสามารถใช้ปุ่มเลื่อนได้ ถ้าคุณ ปรับเสียงเป็น เงียบเสียง เลือก เลิกเงียบ ก่อน

หากต้องการส่งรูปภาพหรือคลิปวิดีโอในข้อความมัลติมีเดียไป ยังคู่สนทนา เลือก ตัวเลือก > ส่ง MMS (ใช้ได้ในเครือข่าย UMTS เท่านั้น) คุณสามารถแก้ไขข้อความและเปลี่ยนชื่อผู้รับ ก่อนส่งได้ กดปุ่มโทรออก เพื่อส่งไฟล์ไปยังอุปกรณ์ที่ใช้งาน ร่วมกันได้ (บริการเสริมจากระบบเครือข่าย)

หากด้องการพักสายที่สนทนาอยู่เพื่อรับอีกสายที่โทรเข้า เลือก ตัวเลือก > พักสาย หากต้องการสลับสายระหว่างสาย ที่สนทนาอยู่และสายที่พักไว้ เลือก ตัวเลือก > สลับ

หากด้องการส่งตัวอักษรแทนเสียงเรียกเข้าแบบ DTMF (เช่น รหัสผ่าน) เลือก ตัวเลือก > ส่ง DTMF ป้อนตัวอักษร DTMF หรือค้นหาตัวอักษรนั้นในสมุดโทรศัพท์ หากต้องการป้อนตัว อักษรขณะรอสาย (พ) หรือตัวอักษรเมื่อต้องการหยุดสาย ชั่วคราว (p) กดปุ่ม \* ช้ำๆ หากต้องการส่งเสียงสัญญาณ ให้ เลือก ตกลง คุณสามารถส่งโทน DTMF ไปไว้ที่ช่อง เบอร์ โทรศัพท์ หรือ DTMF ในบัตรรายชื่อ

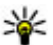

🧩 เคล็ดล้บ: เมื่อคุณมีสายที่กำลังสนทนาเพียงสายเดียว และต้องการพักสาย ให้กดป่มโทรออก หากต้องการ ปฏิเสธการโทร กดป่มโทรออกอีกครั้ง

ระหว่างการสนทนา หากต้องการเปลี่ยนให้เสียงออกจาก ลำโพงแทนที่จะออกจากเครื่อง เลือก <mark>ตัวเลือก</mark> > ใช้งาน ลำโพง ถ้าคณต่อชดหฟังที่ทำงานร่วมกันได้เข้ากับการเชื่อม ้ต่อ Bluetooth และต้องการเปลี่ยนให้เสียงออกที่ชุดหูฟัง เลือก ตัวเลือก > ใช้งานแฮนด์ฟรี หากต้องการสลับกลับมา ที่ตัวเครื่อง เลือก ตัวเลือก > ใช้งานหูฟังในตัว

เพื่อวางสายที่สนทนาอย่และเปลี่ยนไปรับสายเรียกซ้อน เลือก ตัวเลือก > แทบที่

้ถ้าคณมีสายที่กำลังสนทนาจำนวนมาก และต้องการวางทก สาย เลือก ตัวเลือก > วางสายทั้งหมด

้ตัวเลือกหลายตัวซึ่งคณสามารถใช้ได้ขณะสนทนา คือ บริการ เสริมจากระบบเครือข่าย

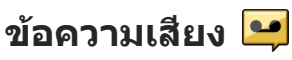

เลือก เมนู > เครื่องมือ > โทรศูนย์

เมื่อคุณเปิดแอปพลิเคชั่นข้อความเสียง (บริการเสริมจากระบบ เครือข่าย) เป็นครั้งแรก ระบบจะขอให้คุณป้อนหมายเลขของ ศนย์ฝากข้อความเสียงของคณ

เมื่อต้องการโทรไปยังศูนย์ฝากข้อความเสียง ให้เลื่อนไปที่ ศูนย์ข้อความเสียง แล้วเลือก ตัวเลือก > โทรออกศูนย์ ข้อดวามเสียง

เมื่อต้องการโทรไปยังศูนย์ฝากข้อความวิดีโอ ให้เลื่อนไปที่ ้ศนย์ข้อความวิดีโอ แ้ล้วเลือก ตัวเลือก > โทรศนย์ ข้อดวามวิดีโอ

หากคณได้กำหนดการตั้งค่าสายอินเทอร์เน็ตให้กับโทรศัพท์ ของคณแล้ว และมีศนย์ข้อความโทรอินเทอร์เน็ต ในการโทร ออกไปยังศนย์ข้อความ ให้เลื่อนไปที่ศนย์ข้อความ และเลือก ตัวเลือก > โทรออกศนย์โทรทางเน็ต

ในการโทรออกไปยังศนย์ข้อความของคณในโหมดสแตนด์ บาย ให้กด 1 ค้างไว้ หรือกด 1 แล้วตามด้วยปุ่มโทร เลือกศูนย์ ข้อความที่คณต้องการโทรไป

ในการเปลี่ยนเบอร์โทรศัพท์ของศูนย์ข้อความ ให้เลือกศูนย์ ข้อความและ ตัวเลือก > เปลี่ยนเบอร์

## การรับสายหรือปฏิเสธไม่รับสาย

หากต้องการรับสายเรียกเข้า กดปุ่มโทร หรือเปิดสไลด์

หากต้องการปิดเสียงเรียกเข้าของสายที่โทรเข้า เลือก เงียบ

หากคุณไม่ต้องการรับสาย ให้กดปุ่มวางสาย หากคุณเปิดใช้ ฟังก์ชัน การโอนสาย > สายสนทนา > ถ้าไม่ว่าง ในการตั้ง ้ค่าโทรศัพท์เพื่อโอนสาย เมื่อคุณปฏิเสธไม่รับสาย เครื่องจะ โอนสายเรียกเข้านั้นด้วย

เมื่อคณเลือก เงียบ เพื่อปิดเสียงเรียกเข้าของสายที่โทรเข้า คุณสามารถส่งข้อความแบบตัวอักษรโดยที่ไม่ต้องปฏิเสธสาย ที่โทรเข้า เพื่อแจ้งผู้ที่โทรว่าคุณไม่สามารถรับสายได้ เลือก ตัว เลือก > ส่งข้อความ หากต้องการกำหนดตัวเลือกนี้และเขียน ข้อความตัวอักษรมาตฐาน เลือก เมนู > เครื่องมือ > การตั้ง ค่า และ โทรศัพท์ > การโทร > ปฏิเสธสายด้วยข้อความ

### การประชุมสาย

โทรศัพท์ของคุณสามารถรองรับผู้ร่วมประชุมสายได้มากที่สุด หกสาย รวมทั้งดัวคุณ

- โทรออกไปยังผู้ร่วมสายรายแรก
- ในการโทรไปยังผู้ร่วมสายรายอื่น ให้เลือก ตัวเลือก > โทรออกใหม่ สายแรกจะถูกพักไว้
- เมื่อมีผู้รับสายใหม่แล้ว หากต้องการดึงสายแรกกลับเข้า ร่วมประชุมทางโทรศัพท์ ให้เลือก ดัวเลือก > ประชุม

ในการเพิ่มคนใหม่เข้าสู่สาย ให้โทรไปยังผู้ร่วมประชุมราย อื่น และเพิ่มสายใหม่เข้าร่วมการประชุมสาย

ในการสนทนาเป็นการส่วนดัวกับผู้ร่วมประชุมคนหนึ่ง เลือก ดัวเลือก > ประชุม > ส่วนดัว

เลื่อนไปที่ผู้ร่วมประชุม และเลือก ส่วนตัว โทรศัพท์จะพัก สายการประชุมในเครื่องของคุณไว้ ส่วนผู้ร่วมประชุมสาย รายอื่นๆ จะยังสามารถสนทนาต่อไปได้

หากต้องการกลับเข้าสู่การประชุมสาย เลือก ตัวเลือก > ประชุม

ในการถอดผู้ร่วมสาย ให้เลือก ดัวเลือก > ประชุม > ถอน ผู้ร่วมสาย เลื่อนไปที่ผู้ร่วมสาย แล้วเลือก ถอน

4. หากต้องการจบการประชุมสายที่ใช้อยู่ ให้กดปุ่มวางสาย

### การโทรด่วน

ในการเปิดใช้คุณสมบัตินี้ เลือก เมนู > เครื่องมือ > การตั้ง ค่า และ โทรศัพท์ > การโทร > การโทรด่วน

หากต้องการกำหนดหมายเลขโทรศัพท์จากตัวเลขใดตัวเลข หนึ่ง (2-9) ให้เลือก เมนู > เครื่องมือ > โทรด่วน เลื่อนไป ที่ปุ่มที่คุณต้องการกำหนดหมายเลขโทรศัพท์ แล้วเลือก ตัว เลือก > กำหนด หมายเลข 1 ถูกสงวนไว้สำหรับศูนย์ฝาก ข้อความเสียงหรือวิดีโอ และสำหรับการเข้าสู่เว็บเบราเซอร์

หากต้องการโทรออกในโหมดสแตนด์บาย กดปุ่มที่ได้กำหนด ไว้และกดโทรออก

## สายเรียกข้อน

คุณสามารถรับสายเรียกเข้าในขณะที่กำลังสนทนากับสายอื่น ได้ ในการเปิดใช้ฟังก์ชันสายเรียกซ้อน ให้เลือก การตั้งค่า > โทรศัพท์ > การโทร > สายเรียกช้อน (บริการเสริมจาก ระบบเครือข่าย)

ในการรับสายเรียกซ้อน ให้กดปุ่มโทร สายแรกจะถูกพักสายไว้

ในการสลับระหว่างสายสนทนาสองสาย ให้เลือก สลับ ในการ เชื่อมสายเรียกเข้าหรือสายที่พักไว้เข้ากับสายที่สนทนาอยู่ และวางสายของคุณเองจากสายทั้งสอง เลือก ตัวเลือก > โอน เมื่อต้องการวางสายที่สนทนาอยู่ ให้กดปุ่มวางสาย ในการ วางทั้งสองสาย ให้เลือก ตัวเลือก > วางสายทั้งหมด

## การโทรออกโดยใช้เสียง

โทรศัพท์ของคุณจะสร้างรายการเสียงสำหรับรายชื่อโดย อัตโนมัติ ในการฟังรายการเสียงสังเคราะห์ ให้เลือกรายชื่อ และ ตัวเลือก > รายละเอียดรายการเสียง เลื่อนไปที่ราย ละเอียดของรายชื่อ และเลือก ตัวเลือก > เล่นรายการเสียง

#### การโทรออกโดยใช้รายการเสียง

หมายเหตุ: การโทรออกโดยใช้รายการเสียงอาจจะเกิด ปัญหาขึ้นได้ ถ้าคุณอยู่ในที่ที่มีเสียงดังหรืออยู่ในสถานการณ์ ฉุกเฉิน ดังนั้นจึงไม่ควรอาศัยการโทรออกโดยใช้เสียงเพียง อย่างเดียวไม่ว่าในสถานการณ์ใดก็ตาม

เมื่อคุณใช้การโทรออกด้วยเสียง ลำโพงจะเริ่มทำงาน ให้ถือ โทรศัพท์ห่างจากตัวเล็กน้อยเมื่อคุณพูดรายการเสียง

- ในการเริ่มดันการโทรด้วยเสียง ในหน้าจอหลัก ให้กดปุ่ม โทรค้างไว้ หากมีการเสียบชุดหูฟังที่ใช้งานร่วมกันได้ซึ่งมี ปุ่มชุดหูฟัง ให้กดปุ่มชุดหูฟังค้างไว้เพื่อเริ่มการโทรด้วย เสียง
- จะมีเสียงดังขึ้นสั้นๆ และ พูดตอนนี้ จะปรากฏขึ้น เปล่ง เสียงพูดชื่อที่จัดเก็บไว้ของรายชื่อนั้นๆ อย่างชัดเจน
- โทรศัพท์จะเล่นรายการเสียงสังเคราะห์สำหรับรายชื่อที่ จดจำได้ในภาษาของเครื่องที่เลือกไว้ และแสดงชื่อและ หมายเลขโทรศัพท์ ในการยกเลิกการโทรด้วยเสียง ให้ เลือก หยุด

หากมีการจัดเก็บหมายเลขหลายรายการสำหรับหนึ่งชื่อ คุณ สามารถเปล่งเสียงพูดชื่อและประเภทของหมายเลข เช่น หมายเลขโทรศัพท์มือถือหรือหมายเลขโทรศัพท์ ได้เช่นกัน

# การโทรสายวิดีโอ

เมื่อคุณทำการสนทนาทางวิดีโอ (บริการเสริมจากระบบเครือ ข่าย) คุณจะเห็นวิดีโอสองทางตามเวลาจริงระหว่างคุณและ ผู้รับสาย ภาพวิดีโอสดหรือภาพวิดีโอที่ถ่ายไว้โดยใช้กล้องถ่าย รูปในอุปกรณ์จะแสดงให้แก่คู่สนทนาทางวิดีโอปลายสายดู

หากต้องการสนทนาทางวิดีโอ คุณจำเป็นต้องมี USIM การ์ด และอยู่ภายในบริเวณพื้นที่ครอบคลุมของระบบเครือข่าย UMTS โปรดดิดต่อผู้ให้บริการเครือข่ายเพื่อสอบถามข้อมูลเกี่ยวกับ บริการและการเป็นสมาชิกของบริการสนทนาทางวิดีโอ

ทั้งนี้ คุณสามารถสนทนาทางวิดีโอได้ระหว่างคุณกับคู่สนทนา อีกฝ่ายเท่านั้น โดยสามารถใช้การสนทนาทางวิดีโอได้กับ โทรศัพท์เคลื่อนที่ที่ใช้งานร่วมกันได้หรือไคลเอนต์ ISDN แต่ คุณจะไม่สามารถใช้งานฟังก์ชันการสนทนาทางวิดีโอได้ หากมี การใช้สายสนทนา สายสนทนาทางวิดีโออื่น หรือสายข้อมูลอื่น อยู่

#### ไอคอน

 คุณไม่ได้รับภาพวิดีโอ (เนื่องจากผู้รับไม่ได้ส่งภาพวิดีโอ หรือระบบเครือข่ายไม่ได้ส่งวิดีโอนั้น)

คุณปฏิเสธการส่งภาพวิดีโอจากเครื่องของคุณ หาก ด้องการส่งเป็นภาพนิ่งแทน เลือก เมนู > เครื่องมือ > การ ตั้งค่า และ โทรศัพท์ > การโทร > รูปภาพในสายวิดีโอ แม้ว่าคุณจะปฏิเสธการส่งภาพวิดีโอในระหว่างสายสนทนาทาง วิดีโอ คุณยังคงต้องเสียค่าใช้จ่ายเป็นสายสนทนาทางวิดีโอ ดรวจสอบราคาจากผู้ให้บริการ

- หากต้องการเริ่มการสนทนาทางวิดีโอ ให้ป้อนหมายเลข โทรศัพท์ในโหมดสแดนด์บาย หรือเลือก รายชื่อ และราย ชื่อ
- 2. เลือก ตัวเลือก > โทร > สายวิดีโอ

กล้องดัวรองที่อยู่ด้านหน้าจะถูกใช้ตั้งแต่เริ่มแรกในสาย สนทนาทางวิดีโอ การเริ่มต่อสายอาจต้องใช้ เวลาสักครู่ กำลังรอภาพวิดีโอ จะปรากฏขึ้น ในกรณีที่ต่อสายไม่ได้ (เป็นต้นว่า ระบบเครือข่ายไม่รองรับฟังก์ชันการสนทนาทาง วิดีโอ หรือเครื่องปลายสายไม่สามารถใช้งานร่วมกันได้) เครื่องจะแสดงข้อความให้คุณเลือกว่าต้องการใช้สายโทร ออกตามปกติหรือส่งข้อความหรือข้อความมัลดิมีเดียแทน

หากต่อสายสนทนาทางวิดีโอได้เรียบร้อยแล้ว คุณจะเห็น ภาพวิดีโอสองกรอบ และได้ยินเสียงออกจากลำโพง ผู้รับ สายอาจปฏิเสธการส่งวิดีโอ (20) ในกรณีนี้ คุณจะได้ยิน เสียงและอาจเห็นภาพนิ่งหรือภาพที่มีพื้นหลังเป็นสีเทา

3. หากต้องการจบการสนทนาทางวิดีโอ ให้กดปุ่มวางสาย

#### ระหว่างใช้สายวิดีโอ

ในการเปลี่ยนระหว่างการแสดงวิดีโอหรือการฟังแต่เสียงของผู้ โทรเข้า เลือก ตัวเลือก > ใช้งาน หรือ ไม่ใช้งาน และตัว เลือกที่ต้องการ อย่าถือเครื่องไว้ใกล้หูขณะใช้ลำโพง เพราะอาจมีการเปิดระดับ เสียงดังสูงสุดไว้ ในการเปิดใช้งานลำโพง เลือก ดัวเลือก > ใช้งานลำโพง หากคุณต่อชุดหูฟังที่ใช้งานร่วมกันได้เข้ากับ การเชื่อมต่อ Bluetooth ในการกำหนดให้เสียงไปที่ชุดหูฟัง เลือก ดัวเลือก > ใช้งานแฮนด์ฟรี BT

หากต้องการสลับกลับไปที่เครื่องโทรศัพท์ เลือก ตัวเลือก > ใช้งานหูฟังในตัว

ในการใช้กล้องด้านหลังโทรศัพท์เพื่อส่งวิดีโอ เลือก ตัว เลือก > ใช้กล้องรอง ในการสลับกลับไปที่กล้องด้านหน้า โทรศัพท์ เลือก ตัวเลือก > ใช้กล้องหลัก

ในการจับภาพจากวิดีโอที่คุณกำลังส่ง เลือก ดัวเลือก > ส่ง ภาพที่จับไว้ จะมีการหยุดการส่งวิดีโอชั่วคราว และภาพที่จับ ไว้จะปรากฏให้ผู้รับเห็น ภาพที่จับไว้จะไม่ได้รับการจัดเก็บ

ในการย่อหรือขยายภาพ ให้เลือก ตัวเลือก > ย่อ/ขยาย

ในการเปลี่ยนคุณภาพของวิดีโอ เลือก ตัวเลือก > กำหนด ลักษณะวิดีโอ > คุณภาพปกติ, ข้อมูลที่ชัดขึ้น หรือ วิดีโอ ราบรื่นขึ้น

#### การรับสายหรือปฏิเสธไม่รับสาย การสนทนาทางวิดีโอ

เมื่อมีสายสนทนาทางวิดีโอ 🗞 จะปรากฏขึ้น

หากต้องการรับสายสนทนาทางวิดีโอ กดปุ่มโทรออก ยอมให้ ส่งภาพวิดีโอให้ผู้โทร? จะปรากฏขึ้น หากต้องการเริ่มต้นส่ง ภาพวิดีโอสด เลือก ใช่
หากคุณไม่เปิดใช้การสนทนาทางวิดีโอ คุณจะได้ยินเฉพาะ เสียงของผู้โทรมาเท่านั้น หน้าจอสีเทาจะปรากฏแทนภาพ วิดีโอ หากต้องการแทนที่หน้าจอสีเทาด้วยภาพนิ่งซึ่งถ่ายโดย กล้องจากโทรศัพท์ของคุณ เลือก เมนู > เครื่องมือ > การ ตั้งค่า และ โทรศัพท์ > การโทร > รูปภาพในสายวิดีโอ

หากต้องการจบการสนทนาทางวิดีโอ ให้กดปุ่มจบการทำงาน

### มุมมองร่วม

ใช้ฟังก์ชันมุมมองร่วม (บริการเสริมจากระบบเครือข่าย) เพื่อส่ง ภาพสดหรือคลิปวิดีโอจากโทรศัพท์มือถือของคุณไปยัง โทรศัพท์มือถือเครื่องอื่นที่ใช้งานร่วมกันได้ในระหว่างการ สนทนา

ลำโพงทำงานอยู่เมื่อคุณเปิดใช้งานมุมมองร่วม หากคุณไม่ ต้องการใช้ลำโพงสำหรับสายสนทนาขณะที่คุณร่วมมองวิดีโอ คุณยังสามารถใช้ชุดหูฟังที่ใช้ร่วมกันได้อีกด้วย

**ใน** ดำเตือน: การรับฟังเสียงที่ดังเกินไปอย่างต่อเนื่องอาจ เป็นอันดรายต่อการได้ยินเสียงของคุณ ควรฟังเพลงในระดับ เสียงปกติ และอย่าถือโทรศัพท์ไว้ใกล้หูระหว่างการใช้ล่าโพง

#### ข้อกำหนดมุมมองร่วม

มุมมองร่วมต้องใช้การเชื่อมต่อ UMTS ความสามารถในการใช้ การร่วมมองวิดีโอของคุณขึ้นอยู่กับความพร้อมใช้งานของเครือ ข่าย UMTS โปรดติดต่อผู้ให้บริการของคุณเพื่อขอข้อมูลเกี่ยว กับบริการนี้ ความพร้อมใช้งานของเครือข่าย UMTS และค่าใช้ จ่ายที่เกี่ยวข้องกับการใช้บริการนี้ ในการใช้การร่วมมองวิดีโอ ควรตรวจสอบสิ่งต่อไปนี้:

- โทรศัพท์ของคุณมีการตั้งค่าสำหรับการเชื่อมต่อระหว่าง บุคคลแล้ว
- คุณมีการเชื่อมต่อ UMTS ที่ใช้งานอยู่ และอยู่ภายในพื้นที่ ของเครือข่าย UMTS หากคุณออกไปนอกเครือข่าย UMTS ใน ระหว่างเซสขันการร่วมมองวิดีโอ การร่วมมองจะหยุดลง ใน ขณะที่คุณยังสนทนาต่อได้
- ทั้งผู้ส่งและผู้รับได้ลงทะเบียนเข้าสู่เครือข่าย UTMS แล้ว หากคุณเชิญบุคคลอื่นมายังเซสชันการร่วมมอง และ โทรศัพท์ของบุคคลนั้นไม่ได้อยู่ในพื้นที่ครอบคลุมของ ระบบเครือข่าย UMTS หรือไม่มีฟังก์ชันการร่วมมองวิดีโอติด ตั้งไว้ หรือไม่ได้มีการตั้งค่าการเชื่อมต่อระหว่างบุคคล บุคคลนั้นจะไม่ได้รับคำเชิญที่ส่งไปให้ คุณจะได้รับข้อความ แสดงข้อผิดพลาดซึ่งแสดงว่าผู้รับไม่สามารถรับคำเชิญได้

# การตั้งค่าการใช้วิดีโอร่วม

ในการปรับเปลี่ยนการตั้งค่าการใช้วิดีโอร่วม เลือก เมนู > เครื่องมือ > การตั้งค่า และ การเชื่อมต่อ > มุมมองร่วม ในการตั้งค่าการใช้วิดีโอร่วม คุณต้องมีการตั้งค่าการเชื่อมต่อ UMTS และการเชื่อมต่อระหว่างบุคคล

#### การตั้งค่าการเชื่อมต่อระหว่างบุคคล

การเชื่อมต่อระหว่างบุคคลเรียกในอีกชื่อหนึ่งว่าการเชื่อมต่อ SIP (Session Initiation Protocol) การตั้งค่ารูปแบบ SIP ต้องได้ รับการกำหนดค่าในโทรศัพท์ของคุณก่อนจึงจะสามารถใช้การ ใช้วิดีโอร่วมได้ โปรดติดต่อผู้ให้บริการเพื่อขอการตั้งค่ารูปแบบ SIP และบันทึกไว้ในโทรศัพท์ของคุณ ผู้ให้บริการอาจส่งการตั้ง ค่าให้คุณหรือให้รายการพารามิเตอร์ที่จำเป็นก็ได้ การเพิ่มที่อยู่ SIP ลงในรายชื่อ

- 1. เลือก เมนู > รายชื่อ
- 2. เลือกรายชื่อ หรือสร้างรายชื่อใหม่
- เลือก ตัวเลือก > แก้ไข
- เลือก ตัวเลือก > เพิ่มรายละเอียด > ร่วมมองวิดีโอ
- ป้อนที่อยู่ SIP ในรูปแบบ username@domainname (คุณ สามารถใช้ที่อยู่ IP แทนชื่อโดเมนได้)

หากคุณไม่ทราบ SIP แอดเดรสของรายชื่อนั้นๆ คุณสามารถ ใช้หมายเลขโทรศัพท์ของผู้รับ รวมด้วยรหัสประเทศเพื่อ ร่วมดูวิดีโอได้ (หากผู้ให้บริการเครือข่ายสนับสนุน)

#### การตั้งค่าการเชื่อมต่อ UMTS

การตั้งค่าการเชื่อมต่อ UMTS:

- ติดต่อผู้ให้บริการเพื่อกำหนดข้อตกลงสำหรับคุณในการใช้ เครือข่าย UMTS
- ดรวจดูให้แน่ใจว่าตั้งค่าการเชื่อมต่อจุดเชื่อมต่อ UMTS ของ โทรศัพท์ถูกต้องแล้ว สำหรับข้อมูลเพิ่มเติมเกี่ยวกับการตั้ง ค่า โปรดติดต่อผู้ให้บริการของคุณ

### การร่วมมองวิดีโอสดและคลิปวิดีโอ

ในระหว่างใช้สายสนทนา ให้เลือก ตัวเลือก > ร่วมมองวิดีโอ

ในการร่วมมองวิดีโอสดขณะสนทนา ให้เลือก วิดีโอสด

ในการร่วมมองวิดีโอคลิป ให้เลือก วิดีโอคลิป แล้วเลือก คลิปที่คุณด้องการร่วมมอง

คุณอาจจำเป็นต้องแปลงวิดีโอคลิปเป็นรูปแบบที่เหมาะสม สำหรับการร่วมมอง หากโทรศัพท์ของคุณแจ้งให้คุณทราบ ว่าต้องแปลงไฟล์วิดีโอคลิป ให้เลือก ตกลง โทรศัพท์ของ คุณต้องมีดัวตัดต่อวิดีโอเพื่อให้การแปลงไฟล์ทำงานได้

2. หากผู้รับมีที่อยู่ SIP หลายแห่งหรือมีเบอร์โทรศัพท์ที่มีรหัส ประเทศนำหน้าจัดเก็บไว้ในรายชื่อ ให้เลือกที่อยู่หรือเบอร์ โทรที่ต้องการ หากยังไม่มีที่อยู่ SIP หรือเบอร์โทรศัพท์ของ ผู้รับ ให้ป้อนที่อยู่ SIP หรือเบอร์โทรศัพท์ของผู้รับพร้อมรหัส ประเทศ และเลือก ตกลง เพื่อส่งคำเชิญ โทรศัพท์ของคุณ จะส่งคำเชิญไปยังที่อยู่ SIP

การร่วมมองจะเริ่มขึ้นเองโดยอัตโนมัติเมื่อผู้รับตอบรับคำ เชิญ

#### ตัวเลือกขณะแบ่งดูวิดีโอ

- 😫 ย่อ/ขยายวิดีโอ (ใช้ได้เฉพาะผู้ส่งเท่านั้น)
- 🔆 ปรับความสว่าง (ใช้ได้เฉพาะผู้ส่งเท่านั้น)
- 🛠 หรือ 🔦 ปิดเสียงหรือเปิดเสียงไมโครโฟน
- 🛋 )) หรือ 🔌 เปิดและปิดเสียงลำโพง
- **Չ**<sub>II</sub> หรือ **O** พักและเริ่มมุมมองร่วมต่อ
- 🛃 สลับเป็นโหมดภาพเต็มจอ (ใช้ได้เฉพาะผู้รับเท่านั้น)
- ในการหยุดเซสขันการร่วมมอง เลือก หยุด หากต้องการ วางสายสนทนา ให้กดปุ่มวางสาย เมื่อคุณวางสาย มุมมอง ร่วมจะสิ้นสุดลงด้วย

ในการจัดเก็บวิดีโอสดที่คุณใช้ร่วม ใช่ เมื่อมีข้อความถาม โทรศัพท์จะแจ้งให้คุณทราบเกี่ยวกับดำแหน่งของวิดีโอที่จัด เก็บ

หากคุณเข้าใช้งานแอปพลิเคชั่นอื่นขณะที่ร่วมมองวิดีโอคลิป การร่วมมองจะถูกพักไว้ชั่วคราว หากต้องการกลับไปที่หน้าจอ มุมมองร่วม แล้วร่วมมองต่อ ในโหมดสแดนด์บาย ให้เลือก ดัว เลือก > ทำต่อ

#### การยอมรับคำเชิญ

เมื่อมีบุคคลส่งคำเชิญการใช้วิดีโอร่วมถึงคุณ ข้อความเชิญจะ แสดงชื่อหรือที่อยู่ SIP ของผู้ส่ง หากโทรศัพท์ของคุณไม่ได้ตั้ง ค่าเป็นเงียบ โทรศัพท์จะดังขึ้นเมื่อคุณได้รับคำเชิญ

หากมีบุคคลส่งคำเชิญการใช้วิดีโอร่วมถึงคุณ และคุณไม่ได้อยู่ ภายในพื้นที่ครอบคลุมเครือข่าย UMTS คุณจะไม่ทราบว่าคุณได้ รับคำเชิญ

เมื่อคุณได้รับคำเชิญ ให้เลือกจากตัวเลือกต่อไปนี้:

- ใช่ ยอมรับคำเชิญ และเปิดใช้งานเซสชันการใช้วิดีโอ ร่วม
- ไม่ ปฏิเสธคำเชิญ ผู้ส่งจะได้รับข้อความแจ้งว่าคุณ ปฏิเสธคำเชิญนั้น นอกจากนี้ คุณยังสามารถกดปุ่มวางสาย เพื่อปฏิเสธคำเชิญและจบสายสนทนาได้

หากต้องการปิดเสียงวิดีโอบนโทรศัพท์ของคุณ ให้เลือก ตัว เลือก > ปิดเสียง

หากต้องการเล่นวิดีโอในระดับความดังดั้งเดิม ให้เลือก ตัว เลือก > ความดังดั้งเดิม การดำเนินการนี้จะไม่ส่งผลกับการ เล่นเสียงของคู่สนทนาอีกราย ในการหยุดเซสขันการใช้วิดีโอร่วม เลือก หยุด หากต้องการ วางสายสนทนา ให้กดปุ่มวางสาย เมื่อคุณวางสาย การใช้วิดีโอ ร่วมจะสิ้นสุดลงด้วย

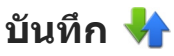

บันทึกจะเก็บข้อมูลเกี่ยวกับรายการการติดต่อสื่อสารของ โทรศัพท์ เครื่องจะบันทึกหมายเลขที่ไม่ได้รับสายและที่รับ สาย ก็ต่อเมื่อระบบเครือข่ายใช้งานฟังก์ชันได้หลายฟังก์ชัน โดยที่เครื่องต้องเปิดอยู่ และอยู่ในพื้นที่บริการ

### เบอร์โทรล่าสุด

เลือก เมนู > แอปพลิฯ > บันทึก และ เบอร์โทรล่าสุด ในการดูสายที่ไม่ได้รับ สายที่รับ และสายที่โทรออก เลือก เบอร์ที่ไม่ได้รับ, เบอร์ที่รับสาย หรือ เบอร์ที่โทรออก

หน้าจอหลัก ให้กดปุ่มโทร

เลือก ตัวเลือก และจากตัวเลือกต่อไปนี้

- จัดเก็บไปยังรายชื่อ บันทึกหมายเลขโทรศัพท์ที่ ไฮไลด์ไว้จากรายการที่โทรล่าสุดไปยังรายชื่อของคุณ
- ลบรายการ ลบรายการโทรล่าสุดที่เลือกไว้
- ลบ ลบเหตุการณ์ที่ไฮไลต์ไว้ในรายการที่เลือก
- เวลาเก็บบันทึ่ก เลือกระยะเวลาที่ข้อมูลการติดต่อจะได้ รับการเก็บไว้ในบันทึก หากคุณเลือก ไม่มีบันทึก ไม่มี ข้อมูลที่เก็บไว้ในบันทึก

#### เวลาการโทร

เลือก เมนู > แอปพลิฯ > บันทึก

ในการดูเวลาการสนทนาล่าสุด สายที่โทรออก และสายที่ได้รับ เลือก เวลาการโทร

**หมายเหตุ:** ค่าใช้จ่ายจริงที่ผู้ให้บริการเรียกเก็บสำหรับ การโทรและบริการนั้นอาจแตกต่างกัน ขึ้นกับคุณสมบัติของ เครือข่าย การปัดเศษในการเรียกเก็บ ภาษี และอื่นๆ

### ข้อมูลแบบแพคเก็ต

เลือก เมนู > แอปพลิฯ > บันทึก

คุณอาจด้องชำระค่าบริการการเชื่อมด่อข้อมูลแพคเก็ดตาม จำนวนข้อมูลที่ส่งและรับ ในการตรวจสอบจำนวนข้อมูลที่ส่ง หรือรับระหว่างการเชื่อมต่อข้อมูลแพคเก็ด เลือก ข้อมูลแพค เก็ด > ข้อมูลที่ส่งทั้งหมด หรือ ข้อมูลที่รับทั้งหมด

ในการลบข้อมูลที่ส่งและรับ เลือก ตัวเลือก > ลบตัวนับ คุณ ต้องมีรหัสล็อคเพื่อล้างข้อมูล

### การดูรายการติดต่อสื่อสารทุกรายการ

เลือก เมนู > แอปพลิฯ > บันทึก

ในการเปิดบันทึกทั่วไปที่คุณสามารถตรวจสอบสายสนทนา ข้อความตัวอักษร หรือการเชื่อมต่อข้อมูล และการเชื่อมต่อ LAN ไร้สาย ที่ลงทะเบียนไว้โดยโทรศัพท์ เลือกแท็บบันทึกทั่วไป III ✔️ รายการย่อยต่างๆ เช่น ข้อความตัวอักษรที่แบ่งส่งออก ไปมากกว่าหนึ่งครั้ง และการเชื่อมต่อข้อมูลแบบแพคเก็ดจะถูก เก็บรวบรวมไว้เป็นรายการติดต่อสื่อสารเพียงรายการเดียว การ เชื่อมต่อกับศูนย์ฝากข้อความ ศูนย์ฝากข้อความมัลติมีเดีย หรือ เว็บเพจจะแสดงไว้เป็นการเชื่อมต่อข้อมูลแบบแพคเก็ต

ในการดูจำนวนข้อมูลที่ได้รับการโอนและระยะเวลาการเชื่อม ต่อข้อมูลแพ็คเก็ดล่าสุด เลื่อนไปที่เหตุการณ์ขาเข้า หรือขา ออก ที่แสดงโดย แพคฯ และเลือก ตัวเลือก > ดู

ในการคัดลอกเบอร์โทรจากบันทึกไปยังคลิปบอร์ด และวางลง ในข้อความดัวอักษร เลือก ดัวเลือก > ใช้เบอร์ > คัดลอก

ในการกรองบันทึก เลือก ตัวเลือก > ตัวกรอง และตัวกรอง

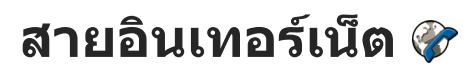

# เกี่ยวกับสายอินเทอร์เน็ต

เมื่อใช้บริการสายอินเทอร์เน็ต (บริการเสริมจากระบบเครือข่าย) คุณจะสามารถโทรออกและรับสายเรียกเข้าผ่านอินเทอร์เน็ต สายอินเทอร์เน็ตสามารถเกิดขึ้นระหว่างคอมพิวเตอร์ ระหว่าง โทรศัพท์มือถือ และระหว่างอุปกรณ์ VoIP และโทรศัพท์ทั่วไป เมื่อต้องการใช้บริการนี้ คุณต้องสมัครขอรับบริการ และมีบัญชี ผู้ใช้

ในการโทรออกหรือรับสายอินเทอร์เน็ต คุณต้องอยู่ในพื้นที่ บริการของ LAN ไร้สาย และเชื่อมต่อกับบริการสายอินเทอร์เน็ด

## การเรียกใช้สายอินเทอร์เน็ต

เลือก เมนู > รายชื่อ และบริการสายอินเทอร์เน็ต หากต้องการโทรหรือรับสายอินเทอร์เน็ต ให้ติดต่อผู้ให้บริการ ของคุณเพื่อรับการตั้งค่าการเชื่อมต่อสายอินเทอร์เน็ต ในการ เชื่อมต่อบริการสายอินเทอร์เน็ต เครื่องของคุณต้องอยู่ในพื้นที่ บริการของเครือข่าย

ในการเรียกใช้บริการสายอินเทอร์เน็ต ให้เลือก ตัวเลือก > เปิดใช้งานบริการ

ในการค้นหาการเชื่อมต่อ LAN ไร้สาย (WLAN) ที่มีอยู่ ให้เลือก ดัวเลือก > ค้นหา WLAN

# การโทรสายอินเทอร์เน็ต

เมื่อคุณเปิดใช้คุณสมบัติสายอินเทอร์เน็ด คุณสามารถโทรสาย อินเทอร์เน็ตได้จากทุกแอปพลิเคชั่นที่คุณสามารถโทรสาย สนทนาปกดิได้ เช่น รายการรายชื่อหรือบันทึก ดัวอย่างเช่น ใน รายการรายชื่อ ให้เลื่อนไปที่รายชื่อที่ต้องการ และเลือก ดัว เลือก > โทร > สายอินเทอร์เน็ต

ในการโทรสายอินเทอร์เน็ดในโหมดสแตนด์บายแบบพิเศษ ให้ ป้อนเบอร์โทรศัพท์หรือที่อยู่อินเทอร์เน็ต และเลือก โทรเน็ต

- ในการโทรสายอินเทอร์เน็ดไปยังที่อยู่ที่ไม่ได้เริ่มดันด้วย ดัวเลข ให้กดปุ่มตัวเลขใดก็ได้เมื่อโทรศัพท์อยู่ในโหมด สแตนด์บายแบบพิเศษ และกดปุ่ม # นาน 2-3 วินาทีเพื่อ ล้างหน้าจอ และเพื่อเปลี่ยนโหมดโทรศัพท์จากโหมด ดัวเลขเป็นโหมดตัวอักษร
- 2. ป้อนที่อยู่อินเทอร์เน็ต และกดปุ่มโทร

# รายชื่อที่ถูกปิดกั้น

เลือก เมนู > รายชื่อ เลื่อนไปทางซ้าย และเลือกบริการสาย อินเทอร์เน็ตจากรายการ ระบบจะป้องกันไม่ให้รายชื่อที่ถูกปิดกั้นเห็นสถานะออนไลน์ ของคุณ ในการดูรายชื่อที่ถูกปิดกั้นของคุณ ให้เลือก ตัวเลือก > ดู รายการที่ปิดกั้น

ในการเพิ่มรายชื่อในรายการรายชื่อที่ถูกปิดกั้น ให้เลื่อนไปที่ รายชื่อนั้น และเลือก ดัวเลือก > ปิดกั้นรายชื่อ

หากต้องการยกเลิกการปิดกั้นรายชื่อ ให้เลื่อนไปที่รายชื่อนั้น แล้วเลือก ตัวเลือก > เลิกปิดกั้น เมื่อคุณยกเลิกการปิดกั้น รายชื่อ คุณจะอนุญาดให้รายชื่อเห็นสถานะออนไลน์ของคุณได้

# การจัดการบริการสายอินเทอร์เน็ต

เลือก เมนู > เครื่องมือ > เชื่อมต่อ > ตั้งค่าเน็ต ในการเพิ่มการบริการโทรผ่านอินเทอร์เน็ตใหม่ ให้เลือก ดาวน์โหลด

# การตั้งค่าสายอินเทอร์เน็ต

เลือก เมนู > รายชื่อ เลื่อนไปทางซ้าย และเลือกบริการสาย อินเทอร์เน็ตจากรายการ

ในการดูหรือแก้ไขการตั้งค่าสายอินเทอร์เน็ต เลือก ตัวเลือก > การตั้งค่า และจากตัวเลือกต่อไปนี้

 การเชื่อมต่อบริการ — เลือกการตั้งค่าปลายทางสำหรับ การเชื่อมต่อสายอินเทอร์เน็ต และแก้ไขข้อมูลเกี่ยวกับ ปลายทาง

ในการเปลี่ยนปลายทาง ให้เลื่อนไปที่บริการ แล้วเลือก เปลี่ยน

- ดำขอสถานะ เลือกว่าคุณจะยอมรับคำขอสถานะที่เข้า มาทกคำขอโดยอัดโนมัติโดยไม่มีคำถามยืนยันหรือไม่
- ข้อมู่ลบริการ ดูข้อมูลทางเทคนิคเกี่ยวกับบริการที่เลือก

# การป้อนข้อความภาษาไทย

ในการเขียนข้อความภาษาไทย เช่น ข้อความตัวอักษร ให้เลือก การรับส่งข้อความในเมนู และเลือกเพื่อสร้างข้อความตัวอักษร ใหม่ เลือกหน้าต่างข้อความ และ ตัวเลือก > ภาษาที่ใช้ เขียน และภาษาไทย ไอคอน โกไปใด จะปรากฏ

ด้วอย่างเช่น ในการเขียนคำว่า "คิดถึง U ;-)" ให้ทำตามขั้นตอน ดังนี้

- กด **1** สี่ครั้งเพื่อเลือกตัวอักษร ค
- กด \* ค้างไว้ เลื่อนไปทางขวาหนึ่งครั้งเพื่อเลือกสระ สำหรับ คิ และเลือก แทรก
- กด 5 หนึ่งครั้งเพื่อเลือกตัวอักษร ด
- 4. กด 5 สามครั้งเพื่อเลือกตัวอักษร ถ
- กด \* ค้างไว้ เลื่อนไปทางขวาสามครั้งเพื่อเลือกสระ สำหรับ ถึ และเลือก แทรก
- กด 2 สองครั้งเพื่อเลือกตัวอักษร ง
- เลือก ตัวเลือก > ภาษาที่ใช้เขียน และภาษาอังกฤษ เพื่อ เปลี่ยนเป็นภาษาอังกฤษตัวพิมพ์ใหญ่ และกด 0 เพื่อเว้น วรรค
- 8. กด **8** สองครั้งเพื่อเลือกตัวอักษร U
- 9. กด 0 เพื่อเว้นวรรค
- 10. กด \* ค้างไว้และเลือก สัญลักษณ์เพิ่มเติม เลื่อนไปยัง ; และกด เลือก

- กด \* ค้างไว้ เลือก สัญลักษณ์เพิ่มเติม เลื่อนไปยัง และ กด เลือก
- 12. กด \* ค้างไว้ เลือก สัญลักษณ์เพิ่มเติม เลื่อนไปยัง ) และ กด เลือก

หมายเหตุ: จะแทรกสระและพยัญชนะได้เฉพาะเมื่อเขียน อักขระภาษาไทยนำหน้าตามข้อกำหนดภาษาไทย อุปกรณ์เคลื่อนที่ที่มีเมนูภาษาไทยเท่านั้นที่สามารถรับ ข้อความภาษาไทยได้

#### © 2010 Nokia สงวนลิขสิทธิ์

# รายชื่อ (สมุดโทรศัพท์) 💈

ในรายชื่อ คุณสามารถจัดเก็บและอัพเดตข้อมูลรายชื่อ เช่น เบอร์โทรศัพท์ ที่อยู่บ้าน หรือที่อยู่อีเมลของรายชื่อได้ คุณ สามารถเพิ่มเสียงเรียกเข้าส่วนบุคคลหรือรูปภาพขนาดย่อลงใน บัตรรายชื่อ คุณยังสามารถสร้างกลุ่มรายชื่อได้อีกด้วย ซึ่ง สามารถทำให้คุณส่งข้อความตัวอักษรหรือส่งอีเมลให้ผู้รับได้ หลายคนพร้อมกัน

### การจัดเก็บและการแก้ไขชื่อและ หมายเลขโทรศัพท์

- หากต้องการเพิ่มรายชื่อใหม่ในรายการรายชื่อ เลือก ตัว เลือก > รายชื่อใหม่
- ป้อนรายละเอียดลงในช่องที่คุณต้องการ และเลือก เรียบร้อย

ในการแก้ไขรายชื่อ เลือกรายชื่อ และ ตัวเลือก > แก้ไข

### การจัดการชื่อและหมายเลข โทรศัพท์

ในการลบบัตรรายชื่อ ให้เลือกบัตร แล้วกดปุ่ม C

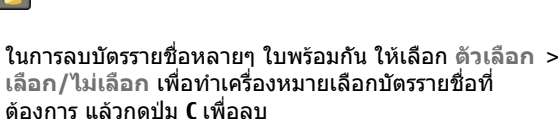

ในการส่งข้อมูลร<sup>า</sup>ยชื่อ ให้เลือกบัดรรายชื่อ ตามด้วย ดัว เลือก > ส่งนามบัตร แล้วเลือกตัวเลือกที่ต้องการ

ในการฟังรายการเสียงที่กำหนดให้ใช้กับรายชื่อ ให้เลือกบัตร รายชื่อ แล้วเลือก ตัวเลือก > รายละเอียดรายการเสียง > เล่นรายการเสียง

### เบอร์โทรศัพท์และที่อยู่ที่เป็นค่า เริ่มต้น

คุณสามารถกำหนดหมายเลขหรือที่อยู่เริ่มดันให้แก่รายชื่อ หากรายชื่อมีเบอร์หรือที่อยู่หลายรายการ คุณสามารถโทรหรือ ส่งข้อความไปที่เบอร์หรือที่อยู่บางรายการได้อย่างง่ายดาย เบอร์เริ่มดันยังนำมาใช้ได้ในการโทรออกด้วยเสียง

- 1. ในรายการรายชื่อ ให้เลือกรายชื่อ
- 2. เลือก ตัวเลือก > ที่ตั้งไว้
- เลือกค่าเริ่มต้นที่คุณต้องการเพิ่มหมายเลขโทรศัพท์หรือที่ อยู่ และเลือก กำหนด
- เลือกหมายเลขโทรศัพท์หรือที่อยู่ที่คุณต้องการกำหนดให้ เป็นค่าเริ่มดัน

### เสียงเรียกเข้า ภาพ และข้อความ การโทรสำหรับรายชื่อ

คุณสามารถกำหนดเสียงเรียกเข้าสำหรับรายชื่อหรือกลุ่ม และ ภาพ และข้อความการโทรสำหรับรายชื่อ เมื่อรายชื่อดังกล่าว โทรเข้า โทรศัพท์จะเล่นเสียงเรียกเข้าที่เลือกไว้ และแสดง ข้อความการโทรหรือภาพ (หากมีการส่งหมายเลขโทรศัพท์ ของผู้โทรเข้ามาพร้อมกับการโทรเข้าและโทรศัพท์ของคุณ จดจำหมายเลขนั้นได้)

ในการกำหนดเสียงเรียกเข้าสำหรับรายชื่อหรือกลุ่มรายชื่อ ให้ เลือกรายชื่อหรือกลุ่มรายชื่อ และ ตัวเลือก > เสียงเรียกเข้า และเสียงเรียกเข้า

ในการกำหนดข้อความการโทรสำหรับรายชื่อ ให้เลือกรายชื่อ และ ตัวเลือก > เพิ่มข้อความการโทร ป้อนข้อความการ โทร และเลือก ตกลง

ในการเพิ่มภาพสำหรับรายชื่อที่จัดเก็บไว้ในหน่วยความจำ โทรศัพท์ ให้เลือกรายชื่อ ตัวเลือก > เพิ่มรูปภาพ และภาพ จาก รูปถ่าย

ในการลบเสียงเรียกเข้าออก ให้เลือก แบบเสียงที่ดั้งไว้ จาก รายการเสียงเรียกเข้า

ในการดู เปลี่ยนแปลง หรือลบภาพออกจากรายชื่อ ให้เลือกราย ชื่อ ตัวเลือก > รูปภาพ และตัวเลือกที่ต้องการ

# การคัดลอกรายชื่อ

หากคุณเปิดรายการรายชื่อเป็นครั้งแรก เครื่องจะถามคุณว่า ด้องการคัดลอกชื่อและเบอร์จากซิมการ์ดไปยังเครื่องของคุณ หรือไม่

เมื่อจะเริ่มการคัดลอก ให้กด ตกลง

หากคุณไม่ต้องการคัดลอกรายชื่อจากซิมการ์ดไปยังเครื่อง ของคุณ เลือก ยกเลิก เครื่องจะถามคุณว่าต้องการดูรายชื่อ ชิมการ์ดในไดเรกทอรีรายชื่อหรือไม่ ในการดูรายชื่อ เลือก ตกลง รายการรายชื่อจะเปิดออก และชื่อที่จัดเก็บไว้ใน ชิมการ์ดจะแสดงด้วย (==

# บริการซิม

หากด้องการทราบเกี่ยวกับการให้บริการและข้อมูลต่างๆ ในการ ใช้บริการซิมการ์ด โปรดติดต่อผู้จำหน่ายซิมการ์ดของคุณ ซึ่ง อาจเป็นผู้ให้บริการ หรือผู้จำหน่ายรายอื่นๆ

### รายชื่อในชิม

ในการเพิ่มลักษณะและเบอร์โทรศัพท์ที่จัดเก็บไว้ในชิมการ์ด ลงในรายชื่อติดต่อในโฟลเดอร์รายชื่อ ให้เลือก ตัวเลือก > การตั้งค่า > รายชื่อที่จะแสดง > ความจำชิม คุณสามารถ เพิ่มและแก้ไขรายชื่อในชิมหรือโทรไปยังเบอร์โทรดังกล่าวได้

เก็บเบอร์โทรศัพท์ที่คุณจัดเก็บไว้ในรายชื่อจะไม่ถูกบันทึกลง ในชิมการ์ดโดยอัตโนมัติ ในการจัดเก็บเบอร์โทรศัพท์ลงใน ชิมการ์ด จากในรายชื่อ ให้เลือกรายชื่อ แล้วเลือก ดัวเลือก > คัดลอก > ความจำชิม

#### การจำกัดหมายเลขการโทรออก

เลือก เมนู > รายชื่อ และ ตัวเลือก > หมายเลขชิม > รายชื่อจำกัดเบอร์

ด้วยบริการจำกัดหมายเลขการโทรออก คุณจะสามารถจำกัด การโทรออกจากโทรศัพท์ของคุณไปที่หมายเลขโทรศัพท์ที่ กำหนดไว้เท่านั้น แต่ไม่ใช่ชิมการ์ดทุกใบจะสนับสนุนบริการ จำกัดโทร สำหรับข้อมูลเพิ่มเติม กรุณาติดต่อผู้ให้บริการของ คุณ

เมื่อคุณใช้งานคุณสมบัติการรักษาความปลอดภัยที่ใช้ควบคุม การโทร (จำกัดการโทร, เฉพาะกลุ่ม และจำกัดเบอร์) อาจโทร ออกได้เฉพาะเบอร์โทรฉุกเฉินอย่างเป็นทางการที่ตั้งไว้ใน เครื่องของคุณ การจำกัดการโทรและการโอนสายไม่สามารถ ใช้งานพร้อมกันได้

คุณต้องใช้รหัส PIN2 เพื่อใช้หรือยกเลิกการใช้การจำกัดการ โทรออกหรือแก้ไขรายชื่อการจำกัดการโทรออกของคุณ โปรด ติดต่อขอรหัส PIN2 จากผู้ให้บริการของคุณ

เลือก ตัวเลือก และเลือกจากตัวเลือกต่อไปนี้:

- ใช้งานจำกัดเบอร์ เปิดใช้งานการจำกัดหมายเลขการ โทรออก
- ยกเฉิกจำกัดเบอร์ ปิดการใช้งานการจำกัดหมายเลข การโทรออก
- รายชื่อใหม่ในชิม ป้อนรายชื่อและหมายเลขโทรศัพท์ ที่อนุญาดให้โทรออก

 เพิ่มจากรายชื่อ — คัดลอกรายชื่อจากรายการของรายชื่อ ไปยังรายการของการจำกัดหมายเลขการโทรออก

ในการส่งข้อความแบบอักษรไปให้กับรายชื่อบนซิมในขณะที่ ยังใช้บริการจำกัดหมายเลขการโทรออก คุณจะต้องเพิ่ม หมายเลขศูนย์ฝากข้อความแบบอักษรลงในรายการจำกัด หมายเลขการโทรออก

# การจัดการกลุ่มรายชื่อ

#### การสร้างกลุ่มรายชื่อ

- 1. ในรายชื่อ ให้เลื่อนไปทางขวาเพื่อเปิดรายการกลุ่ม
- 2. เลือก ตัวเลือก > กลุ่มใหม่
- ป้อนชื่อกลุ่มหรือใช้ชื่อที่ตั้งไว้ แล้วเลือก ตกลง
- เลือกลุ่ม แล้วเลือก ตัวเลือก > เพิ่มสมาชิก
- เลื่อนไปที่รายชื่อ แล้วกดปุ่มเลื่อนเพื่อทำเครื่องหมายเลือก รายชื่อที่ต้องการเพิ่มทีละรายชื่อ
- 6. เลือก ตกลง

ในการเปลี่ยนชื่อกลุ่ม ให้เลือก ตัวเลือก > เปลี่ยนชื่อ ป้อนชื่อ ใหม่ แล้วเลือก ตกลง

#### การลบสมาชิกออกจากกลุ่ม

- ในรายชื่อกลุ่ม ให้เลือกกลุ่มที่คุณต้องการแก้ไข
- เลื่อนไปที่รายชื่อที่ต้องการ และเลือก ตัวเลือก > ลบออก จากกลุ่ม
- ในการลบรายชื่อออกจากกลุ่ม ให้เลือก ใช่

# การปรับแต่งโทรศัพท์ของคุณ

คุณสามารถปรับแต่งโทรศัพท์ของคุณได้โดยเปลี่ยนโหมด สแดนด์บาย เมนูหลัก แบบเสียง ลักษณะ หรือขนาดแบบ อักษร คุณสามารถเข้าถึงดัวเลือกการปรับแต่งส่วนใหญ่ เช่น การเปลี่ยนขนาดแบบอักษร ได้จากการตั้งค่าโทรศัพท์

# การเปลี่ยนรูปลักษณ์ของโทรศัพท์

เลือก เมนู > เครื่องมือ > การตั้งค่า และ การตั้งค่า > ทั่วไป > การปรับตั้งค่า > ลักษณะ

ใช้ลักษณะเพื่อเปลี่ยนรูปลักษณ์ของหน้าจอ เช่น ภาพพื้นหลัง และไอคอน

ในการเปลี่ยนลักษณะที่ใช้กับแอปพลิเคชั่นทั้งหมดใน โทรศัพท์ของคุณ ให้เลือก ทั่วไป

ในการดูดัวอย่างลักษณะก่อนใช้งาน ให้เลือก ดัวเลือก > ดู ดัวอย่าง ในการเปิดใช้งานลักษณะ ให้เลือก ดัวเลือก > ตั้ง ลักษณะที่ใช้งานอยู่จะกำกับด้วยสัญลักษณ์ 🎸

ลักษณะที่เก็บไว้ในการ์ดหน่วยความจำที่สามารถใช้ร่วมกันได้ (หากใส่ไว้) จะกำกับด้วยสัญลักษณ์ I ติ ลักษณะในการ์ดหน่วย ความจำจะไม่สามารถเรียกใช้ได้ หากไม่ได้ใส่การ์ดหน่วยความ จำนั้นในเครื่อง หากคุณต้องการใช้ลักษณะที่บันทึกไว้ในการ์ด หน่วยความจำโดยไม่ต้องใส่การ์ดหน่วยความจำ ให้บันทึก ลักษณะนั้นในหน่วยความจำของเครื่องหรือหน่วยความจำ ขนาดใหญ่ก่อน ในการเปลี่ยนเค้าโครงของเมนูหลัก ให้เลือก มุมมองเมนู

ในการกำหนดให้ภาพพื้นหลังหรือการแสดงสไลด์ของภาพที่ เปลี่ยนแปลงเป็นพื้นหลังในโหมดสแตนด์บาย ให้เลือก ภาพ พื้นหลัง > รูปภาพ หรือ สไลด์โชว์

ในการเปลี่ยนพื้นหลังของข้อความสายที่แสดงเมื่อมีสายเข้ามา ให้เลือก รูปภาพสายเข้า

### ลักษณะเสียง

เลือก เมนู > เครื่องมือ > การตั้งค่า > ทั่วไป > การปรับ ตั้งค่า > ลักษณะ และ เสียง

ในลักษณะของเสียง คุณสามารถเลือกชุดสี เช่น 'Space' ให้ ครอบคลุมเหตุการณ์ทั้งหมดของโทรศัพท์ เช่น การโทร พลังงานแบดเดอรี่ต่ำ และเหตุการณ์ทางเทคนิคต่างๆ เสียง เป็นได้ทั้งแบบเสียง รายการเสียงสังเคราะห์ หรือผสมทั้งสอง แบบเข้าด้วยกัน

เลือก ลักษณะของเสียงที่ใช้งาน และชุดเสียงที่คุณต้องการ ใช้เป็นลักษณะของเสียงที่ใช้งาน การเปิดใช้ลักษณะของเสียง จะเปลี่ยนการตั้งค่าเสียงเดิมทั้งหมดของคุณ ในการกลับไปที่ การใช้เสียงที่ตั้งไว้ เลือกลักษณะเสียง 'Nokia'

ในการเปลี่ยนเสียงเพื่อใช้กับเหตุการณ์ต่างๆ ของโทรศัพท์ ให้ เลือกกลุ่มเหตุการณ์ในโทรศัพท์ เช่น เมนู ในการเพิ่มเอฟเฟ็กต์ 3-D ลงในลักษณะเสียง ให้เลือก ตัว เลือก > เสียงเรียกเข้า 3-D

ในการเปลี่ยนภาษาที่ใช้สำหรับรายการเสียงสังเคราะห์ ให้ เลือก ดัวเลือก > ตั้งภาษาเสียงพูด

หากคุณได้เปลี่ยนเสียงของเหตุการณ์ต่างๆ ของโทรศัพท์แล้ว ในการจัดเก็บลักษณะดังกล่าว ให้เลือก ตัวเลือก > จัดเก็บ ลักษณะ

#### การกำหนดเสียงสำหรับเหตุการณ์

ในการยกเลิกการใช้เสียงเหตุการณ์ของโทรศัพท์ ให้เลือกกลุ่ม เหตุการณ์ของโทรศัพท์ เหตุการณ์ของโทรศัพท์ และ เงียบ

ในการตั้งรายการเสียงสังเคราะห์เป็นเสียงสำหรับเหตุการณ์ ของโทรศัพท์ ให้เลือกกลุ่มเหตุการณ์ของโทรศัพท์ เหตุการณ์ ของโทรศัพท์ และ เสียงพูด ป้อนข้อความที่ต้องการ และ เลือก ตกลง จะไม่สามารถใช้ตัวเลือกนี้ได้ หากคุณได้เลือก พูดชื่อผู้โทร ใน รูปแบบ

# ตั้งแบบเสียง

เลือก เมนู > เครื่องมือ > การตั้งค่า และ ทั่วไป > การปรับ ตั้งค่า > รูปแบบ

ในการแก้ไขรูปแบบ ให้เลื่อนไปที่รูปแบบ แล้วเลือก ตัว เลือก > ปรับตั้งค่า

ในการตั้งเสียงเรียกเข้า เลือก เสียงเรียกเข้า และเสียงเรียก เข้า ในการเลือกบุ๊คมาร์คและเปิดการเชื่อมต่อเว็บเพจเพื่อ ดาวน์โหลดแบบเสียงเพิ่มเติม เลือก แหล่งดาวน์โหลดเสียง (บริการเสริมจากระบบเครือข่าย)

ในการตั้งแบบเสียงอื่น เช่น เสียงปุ่มกดและเสียงเดือน ให้เลือก การตั้งค่าที่ต้องการ

ถ้าคุณต้องการให้อ่านชื่อผู้โทรเข้าขณะโทรศัพท์ของคุณดัง เลือก ตัวเลือก > ปรับตั้งค่า > พูดชื่อผู้โทร > เปิด ต้อง จัดเก็บชื่อผู้โทรไว้ในรายการของรายชื่อ

# เสียง 3-D 🔊

เลือก เมนู > เครื่องมือ > เสียงเรียกเข้า 3-D

คุณสามารถใช้แบบเสียง 3D เพื่อใช้เอฟเฟ็กด์เสียงแบบสามมิดิ สำหรับเสียงเรียกเข้า ไม่ใช่ทุกเสียงของเสียงเรียกเข้าที่ สนับสนุนรูปแบบ 3-D

ในการเปิดใช้เอฟเฟ็กต์ 3-D ให้เลือก เอฟเฟ็กต์เสียงเรียก เข้า 3-D > เปิด ในการเปลี่ยนเสียงเรียกเข้า ให้เลือก แบบ เสียง และเลือกเสียงที่ต้องการ

ในการเปลี่ยนเอฟเฟ็กด์ 3-D ที่นำมาใช้กับเสียงเรียกเข้า ให้ เลือก แนววิถีเสียง และเลือกเอฟเฟ็กต์ที่ด้องการ

ในการแก้ไขเอฟเฟ็กต์ ให้เลือกจากการตั้งค่าต่อไปนี้:

- ความเร็วจังหวะ เลื่อนไปทางซ้ายหรือขวาเพื่อปรับ ความเร็วที่เสียงเคลื่อนจากจุดหนึ่งไปอีกจุดหนึ่ง การตั้งค่านี้ มีให้เลือกในเสียงเรียกเข้าบางรายเท่านั้น
- เสียงก้อง เลือกประเภทเสียงก้อง
- ดอปเพลอร์เอฟเฟ็กด์ เลือก เปิด เพื่อให้เสียงของ เสียงเรียกเข้าดังขึ้นเมื่อคุณเข้าไปใกล้โทรศัพท์ของคุณ

และเบาลงเมื่อคณอย่ห่างจากโทรศัพท์ เมื่อคณเข้าไปใกล้ โทรศัพท์ เสียงเรียกเข้าจะดังขึ้นเรื่อยๆ และเบาลงเรื่อยๆ เมื่อคุณอยู่ห่างจากโทรศัพท์ การตั้งค่านี้มีให้เลือกในเสียง เรียกเข้าบางรายเท่านั้น

ในการฟังเสียงเรียกเข้าพร้อมเอฟเฟ็กต์ 3-D ให้เลือก ด้ว เลือก > เล่นแบบเสียง หากคณเปิดใช้เสียงสามมิติ แต่ไม่ได้ เลือกเอฟเฟ็กต์เสียงแบบสามมิติใดๆ เครื่องจะใช้การขยาย แถบเสียงสเตอริโอกับเสียงเรียกเข้าแทบ

ในการปรับความดังเสียงเรียกเข้า ให้เลือก เครื่องมือ > รูป แบบ > ตัวเลือก > ปรับตั้งด่า > ระดับดวามดัง

# การปรับค่าโหมดสแตนด์บาย

ในการเปลี่ยนแปลงรูปแบบของโหมดสแตนด์บาย เลือก เมนู > เครื่องมือ > การตั้งค่า และ ทั่วไป > การปรับตั้งค่า >

โหมดสแตนด์บาย หน้าจอสแตนด์บายที่ใช้งานอยู่จะแสดง

ป่มลัดของแอปพลิเคชั่น และ เหตุการณ์จากแอปพลิเคชั่น เช่น ปฏิทิน อีเมล และเครื่องเล่นเพลง

ในการเปลี่ยนทางลัดของปุ่มเลือก หรือไอคอบทางลัดที่ระบบตั้งไว้ใบ โหบดสแตนด์บายแบบพิเศษ ให้ เลือก เครื่องมือ > การตั้งค่า > ทั่วไป > การปรับตั้งด่า > โหมด สแตบด์บาย > ทางลัด

หากต้องการเปลี่ยนรูปแบบนาฬึกา ที่แสดงใบโหบดสแต<sup>้</sup>บด์บาย เลือก เมน > แอปพลิฯ > นาฬึกา และ ตัวเลือก > การตั้งค่า > ชนิดนาฬิกา

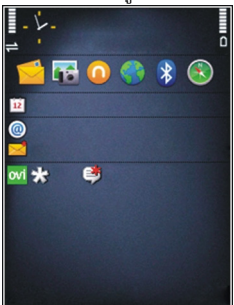

นอกจากนี้ คณสามารถเปลี่ยนภาพพื้นหลังของโหมดพร้อม ้ทำงานหรือสิ่งที่ปรากฏขึ้นเมื่ออยู่ในฟังก์ชันประหยัดพลังงาน ฉากการตั้งค่าโทรศัพท์

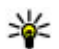

หลัดลับ: ในการตรวจสอบว่ามีแอปพลิเคชั่นทำงานอยู่ ้ในพื้นหลังหรือไม่ ให้กดปุ่มเมนูค้างไว้ในการปิดแอปพลิ๊ เคชั่นที่ไม่ได้ใช้งาน ให้เลื่อนไป้ที่แอปพลิเคชั่นใน รายการ แล้วกด C หากปล่อยให้แอปพลิเคชั่นทำงานอย่ เป็นพื้นหลัง จะสิ้นเปลืองพลังงานแบตเตอรี่บาก

# การแก้ไขเมนูหลัก

หากต้องการเปลี่ยนรูปแบบเมนูหลัก ไปที่เมนูหลัก เลือก เมนู > เครื่องมือ > การตั้งค่า และ ทั่วไป > การปรับตั้ง  ค่า > ลักษณะ > มุมมองเมนู คุณสามารถเปลี่ยนเมนูหลักให้ แสดงเป็น ตาราง, รายการ, เกือกม้า หรือ รูปตัววี

หากต้องการจัดเรียงเมนูหลักใหม่ ไปที่เมนูหลัก เลือก ตัว เลือก > ย้าย, ย้ายไปโฟลเดอร์ หรือ โฟลเดอร์ใหม่ คุณ สามารถย้ายแอปพลิเคชั่นที่ไม่ค่อยได้ใช้งานไปไว้ในโฟลเดอร์ แล้วนำแอปพลิเคชั่นที่คุณใช้งานเป็นประจำมาไว้ในเมนูหลัก ได้

# การบริหารเวลา

# นาฬักา 🛇

### นาฬิกาปลก

เลือก เมน > แอปพลิฯ > นาฬิกา

ในการดูการปลุกที่เปิดใช้และการปลุกที่ปิดการใช้งานไว้ ให้ เปิดแท็บการปลูก ในการตั้งปลูกครั้งใหม่ ให้เลือก ตัวเลือก > ตั้งปลกครั้งใหม่ กำหนดการปลกซ้ำ หากจำเป็น เมื่อเปิดใช้ งานการปลก 📿 จะปรากฏขึ้น

ในการปิดเสียงนาพึกาปลุก ให้เลือก หยุด ในการหยุดการปลุก ในระยะเวลาที่กำหนด ให้เลือก เลื่อนปลก หากโทรศัพท์ปิดอย่ เมื่อถึงเวลาปลุก โทรศัพท์จะเปิดขึ้นเองและเริ่มส่งเสียงปลุก

ห่ เคล็ดลับ: ในการกำหนดระยะเวลาให้เสียงปลุกดังขึ้น อีกครั้งหลังจากเลื่อนการปลุก ให้เลือก ดัวเลือก > การ

ตั้งค่า > เวลาเลื่อนปลก

ในการยกเลิกการปลุก เลือก ตัวเลือก > ลบการปลุก

ในการเปลี่ยนการตั้งค่าเวลา วันที่ และชนิดนาฬิกา เลือก ตัว เลือก > การตั้งค่า

### เวลาโลก

เลือก เมน > แอปพลิฯ > นาฬึกา

ในการดเวลาในพื้นที่ต่างๆ ให้เปิดแท็บเวลาโลก ในการเพิ่ม สถานที่ลงในรายการ ให้เลือก ตัวเลือก > เพิ่มสถานที่ คณ สามารถเพิ่มชื่อสถาบที่ได้มากถึง 15 ชื่อ

ในการกำหนดสถานที่ปัจจบันของคณ ให้เลื่อนไปยังที่ตั้ง แล้ว เลือก ตัวเลือก > ตั้งเป็นสถานที่ปัจจบัน ที่ตั้งจะแสดงบน หน้าจอหลักนาฬิกา และเวลาในเครื่องโทรศัพท์ของคณจะ เปลี่ยนไปตามที่ตั้งที่เลือกไว้ด้วย ตรวจดให้แน่ใจว่าเวลาถก ต้องและสอดคล้องกับเขตเวลา

# การตั้งค่านาฬักา

เลือก ตัวเลือก > การตั้งค่า

ในการเปลี่ยนเวลาหรือวันที่ เลือก เวลา หรือ วันที่

ในการเปลี่ยนนาพึกาที่ปรากฏบนหน้าจอหลัก เลือก ชนิด นาฬิกา > อะนาล็อก หรือ ดิจิตัล

ในการอนุญาตให้ระบบเครือข่ายโทรศัพท์สามารถปรับเปลี่ยน เวลา วันที่ และข้อมูลเขตเวลาให้กับเครื่องของคุณได้ (บริการ เสริมจากระบบเครือข่าย) เลือก อัพเดตเวลาอัตโนมัติ > เปิด ้ในการเปลี่ยนสัญญาณเสียงปลก ให้เลือก เสียงนาฬึกาปลก

# ปฏิทิน 🔃

ในการเปิดปฏิทิน ให้เลือก เมนู > ปฏิทิน

### หน้าจอปฏิทิน

ในการสลับระหว่างแสดงเป็นเดือน แสดงเป็นสัปดาห์ และ แสดงสิ่งที่ต้องทำ เลือก ตัวเลือก > แสดงเป็นเดือน, แสดง เป็นสัปดาห์ หรือ แสดงสิ่งที่ต้องทำ

ในการเปลี่ยนวันที่เริ่มดันของสัปดาห์ หน้าจอที่ปรากฏเมื่อคุณ เปิดปฏิทิน หรือการดั้งค่าเสียงเดือนปฏิทิน เลือก ตัวเลือก > การตั้งค่า

ในการไปยังวันที่ใดวันที่หนึ่ง ให้เลือก ดัวเลือก > ไปยังวันที่ ในการไปยังวันปัจจุบัน ให้กด #

#### การสร้างรายการปฏิทิน

- ในการเพิ่มรายการปฏิทินใหม่ ให้เลื่อนไปที่วันที่ที่ต้องการ แล้วเลือก ตัวเลือก > รายการใหม่ และจากตัวเลือกต่อ ไปนี้
  - การประชุม เพิ่มการเดือนการประชุมของคุณ
  - คำขอประชุม สร้างและส่งคำขอประชุมใหม่ คุณ ด้องตั้งค่าศูนย์ฝากข้อความไว้สำหรับส่งคำขอ
  - บันทึก เขียนบันทึกทั่วไปสำหรับวันนั้น
  - วันครบรอบ เพิ่มการเดือนวันเกิดหรือวันพิเศษต่างๆ (เป็นรายการที่เกิดขึ้นข้ำทุกปี)
  - สิ่งที่ต้องทำ เพิ่มการเดือน์ถึงงานที่ต้องทำให้เสร็จ ภายในวันที่กำหนดไว้
- หากต้องการเพิ่มรายละเอียดให้กับรายการ เลือก ตัว เลือก > เพิ่มรายละเอียด
- ในการบันทึกรายการนั้น ให้เลือก เรียบร้อย

| 1000 C |
|--------|
| 11/    |
| -0-    |
|        |

เคล็ดลับ: ในมุมมองปฏิทินที่ดูแบบวัน สัปดาห์ หรือ เดือน ให้กดปุ่มใดปุ่มหนึ่ง (0-9) รายการการนัดหมายจะ เปิดออก และตัวอักษรที่คุณป้อนจะถูกเพิ่มลงในช่อง หัวข้อ ในหน้าจอสิ่งที่ต้องทำ รายการบันทึกสิ่งที่ต้องทำ จะเปิดออก

เมื่อเสียงเตือนปฏิทินดังขึ้น ให้เลือก เงียบ เพื่อปิดเสียงเตือน

ในการปิดเสียงเดือนของปฏิทิน ให้เลือก หยุด

ในการตั้งเตือนการเลื่อนปลุก ให้เลือก <mark>เลื่อนปลุก</mark>

ในการกำหนดระยะเวลาให้เสียงเดือนปฏิทินดังขึ้นอีกครั้งหลัง จากเลื่อนการปลุก ให้เลือก ดัวเลือก > การตั้งค่า > เวลา เลื่อนปลุก

### การจัดการรายการปฏิทิน

ในการลบเหตุการณ์ต่างๆ ให้เปิดมุมมองเดือน และเลือก ตัว เลือก > ลบรายการ > ก่อนวันที่ หรือ รายการทั้งหมด

ในการเลือกว่างานนั้นเสร็จสมบูรณ์แล้วในมุมมองสิ่งที่ต้องทำ เลือกงานและ ตัวเลือก > เลือกเป็นทำแล้ว

ในการส่งบันทึกปฏิทินไปยังเครื่องที่รองรับ เลือก ตัวเลือก > ส่ง หากเครื่องอื่นไม่รองรับเวลาในรูปแบบ Coordinated Universal Time (UTC) ข้อมูลของรายการปฏิทินที่ได้รับอาจ แสดงได้ไม่ถูกต้อง

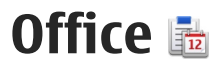

# ตัวจัดการไฟล์ 🖻

เลือก เมนู > แอปพลิฯ > ที่ทำงาน > ตัวจัดไฟล์

### เกี่ยวกับตัวจัดการไฟล์

เลือก เมน > แอปพลิฯ > ที่ทำงาน > ตัวจัดไฟล์ ด้วยตัวจัดการไฟล์ คุณสามารถเรียกดู จัดการ และเปิดไฟล์ได้ ตัวเลือกที่มีให้เลือกอาจแตกต่างกัน

ในการแมบหรือลบไดร์ฟ รวมทั้งการระบุการตั้งค่าสำหรับไดร์ฟ ระยะไกลที่เชื่อมต่อกับโทรศัพท์ของคณ ให้เลือก ตัวเลือก > ไดรฟ์ระยะไกล

#### การดันหาและจัดเรียงไฟล์

เลือก เมน > แอปพลิฯ > ที่ทำงาน > ตัวจัดไฟล์

ในการด้นหาไฟล์ ให้เลือก ตัวเลือก > ดันหา ป้อนคำที่ใช้ ด้นหาที่ตรงกับชื่อของไฟล์

ในการย้ายและคัดลอกไฟล์รวมทั้งโฟลเดอร์ หรือสร้าง โฟลเดอร์ใหม่ ให้เลือก ตัวเลือก > จัดวาง

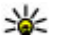

ปุ่มลัด:ในการใช้การดำเนินการกับรายการหลายรายการ พร้อมกันในครั้งเดียว ให้ทำเครื่องหมายเลือกรายการ ใน

การเลือกหรือยกเลิกการเลือกรายการ กด #

### การจัดการการ์ดหน่วยความจำ

เลือก เมน > แอปพลิฯ > ที่ทำงาน > ตัวจัดไฟล์ ้ตัวเลือกนี้จะมีในกรณีที่ใส่การ์ดหน่วยความจำที่ใช้งาบร่วมกับ ได้ลงใบโทรศัพท์เท่านั้น

เลือก ตัวเลือก และจากตัวเลือกต่อไปนี้

- ตัวเลือกการ์ดความจำ เปลี่ยนชื่อหรือฟอร์แมตการ์ด หน่วยความจำ
- รหัสผ่านการ์ด รหัสผ่านจะป้องกันการ์ดหน่วยความจำ
- ปลดล็อคการ์ดความจำ ปลดล็อคการ์ดหน่วยความจำ

#### การสำรองข้อมูลไฟล์ลงในการ์ดหน่วย ดวามจำ

เลือก เมนุ > แอปพลิฯ > ที่ทำงาน > ตัวจัดไฟล์

ในการสำรองข้อมูลไฟล์ลงในการ์ดหน่วยความจำ เลือก ประเภทของไฟล์ที่คุณต้องการสำรองข้อมูล และ ตัวเลือก > สำรองความจำเครื่อง คณต้องแน่ใจว่าการ์ดหน่วยความจำมี พื้นที่ว่างเพียงพอสำหรับไฟล์ที่คณเลือกไว้สำหรับสำรอง ข้อมล

#### การฟอร์แมตหน่วยความจำสำรอง

เมื่อมีการฟอร์แมดหน่วยความจำสำรองข้ำอีกครั้ง ข้อมูลทุก อย่างในนั้นจะถูกลบออกไปอย่างถาวร ดังนั้น จึงควรสำรอง ข้อมูลที่คุณต้องการเก็บไว้ก่อนจะฟอร์แมดหน่วยความจำ สำรอง คุณสามารถใช้ Nokia Ovi Suite หรือ Nokia Nseries PC Suite ในการสำรองข้อมูลลงในเครื่องพีซีที่ใช้งานร่วมกันได้ เทคโนโลยีการจัดการสิทธิ์แบบดิจิตอล (DRM) อาจทำให้ไม่ สามารถเรียกคืนข้อมูลบางอย่างที่สำรองไว้ได้ โปรดติดต่อผู้ให้ บริการของคุณหากต้องการทราบข้อมูลเพิ่มเดิมเกี่ยวกับ เทคโนโลยี DRM ที่ใช้กับข้อมูลของคุณ

ในการฟอร์แมตหน่วยความจำสำรอง ให้เลือก ดัวเลือก > จัด รูปแบบความจำขนาดใหญ่ ไม่ควรฟอร์แมตหน่วยความจำ สำรองโดยใช้ซอฟต์แวร์พีซึเพราะจะทำให้ประสิทธิภาพลดลง

การฟอร์แมตไม่สามารถรับประกันได้ว่าข้อมูลที่เป็นความลับ ทุกอย่างที่อยู่ในหน่วยความจำขนาดใหญ่ของเครื่องจะหายไป อย่างถาวร การฟอร์แมตแบบมาตรฐานเป็นเพียงแค่การกำหนด ให้พื้นที่ที่ถูกฟอร์แมตเป็นพื้นที่ว่างที่สามารถใช้งานได้ และลบ ที่อยู่ในการค้นหาไฟล์เหล่านั้นอีกครั้ง การกู้ข้อมูลที่ถูก ฟอร์แมตหรือแม้แต่ข้อมูลที่ถูกเขียนทับอาจยังทำได้โดยใช้ เครื่องมือและซอฟต์แวร์กู้ข้อมูลแบบพิเศษ

# เกี่ยวกับ Quickoffice

เลือก เมนู > แอปพลิฯ > ที่ทำงาน > Quickoffice Quickoffice ประกอบไปด้วย Quickword สำหรับดูเอกสาร Microsoft Word, Ouicksheet สำหรับดแผ่นงาน Microsoft Excel, Quickpoint สำหรับการนำเสนอ Microsoft PowerPoint และ Quickmanager สำหรับการชื้อชอฟต์แวร์ คุณสามารถดู เอกสาร Microsoft Office 2000, XP และ 2003 (รูปแบบไฟล์ DOC, XLS และ PPT) ได้ด้วย Quickoffice หากคุณมี Quickoffice รุ่นโปรแกรมแก้ไข คุณจะสามารถแก้ไขไฟล์ได้ แต่ไม่ได้สนับสนุนรูปแบบหรือคุณสมบัติของไฟล์ทั้งหมด

## ตัวแปลงสกุลเงิน

เลือก เมนู > แอปพลิฯ > ที่ทำงาน > ตัวแปลง

เลือก ประเภท > สกุลเงิน ก่อนการแปลงสกุลเงิน คุณต้อง เลือกสกุลเงินหลัก และป้อนอัตราแลกเปลี่ยน สกุลเงินหลักที่ ระบบตั้งไว้คือ โฮม อัตราสำหรับสกุลเงินหลักคือ 1 เสมอ

- 1. เลือก ตัวเลือก > อัตราแลกเปลี่ยน
- ชื่อเริ่มต้นสำหรับรายการสกุลเงินคือ ต่างประเทศ หาก ต้องการเปลี่ยนชื่อสกุลเงิน ให้เลือก ตัวเลือก > เปลี่ยน ชื่อสกุลเงิน
- 3. เพิ่มอัตราแลกเปลี่ยนของสกุลเงิน แล้วเลือก เรียบร้อย
- ในช่องหน่วยอีกช่องหนึ่ง ให้เลือกสกุลเงินผลลัพธ์ที่คุณ ด้องการแปลง
- ในช่องจำนวน ให้ป้อนค่าที่คุณต้องการแปลง ช่องจำนวน อีกช่องหนึ่งจะแสดงค่าที่แปลงแล้วโดยอัดโนมัติ

ในกาเรปลี่ยนสกุลเงินหลัก ให้เลือก ตัวเลือก > อัตราแลก เปลี่ยน สกุลเงินและ ตัวเลือก > ตั้งเป็นสกุลเงินหลัก เมื่อคุณเปลี่ยนสกุลเงินหลัก คุณต้องพิมพ์อัตราแลกเปลี่ยน ใหม่เพราะอัตราแลกเปลี่ยนทั้งหมดที่ตั้งไว้จะถูกลบออก

# เครื่องคิดเลข

## สร้างการคำนวณ 🧾

เลือก เมนู > แอปพลิฯ > ที่ทำงาน > คิดเลข

เครื่องคิดเลขนี้มีข้อจำกัดในเรื่องความถูกต้องและใช้สำหรับ การคำนวณแบบง่ายๆ เท่านั้น

ในการคำนวณ ป้อนดัวเลขชุดแรกที่จะคำนวณ ในการลบดัวเลข ด้วยแป้นกด กด C เลือกฟังก์ชัน เช่น บวก หรือลบ ป้อนดัวเลข ชุดที่สองของการคำนวณ และเลือก =

### บันทึกการคำนวณ

ในการบันทึกผลการคำนวณ เลือก ตัวเลือก > ความจำ > บันทึก ผลลัพธ์ที่บันทึกไว้จะแทนที่ผลลัพธ์ที่เก็บไว้หน่วย ความจำก่อนหน้านี้

ในการดึงผลลัพธ์ของการคำนวณจากหน่วยความจำและใช้ใน การคำนวณ เลือก ตัวเลือก > ความจำ > เรียกคืน

ในการดูผลลัพธ์ที่บันทึกไว้ล่าสุด เลือก ดัวเลือก > ผลลัพธ์ ล่าสุด การออกจากเครื่องคิดเลขหรือปิดเครื่องไม่เป็นการลบ หน่วยความจำ คุณสามารถเรียกคืนผลลัพธ์ล่าสุดที่เก็บไว้ใน ครั้งถัดไปที่คุณเปิดเครื่องคิดเลข

# Zip manager ⊊

เลือก เมนู > แอปพลิฯ > ที่ทำงาน > Zip

คุณสามารถใช้ Zip manager ในการสร้างไฟล์ถาวรใหม่เพื่อจัด เก็บไฟล์ที่บีบอัดในรูปแบบ ZIP, เพิ่มไฟล์ที่บีบอัดหนึ่งหรือ หลายไฟล์ หรือเพิ่มไดเรกทอรีให้กับไฟล์ถาวร ตั้งค่า ล้าง หรือ เปลี่ยนรหัสผ่านไฟล์ถาวรสำหรับไฟล์ถาวรที่มีการป้องกัน ตลอดจนเปลี่ยนแปลงการตั้งค่า เช่น ระดับการบีบอัด และการ เข้ารหัสชื่อไฟล์

คุณสามารถจัดเก็บไฟล์ถาวรได้ทั้งในหน่วยความจำโทรศัพท์ หรือในการ์ดหน่วยความจำ

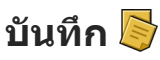

เลือก เมนู > แอปพลิฯ > ที่ทำงาน > สมุดบันทึก

คุณสามารถสร้างและส่งบันทึกไปยังอุปกรณ์อื่นที่ใช้งานร่วมกัน ได้ และจัดเก็บไฟล์ข้อความธรรมดาที่ได้รับ (รูปแบบไฟล์ TXT) ในบันทึกได้

ในการเขียนบันทึก ให้เริ่มป้อนข้อความ โปรแกรมแก้ไขบันทึก จะเปิดขึ้นมาโดยอัตโนมัติ

ในการเปิดบันทึก เลือก เ<mark>ปิด</mark>

ในการส่งบันทึกไปยังอุปกรณ์อื่นที่ใช้ร่วมกันได้ ให้เลือก ตัว เลือก > ส่ง

ในการซิงโครไนซ์หรือกำหนดการตั้งค่าการซิงโครไนซ์สำหรับ บันทึก ให้เลือก ดัวเลือก > การชิงโครไนซ์ เลือก เริ่ม เพื่อ เริ่มชิงโครไนซ์หรือ การตั้งค่า เพื่อกำหนดการตั้งค่าการ ชิงโครไนซ์สำหรับบันทึก

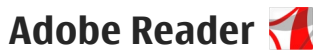

เลือก เมนู > แอปพลิฯ > ที่ทำงาน > Adobe PDF

ด้วย Adobe Reader คุณสามารถอ่านเอกสาร PDF ที่โทรศัพท์ ของคุณ คันหาข้อความในเอกสาร แก้ไขการตั้งค่า เช่น ระดับ การซูมและหน้า และส่งไฟล์ PDF โดยใช้อีเมล

# แอปพลิเคชั่น 🎥

# RealPlayer 🧐

คุณสามารถใช้ RealPlayer เล่นคลิปวิดีโอหรือเรียกข้อมูลสื่อ โดยวิธี OTA โดยไม่ต้องบันทึกไฟล์เหล่านั้นลงในโทรศัพท์ก่อน

RealPlayer ไม่ต้องรองรับรูปแบบทั้งหมดหรือความแตกต่าง ของรูปแบบไฟล์

เมื่อเล่นไฟล์โดยอยู่ในโหมดจอแบบแนวนอน ใช้ปุ่มควบคุมสื่อ ในการควบคุมเครื่องเล่น

### การเล่นวิดีโอคลิป

เลือก เมนู > แอปพลิฯ > RealPlayer

ในการเล่นวิดีโอคลิป ให้เลือก วิ<mark>ดีโอคลิป</mark> และคลิป

ในการดูไฟล์ที่เล่นล่าสุด ในหน้าจอหลัก เลือก รายการที่เพิ่ง เล่น

ในรายการวิดีโอคลิป เลื่อนไปที่คลิป เลือก ตัวเลือก และจาก ตัวเลือกต่อไปนี้

- ใช้คลิปวิดีโอ เพื่อกำหนดคลิปวิดีโอให้เป็นเสียงเรียก เข้าหรือให้กับรายชื่อหนึ่งรายชื่อ
- เลือก/ไม่เลือก เลือกรายการในรายการที่จะส่งหรือลบ หลายรายการในครั้งเดียวกัน
- ดูรายละเอียด ดูรายละเอียดต่างๆ ของรายการที่เลือก เช่น รูปแบบ ความละเอียด และระยะเวลา

การตั้งค่า — แก้ไขการตั้งค่าการเล่นวิดีโอและสตรีมมิ่ง

### สตรีมเนื้อหาผ่าน over the air

ใน RealPlayer คุณสามารถเปิดได้เฉพาะลิงค์ RTSP อย่างไร ก็ตาม RealPlayer จะเล่นไฟล์ RAM หากคุณเปิดลิงค์ HTTP ไป ที่เบราเซอร์

เลือก เมนู > แอปพลิฯ > RealPlayer

ในการสตรีมเนื้อหา over the air (บริการเครือข่าย) เลือก ลิงค์ การสตรีม และลิงค์ คุณสามารถรับลิงค์การสตรีมในข้อความ ตัวอักษรหรือมัลติมีเดีย หรือเปิดลิงค์ในเว็บเพจ ก่อนเริ่มการ สตรีมเนื้อหา เครื่องของคุณเชื่อมต่อกับไซด์และเริ่มโหลด เนื้อหา เนื้อหาไม่ได้รับการบันทึกลงในโทรศัพท์

### การตั้งค่า RealPlayer

เลือก เมนู > แอปพลิฯ > RealPlayer

คุณอาจได้รับการตั้งค่า RealPlayer ในข้อความพิเศษจากผู้ให้ บริการของคุณ สำหรับข้อมูลเพิ่มเติม กรุณาติดต่อผู้ให้บริการ ของคุณ

ในการเลือกการตั้งค่าสำหรับวิดีโอ เลือก ดัวเลือก > การตั้ง ค่า > วิดีโอ

ในการเลือกว่าจะใช้เซิร์ฟเวอร์พร็อกซีใด การเปลี่ยนจุดเชื่อม ต่อเริ่มดัน และการตั้งช่วงพอร์ตที่ใช้ เมื่อเชื่อมต่อ เลือก ตัว เลือก > การตั้งค่า > การสตรีม โปรดติดต่อขอการตั้งค่าที่ ถูกต้องจากผู้ให้บริการของคุณ

- ในการแก้ไขการตั้งค่าขั้นสูง เลือก ตัวเลือก > การตั้ง ค่า > การสตรีม > เครือข่าย > ตัวเลือก > การตั้งค่า ชั้นสูง
- ในการเลือกแบนด์วิธที่ใช้สำหรับประเภทเครือข่าย เลือก ประเภทเครือข่ายและค่าที่ต้องการ

ในการแก้ไขแบนด์วิธของคุณ เลือก ผู้ใช้กำหนดเอง

# ดัวจัดการแอปพลิเคชั่น ╂

ด้วยดัวจัดการแอปพลิเคชั่น คุณสามารถดูชุดซอฟต์แวร์ที่ติด ตั้งในอุปกรณ์ของคุณได้ คุณสามารถดูรายละเอียดแอปพลิเคชั่น ที่ติดตั้ง ลบแอปพลิเคชั่น และกำหนดการตั้งค่าแอปพลิเคชั่น

เลือก เมนู > แอปพลิฯ > ตัวจัดการ

คุณสามารถติดตั้งแอปพลิเคชั่นและซอฟต์แวร์ลงในอุปกรณ์ ของคุณได้สองประเภท คือ

- แอปพลิเคชั่น J2ME ใช้เทคโนโลยี Java™ สำหรับไฟล์ นามสกุล .jad หรือ .jar
- แอปพลิเคชั่นและซอฟต์แวร์อื่นเหมาะสมกับระบบปฏิบัติการ Symbian ที่มีไฟล์นามสกุล .sis หรือ .sisx

โปรดติดตั้งซอฟต์แวร์ที่ออกแบบเป็นพิเศษสำหรับอุปกรณ์ของ คุณเท่านั้น Nokia N86 8MPNokia N86 8MPNokia N86 8MP บริษัทผู้ผลิตซอฟต์แวร์จะอ้างถึงโทรศัพท์รุ่นนี้โดยใช้ หมายเลขรุ่นอย่างเป็นทางการ นั่นคือ N86-1N86-3N86

# การติดตั้งแอปพลิเคชั่นและชอฟต์แวร์

คุณอาจทำการถ่ายโอนไฟล์การติดตั้งไปยังอุปกรณ์ของคุณ จากคอมพิวเตอร์ที่ใช้งานร่วมกันได้ หรือดาวน์โหลดในระหว่าง การเรียกดู หรือส่งถึงคุณเป็นข้อความมัลติมีเดีย เป็นสิ่งที่แนบ มาในอีเมล หรือโดยการใช้วิธีการเชื่อมต่ออื่นๆ เช่น การเชื่อม ต่อ Bluetooth คุณสามารถใช้ Nokia Application Installer ใน Nokia Ovi Suite เพื่อติดดั้งแอปพลิเคชั่นในโทรศัพท์ของ คุณ

ไอคอนในตัวจัดการแอปพลิเคชั่นจะบ่งบอกถึงสิ่งต่อไปนี้

- 📲 แอปพลิเคชั่น .sis หรือ .sisx
- 👞 แอปพลิเคชั่น Java
- 🗇 แอปพลิเคชั่นที่ยังติดตั้งไม่เสร็จสมบูรณ์
- 🕑 แอปพลิเคชั่นที่ติดตั้งไว้ในหน่วยความจำสำรอง
- แอปพลิเคชั่นที่ดิดดั้งในการ์ดหน่วยความจำ

โฟฟ ข้อสำคัญ: ติดตั้งและใช้เฉพาะแอปพลิเคชั่นและ ซอฟด์แวร์อื่นๆ จากแหล่งที่วางใจได้เท่านั้น เช่น แอปพลิเคชั่น ที่มีสัญลักษณ์จาก Symbian หรือผ่านการทดสอบรับรองจาก Java Verified™

ก่อนการติดตั้ง ควรปฏิบัติตามขั้นตอนต่อไปนี้

 ในการดูข้อมูลประเภทแอปพลิเคชั่น หมายเลขเวอร์ชัน และ ชัพพลายเออร์หรือผู้ผลิตแอปพลิเคชั่น ให้เลือก ตัวเลือก > ดูรายละเอียด ในการแสดงรายละเอียดใบรับรองความปลอดภัยของ แอปพลิเคชั่น ให้เลือก รายละเอียด: > ใบรับรอง: > ดูรายละเอียด

 หากคุณติดตั้งไฟล์ที่มีการอัพเดตหรือการแก้ไขโปรแกรม เดิมที่มีอยู่ คุณจะเรียกคืนได้เฉพาะโปรแกรมตันฉบับหาก คุณมีไฟล์การติดตั้งต้นฉบับหรือข้อมูลสำรองของชุด ชอฟด์แวร์ที่ลบออกไปอย่างครบถัวน ในการเรียกคืนแอป พลิเคชั่นตันฉบับ ให้ลบแอปพลิเคชั่นดังกล่าวออกก่อน และ ติดตั้งแอปพลิเคชั่นนั้นอีกครั้งจากไฟล์การติดตั้งตันฉบับ หรือข้อมูลสำรอง

ในการติดตั้งแอปพลิเคชั่น Java ต้องใช้ไฟล์ JAR หากไม่มี ไฟล์นี้ เครื่องจะขอให้คุณดาวน์โหลด หากไม่ได้ระบุจุด เชื่อมต่อไว้ให้กับแอปพลิเคชั่น เครื่องจะขอให้คุณเลือก ก่อน หากคุณกำลังดาวน์โหลดไฟล์ JAR คุณอาจต้องป้อนชื่อ ผู้ใช้และรหัสผ่านเพื่อเข้าใช้งานเชิร์ฟเวอร์ คุณจะได้รับ ข้อมูลดังกล่าวจากซัพพลายเออร์หรือผู้ผลิตแอปพลิเคชั่น

ในการติดตั้งแอปพลิเคชั่นหรือซอฟต์แวร์ ให้ปฏิบัติดังนี้

- ในการคันหาไฟล์การติดตั้ง ให้เลือก เมนู > การตั้งค่า และ ตัวจัดการ หรือค้นหาไฟล์การติดตั้งโดยใช้ตัวจัดการ ไฟล์ หรือเลือก ข้อความ > ถาดเข้า และเปิดข้อความที่มี ไฟล์การติดตั้ง
- ในตัวจัดการแอปพลิเคชั่น ให้เลือก ดัวเลือก > ติดตั้ง ใน แอปพลิเคชั่นอื่น ให้เลือกไฟล์การติดตั้งเพื่อเริ่มต้นการติด ดั้ง

ในระหว่างการติดตั้ง โทรศัพท์จะแสดงข้อมูลความคืบหน้า ในการติดตั้ง หากคุณติดตั้งแอปพลิเคชั่นโดยไม่ใช้ลายเซ็น ดิจิตอลหรือการรับรอง โทรศัพท์จะแจ้งเดือน ให้ดำเนินการ ติดตั้งต่อหากคุณแน่ใจถึงแหล่งที่มาและตัวโปรแกรมนั้น

ในการเริ่มต้นแอปพลิเคชั่นที่ติดตั้ง ให้เลือกแอปพลิเคชั่น หาก แอปพลิเคชั่นไม่มีโฟลเดอร์เริ่มต้นที่กำหนดไว้ แอปพลิเคชั่นจะ ถูกติดตั้งในโฟลเดอร์ การติดตั้ง ในเมนูหลัก

ในการดูว่าติดตั้งหรือลบชุดซอฟด์แวร์ใดและทำไปเมื่อใด ให้ เลือก ตัวเลือก > ดูบันทึก

ข้อสำคัญ: โทรศัพท์ของคุณรองรับแอปพลิเคชั่นแอนดี้ ไวรัสเพียงหนึ่งรายการเท่านั้น การมีแอปพลิเคชั่นที่มีคุณสมบัติ แอนดี้ไวรัสมากกว่าหนึ่งรายการ อาจส่งผลต่อประสิทธิภาพ และการทำงานของเครื่อง หรืออาจทำให้เครื่องหยุดทำงานได้ หลังจากที่คุณติดดั้งแอปพลิเคชั่นลงในการ์ดหน่วยความจำที่ ใช้ร่วมกันได้แล้ว ไฟล์การติดดั้ง (.sis, .sisx) ยังคงอยู่ในหน่วย ความจำของโทรศัพท์ ไฟล์อาจใช้หน่วยความจำเป็นจำนวน มาก และกิดขวางไม่ให้คุณจัดเก็บไฟล์อื่น ในการเพิ่มหน่วย ความจำให้เพียงพอ ใช้โปรแกรม Nokia Ovi Suite ในการสำรอง ข้อมูลไฟล์การติดดั้งไปยังเครื่องคอมพิวเตอร์ที่ใช้งานร่วมกัน ได้ จากนั้น ให้ใช้ตัวจัดการไฟล์ลบไฟล์การติดตั้งเหล่านั้นออก จากหน่วยความจำโทรศัพท์ หากไฟล์ .sis เป็นสิ่งที่แนบมากับ ข้อความ ให้ลบข้อความดังกล่าวออกจากถาดรับข้อความ

### การลบแอปพลิเคชั่นและชอฟต์แวร์

เลือก เมนู > แอปพลิฯ > ตัวจัดการ

เลื่อนไปที่ชุดซอฟต์แวร์ และเลือก ตัวเลือก > ยกเลิกติดตั้ง เลือก ใช่ เพื่อยืนยัน หากคุณทำการฉบซอฟด์แวร์ คุณจะติดตั้งซอฟต์แวร์นั้นใหม่ได้ ต่อเมื่อคุณมีชุดซอฟด์แวร์ตันฉบับหรือสำเนาสำรองที่ครบถ้วน ของชุดซอฟต์แวร์ที่ลบออกไป หากคุณลบชุดซอฟต์แวร์ออก คุณอาจจะไม่สามารถเปิดเอกสารที่สร้างโดยใช้ซอฟต์แวร์นั้น ได้อีก

หากชุดซอฟต์แวร์อื่นต้องพึ่งพาชุดซอฟต์แวร์ที่คุณลบออก ชุด ซอฟต์แวร์อีกชุดนั้นอาจหยุดทำงาน หากต้องการข้อมูล โปรดดู ที่เอกสารประกอบของชุดซอฟต์แวร์ที่ติดตั้ง

## การตั้งค่าตัวจัดการแอปพลิเคชั่น

เลือก เมนู > แอปพลิฯ > ตัวจัดการ เลือก ตัวเลือก > การตั้งค่า และจากตัวเลือกต่อไปนี้

- การติดตั้งชอฟต์แวร์ เลือกว่าจะให้ติดตั้งชอฟต์แวร์ Symbian ซึ่งไม่มีลายเซ็นดิจิตอลที่ไม่ผ่านการรับรองหรือ ไม่
- ตรวจใบรับรองออนไลน์ ตรวจสอบใบรับรองออนไลน์ ก่อนการติดตั้งแอปพลิเคชั่น
- ที่อยู่เว็บที่ตั้งไว้ ตั้งค่าที่อยู่เริ่มดันที่จะใช้ในการตรวจ สอบใบรับรองแบบออนไลน์

แอปพลิเคชั่น Java บางแอปพลิเคชั่นอาจบังคับให้ส่งข้อความ หรือดำเนินการเชื่อมต่อเครือข่ายไปยังจุดเชื่อมต่อเฉพาะเพื่อ ดาวน์โหลดข้อมูลหรือส่วนประกอบพิเศษ

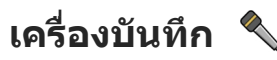

เลือก เมนู > แอปพลิฯ > บันทึก

คุณสามารถใช้แอปพลิเคชั่นเครื่องบันทึกในการบันทึกเสียง และการสนทนาทางโทรศัพท์ได้

เครื่องบันทึกจะใช้งานไม่ได้ ขณะใช้สายข้อมูลหรือเชื่อมต่อ GPRS อยู่

ในการบันทึกคลิปเสียง ให้เลือก 💽

ในการหยุดบันทึกคลิปเสียง ให้เลือก 🔳

ในการรับฟังคลิปเสียง เลือก 🕨

ในการเลือกคุณภาพการบันทึกหรือตำแหน่งที่คุณต้องการจัด เก็บคลิปเสียงของคุณ เลือก ตัวเลือก > การตั้งค่า

คลิปเสียงที่บันทึกไว้จะได้รับการจัดเก็บไว้ในโฟลเดอร์คลิป เสียงในคลังภาพ

หากด้องการบันทึกการสนทนาทางโทรศัพท์ ให้เปิดเครื่อง บันทึกในระหว่างที่สนทนา และเลือก 💽 ทั้งสองฝ่ายจะได้ยิน เสียงในช่วงเวลาสม่ำเสมอขณะที่ทำการบันทึก

# เสียงพูด ፔ

เลือก เมนู > แอปพลิฯ > เสียงพูด

ด้วยฟังก์ชันเสียงพูด คุณสามารถกำหนดภาษา เสียง และ คุณสมบัติของเสียงสำหรับดัวอ่านข้อความได้

ในการกำหนดภาษาสำหรับตัวอ่านข้อความ ให้เลือก ภาษา ใน การดาวน์โหลดภาษาเพิ่มลงในโทรศัพท์ ให้เลือก ตัวเลือก > ดาวน์โหลดภาษา

หลง เคล็ดลับ: เมื่อคุณดาวน์โหลดภาษาใหม่ คุณจะต้อง ดาวน์โหลดเสียงสำหรับภาษาดังกล่าวอย่างน้อยหนึ่ง

เสียง

ในการกำหนดเสียงพูด ให้เลือก เสียง เสียงขึ้นอย่กับภาษาที่ เลือก

ในการกำหนดอัตราความเร็วในการพด ให้เลือก ความเร็ว

ในการกำหนดความดังในการพูด ให้เลือก <mark>ควา</mark>มดัง

ในการดรายละเอียดของเสียง ให้เปิดแท็บเสียง แล้วเลือกเสียง และ ตัวเลือก > ข้อมูลเสียง ในการฟังเสียง ให้เลือกเสียง และเลือก ตัวเลือก > ฟังเสียง

ในการลบภาษาหรือเสียง ให้เลือกรายการ และเลือก ตัว เลือก > ลบ

#### การตั้งด่าตัวอ่านข้อดวาม

ในการเปลี่ยนการตั้งค่าตัวอ่านข้อความ ให้เปิดแท็บ การตั้งค่า และกำหนดรายการต่อไปนี้:

- การตรวจจับภาษา เปิดใช้การตรวจหาภาษาที่ใช้อ่าน อัตโนบัติ
- อ่านต่อ เปิดใช้การอ่านข้อความที่เลือกทั้งหมดแบบต่อ เนื่อง
- พรอมท์เสียงพูด ตั้งค่าตัวอ่านข้อความเพื่อใส่คำ แนะนำในข้อความ
- ที่มาของเสียง ฟังข้อความผ่านหฟังหรือลำโพง

# ใบอนฌาต 🛄

ในการดใบอนญาตสิทธิ์แบบดิจิตอล ให้เลือก เมนุ > แอปพลิฯ > ใบอนุญาต

#### การจัดการลิขสิทธิ์ของข้อมูลแบบดิจิตอล

เจ้าของเนื้อหาอาจใช้เทคโบโลยีการจัดการสิทธิ์ดิจิตอล (DRM) แบบต่างๆ เพื่อปกป้องทรัพย์สินทางปัญญาของเจ้าของ ้รวมถึง ลิขสิทธิ์ โทรศัพท์นี้ใช้ซอฟต์แวร์ DRM หลายประเภท เพื่อเข้าสู่เนื้อหาที่มี DRM ป้องกันไว้ ด้วยโทรศัพท์รุ่นนี้ คุณ ้สามารถเข้าส่เนื้อหาที่ป้องกันด้วย WMDRM 10, OMA DRM 1.0 และ OMA DRM 2 0 หากซอฟต์แวร์ DRM เฉพาะไม่สามารถ ้ป้องกันเนื้อหาได้ เจ้าของเนื้อหาอาจขอให้ยกเลิกความ ้สามารถของซอฟต์แวร์ DRM ในการเข้าส่เนื้อหาใหม่ที่ DRM นั้น ้ป้องกันไว้ การยกเลิกอาจป้องกันการนำเนื้อหาที่มี DRM ป้องกัน ไว้บางเนื้อหาที่อย่ในโทรศัพท์ของคณมาใช้อีกครั้ง การยกเลิก ซอฟต์แวร์ DRM ไม่มีผลต่อการใช้เนื้อหาที่มีการป้องกันด้วย DRM ประเภทอื่นหรือการใช้เนื้อหาที่ไม่มี DRM ป้องกันไว้

ข้อมูลที่ได้รับการป้องกันด้วย Digital rights management (DRM) มาพร้อมกับสิทธิการใช้ที่เกี่ยวข้อง ซึ่งกำหนดสิทธิของ คณในการใช้ข้อมูลนั้น

หากโทรศัพท์ของคุณมีข้อมูลที่ป้องกันด้วย OMA DRM เมื่อจะ สำรองข้อมูลทั้งรหัสการใช้และข้อมูลนั้น ให้ใช้ฟังก์ชั่นการ สำรองข้อมุลจากโปรแกรม Nokia Ovi Suite

หากโทรศัพท์บีเบื้อหาที่ป้องกับด้วย WMDRM ทั้งรหัสการใช้ และเนื้อหาจะหายไปหากคุณจัดรูปแบบหน่วยความจำของ โทรศัพท์ คุณอาจสูญเสียร<sup>์</sup>หัสการใช้และเนื้อหาหากไฟล์ใน โทรศัพท์ของคุณเสีย การสูญหายของรหัสการใช้หรือเนื้อหา อาจจำกัดความสามารถในการใช้เนื้อหาเดียวกันบนโทรศัพท์ ของคุณอีกครั้ง สำหรับข้อมูลเพิ่มเดิม ดิดต่อผู้ให้บริการของ คุณ

รหัสการเข้าใช้บางตัวอาจเชื่อมต่อกับซิมการ์ดบางอัน และจะ เข้าใช้เนื้อหาที่ได้รับการป้องกันไว้ได้ในกรณีที่ใส่ซิมการ์ดไว้ ในเครื่องแล้วเท่านั้น

ในหน้าจอหลัก ให้เลือกจากรายการต่อไปนี้:

- ใบอนุญาตที่ใช้ได้ ดูใบอนุญาตที่เชื่อมต่อกับไฟล์สื่อ หรือที่ยังไม่ถึงช่วงเวลาที่มีผลบังคับใช้
- ใบอนุฯที่ใช้ไม่ได้ ดูใบอนุญาตที่ไม่ถูกต้อง เนื่องจาก หมดเวลาในการใช้ไฟล์สื่อ หรือมีไฟล์สื่อที่มีการป้องกันใน เครื่องแต่ไม่ได้เชื่อมต่อกับสิทธิการใช้
- ไม่ถูกใช้ ดูใบอนุญาตที่ไม่มีไฟล์สื่อเชื่อมด่ออยู่ใน เครื่อง

หากด้องการซื้อเวลาใช้งานไฟล์สื่อเพิ่ม ให้เลือกใบอนุญาตที่ ใช้ไม่ได้ แล้วเลือก ตัวเลือก > รับใบอนุญาตใหม่ (ต้องเปิด ใช้ข้อความบริการเว็บ)

# การตั้งค่า

ผู้ให้บริการอาจตั้งค่าไว้ล่วงหน้าให้กับโทรศัพท์ และคุณไม่ สามารถเปลี่ยนแปลงได้

# การตั้งค่าทั่วไป ง

ในการตั้งค่าทั่วไป คุณสามารถแก้ไขการตั้งค่าทั่วไปของ โทรศัพท์ของคุณหรือเรียกคืนการตั้งค่าอุปกรณ์ดั้งเดิมที่ระบบ ตั้งไว้ได้

คุณสามารถปรับการตั้งค่าเวลาและวันที่ของนาฬิกาได้

### การกำหนดการปรับตั้งค่า

เลือก เมนู > เครื่องมือ > การตั้งค่า และ ทั่วไป > การปรับ ตั้งค่า

คุณสามารถแก้ไขการตั้งค่าที่เกี่ยวข้องกับจอแสดงผล โหมด สแตนด์บาย และฟังก์ชันทั่วไปของอุปกรณ์ของคุณ

ลักษณะ ช่วยให้คุณสามารถเปลี่ยนแปลงลักษณะของหน้าจอ เสียงสั่งงาน จะเปิดการตั้งค่าของแอปพลิเคชั่นที่สั่งการด้วย เสียง

แบบเสียง ช่วยให้คุณสามารถเปลี่ยนเสียงของปฏิทิน นาพึกา และรูปแบบที่ใช้งานอยู่ในขณะนี้

จอแสดงผล

- ดัวตรวจจับแสง เลื่อนซ้ายหรือขวาเพื่อปรับเซนเซอร์ แสงขึ่งตรวจจับสภาวะแสง และปรับความสว่างของจอแสดง ผล เซนเซอร์แสงอาจทำให้จอภาพวูบวาบในที่ที่มีแสงน้อย
- ขนาดแบบอักษร ปรับขนาดของข้อความและไอคอน บนหน้าจอ
- ประหยัดพลังงานหลังจาก เลือกช่วงเวลาไทม์เอาต์ที่ จะเรียกใช้โหมดประหยัดพลังงาน
- โลโก้หรือข้อความต้อนรับ ข้อความต้อนรับหรือโลโก้ จะปรากฏขึ้นชั่วครู่หนึ่งทุกครั้งที่คุณเปิดเครื่อง เลือก ที่ตั้ง ไว้ เพื่อใช้ภาพเริ่มต้นที่ตั้งไว้ ข้อความ เพื่อเขียนข้อความ ต้อนรับ หรือ รูปภาพ เพื่อเลือกภาพจากรูปถ่าย
- เวลาแสงสว่าง เลือกไทม์เอาต์ที่จะมีการปิดแสงหลัง ของจอแสดงผล

#### โหมดสแตนด์บาย

 ทางลัด — กำหนดทางลัดให้กับปุ่มเลือก เพื่อใช้ในโหมด สแตนด์บายและเลือกว่าแอปพลิเคชั่นใดจะแสดงในแถบ เครื่องมือที่ใช้งาน

หากตั้งค่าปิดโหมดสแตนด์บายแบบพิเศษ คุณสามารถ กำหุนดทางฉัดปุ่มกดให้กับการกดปุ่มเลื่อนที่แตกต่างกัน

 เปลี่ยนมุมมองเมนู — เลือก แถบไอคอนแนวนอน เพื่อดู แถบเครื่องมือในแนวนอนและเนื้อหาจากแอปพลิเคชั่นอื่น บนหน้าจอ เลือก แถบไอคอนแนวตั้ง เพื่อดูแถบเครื่อง มือในแนวตั้งบนหน้าจอ เนื้อหาจากแอปพลิเคชั่นอื่นจะถูก ช่อนไว้ ในการแสดงเนื้อหา ในโหมดสแตนด์บาย ให้เลือก ปุ่มลัดและกดปุ่มเลื่อนขวา เลือก พื้นฐาน เพื่อปิดแถบ เครื่องมือที่ใช้งานอยู่

 โลโก้ระบบ — คุณสามารถใช้งานการตั้งค่านี้ได้ ต่อเมื่อคุณ ได้รับและบันทึกโลโก้ระบบไว้ เลือก ปิด หากคุณไม่ต้องการ ให้โลโก้ปรากฏ

#### ภาษา

การเปลี่ยนการตั้งค่าของภาษาในเครื่องหรือภาษาที่ใช้เขียนมี ผลต่อทุกแอปพลิเคชั่นในเครื่องของคุณ จนกว่าจะมีการ เปลี่ยนแปลงการตั้งค่าเหล่านี้อีกครั้ง

- ภาษาในโทรศัพท์ เปลี่ยนภาษาของข้อความหน้าจอใน เครื่องของคุณ ค่านี้ยังมีผลต่อรูปแบบที่ใช้กับวันที่และเวลา และตัวคั้นที่ใช้ เช่น ในการคำนวณ อัตโนมัติ เลือกภาษา ตามข้อมูลในชิมการ์ดของคุณ หลังจากที่คุณเปลี่ยนค่า ภาษา โทรศัพท์จะปิดและเปิดขึ้นมาใหม่
- ภาษาที่ใช้เขียน เปลี่ยนภาษาที่ใช้เขียน ค่านี้มีผลต่อ อักขระที่มีให้เลือกใช้ขณะเขียนข้อความและพจนานุกรม ช่วยสะกดคำที่ใช้
- ดัวช่วยสะกดค่ำ ดั้งค่าเปิดหรือปิดระบบช่วยสะกดคำ อัดโนมัติสำหรับโปรแกรมแก้ไขข้อความทั้งหมดในเครื่อง พจนานุกรมสำหรับระบบช่วยสะกดคำอัตโนมัตินี้มีให้เฉพาะ ในบางภาษาเท่านั้น

### การตั้งค่าอุปกรณ์เสริม

เลือก เมนู > เครื่องมือ > การตั้งค่า และ ทั่วไป > อุปกรณ์ เพิ่มพิเศษ

ช่องเสียบอุปกรณ์เสริมบางตัวไม่ได้แสดงประเภทของอุปกรณ์ เสริมที่เชื่อมต่อกับโทรศัพท์ การตั้งค่าที่มีอยู่จะขึ้นอยู่กับประเภทของอุปกรณ์เพิ่มพิเศษ เลือกอุปกรณ์เสริมและจากดัวเลือกต่อไปนี้

- รูปแบบที่ตั้งไว้ กำหนดรูปแบบที่คุณต้องการเปิดใช้ทุก ครั้งที่คุณเชื่อมต่ออุปกรณ์เพิ่มพิเศษที่ใช้ร่วมกันได้กับ โทรศัพท์ของคุณ
- ดอบรับอัตโนมัติ เลือกว่าคุณต้องการให้โทรศัพท์รับ สายเรียกเข้าโดยอัตโนมัติหรือไม่หลังผ่านไป 5 วินาที หาก ตั้งค่าแบบเสียงเป็น บี้พหนึ่งครั้ง หรือ เงียบ การตอบรับ อัตโนมัติจะไม่ทำงาน
- แสงไฟ กำหนดว่าจะให้เปิดไฟค้างไว้หรือไม่หลังจาก หมดเวลา

#### การตั้งค่าออก TV

ในการเปลี่ยนการตั้งค่าการเชื่อมต่อออก TV ให้เลือก ออกทีวี และจากตัวเลือกต่อไปนี้

- รูปแบบที่ตั้งไว้ กำหนดรูปแบบที่คุณด้องการเปิดใช้ทุก ครั้งที่คุณต่อสายวิดีโอ Nokia กับโทรศัพท์ของคุณ
- ขนาดหน้าจอทีวี เลือกสัดส่วนภาพของโทรทัศน์: ปกติ หรือ จอกว้าง สำหรับทีวีจอกว้าง
- ระบบทีวี เลือกระบบสัญญาณวิดีโออะนาล็อกที่ใช้ร่วม กันได้กับโทรทัศน์ของคุณ
- ตัวกรองภาพกะพริบ ในการปรับคุณภาพรูปภาพบน หน้าจอโทรทัศน์ ให้เลือก เปิด ตัวกรองภาพกะพริบอาจลด การกะพริบของภาพในหน้าจอโทรทัศน์ได้เพียงบางรุ่น เท่านั้น

# การตั้งค่าการจัดการฝาเลื่อน

เลือก เมนู > เครื่องมือ > การตั้งค่า และ ทั่วไป > การ จัดการฝา

#### เลือกจากตัวเลือกต่อไปนี้

- การเปิดฝาสไลด์ ตั้งค่าอุปกรณ์ให้รับสายเรียกเข้าเมื่อ คุณเปิดฝาเลื่อน
- การปิดฝาสไลด์ ตั้งค่าอุปกรณ์ให้วางสายที่สนทนาอยู่ เมื่อคุณปิดฝาเลื่อน
- การเปิดใช้งานล็อคปุ่มกด ตั้งค่าอุปกรณ์ให้ล็อคปุ่มกด เมื่อคุณปิดฝาเลื่อน

# การตั้งค่าเชนเชอร์และการหมุนหน้าจอ

เมื่อคุณเปิดใช้งานเซนเซอร์ในอุปกรณ์ คุณจะสามารถควบคุม ฟังก์ชันบางอย่างได้โดยการหมุนอุปกรณ์

เลือก เมนู > เครื่องมือ > การตั้งค่า และ ทั่วไป > ตั้งค่า เชนเชอร์

#### เลือกจากตัวเลือกต่อไปนี้

- เชนเชอร์ เปิดใช้งานเชนเซอร์
- ควบคุมการหมุน เลือก การเงียบเสียงโทร และ การ เลื่อนปลุก เพื่อปิดเสียงสายที่โทรเข้าและเลื่อนเสียงเดือน โดยการหมุนอุปกรณ์ให้หน้าจอคว่ำหน้าลง

# การตั้งค่าความปลอดภัย

#### โทรศัพท์และชิม

เลือก เมนู > เครื่องมือ > การตั้งค่า และ ทั่วไป > ความ ปลอดภัย > โทรศัพท์และชิมการ์ด และเลือกจากตัวเลือก ต่อไปนี้:

- คำขอรหัส PIN เมื่อเปิดใช้งานฟังก์ชันนี้ เครื่องจะถาม รหัสนี้ทุกครั้งที่เปิดเครื่อง การเลิกใช้รหัส PIN อาจใช้ไม่ได้ กับชิมการ์ดบางแบบ
- รหัส PIN, รหัส PIN2 และ รหัสล็อค คุณสามารถเปลี่ยน รหัส PIN รหัส PIN2 และรหัสล็อคได้ รหัสเหล่านี้ต้อง ประกอบด้วยตัวเลขตั้งแต่ 0 ถึง 9

หากคุณลืมรหัส PIN หรือรหัส PIN2 โปรดติดต่อผู้ให้บริการ ของคุณ หากคุณลืมรหัสล็อค โปรดติดต่อศูนย์บริการของ Nokia หรือผู้ให้บริการของคุณ

กรุณาหลีกเลี่ยงการใช้รหัสผ่านที่เหมือนกับหมายเลข ฉุกเฉินเพื่อป้องกันการโทรไปยังหมายเลขฉุกเฉินโดยไม่ ตั้งใจ

- เวลาล็อคปุ่มกดอัตโนมัติ เลือกว่าปุ่มกดจะถูกล็อคเมื่อ โทรศัพท์ของคุณไม่ได้ใช้งานภายในเวลาที่กำหนดไว้หรือ ไม่
- เวลาล็อคเครื่องอัดโนมัติ หากต้องการหลีกเลี่ยงการ ใช้งานที่ไม่ได้รับอนุญาด คุณสามารถกำหนดช่วงเวลาซึ่ง หลังจากช่วงเวลานี้โทรศัพท์จะถูกล็อคโดยอัตโนมัติ คุณไม่ สามารถใช้อุปกรณ์ที่ถูกล็อคจนกว่าจะป้อนรหัสล็อคที่ถูก ด้องลงไป หากด้องการปิดการใช้ระยะเวลาล็อคอัตโนมัติ เลือก ไม่มี

- เคล็ดลับ: หากต้องการล็อคโทรศัพท์ด้วยตนเอง กด ปุ่มเปิด/ปิด หน้าจอรายการคำสั่งจะปรากฏขึ้น เลือก ล็อดโทรศัพท์
- ล็อคหากเปลี่ยนขิมการ์ด คุณสามารถกำหนดให้ อุปกรณ์ถามรหัสล็อค เมื่อมีการใส่ซิมการ์ดที่ไม่เคยใช้มา ี่ก่อนในเครื่องของคุณได้ อุปกรณ์จะเก็บรายการซิมการ์ดที่ รับรัว่าเป็นการ์ดของเจ้าของเครื่อง
- กลุ่มผู้ใช้เฉพาะ คุณสามารถกำหนดกลุ่มผู้ใช้เฉพาะซึ่ง คณสามารถโทรออกเพื่อติดต่อได้และให้ผ้ใช้เหล่านั้น สามารถโทรเข้าหาคณได้ (บริการเสริมจากระบบเครือข่าย)
- ยืนยันบริการซิม คณสามารถกำหนดให้โทรศัพท์แสดง • ข้อความยืนยัน เมื่อคณใช้บริการจากซิมการ์ด (บริการเสริม จากระบบเครือข่าย)

#### การจัดการใบรับรอง

เลือก เมน > เครื่องมือ > การตั้งค่า และ ทั่วไป > ความ ปลอดภัย > การจัดการใบรับรอง

ใบรับรองแบบดิจิตอลไม่รับประกันเรื่องความปลอดภัย แต่ใช้ เพื่อตรวจสอบแหล่งที่มาของซอฟต์แวร์

ในหน้าจอหลักของการจัดการใบรับรอง คุณจะเห็นรายการ ใบรับรองที่ได้รับอนุญาตและได้จัดเก็บไว้ในเครื่อง เลื่อนไป ทางขวาเพื่อดูรายการใบรับรองส่วนตัว (ถ้ามี)

้คณควรใช้ใบรับรองแบบดิจิตอลหากต้องการเชื่อมต่อกับ ธนาคารแบบออนไลน์หรือไซด์อื่นๆ หรือเซิร์ฟเวอร์ระยะไกล เพื่อดำเนินการต่างๆ ที่เกี่ยวข้องกับการถ่ายโอนข้อมูลที่เป็น ้ความลับ และหากต้องการลดความเสี่ยงจากไวรัสหรือ

ซอฟต์แวร์ที่ให้โทษอื่นๆ และเพื่อให้แน่ใจในสิทธิ์การใช้ ซเอฟต์แวร์ เมื่อดาวน์โหลดและติดตั้งซเอฟต์แวร์

**ข้อสำคัณ:** แม้ว่าการใช้ใบรับรองจะช่วยลดความเสี่ยง ้ที่เกี่ยวข้องกับการเชื่อมต่อระยะใกลและการติดตั้งซเอฟต์แวร์ ้ลงค่อนข้างมาก แต่คุณก็ควรใช้ใบรับรองอย่างถูกวิธีเพื่อให้ได้ ประโยชน์จากการรักษาความปลอดภัยที่มีประสิทธิภาพสูงขึ้น ้ด้วย การมีใบรับรองเพียงอย่างเดียวมิได้เป็นการปกป้องเครื่อง แต่อย่างใด หากต้องการให้เครื่องมีความปลอดภัยมากขึ้น ตัว จัดการใบรับรองจำเป็นต้องมีใบรับรองของแท้ที่ถกต้องหรือน่า เชื่อถือด้วย ใบรับรองมีอายุการใช้งานจำกัด หาก "ใบรับรอง หมดอายุ" หรือ "ใบรับรองที่ไม่ถูกต้อง" ปรากฏขึ้น แม้ว่าใบรับ รองนั้นจะถูกต้องอยู่แล้ว ให้ตรวจสอบว่าวันและเวลาปัจจุบันใน เครื่องของคุณถูกต้อง

#### ดรายละเอียดของใบรับรอง—ตรวจสอบว่าเป็น ใบรับรองของแท้

คุณสามารถมั่นใจได้ว่าเซิร์ฟเวอร์นั้นถูกต้อง ก็ต่อเมื่อมีการ ตรวจสอบลายเซ็น และระยะเวลาที่ใบรับรองเซิร์ฟเวอร์บั้บบีผล บังดับใช้แล้วเท่าบั้บ

คณจะได้รับข้อความแจ้งบนหน้าจอโทรศัพท์ หากเซิร์ฟเวอร์ นั้นไม่ใช่เซิร์ฟเวอร์แท้ หรือในกรณีที่คุณไม่มีใบรับรองความ ปลอดภัยที่ถกต้องในเครื่องของคณ

หากต้องการตรวจสอบรายละเอียดของใบรับรอง ให้เลื่อนไปที่ ใบรับรอง และเลือก ตัวเลือก > รายละเอียดใบรับรอง ระบบ จะตรวจสอบระยะเวลาที่มีผลบังคับใช้ของใบรับรอง และ ข้อความใดข้อความหนึ่งต่อไปนี้อาจปรากฏขึ้น:

- ใบรับรองไม่ผ่านความเชื่อถือ คุณไม่ได้ตั้งค่าให้ แอปพลิเคชั่นใดใช้ใบรับรองนี้
- ใบรับรองหมดอายุ ระยะเวลาที่ใช้ใบรับรองได้สิ้นสุดลง แล้ว
- ใบรับรองยังไม่ถูกต้อง ระยะเวลาที่ใช้ใบรับรองยังไม่ เริ่มดัน
- ใบรับรองเสียหาย ไม่สามารถใช้ใบรับรองนั้นได้ โปรด ดิดต่อผู้ที่ออกใบรับรองนั้น

#### เปลี่ยนการตั้งค่าความเชื่อถือ

ก่อนที่จะเปลี่ยนแปลงค่าของใบรับรอง คุณต้องตรวจสอบให้ แน่ใจว่าคุณสามารถเชื่อถือข้อมูลของเจ้าของใบรับรองนี้ได้ และตรวจสอบว่าใบรับรองดังกล่าวเป็นของเจ้าของที่อยู่ใน รายชื่อ

เลื่อนไปที่ใบรับรองการอนุญาต และเลือก ตัวเลือก > การตั้ง ค่าความเชื่อถือ รายการแอปพลิเคชั่นที่สามารถใช้ใบรับรองที่ เลือกไว้จะปรากฏขึ้นที่หน้าจอ ทั้งนี้ต้องขึ้นอยู่กับใบรับรองนั้น ด้วย ตัวอย่างเช่น:

- การติดตั้ง Symbian: ใช่ ใบรับรองสามารถให้การ รับรองแหล่งที่มาของแอปพลิเคชั่นของระบบปฏิบัติการ Symbian ใหม่ได้
- อิ้นเทอร์เน็ด: ใช่ ใบรับรองนั้นสามารถใช้รับรอง เชิร์ฟเวอร์ต่างๆ
- การติดตั้งแอปพลิเคชั่น: ใช่ ใบรับรองสามารถให้การ รับรองแหล่งที่มาของแอปพลิเคชั่น Java™ ใหม่

เลือก ตัวเลือก > แก้ไขการตั้งค่ารับรอง เพื่อเปลี่ยนค่า

#### ชุดความปลอดภัย

เลือก เมนู > เครื่องมือ > การตั้งค่า และ ทั่วไป > ความ ปลอดภัย > ชุดความปลอดภัย

หากต้องการดูหรือแก้ไขโมดูลความปลอดภัย (หากมี) ให้เลื่อน ไปยังโมดูลที่ต้องการ แล้วกดปุ่มเลื่อน

หากต้องการดูข้อมูลโดยละเอียดเกี่ยวกับโมดูลความปลอดภัย ให้เลื่อนไปที่ส่วนที่ต้องการ และเลือก ตัวเลือก > ราย ละเอียดความปลอดภัย

# การเรียกคืนการตั้งค่าดั้งเดิม

เลือก เมนู > เครื่องมือ > การตั้งค่า และ ทั่วไป > การตั้ง ค่าดั้งเดิม

คุณสามารถกำหนดการตั้งค่าบางอย่างให้กลับไปเป็นค่าเดิมได้ ทั้งนี้ คุณจำเป็นต้องมีรหัสล็อค

หลังจากรีเซ็ด เครื่องจะใช้เวลาในการเปิดเครื่องนานกว่าปกติ การดั้งค่าดังกล่าวจะไม่มีผลกับเอกสารและไฟล์ต่างๆ

## การตั้งค่าการจัดตำแหน่ง

เลือก เมนู > เครื่องมือ > การตั้งค่า และ ทั่วไป > การจัด ตำแหน่ง

#### วิธีจัดดำแหน่ง

เลือกจากตัวเลือกต่อไปนี้

 GPS แบบผสม — ใช้ดัวรับสัญญาณ GPS แบบผสมจาก โทรศัพท์ของคุณ

- GPS แบบช่วยเหลือ ใช้ Assisted GPS (A-GPS) เพื่อรับ ข้อมูลช่วยเหลือจากเซิร์ฟเวอร์ข้อมูลช่วยเหลือ
- Bluetooth GPS ใช้ดัวรับสัญญาณ GPS ภายนอกที่ใช้ งานร่วมกันได้กับการเชื่อมต่อ Bluetooth
- ผ่านเครือข่าย ใช้ข้อมูลจากเครือข่ายระบบเซลลูลาร์ (บริการเสริมจากระบบเครือข่าย)

#### เซิร์ฟเวอร์ดำแหน่ง

ในการระบุจุดเชื่อมต่อและเชิร์ฟเวอร์ตำแหน่งสำหรับวิธีจัด ดำแหน่งทางเครือข่าย เช่น Assisted GPS หรือ การจัดตำแหน่ง โดยใช้เครือข่าย ให้เลือก เชิร์ฟเวอร์ดำแหน่ง ผู้ให้บริการของ คุณจะตั้งค่าเชิร์ฟเวอร์การค้นหาตำแหน่ง ซึ่งคุณไม่สามารถ แก้ไขการตั้งค่านั้นได้

#### การตั้งค่าสัญลักษณ์

ในการเลือกระบบการวัดที่คุณต้องการใช้สำหรับวัดความเร็ว และระยะทาง ให้เลือก ระบบมาตรวัด > เมตริก หรือ อิมพิเรียล

ในการกำหนดรูปแบบการแสดงข้อมูลพิกัดบนโทรศัพท์ของ คุณ ให้เลือก รูปแบบพิกัด และรูปแบบที่ด้องการ

# การตั้งค่าเครื่องโทรศัพท์ 🛶

หากต้องการตั้งค่าโทรศัพท์ คุณสามารถแก้ไขการตั้งค่าที่เกี่ยว กับการโทรศัพท์และเครือข่ายได้

### การตั้งค่าการโทร

เลือก เมนู > เครื่องมือ > การตั้งค่า และ โทรศัพท์ > การ โทร

- ส่ง ID ผู้โทรเข้าของฉัน คุณสามารถตั้งค่าให้หมายเลข โทรศัพท์แสดง (ใช่) หรือช่อน (ไม่) คู่สนทนาที่คุณกำลัง ดิดต่อ ซึ่งค่าดังกล่าวอาจถูกกำหนดโดยผู้ให้บริการเมื่อคุณ ได้สมัครใช้บริการ (ตั้งจากเครือข่าย) (บริการเสริมจาก ระบบเครือข่าย)
- ส่ง ID โทรอินเทอร์เน็ต คุณสามารถตั้งค่า ID สาย อินเทอร์เน็ตให้แสดงหรือช่อนจากคู่สนทนาที่คุณกำลัง ดิดต่อได้
- สายเรียกข้อน ในการให้โทรศัพท์ส่งเสียงเดือนเมื่อมี สายเรียกเข้า (บริการเสริมจากระบบเครือข่าย) ขณะที่คุณ กำลังสนทนา ให้เลือก ใช้งาน ในการตรวจสอบว่าได้เปิดใช้ งานฟังก์ชันดังกล่าวอยู่หรือไม่ ให้เลือก ตรวจสอบสถานะ
- สายเรียกข้อนอินเทอ<sup>ร</sup>์เน็ต ในการให้โทรศัพท์แจ้ง เดือนเมื่อมีสายอินเทอร์เน็ดเรียกเข้าสายใหม่ในขณะที่คุณ กำลังสนทนา ให้เลือก สั่งใช้งานแล้ว
- เดือนโทรอินเทอร์เน็ด ในการให้โทรศัพท์ส่งเสียง เดือนเมื่อมีสายอินเทอร์เน็ตเรียกเข้า ให้เลือก เปิด หากคุณ เลือก ปิด โทรศัพท์จะไม่ส่งเสียงเดือน แต่คุณจะได้รับการ แจ้งเดือนหากคุณไม่ได้รับสาย
- ปฏิเสธสายด้วยข้อความ ในการส่งข้อความดัวอักษร ไปยังผู้โทรเพื่อแจ้งให้ทราบถึงสาเหตุที่คุณไม่สามารถรับ สายได้ ให้เลือก ใช่
- ข้อความปฏิเสธ เขียนข้อความที่จะส่งในข้อความตัว อักษรเมื่อคุณปฏิเสธไม่รับสาย

- รูปภาพในสายวิดีโอ หากไม่มีการส่งวิดีโอในระหว่างที่ มีการสนทนาทางวิดีโอ คุณสามารถเลือกภาพนิ่งที่จะให้ ปรากฏแทน
- โทรช้ำอัดโนมัติ เลือก เปิด โทรศัพท์ของคุณพยายาม ต่อสายใหม่อีก 10 ครั้งหากการต่อสายครั้งแรกไม่สำเร็จ หากต้องการหยุดใช้การเรียกซ้ำอัตโนูมัติ ให้กดปุ่มวางสาย
- แสดงเวลาการโทร เปิดใช้การตั้งค่านี้หากคุณต้องการ ให้แสดงระยะเวลาสนทนาระหว่างการสนทนา
- สรุปหลังโทรออก เปิดใช้การตั้งค่านี้หากคุณต้องการ ให้แสดงระยะเวลาสนทนาหลังการสนทนา
- โทรด่วน เลือก เปิด แล้วคุณจะสามารถโทรหมายเลขที่ ได้กำหนดให้ปุ่มตัวเลข (2-9) ได้โดยกดปุ่มตัวเลขดังกล่าว ค้าวไว้ <u>โปรดดูที่ " การโทรด่วน " หน้า 106</u>
- รับได้ทุกปุ่ม เลือก เปิด แล้วคุณจะสามารถรับสายเรียก เข้าได้โดยกดปุ่มใดก็ได้ ยกเว้นปุ่มเปิด/ปิดเครื่อง ปุ่มเลือก ปุ่มชูม/ปรับระดับเสียง หรือปุ่มถ่ายภาพ
- สายที่ใช้ การตั้งค่านี้ (บริการเสริมจากระบบเครือข่าย) จะปรากฏหากซิมการ์ดรองรับหมายเลขที่ขอรับบริการไว้ 2 หมายเลข นั่นคือโทรศัพท์ 2 สาย ให้เลือกว่าคุณต้องการใช้ สายใดเพื่อโทรออกและส่งข้อความดัวอักษร อย่างไรก็ดี คุณจะสามารถรับสายเรียกเข้าจากทั้งสองสายได้ ไม่ว่าจะ เลือกสายใดไว้ก็ตาม หากคุณเลือก สาย 2 แต่ไม่ได้สมัคร ใช้บริการนี้ไว้ คุณจะไม่สามารถโทรออกได้ เมื่อสาย 2 ถูก เลือก สัญลักษณ์ 2 จะปรากฏในโหมดสแตนด์บาย
- การเปลี่ยนสาย ในการป้องกันไม่ให้มีการเลือกสาย (บริการเสริมจากระบบเครือข่าย) ให้เลือก ไม่ใช้งาน หาก ชิมการ์ดของคุณรองรับบริการนี้ หากต้องการเปลี่ยนค่าดัง กล่าว คุณต้องป้อนรหัส PIN2

#### การโอนสาย

เลือก เมนู > เครื่องมือ > การตั้งค่า และ โทรศัพท์ > การ โอนสาย

การโอนสายจะช่วยให้คุณสามารถโอนสายเรียกเข้าไปยังศูนย์ ฝากข้อความเสียงของคุณหรือเบอร์โทรศัพท์อื่นได้ หาก ต้องการรายละเอียดเพิ่มเดิม โปรดดิดต่อผู้ให้บริการ

ในการเปิดใช้การโอนสาย ให้เลือก ใช้งาน ในการตรวจสอบว่า เปิดใช้งานตัวเลือกดังกล่าวอยู่หรือไม่ ให้เลือก ตรวจสอบ สถานะ

คุณอาจเลือกตัวเลือกการโอนสายหลายตัวเลือกให้ทำงาน พร้อมกันได้ เมื่อมีการโอนสายทั้งหมด \_\_\_\_ศ จะปรากฏขึ้นใน โหมดสแตนด์บาย

### การจำกัดการโทร

เลือก เมนู > เครื่องมือ > การตั้งค่า และ โทรศัพท์ > จำกัดการโทร

ฟังก์ขันจำกัดการโทร (บริการเสริมจากระบบเครือข่าย) จะช่วย ให้คุณสามารถจำกัดการโทรออกหรือรับสายโทรเข้าในเครื่อง ได้ ด้วอย่างเช่น คุณสามารถจำกัดสายโทรออกด่างประเทศ หรือสายโทรเข้าเมื่อคุณอยู่ต่างประเทศได้ ในการเปลี่ยนการ ตั้งค่า คุณต้องมีรหัสระบบซึ่งได้รับจากผู้ให้บริการของคุณ

#### การจำกัดสายสนทนา

เลือกตัวเลือกการจำกัดการโทรที่ต้องการ และตั้งเป็นเปิด (ใช้ งาน) หรือปิด (ยกเลิก) หรือตรวจสอบว่ากำลังใช้ดัวเลือกดัง กล่าวอยู่หรือไม่ (ตรวจสอบสถานะ) การจำกัดการโทรมีผลต่อ ทุกสายรวมทั้งสายข้อมูลด้วย

#### การจำกัดการโทรทางอินเทอร์เน็ต

ในการเลือกว่าจะยอมรับสายที่ไม่รู้จักจากทางอินเทอร์เน็ตหรือ ไม่ ให้ดั้งค่าเปิดหรือเปิด จำกัดโทรนิรนาม

### การตั้งค่าเครือข่าย

โทรศัพท์ของคุณสามารถสลับการใช้งานระหว่างระบบเครือ ข่าย GSM และ UMTS ได้โดยอัตโนมัติ เครือข่าย GSM จะแสดง ด้วย ೡ เมื่อเครื่องอยู่ในโหมดพร้อมทำงาน ส่วนเครือข่าย UMTS จะแสดงด้วยสัญลักษณ์ **3G** 

เลือก เมนู > เครื่องมือ > การตั้งค่า และ โทรศัพท์ > เครือ ข่าย และเลือกจากตัวเลือกต่อไปนี้:

 โหมดระบบ — เลือกเครือข่ายที่จะใช้ หากคุณเลือก โหมด ดู่ โทรศัพท์จะใช้ระบบเครือข่าย GSM หรือ UMTS โดย อัดโนมัติ ทั้งนี้ขึ้นอยู่กับพารามิเตอร์ของเครือข่ายและข้อ ตกลงในการให้บริการข้ามเครือข่ายกับผู้ให้บริการระบบ โทรศัพท์ไร้สาย สำหรับรายละเอียดและค่าใช้จ่ายในการ โทรข้ามแดน โปรดติดต่อผู้ให้บริการเครือข่ายของคุณ ตัว เลือกนี้จะปรากฏขึ้นถ้าผู้ให้บริการโทรศัพท์ไร้สายสนับสนุน เท่านั้น

ข้อตกลงเกี่ยวกับการโทรข้ามระบบเป็นข้อตกลงระหว่างผู้ ให้บริการระบบสองรายหรือมากกว่า ในการที่จะช่วยให้ผู้ใช้ สามารถใช้บริการของผู้ให้บริการระบบใดระบบหนึ่งได้

 การเลือกระบบ — เลือก อัตโนมัติ เพื่อตั้งค่าให้เครื่อง ค้นหาและเลือกเครือข่ายที่ใช้ได้หนึ่งเครือข่าย หรือ เลือก

- เอง เพื่อเลือกเครือข่ายจากรายชื่อเครือข่ายด้วยตนเอง หาก การเชื่อมต่อกับระบบเครือข่ายที่เลือกไว้ด้วยตนเองขาด หายไป โทรศัพท์จะส่งเสียงเดือนข้อผิดพลาดนี้ และขอให้ คุณเลือกระบบอีกครั้ง ระบบที่คุณเลือกจะต้องมีข้อตกลงใน การให้บริการข้ามเครือข่ายกับเครือข่ายโฮมของคุณ
- แสดงข้อมูลระบบ กำหนดให้โทรศัพท์แสดงสถานะเมื่อ ถูกใช้งานในเครือข่ายเซลลูลาร์ตามเทคโนโลยี MCN (Microcellular network) และเปิดใช้การรับข้อมูลระบบ

# การตั้งค่าการเชื่อมต่อ 👞

ในการตั้งค่าการเชื่อมต่อ คุณสามารถแก้ไขจุดเชื่อมต่อและการ ตั้งค่าการเชื่อมต่ออื่นๆ ได้

## การเชื่อมต่อข้อมูลและจุดเชื่อมต่อ

โทรศัพท์สนับสนุนการเชื่อมต่อข้อมูลแบบแพคเก็ต (บริการ เสริมจากระบบเครือข่าย) เช่น GPRS ในเครือข่าย GSM หากคุณ กำลังใช้โทรศัพท์ในระบบ GSM และ UMTS คุณจะสามารถ กำหนดให้การเชื่อมต่อข้อมูลหลายครั้งทำงานในเวลาเดียวกัน ได้ โดยที่จุดเชื่อมต่อต่างๆ สามารถใช้การเชื่อมต่อข้อมูลร่วม กันได้ ในเครือข่าย UMTS การเชื่อมต่อข้อมูลยังคงทำงานอยู่ใน ระหว่างสนทนา

คุณยังสามารถใช้การเชื่อมต่อข้อมูล WLAN การเชื่อมต่อ LAN แบบไร้สาย สามารถทำได้ทีละครั้ง แต่สามารถใช้แอปพลิเคชั่น ได้หลายตัวในจุดเชื่อมต่ออินเทอร์เน็ตเพียงจุดเดียว

ในการเชื่อมต่อข้อมูล คุณจะต้องใช้จุดเชื่อมต่อ คุณสามารถ กำหนดชนิดต่างๆ ของจุดเชื่อมต่อได้ดังนี้

- จดเชื่อมต่อ MMS ใช้ส่งและรับข้อความมัลติมีเดีย
- จดเชื่อมต่ออินเทอร์เน็ต (IAP) เพื่อส่งและรับอีเมลและเชื่อม ต่อกับอิบเทอร์เบ็ต

กรณาตรวจสอบกับผู้ให้บริการของคณว่าต้องใช้จดเชื่อมต่อ ้ปร<sup>ะ</sup>เภทใดสำหรับก<sup>้</sup>รเข้าใช้บริการที่คุณต้องการ โปรดติดต่อผู้ ให้บริการเพื่อดูข้อมูลเกี่ยวกับการใช้งานและการเป็นสมาชิก บริการเชื่อมด่อ<sup>้</sup>ข้อม<sup>ื</sup>ลแบบแพคเก็ต

### จดเชื่อมต่อ

#### การสร้างจุดเชื่อมต่อใหม่

เลือก เมน > เครื่องมือ > การตั้งค่า และ การเชื่อมต่อ > ปลายทาง

้คุณอาจได้รับการตั้งค่าจุดเชื่อมต่อในรูปของข้อความจากผู้ให้ บริการ ผู้ให้บริการของคุณอาจกำหนดจุดเชื่อมต่อบางส่วนหรือ ทั้งหมดไว้ให้ในเครื่องล่วงหน้าแล้ว และคณอาจไม่สามารถ เปลี่ยนแปลง สร้าง แก้ไข หรือลบค่าดังกล่าวได้

เมื่อคุณเลือกจุดเชื่อมต่อจากกลุ่มจุดเชื่อมต่อดังกล่าว (😱,

📧, 🛈, 😱, 🛞) คุณจะมองเห็นประเภทของจุดเชื่อมต่อ:

หมายถึงจดเชื่อมต่อที่มีการป้องกัน 

÷ หมายถึงจุดเชื่อมต่อข้อมูลแพคเก็ต

- (( ( ( ) ) หมายถึงจุดเชื่อมต่อ LAN ไร้สาย (WLAN)
- หลิดลับ: คุณสามารถสร้างจุดเชื่อมต่ออินเทอร์เน็ตใน เครือข่าย WLAN โดยใช้ตัวช่วยสร้าง WLAN

ในการสร้างจุดเชื่อมต่อใหม่ ให้เลือก 🛞 จุดเชื่อมต่อ โทรศัพท์ จะขอให้ตรวจสอบการเชื่อมต่อที่ใช้ได้ หลังการค้นหา การ เชื่อมต่อที่มีอยู่แล้วจะปรากฏขึ้น และจดเชื่อมต่อใหม่จะใช้ร่วม ้กันกับการเชื่อมต่อดังกล่าวได้ หากคุณข้ามขั้นตอนนี้ไป เครื่อง จะขอให้คณเลือกวิธีเชื่อมต่อและกำหนดการตั้งค่าที่จำเป็น

ในการแก้ไขการตั้งค่าจุดเชื่อมต่อ ให้เลือกจุดเชื่อมต่อจากกลุ่ม จุดเชื่อมต่อ เลื่อนไปยังจุดเชื่อมต่อนั้น และเลือก แก้ไข ใช้คำ แนะนำจากผู้ให้บริการของคณเพื่อทำการแก้ไขดังต่อไปนี้

- ชื่อการเชื่อมต่อ ป้อนชื่อสำหรับการเชื่อมต่อ
- บริการเสริม เลือกประเภทการเชื่อมต่อข้อมล

้ทั้งนี้ขึ้นอยู่กับว่าคุณเลือกการต่อเชื่อมข้อมูลแบบใดไว้ โดยคุณ สามารถใช้ช่องการตั้งค่าได้เพียงบางช่องเท่านั้น เติมข้อมูลลง ในช่องทกช่องที่กำกับด้วย ต้องระบ หรือ \* สีแดง ส่วนช่้อง ้อื่นๆ คุณสามารถเว้นว่างไว้ได้ในกรณีที่ผู้ให้บริการไม่ได้กล่าว ถึง

ในการใช้การเชื่อมต่อข้อมลนั้น ผ้ให้บริการระบบจะต้อง สนับสนุนคุณสมบัติของฟังก์ชันดั้งกล่าว และในกรณีที่จำเป็น ผู้ ให้บริการระบบจะต้องเปิดใช้งานฟังก์ชันนี้ในซิมการ์ดของคุณ ด้วย

#### การสร้างกลุ่มจุดเชื่อมต่อ

เลือก เมน > เครื่องมือ > การตั้งค่า และ การเชื่อมต่อ > ปลายทาง

แอปพลิเคชั่นบางรายการจะยอมให้คณใช้กล่มจดเชื่อมต่อเพื่อ เชื่อมต่อกับเครือข่าย

ในการหลีกเลี่ยงการเลือกจุดเชื่อมต่อที่ใช้ทุกครั้งที่เครื่อง พยายามเชื่อมต่อกับเครือข่าย คณสามารถสร้างกลุ่มที่มีจด เชื่อมต่อหลายจุด และกำหนดลำดับการใช้งานเพื่อเชื่อมต่อกับ เครือข่ายให้กับจุดเชื่อมต่อเหล่านั้น

ด้วอย่างเช่น คุณสามารถเพิ่ม LAN ไร้สาย (WLAN) และจุดเชื่อม ต่อข้อมูลแพคเก็ตลงในกลุ่มจุดเชื่อมต่ออินเทอร์เน็ต แล้วใช้ กลุ่มดังกล่าวในการเรียกดูเว็บได้ หากคุณกำหนดให้ความ สำคัญของจุดเชื่อมต่อ WLAN เป็นลำดับแรกๆ โทรศัพท์จะ เชื่อมต่อกับอินเทอร์เน็ตผ่าน WLAN ถ้ามีให้เลือกใช้ และจะ เชื่อมต่อผ่านข้อมูลแพคเก็ตแทนถ้าไม่มีให้เลือกใช้

ในการสร้างกลุ่มจุดเชื่อมต่อใหม่ ให้เลือก ดัวเลือก > จัดการ > ปลายทางใหม่

ในการเพิ่มจุดเชื่อมต่อลงในกลุ่มจุดเชื่อมต่อ ให้เลือกกลุ่ม แล้ว เลือก ตัวเลือก > จุดเชื่อมต่อใหม่ ในการคัดลอกจุดเชื่อมต่อ ที่มีอยู่จากกลุ่มอื่น ให้เลือกกลุ่ม เลื่อนไปยังจุดเชื่อมต่อที่มีอยู่ แล้วเลือก ตัวเลือก > จัดวาง > คัดลอกไปปลายทางอื่น

ในการเปลี่ยนลำดับความสำคัญของจุดเชื่อมต่อภายในกลุ่ม ให้ เลื่อนไปยังจุดเชื่อมต่อนั้น และ ตัวเลือก > จัดวาง > เปลี่ยน ความสำคัญ

#### จุดเชื่อมต่อข้อมูลแพคเก็ต

เลือก เมนู > เครื่องมือ > การตั้งค่า และ การเชื่อมต่อ > ปลายทาง > จุดเชื่อมต่อ แล้วทำตามคำแนะนำบนหน้าจอ หรือ เปิดจุดเชื่อมต่อหนึ่งกลุ่ม เลือกจุดเชื่อมต่อกำกับด้วย 🖨 แล้วเลือก แก้ไข

ใช้คำแนะนำจากผู้ให้บริการของคุณเพื่อทำการแก้ไขดังต่อ ไปนี้

- ชื่อจุดเชื่อมต่อ คุณสามารถขอรับชื่อจุดเชื่อมต่อได้จาก ผู้ให้บริการของคุณ
- ชื่อผู้ใช้ ชื่อผู้ใช้อาจจำเป็นในการเชื่อมต่อข้อมูล โดย ทั่วไปคุณสามารถขอรับชื่อผู้ใช้ได้จากผู้ให้บริการของคุณ
- แจ้งให้ใส่รหัสผ่าน หา้กคุณต้องการตั้งให้เครื่องถาม รหัสผ่านทุกครั้งที่คุณล็อกเข้าเขิร์ฟเวอร์ หรือหากคุณไม่ ต้องการจัดเก็บรหัสผ่านของคุณในโทรศัพท์ ให้เลือก ใช่
- รหัสผ่าน รหัสผ่านอาจจำเป็นต้องใช้ในการเชื่อมต่อ ข้อมูล ซึ่งโดยปกติจะได้รับจากผู้ให้บริการของคุณ
- การ ตรวจสอบ เลือก รับรอง เพื่อส่งรหัสผ่านที่เข้ารหัส ทุกครั้ง หรือ ปกติ เพื่อส่งรหัสผ่านที่เข้ารหัสเมื่อจำเป็น
- โฮมเพจ ให้ป้อนที่อยู่เว็บหรือที่อยู่ศูนย์รับฝากข้อความ มัลติมีเดีย ทั้งนี้ขึ้นอยู่กับการตั้งค่าประเภทจุดเชื่อมต่อของ คุณ
- ใช้จุดเชื่อมต่อ เลือก หลังยืนยัน เพื่อตั้งให้เครื่องขอ คำยืนยันก่อนที่จะมีการเชื่อมต่อโดยใช้จุดเชื่อมต่อนี้ หรือ โดยอัดโนมัติ เพื่อตั้งให้เครื่องเชื่อมต่อกับปลายทางโดย ใช้จุดเชื่อมต่อนี้โดยอัดโนมัติ

เลือก ตัวเลือก > การตั้งค่าชั้นสูง และจากตัวเลือกต่อไปนี้

- ประเภทระบบเครือข่าย เลือกประเภท IP ที่จะโอนย้าย ข้อมูลจากโทรศัพท์หรือไปที่โทรศัพท์ การตั้งค่าอื่นจะขึ้น กับประเภทเครือข่ายที่เลือก
- ที่อยู่ IP ของโทรศัพท์ (สำหรับ IPv4 เท่านั้น) ป้อนที่ อยู่ IP ของโทรศัพท์
- ที่อ<sup>ื</sup>ยู่ DNS ป้อนที่อยู่ IP ของเซิร์ฟเวอร์ DNS หลักและ รอง หากผู้ให้บริการกำหนด โปรดติดต่อขอที่อยู่ดังกล่าว จากผู้ให้บริการอินเทอร์เน็ตของคุณ
- ที่อยู่เชิร์ฟเวอร์พร็อกซี่ ป้อนที่อยู่ของเชิร์ฟเวอร์ พร็อกซี่
- เลขพอร์ตของพร็อกชี่ ป้อนเลขพอร์ตของเชิร์ฟเวอร์ พร็อกชี่

# จุดเชื่อมต่ออินเทอร์เน็ต WLAN

เลือก เมนู > เครื่องมือ > การตั้งค่า และ การเชื่อมต่อ > ปลายทาง > จุดเชื่อมต่อ ปฏิบัติตามคำแนะนำบนหน้าจอ หรือเปิดหนึ่งในกลุ่มจุดเชื่อมต่อ เลือกจุดเชื่อมต่อที่มี เครื่องหมาย (<u>N</u>) และเลือก แก้ไข

ใช้คำแนะนำที่ได้รับจากผู้ให้บริการของคุณเพื่อแก้ไขข้อ ต่อไปนี้

- ชื่อเครือข่าย WLAN เลือก ป้อนด้วยตัวเอง หรือ คันหาชื่อเครือข่าย หากคุณเลือกเครือข่ายที่มีอยู่ โหมด เครือข่าย WLAN และ ความปลอดภัย WLAN จะถูก กำหนดโดยการตั้งค่าอุปกรณ์จุดเชื่อมต่อของตนเอง
- สถานะเครือข่าย กำหนดว่าจะแสดงชื่อเครือข่ายหรือ ไม่
- โหมดเครือข่าย WLAN เลือก เฉพาะกิจ เพื่อสร้างเครือ ข่ายเฉพาะ และเพื่อให้อุปกรณ์สามารถส่งและรับข้อมูลได้ โดยตรง โดยไม่จำเป็นต้องใช้จุดเชื่อมต่อ WLAN ในเครือ ข่ายเฉพาะ อุปกรณ์ทุกเครื่องจะต้องใช้ชื่อเครือข่าย WLAN เดียวกัน
- ความปลอดภัย WLAN เลือกการเข้ารหัสที่ใช้ WEP, 802.1x (ไม่ใช่สำหรับเครือข่ายเฉพาะ) หรือ WPA/WPA2 หากคุณเลือก เปิดเครือข่าย จะไม่มีการใช้การเข้ารหัส

ฟังก์ชั่น WEP, 802.1x และ WPA สามารถนำมาใช้ได้เฉพาะ เมื่อเครือข่ายสนับสนุนเท่านั้น

 ใช้จุดเชื่อมต่อ — เลือก หลังยืนยัน เพื่อตั้งค่าอุปกรณ์ให้ ขอคำยืนยันก่อนที่การเชื่อมต่อจะใช้จุดเชื่อมต่อที่สร้างขึ้นนี้ หรือ โดยอัตโนมัติ เพื่อตั้งค่าอุปกรณ์ให้เชื่อมต่อกับปลาย ทางโดยใช้จุดเชื่อมต่อนี้อัตโนมัติ

ในการป้อนการตั้งค่าสำหรับโหมดความปลอดภัยที่เลือกไว้ ให้ เลือก ตั้งค่าความปลอดภัย WLAN

# การตั้งค่า WLAN ขั้นสูง

เลือก ตัวเลือก > การตั้งค่าขั้นสูง และจากตัวเลือกต่อไปนี้:

- การตั้งค่า IPv4 ใส่ IP แอดเดรสของอุปกรณ์ของคุณ IP แอดเดรสของเครือข่ายย่อย ค่าเกตเวย์เริ่มตัน และ IP แอดเดรสของเซิร์ฟเวอร์ DNS หลักและรอง โปรดดิดต่อ สอบถามผู้ให้บริการอินเตอร์เน็ตเพื่อขอรับที่อยู่เหล่านั้น
- การตั้งค่า IPv6 กำหนดประเภทของที่อยู่ DNS
- สถานีเฉพาะกิจ (สำหรับเครือข่ายเฉพาะเท่านั้น) ใน การป้อนเลขสถานี (1-11) ด้วยตนเอง ให้เลือก ผู้ใช้ กำหนดเอง
- ที่อยู่เซิร์ฟเวอร์พร็อกชี่ ป้อนที่อยู่ของเซิร์ฟเวอร์ พร็อกซี่
- เลขพอร์ตของพร็อกซี่ และเลขพอร์ตของพร็อกซี่

# การตั้งค่าข้อมูลแพคเก็ต

เลือก เมนู > เครื่องมือ > การตั้งค่า และ การเชื่อมต่อ > ข้อมูลแพคเก็ด การตั้งค่าข้อมูลแพคเก็ตจะมีผลกับจุดเชื่อมต่อทั้งหมดที่ใช้การ เชื่อมต่อข้อมูลแพคเก็ต

- การเชื่อมต่อ GPRS หากคุณเลือก เมื่อว่าง และคุณอยู่ ในเครือข่ายที่สนันสนุนข้อมูลแพคเก็ด โทรศัพท์จะลง ทะเบียนเข้าใช้เครือข่ายข้อมูลแพคเก็ดดังกล่าว และคุณจะ สามารถเริ่มตันการเชื่อมด่อข้อมูลแพคเก็ด (เช่น เพื่อส่งและ รับอีเมล) ได้เร็วยิ่งขึ้นด้วย หากไม่มีพื้นที่ครอบคลุมสำหรับ ข้อมูลแพคเก็ด โทรศัพท์จะพยายามสร้างการเชื่อมต่อข้อ มูลแพ็คเกตเป็นระยะๆ หากคุณเลือก เมื่อต้องการ โทรศัพท์จะใช้การเชื่อมต่อข้อมูลแพคเก็ดก็ต่อเมื่อคุณเปิด ใช้แอปพลิเคชั่นหรือดำเนินการใดๆ ที่ต้องใช้การเชื่อมต่อ แบบนี้เท่านั้น
- จุดเชื่อมต่อ คุณจำเป็นด้องใช้ชื่อของจุดเชื่อมต่อ หาก ต้องการใช้โทรศัพท์เป็นโมเด็มสำหรับส่งข้อมูลแพคเก็ด สำหรับเครื่องคอมพิวเตอร์
- เข้าใช้แพคเก็ตความเร็วสูง เปิดใช้หรือยกเลิกการใช้ HSDPA (บริการเสริมจากระบบเครือข่าย) ในระบบเครือข่าย UMTS

# การตั้งค่า LAN ไร้สาย

เลือก เมนู > เครื่องมือ > การตั้งค่า และ การเชื่อมต่อ > LAN ไร้สาย

- คันหาเครือข่าย หากคุณตั้งค่า แสดงความพร้อม WLAN เป็น ใช่ เลือกว่าจะให้โทรศัพท์คันหา LAN ไร้สายที่ ใช้ได้และอัปเดทบ่อยแค่ไหน

ในการดูการตั้งค่าขั้นสูง เลือก ตัวเลือก > การตั้งค่าขั้นสูง ไม่แนะนำให้เปลี่ยนแปลงการตั้งค่าขั้นสูงของ LAN ไร้สาย

# การตั้งค่า SIP

เลือก เมนู > เครื่องมือ > การตั้งค่า และ การเชื่อมต่อ > การตั้งค่า SIP

การดั้งค่า Session Initiation Protocol (SIP) จำเป็นสำหรับการ บริการของบางเครือข่ายที่ใช้ SIP คุณอาจได้รับการตั้งค่าเป็น ข้อความแบบตัวอักษรพิเศษจากผู้ให้บริการของคุณ คุณ สามารถดู ฉบ หรือสร้างรูปแบบการตั้งค่าเหล่านี้ใน การตั้งค่า SIP

# การกำหนดค่า

เลือก เมนู > เครื่องมือ > การตั้งค่า และ การเชื่อมต่อ > กำหนดค่า

คุณจะได้รับการตั้งค่าเซิร์ฟเวอร์ที่เชื่อถือได้ในข้อความการ กำหนดค่าจากผู้ให้บริการของคุณ คุณสามารถบันทึก ดู หรือลบ การตั้งค่าเหล่านี้ได้ในการกำหนดค่า

# การควบคุมชื่อจุดเชื่อมต่อ

เลือก เมนู > เครื่องมือ > การตั้งค่า และ การเชื่อมต่อ > การควบคุม APN

เมื่อใช้บริการควบคุมชื่อจุดเชื่อมด่อ คุณจะสามารถจำกัดการ เชื่อมด่อข้อมูลแพคเก็ต และอนุญาตให้โทรศัพท์ใช้จุดเชื่อมด่อ ข้อมูลแพคเก็ตเฉพาะเท่านั้น การตั้งค่านี้จะใช้ได้เมื่อชิมการ์ดของคุณสนับสนุนบริการ ควบคุมชื่อจุดเชื่อมต่อเท่านั้น

หากต้องการเปิดหรือปิดบริการควบคุม เพื่อใช้จุดเชื่อมต่อ เลือก ตัวเลือก และเลือกตัวเลือกที่ต้องการ หากต้องการ เปลี่ยนตัวเลือก คุณต้องใช้รหัส PIN2 ของคุณ โปรดติดต่อขอ รหัสจากผู้ให้บริการของคุณ

# การตั้งค่าแอปพลิเคชั่น 🥃

หากต้องการแก้ไขการตั้งค่าบางแอปพลิเคชั่นในอุปกรณ์ของ คุณ เลือก เมนู > เครื่องมือ > การตั้งค่า และ แอปพลิเคชั่น หากต้องการแก้ไขการตั้งค่า คุณยังสามารถเลือก ตัวเลือก > การตั้งค่า ในแต่ละแอปพลิเคชั่น

# การกำหนดค่าระยะไกล

เลือก เมนู > เครื่องมือ > ตัวจ.ก.อุป.

คุณสามารถใช้ตัวจัดการอุปกรณ์จัดการการตั้งค่า ข้อมูล และ ซอฟต์แวร์ในโทรศัพท์ของคุณจากระยะไกลได้ คุณสามารถเชื่อมต่อกับเชิร์ฟเวอร์และรับการตั้งกำหนดค่า สำหรับโทรศัพท์ของคุณ คุณอาจรับการตั้งค่ารูปแบบ เชิร์ฟเวอร์และการตั้งกำหนดค่าอื่นๆ จากผู้ให้บริการหรือแผนก จัดการข้อมูลบริษัท การตั้งกำหนดค่าอาจรวมถึงการตั้งค่าการ เชื่อมต่อและค่าอื่นๆ ที่ใช้โดยแอปพลิเคชั่นต่างๆ ในโทรศัพท์ ดัวเลือกที่มีให้อาจแตกต่างกันออกไป

### โดยทั่วไปแล้ว การเชื่อมต่อด้วยการกำหนดค่าระยะไกลจะเริ่ม ดันโดยเชิร์ฟเวอร์ เมื่อต้องอัพเดตการตั้งค่าของเครื่อง

ในการสร้างรูปแบบเซิร์ฟเวอร์ใหม่ เลือก ตัวเลือก > รูปแบบ เซิร์ฟเวอร์ > ตัวเลือก > รูปแบบเซิร์ฟเวอร์ใหม่

คุณอาจได้รับการตั้งค่าเหล่านี้จากผู้ให้บริการของคุณในรูป แบบข้อความการตั้งกำหนดค่า หากไม่ได้รับ ให้กำหนดค่าต่อ ไปนี้

- ชื่อเซิร์ฟเวอร์ พิมพ์ชื่อของเซิร์ฟเวอร์การตั้งกำหนดค่า
- ID เชิร์ฟเวอร์ พิมพ์ ID เฉพาะเพื่อระบุเชิร์ฟเวอร์การดั้ง กำหนดค่า
- รหัสผ่านเชิร์ฟเวอร์ พิมพ์รหัสผ่านเพื่อระบุโทรศัพท์ ของคุณให้กับเชิร์ฟเวอร์
- จุดเชื่อมต่อ เลือกจุดเชื่อมต่อเพื่อใช้สำหรับเชื่อมต่อ หรือสร้างจุดเชื่อมต่อจุดใหม่ คุณยังสามารถเลือกเพื่อให้ เครื่องถามถึงจุดเชื่อมต่อทุกครั้งที่คุณเริ่มต้นการเชื่อมต่อ การตั้งค่านี้จะนำมาใช้ได้เฉพาะเมื่อคุณเลือก อินเทอร์เน็ด เป็นประเภทบริการเสริม
- ที่อยู่ของโฮสต์ พิมพ์ที่อยู่เว็บของเชิร์ฟเวอร์การตั้ง กำหนดค่า
- พุอร์ต พิมพ์หมายเลขพอร์ตของเซิร์ฟเวอร์
- ชื่อผู้ใช้ และ รหัสผ่าน ป้อน ID ผู้ใช้และรหัสผ่านสำหรับ เชิร์ฟเวอร์การตั้งกำหนดค่า
- อนุญาตการกำหนดค่า เลือก ใช่ เพื่ออนุญาตให้ เชิร์ฟเวอร์เริ่มต้นการตั้งกำหนดค่า
- รับทุกคำขอโดยอัตโนมัติ เลือก ใช่ หากคุณไม่ ต้องการให้เชิร์ฟเวอร์ถามการยืนยันของคุณ เมื่อเริ่มต้นตั้ง กำหนดค่า

- การตรวจสอบเครือข่าย เลือกว่าด้องการใช้การตรวจ สอบ HTTP หรือไม่
- ชื่อผู้ใช้เครือข่าย และ รหัสเครือข่าย ป้อน ID ผู้ใช้และ รหัสผ่านสำหรับการตรวจสอบ HTTP สามารถใช้การตั้งค่านี้ ได้ต่อเมื่อคุณได้เลือก การตรวจสอบเครือข่าย ที่จะใช้ เท่านั้น

ในการเชื่อมต่อกับเซิร์ฟเวอร์และรับการดั้งกำหนดค่าสำหรับ โทรศัพท์ของคุณ เลือก ดัวเลือก > เริ่มการกำหนดค่า

ในการดูไฟล์บันทึกการตั้งกำหนดค่าของรูปแบบที่เลือก เลือก ดัวเลือก > ดูบันทึก

ในการอัพเดตซอฟต์แวร์ของโทรศัพท์ในแบบ OTA เลือก ตัว เลือก > ตรวจสอบการอัพเดต การอัพเดตจะไม่ลบการตั้งค่า ของคุณแต่อย่างใด เมื่อโทรศัพท์ของคุณได้รับชุดอัพเดตแล้ว ให้ปฏิบัติตามคำแนะนำบนหน้าจอ โทรศัพท์ของคุณจะ รีสตาร์ทหลังจากติดตั้งชุดอัพเดตเสร็จสมบูรณ์แล้ว การ ดาวน์โหลดการอัพเดตซอฟแวร์อาจทำให้มีการส่งข้อมูล จำนวนมาก (บริการเสริมจากระบบเครือข่าย) ตรวจดูให้แน่ใจว่า แบตเตอรี่สำหรับโทรศัพท์ของคุณมีพลังงานเพียงพอ หรือ เชื่อมต่ออยู่กับเครื่องชาร์จก่อนเริ่มอัพเดต

**A** ดำเดือน: หากคุณติดตั้งโปรแกรมอัพเดตซอฟต์แวร์ คุณจะไม่สามารถใช้โทรศัพท์ แม้แต่กับการโทรออกฉุกเฉิน จนกว่าจะติดตั้งเสร็จและรีสตาร์ทโทรศัพท์อีกครั้ง ด้องแน่ใจว่า ได้สารองข้อมูลไว้แล้วก่อนยอมรับการติดตั้งโปรแกรมอัพเดต

# การแก้ไขปัญหา

## คำถาม: รหัสผ่านของรหัสล็อค, รหัส PIN หรือ รหัส PUK ของข้าพเจ้าคืออะไร

A. รหัสล็อคที่ระบบตั้งไว้คือ **12345** ในกรณีที่คุณลืมหรือทำ รหัสล็อคหาย ให้ดิดต่อตัวแทนจำหน่ายของโทรศัพท์ของคุณ ในกรณีที่คุณลืมรหัส PIN หรือรหัส PUK หรือถ้าคุณยังไม่ได้รับ รหัสดังกล่าว ให้ดิดต่อผู้ให้บริการระบบเครือข่ายของคุณ หาก ต้องการรายละเอียดเกี่ยวกับรหัสผ่าน ให้ดิดต่อผู้ให้บริการจุด เชื่อมต่อ เช่น ผู้ให้บริการอินเทอร์เน็ต (ISP) หรือผู้ให้บริการ เครือข่าย

### คำถาม: ข้าพเจ้าจะปิดแอปพลิเคชื่นที่ไม่ตอบสนองได้ อย่างไร

A. กดปุ่มเมนูค้างไว้ ในการปิดแอปพลิเคชั่น เลื่อนไปที่แอปพลิ เคชั่น และกดปุ่ม C การกดปุ่ม C จะไม่ปิดเครื่องเล่นเพลง ในการ ปิดเครื่องเล่นเพลง ให้เลือกเครื่องเล่นเพลงจากรายการ และ ดัวเลือก > ออก

# คำถาม: ทำไมภาพจึงดูเปื้อน

A. โปรดตรวจสอบช่องป้องกันเลนส์กล้องถ่ายภาพว่าสะอาดดี หรือไม่

## คำถาม: ทำไมจึงมีจุดสว่างลางๆ จุดที่มีสีเพี้ยน หรือจุด ที่ภาพขาดหายไปปรากฏขึ้นบนหน้าจอทุกครั้งที่เปิด เครื่อง

A. เป็นลักษณะเฉพาะของหน้าจอประเภทนี้ จอบางแบบจะมี พิกเซลหรือจุดที่ยังคงปรากฏอยู่หรือหายไป ซึ่งเป็นเรื่องปกติ มิใช่ข้อผิดพลาดแต่อย่างใด

### คำถาม: ทำไมโทรศัพท์ของข้าพเจ้าจึงไม่สามารถ สร้างการเชื่อมต่อ GPS ได้

A. อ่านข้อมูลเพิ่มเติมเกี่ยวกับ GPS, ดัวรับสัญญาร GPS, สัญญาณดาวเทียม และข้อมูลดำแหน่งได้ในคู่มือผู้ใช้เล่มนี้

### คำถาม: เหตุใดจึงคันหาเครื่องของเพื่อนไม่พบขณะที่ ใช้การเชื่อมต่อ Bluetooth

A. ให้ตรวจสอบเครื่องทั้ง 2 เครื่องว่าสามารถใช้งานร่วมกันได้ มีการเปิดใช้งานการเชื่อมต่อแบบ Bluetooth และไม่ได้อยู่ใน โหมดช่อน และตรวจสอบว่าระยะห่างระหว่างอุปกรณ์ทั้งสอง ไม่เกิน 10 เมตร (33 ฟุต) และไม่มีกำแพงหรือสิ่งกีดขวางใดๆ กั้นระหว่างอุปกรณ์

### คำถาม: ทำไมจึงไม่สามารถยกเลิกการต่อเชื่อม Bluetooth ได้

A. หากมีการเชื่อมต่ออุปกรณ์อื่นเข้ากับเครื่องของคุณอยู่ คุณ สามารถยุติการเชื่อมต่อโดยใช้อุปกรณ์อีกเครื่อง หรือโดยการ ยกเลิกการเชื่อมต่อ Bluetooth ในอุปกรณ์ของคุณ เลือก เมนู > เครื่องมือ > เชื่อมต่อ > Bluetooth และ Bluetooth > ปิด

### คำถาม: ทำไมโทรศัพท์เครื่องอื่นจึงมองไม่เห็นไฟล์ที่ จัดเก็บอยู่ในเครื่องของฉันที่อยู่ในเครือข่ายโฮม

A. ตรวจสอบให้แน่ใจว่าคุณได้กำหนดการตั้งค่าบนเครือข่าย โฮมแล้ว ได้เปิดการแบ่งใช้เนื้อหาในโทรศัพท์ของคุณ และ โทรศัพท์เครื่องอื่นๆ สามารถใช้ UPnP ได้

### คำถาม: ควรทำอย่างไรหากเครือข่ายโฮมของฉันหยุด ทำงาน

A. ปิดการเชื่อมต่อกับเครือข่าย LAN ไร้สาย (WLAN) ทั้งจาก เครื่องคอมพิวเตอร์ที่ใช้ร่วมกันได้ และจากโทรศัพท์ของคุณ และเปิดการเชื่อมต่ออีกครั้ง หากยังไม่ได้ผล ให้รีสตาร์ทเครื่อง คอมพิวเตอร์และโทรศัพท์ของคุณ หากยังไม่สามารถทำการ เชื่อมต่อได้ ให้ตั้งค่า WLAN ใหม่อีกครั้ง ทั้งในเครื่อง คอมพิวเตอร์และในโทรศัพท์

### คำถาม: ทำไมฉันถึงมองไม่เห็นเครื่องคอมพิวเตอร์ที่ ใช้ร่วมกันได้ในโทรศัพท์ของฉันในเครือข่ายโฮม

A. หากคุณใช้แอปพลิเคชั่นไฟร์วอลล์ในเครื่องคอมพิวเตอร์ที่ ใช้งานร่วมกันได้ ให้ตรวจสอบว่าไฟร์วอลล์นั้นได้อนุญาตให้ เซิร์ฟเวอร์โฮมมีเดียสามารถเชื่อมต่อออกจากเครื่อง คอมพิวเตอร์ได้ (คุณสามารถเพิ่มเซิร์ฟเวอร์โฮมมีเดียลงไปใน รายการยกเว้นของแอปพลิเคชั่นไฟร์วอลล์ได้) ตรวจสอบการ ดั้งค่าของไฟร์วอลล์ว่าได้อนุญาตให้มีการส่งถ่ายข้อมูลไปมา ได้ในพอร์ดเหล่านี้: 1900, 49152, 49153 และ 49154 อุปกรณ์ ที่เป็นจุดเชื่อมต่อ WLAN บางตัวอาจมีไฟร์วอลล์ในตัว หากเป็น เช่นนั้น ให้ตรวจสอบว่าไฟร์วอลล์ในอุปกรณ์ที่เป็นจุดเชื่อมต่อ ไม่ได้ปิดกั้นการส่งถ่ายข้อมูลมายังพอร์ตเหล่านี้: 1900, 49152, 49153 และ 49154 ตรวจสอบว่าการดั้งค่า WLAN ทั้ง ในโทรศัพท์และเครื่องคอมพิวเตอร์เหมือนกัน

### คำถาม: ทำไมฉันถึงมองไม่เห็นจุดเชื่อมต่อ LAN ไร้ สาย (WLAN) ทั้งๆ ที่ฉันอยู่ในพื้นที่ที่จุดเชื่อมต่อนั้น ครอบคลุมแล้ว

A. อาจเป็นเพราะว่าจุดเชื่อมต่อ WLAN นั้นได้ช่อนค่า Service Set Identifier (SSID) ไว้ คุณสามารถเชื่อมต่อกับเครือข่ายที่ ช่อน SSID ไว้ได้ หากคุณรู้ SSID ที่ถูกต้อง และได้สร้างจุดเชื่อม ต่ออินเทอร์เน็ตแบบ WLAN สำหรับเครือข่ายนั้นไว้แล้วบน โทรศัพท์ Nokia ของคุณ

### คำถาม: ฉันจะปิดการใช้ LAN ไร้สาย (WLAN) ใน โทรศัพท์ Nokia ของฉันได้อย่างไร

A. WLAN ในโทรศัพท์เคลื่อนที่ Nokia จะปิดเองเมื่อคุณไม่ได้ พยายามทำการเชื่อมต่อใดๆ หรือไม่ได้เชื่อมต่ออยู่กับจุดเชื่อม ต่ออื่น หรือไม่ได้สแกนหาเครือข่ายที่สามารถใช้ได้อยู่ คุณ สามารถกำหนดให้โทรศัพท์ Nokia ไม่ต้องสแกน หรือสแกนหา เครือข่ายที่สามารถใช้ได้ถิ่น้อยลงในเบื้องหลังได้ เพื่อลด ปริมาณการใช้แบดเตอรี่ของเครื่อง WLAN จะปิดในระหว่างที่ไม่ ได้มีการสแกนคันหาในเบื้องหลัง

หากต้องการเปลี่ยนแปลงการดั้งค่าการสแกนในเบื้องหลัง ให้ ทำดังนี้:

 เลือก เมนู > เครื่องมือ > การตั้งค่า และ การเชื่อม ต่อ > LAN ไร้สาย

- ในการเพิ่มช่วงเวลาในการสแกนในเบื้องหลัง ให้ปรับ เปลี่ยนเวลาใน คันหาเครือข่าย ในการหยุดการสแกนใน เบื้องหลัง ให้เลือก แสดงความพร้อม WLAN > ไม่ต้อง
- หากต้องการบันทึกค่าที่ได้เปลี่ยนแปลง ให้เลือก กลับ

เมื่อตั้งค่า แสดงความพร้อม WLAN เป็น ไม่ต้อง สัญลักษณ์บ่งบอกเมื่อมีเครือข่าย WLAN ในพื้นที่จะไม่ แสดงในโหมดสแตนด์บาย อย่างไรก็ตาม คุณยังสามารถ สแกนหาเครือข่าย WLAN ที่สามารถใช้ได้ด้วยตนเอง และ เชื่อมต่อกับเครือข่าย WLAN นั้นได้ตามปกติ

### คำถาม: ข้าพเจ้าจะจัดเก็บข้อมูลก่อนที่จะลบได้ อย่างไร

A. ในการบันทึกข้อมูล ให้ใช้ Nokia Ovi Suite หรือ Nokia Nseries PC Suite เพื่อชิงโครไนซ์หรือสำรองข้อมูลทั้งหมดไป ไว้ที่คอมพิวเตอร์ซึ่งสามารถใช้งานร่วมกันได้และคุณสามารถ ส่งข้อมูลผ่านทางการเชื่อมต่อ Bluetooth ไปยังอุปกรณ์ที่ใช้ งานร่วมกันได้คุณยังสามารถจัดเก็บข้อมูลไว้ในการ์ดหน่วย ความจำที่ใช้งานร่วมกันได้อีกด้วย

## คำถาม: ควรทำอย่างไรหากหน่วยความจำเต็ม?

A. ลบรายการออกจากหน่วยความจำของโทรศัพท์และหน่วย ความจำขนาดใหญ่ หากอุปกรณ์ของคุณแสดงบันทึก หน่วย ความจำไม่พอที่จะดำเนินการ ลบบางข้อมูลออกก่อน หรือ หน่วยความจำต่ำ ลบบางข้อมูลออกจากความจำเครื่อง เมื่อคุณกำลังลบหลายรายการในเวลาเดียวกัน ให้ลบทีละหนึ่ง รายการโดยเริ่มจากรายการที่เล็กที่สุดก่อน

## คำถาม: ทำไมจึงไม่สามารถเลือกรายชื่อที่จะใช้ส่ง ข้อความได้

A. บัตรรายชื่อนั้นไม่มีเบอร์โทรศัพท์ ที่อยู่ หรือที่อยู่อีเมล เลือก เมนู > รายชื่อ รายชื่อที่เกี่ยวข้อง และแก้ไขบัตรรายชื่อ คำถาม: ข้าพเจ้าจะสิ้นสุดการต่อเชื่อมข้อมูลได้ อย่างไร หากโทรศัพท์เริ่มต่อเชื่อมข้อมูลอยู่ตลอด เวลาไม่รู้จบ

A. อปกรณ์อาจกำลังพยายามดึงข้อความมัลติมีเดียจากศนย์ ข้อความมัลติมีเดีย ในการหยุดไม่ให้อุปกรณ์เชื่อมต่อข้อมูล เลือก เมนู > ข้อความ และ ตัวเลือก > การตั้งค่า > ข้อความมัลติมีเดีย > การดึงมัลติมีเดีย และ โดยผู้ใช้ เพื่อ ให้ศนย์ข้อความมัลติมีเดียบันทึกข้อความเอาไว้สำหรับการดึง ข้อมลในภายหลัง หรือ ปิด เพื่อปฏิเสธข้อความมัลติมีเดียขา เข้าทั้งหมด หากคุณเลือก โดยผู้ใช้ คุณจะได้รับการแจ้งเดือน ้ว่ามีข้อความมัลติมีเดียใหม่ซึ่งคณิสามารถดึงจากศนย์ข้อความ มัลติมีเดียได้ หากคุณเลือก **ปิด** อุปกรณ์จะไม่เชื่อมต่อเข้ากับ เครือข่ายใดๆ ที่เกี่ยวข้องกับการรับส่งข้อความมัลติมีเดีย ใน การตั้งค่าอปกรณ์ให้ใช้การเชื่อมต่อข้อมลแบบแพคเก็ตเมื่อคณ เปิดใช้แอบไพลิเคชั่นหรือการทำงานที่ต้องใช้การเชื่อมต่อ ข้อมลแบบนี้เท่านั้น เลือก เมนุ > เครื่องมือ > การตั้งค่า และ การเชื่อมต่อ > ข้อมูลแพคเก็ต > การเชื่อมต่อ GPRS > เมื่อต้องการ หากไม่ได้ผล ให้ปิดโทรศัพท์ แล้วเปิด ใหม่อีกครั้ง

### คำถาม: เพราะเหตุใดจึงมีปัญหาในการเชื่อมต่อ โทรศัพท์เข้ากับเครื่องคอมพิวเตอร์

A. ดรวจดูว่าได้ดิดตั้งโปรแกรม Nokia Ovi Suite หรือ Nokia Nseries PC Suite เวอร์ชั่นล่าสุด รวมถึงมีการดิดตั้งและเปิดใช้ งานบนเครื่องคอมพิวเตอร์ที่ใช้งานร่วมกันได้ หากต้องการ ข้อมูลเพิ่มเติมเกี่ยวกับวิธีการใช้ชุดโปรแกรม Nokia Ovi Suite หรือ Nokia Nseries PC Suite โปรดดูวิธีใช้แอปพลิเคชั่นหรือ หรือไปที่หน้าสนับสนุนของ Nokia

### คำถาม: ฉันสามารถใช้โทรศัพท์ของตัวเองเป็นแฟกช์ โมเด็มให้กับเครื่องคอมพิวเตอร์ได้หรือไม่

A. คุณไม่สามารถใช้โทรศัพท์ของคุณเป็นแฟกซ์โมเด็มได้ อย่างไรก็ตาม การโอนสาย (บริการเสริมจากระบบเครือข่าย) ช่วยคุณสามารถโอนสายแฟกซ์ที่เข้ามาไปยังหมายเลขอื่นๆ ได้

# ข้อมูลศูนย์บริการ Nokia

| ศูนย์บริการ Nokia        | ที่อยู่โดยละเอียด                                                                                         | หมายเลข โทรศัพท์<br>หมายเลขแฟกช์<br>เวลาทำการ                                 |
|--------------------------|----------------------------------------------------------------------------------------------------|-------------------------------------------------------------------------------|
| ฟีวเจอร์ปาร์ค รังสิต     | ห้อง 32 ชั้นใต้ดิน เลขที่ 161 หมู่ 2 ถนนพหลโยธิน ดำบล<br>ประชาธิปัดย์ อำเภอธัญบุรี ปทุมธานี 12130         | 0-2741-6363<br>0-2958-5851<br>จ อา. 11.00 น 20.30 น.                          |
| เข็นทรัลพลาซ่า ปิ่นเกล้า | ห้อง 421 เลขที่ 7/145 ถนนบรมราชชนนี แขวง<br>อรุณอัมรินทร์ เขดบางกอกน้อย กรุงเทพฯ 10700                    | 0-2741-6363<br>0-2884-5695<br>จ ศ. 11.00 น 20.30 น.<br>ส อา. 10.30 น 20.30 น. |
| ชีคอนสแควร์              | ห้อง 1007 ชั้น 1 ซีคอนสแควร์ เลขที่ 904 หมู่ 6 ถนน<br>ศรีนครินทร์ เขดหนองบอน แขวงประเวศ กรุงเทพฯ<br>10250 | 0-2741-6363<br>0-2720-1661<br>จ อา. 10.30 น 20.30 น.                          |
| เอสพลานาด                | ห้อง 321-323 ชั้น 3 เอสพลานาด เลขที่ 99 แขวง<br>รัชดาภิเษก เขดดินแดง กรุงเทพฯ 10400                       | 0-2741-6363<br>0-2660-9290<br>จ อา. 10.00 น 20.30 น.                          |

| ศูนย์บริการ Nokia | ที่อยู่โดยละเอียด                                                                                             | หมายเลข โทรศัพท์<br>หมายเลขแฟกช์<br>เวลาทำการ                               |
|-------------------|----------------------------------------------------------------------------------------------------|-----------------------------------------------------------------------------|
| พระราม 3          | ห้อง 636/2, 637/1, 637/2 ชั้น 6 เลขที่ 79/290 ถนน<br>สาธุประดิษฐ์ แขวงช่องนนทรี เขดยานนาวา กรุงเทพฯ<br>10120  | 0-2741-6363<br>0-2673-7102<br>จ ศ. 11.00 น 20.30 น.<br>อา. 10.00 น 20.30 น. |
| МВК               | เลขที่ 444 ชั้น 2 โซนดี ยูนิด 5-6 อาคารมาบุญครอง<br>เซ็นเดอร์ ถ.พญาไท แขวงวังใหม่ เขดปทุมวันกรุงเทพฯ<br>10330 | 0-2741-6363<br>0-2626-0436<br>จ อา. 10.00 น 20.30 น.                        |
| เชียงใหม่         | 201/1 ถนนมหิดล หายยา อำเภอเมือง เขียงใหม่ 50100                                                               | 0-5320-3321-3<br>0-5320-1842<br>จ ส. 9.00 น 19.00 น.                        |
| พัทยา             | 353/43 (ซอยสุขุมวิท พัทยา9) หมู่ 9 ถนนสุขุมวิท ดำบล<br>หนองปรือ อำเภอบางละมุง ชลบุรี 20260                    | 0-3871-6976-7<br>0-3871-6978<br>จ ส. 9.00 น 19.00 น.                        |
| ขอนแก่น           | 356/1 อาคารซี.พี.แลนด์ หมู่ 12 ถนนมิตรภาพ ดำบล<br>เมืองเก่า อำเภอเมือง ขอนแก่น 40000                          | 0-4332-5779-80<br>0-4332-5781<br>จ ส. 9.00 น 19.00 น.                       |

| ศูนย์บริการ Nokia | ที่อยู่โดยละเอียด                                       | หมายเลข โทรศัพท์<br>หมายเลขแฟกช์<br>เวลาทำการ        |
|-------------------|---------------------------------------------------------|------------------------------------------------------|
| หาดใหญ่           | 656 ถนนเพชรเกษม ดำบลหาดใหญ่ อำเภอหาดใหญ่<br>สงขลา 90000 | 0-7436-5044-5<br>0-7436-5046<br>จ ส. 9.00 น 19.00 น. |

**โมวิทานเหตุ:** ข้อมูลในที่นี้อาจเปลี่ยนแปลงได้โดยไม่ ต้องแจ้งให้ทราบล่วงหน้า สอบถามข้อมูลเพิ่มเดิม กรุณาติดด่อ โนเกีย แคร์ไลน์: 02-255-2111

# เคล็ดลับเพื่อสิ่งแวดล้อม

ต่อไปนี้คือเคล็ดลับเกี่ยวกับวิธีที่คุณจะสามารถ ช่วยปกป้องสิ่งแวดล้อมได้

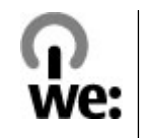

# ประหยัดพลังงาน

เมื่อคุณชาร์จแบดเตอรี่จนเด็มแล้วและถอดอุปกรณ์ชาร์จออก จากโทรศัพท์ ให้ถอดปลั๊กอุปกรณ์ชาร์จออกจากเต้ารับที่ผนัง ด้วยเช่นกัน

คุณไม่จำเป็นต้องชาร์จแบตเตอรี่บ่อยครั้งมากนัก หากคุณ ดำเนินการดังต่อไปนี้

- ปิดและปิดการใช้งานแอปพลิเคชั่น บริการ และการเชื่อมต่อ เมื่อไม่ใช้งาน
- ลดความสว่างของหน้าจอ
- ตั้งค่าให้โทรศัพท์เข้าสู่โหมดประหยัดพลังงานหลังจาก ระยะเวลาขั้นต่ำที่ไม่มีการใช้งาน หากมีโหมดดังกล่าวอยู่ใน โทรศัพท์ของคุณ
- ปิดการใช้งานเสียงที่ไม่จำเป็น เช่น เสียงปุ่มกดและเสียง เรียกเข้า

# การหมุนเวียนมาใช้ใหม่

วัสดุส่วนใหญ่ของโทรศัพท์ Nokia สามารถนำกลับมาใช้ใหม่ ได้ ตรวจสอบวิธีการนำผลิตภัณฑ์ Nokia ของคุณกลับมาใช้ ใหม่ได้ที่ www.nokia.com/werecycle หรือตรวจสอบบน โทรศัพท์มือถือ www.nokia.mobi/werecycle นำบรรจุภัณฑ์และคู่มือผู้ใช้ของคุณกลับมาหมุนเวียนใช้ใหม่ ตามระเบียบการหมุนเวียนมาใช้ใหม่ของท้องถิ่นของคุณ

# ลดการใช้กระดาษ

คู่มือผู้ใช้นี้ช่วยให้คุณเริ่มต้นใช้งานโทรศัพท์ของคุณได้ หาก ต้องการคำแนะนำอย่างละเอียด ให้เปิดวิธีใช้ในเครื่อง (ในแอป พลิเคชั่นส่วนใหญ่ ให้เลือก ตัวเลือก > วิธีใช้) หากต้องการ การสนับสนุนเพิ่มเดิม โปรดดูที่ www.nokia.com/support

# การเรียนรู้เพิ่มเติม

หากต้องการข้อมูลเพิ่มเติมเกี่ยวกับคุณลักษณะทางสิ่ง แวดล้อมของอุปกรณ์ของคุณ โปรดดูที่ www.nokia.com/ ecodeclaration

# ข้อมูลผลิตภัณฑ์และความปลอดภัย

# อุปกรณ์เสริม

# อุปกรณ์เสริมของแท้จาก Nokia

คำเตือน: เลือกใช้แต่แบตเตอรี่ อุปกรณ์ชาร์จ และ อุปกรณ์เสริมที่ได้รับการรับรองโดย Nokia ว่าสามารถใช้ได้กับ เครื่องรุ่นนี้เท่านั้น การใช้อุปกรณ์ประเภทอื่นนอกเหนือจากนี้ อาจเป็นอันตรายและทำให้การรับประกันหรือรับรองสำหรับ เครื่องเป็นโมฆะไป โดยเฉพาะอย่างยิ่ง การใช้อุปกรณ์ชาร์จ หรือแบตเตอรี่ที่ไม่ได้รับการรับรองอาจเสี่ยงกับการลุกไหม้ การระเบิด การรั่วไหล หรืออันตรายอื่นๆ

หากต้องการทราบแหล่งจำหน่ายอุปกรณ์เสริมที่ได้รับการ รับรอง สามารถสอบถามจากตัวแทนจำหน่ายของคุณ

อุปกรณ์เสริมสำหรับโทรศัพท์ของคุณมี จำหน่ายอยู่มากมาย หากต้องการ ข้อมูลเพิ่มเดิม โปรดดูที่ www.nokia.co.th/accessories

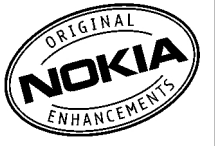

## ข้อกำหนดที่ควรปฏิบัติสำหรับการใช้อุปกรณ์ เสริม

เก็บอุปกรณ์เสริมทั้งหมดให้พันมือเด็ก

- หากต้องการถอดสายไฟออกจากอุปกรณ์เสริม ให้จับที่ปลั๊ก ไฟและดึงออก อย่าดึงที่สายไฟ
- ตรวจสอบอย่างสม่ำเสมอว่าอุปกรณ์เสริมที่ได้ติดตั้งใน พาหนะได้รับการติดตั้งอย่างแน่นหนาและทำงานอย่างถูก ต้อง
- เฉพาะผู้ที่มีคุณสมบัติผ่านการรับรองเท่านั้นที่จะติดดั้ง อุปกรณ์เสริมในรถที่ติดดั้งยากได้

## แบดเดอรี่

| ประเภท | เวลาสนทนา                                          | สแตนด์บาย                                          |
|--------|----------------------------------------------------|----------------------------------------------------|
| BL-5K  | ไม่เกิน 4.5 ชั่วโมง/<br>6.9 ชั่วโมง<br>(WCDMA/GSM) | ไม่เกิน 363 ชั่วโมง/<br>363 ชั่วโมง<br>(WCDMA/GSM) |

ข้อสำคัญ: เวลาสนทนาและเวลาสแดนด์บายเป็นเวลา โดยประมาณ และจะเป็นไปตามการประมาณการต่อเมื่ออยู่ภาย ใต้ข้อกำหนดที่เหมาะสมของเครือข่ายเท่านั้น เวลาสนทนาและ เวลาสแตนด์บายขึ้นอยู่กับชิมการ์ด คุณสมบัติที่ใช้ อายุและข้อ กำหนดของแบตเตอรี่ อุณหภูมิในการเก็บแบตเตอรี่ ข้อกำหนด ของเครือข่าย และปัจจัยอื่นๆ อีกมากมาย และเวลาสนทนาและ เวลาสแตนด์บายอาจสั้นกว่าที่ระบุไว้ข้างดันอย่างมาก เสียง เรียกเข้า การจัดการสายด้วยระบบแฮนด์ฟรี การใช้ในโหมด ดิจิตอล และคุณสมบัติอื่นๆ จะใช้พลังงานจากแบตเตอรี่ และ ระยะเวลาที่ใช้อุปกรณ์ในการโทรจะส่งผลต่อเวลาสแตนด์บาย ในทำนองเดียวกัน ระยะเวลาที่เปิดเครื่องรวมทั้งที่อยู่ในโหมด สแตนด์บายก็มีผลต่อระยะเวลาในการสนทนาด้วยเช่นกัน

# แบดเดอรี่

# ข้อมูลเกี่ยวกับแบตเตอรี่และอุปกรณ์ ชาร์จ

โทรศัพท์ของคุณใช้พลังงานจากแบดเดอรี่ชนิดที่สามารถชาร์จ ประจุใหม่ได้ แบดเดอรี่ที่ได้รับการออกแบบให้ใช้กับโทรศัพท์ รุ่นนี้คือ BL-5K Nokia อาจผลิตแบดเดอรี่รุ่นอื่นที่ใช้งานได้กับ โทรศัพท์รุ่นนี้ โทรศัพท์เครื่องนี้ได้รับการออกแบบให้เก็บ พลังงานจากอุปกรณ์ชาร์จด่อไปนี้ AC-10 หมายเลขรุ่นของ อุปกรณ์ชาร์จที่ถูกต้องนั้นอาจแดกต่างกันไปตามประเภทของ ปลั๊กเสียบ ความแดกต่างของปลั๊กเสียบจะระบุไว้ด้วยค่าใดค่า หนึ่งต่อไปนี้: E, EB, X, AR, U, A, C, K หรือ UB

แบดเดอรี่สามารถนำมาชาร์จและคายประจุแบดเดอรี่ได้เป็น ร้อยครั้ง แด่แบดเดอรี่ก็จะค่อยๆ เสื่อมสภาพไปในที่สุด เมื่อ สังเกดเห็นว่าเวลาการสนทนาและสแดนด์บายของแบดเดอรี่ สั้นลงอย่างเห็นได้ชัด ให้เปลี่ยนแบดเดอรี่ก้อนใหม่ ใช้ แบดเดอรี่ที่ได้รับการรับรองจาก Nokia เท่านั้น และชาร์จ แบดเดอรี่โดยใช้อุปกรณ์ชาร์จสำหรับโทรศัพท์รุ่นนี้ที่ได้รับการ รับรองจาก Nokia เท่านั้น

หากใช้แบตเตอรี่เป็นครั้งแรก หรือหากไม่ได้ใช้แบตเตอรี่เป็น เวลานาน คุณอาจต้องเชื่อมต่ออุปกรณ์ชาร์จ แล้วถอดอุปกรณ์ ชาร์จแล้วเชื่อมต่ออีกครั้งเพื่อเริ่มชาร์จแบดเตอรี่ หากแบตเตอรี่ หมด อาจต้องใช้เวลาหลายนาทีกว่าที่สัญลักษณ์แสดงการ ชาร์จจะปรากฏขึ้นบนหน้าจอหรือก่อนที่จะสามารถโทรออกได้ การถอดออกอย่างปลอดภัย ปิดโทรศัพท์ และปลดการเชื่อมต่อ โทรศัพท์จากอุปกรณ์ชาร์จทุกครั้งก่อนถอดแบตเดอรี่

การชาร์จที่เหมาะสม ให้ถอดอุปกรณ์ชาร์จออกจากเด้าเสียบ และตัวเครื่องเมื่อไม่ได้ใช้งาน ไม่ควรเสียบแบดเตอรี่ที่ชาร์จ เด็มแล้วค้างไว้กับอุปกรณ์ชาร์จ เนื่องจากการชาร์จเป็นเวลา นานเกินไปจะทำให้อายุการใช้งานของแบดเตอรี่สั้นลง หาก คุณทิ้งแบดเตอรี่ที่ชาร์จเด็มไว้ แบตเตอรี่จะคายประจุออกเอง เมื่อเวลาผ่านไป

หลีกเลี่ยงอุณหภูมิที่ร้อนหรือหนาวจัด พยายามเก็บแบดเดอรี่ ไว้ในที่ที่มีอุณหภูมิระหว่าง 15°C และ 25°C (59°F และ 77°F) อุณหภูมิที่ร้อนหรือหนาวจัดทำให้ประสิทธิภาพและอายุการใช้ งานของแบดเดอรี่ลดลง แบตเดอรี่ที่ร้อนหรือเย็นเกินไปอาจ ทำให้โทรศัพท์ไม่สามารถใช้งานได้ชั่วคราว ประสิทธิภาพการ ทำงานของแบดเดอรี่จะมีจำกัดเมื่ออยู่ที่อุณหภูมิต่ำกว่า จุดเยือกแข็ง

ห้ามลัดวงจร การลัดวงจรของแบดเดอรื่อาจเกิดขึ้นได้เมื่อมี วัตถุประเภทโลหะ เช่น เหรียญ คลิป หรือปากกามาสัมผัส โดยตรงกับขั้วบวก (+) และลบ (-) ของแบตเตอรี่ (มีลักษณะ เหมือนแถบโลหะด้านหลังของแบตเตอรี่) เหตุการณ์เช่นนี้อาจ เกิดขึ้นได้ เช่น ในกรณีที่คุณพกแบตเตอรี่สำรองไว้ในกระเป๋า เสื้อหรือในกระเป๋าเล็กๆ การลัดวงจรเช่นนี้อาจทำให้แบตเตอรี่ หรือวัตถุสำหรับเชื่อมต่อเกิดความเสียหายได้

การทิ้ง ห้ามทิ้งแบตเตอรี่ที่ไม่ใช้ลงในกองไฟเพราะแบตเตอรี่ อาจระเบิดได้ การกำจัดแบตเตอรี่ต้องเป็นไปตามกฎหมายของ ท้องถิ่น กรุณานำกลับมาใช้ใหม่ ถ้าเป็นไปได้ และไม่ควรทิ้ง รวมกับขยะภายใบบ้าน

การรั่ว ห้ามถอดชิ้นส่วน, ตัด, เปิด, บีบอัด, ดัดงอ, เจาะ หรือ แยกส่วนเซเลล์หรือแบตเตอรี่ ใบกรณีที่สารใบแบตเตอรี่รั่วออก มา ควรดูแลป้องกันไม่ให้ของเหลวนั้นสัมผัสกับผิวหนังหรือ ดวงตา หากสัมผัสโดนผิวหนังหรือดวงตา ให้ล้างบริเวณบั้นด้วย น้ำสะอาดทับที หรือรีบไปพบแพทย์

ความเสียหาย ห้ามดัดแปลง, ประกอบใหม่, พยายามใส่วัตถุ แปลกปลอมลงในแบตเตอรี่ หรือนำไปแช่ในน้ำหรือของเหล่ว ชนิดอื่นๆ หากแบตเตอรี่เสียหาย อาจทำให้เกิดการระเบิดได้

การใช้อย่างถูกต้อง ใช้แบตเตอรี่ตามวัตถุประสงค์เท่านั้น การ ใช้แบตเตอรื่อย่างไม่ถกต้องอาจทำให้เกิดการลกไหม้ การ ระเบิด หรืออันตรายอื่นๆ หากโทรศัพท์หรือแบต่เตอรี่ตกหล่น โดยเฉพาะบนพื้นผิวที่แข็ง และคณเชื่อว่าแบตเตอรี่ได้ชำรด เสียหาย ให้นำไปที่ศูนย์บริการเพื่อตรวจสอบก่อนนำไปใช้ต่อ อย่าใช้อุปกรณ์ชาร์จหรือแบตเตอรี่ที่ชำรุดเสียหาย โปรดเก็บ แบตเตอรี่ให้พับบือเด็กเล็ก

# ดำแนะนำในการตรวจสอบแบตเตอรี่ ของ Nokia

้ควรใช้แบตเตอรี่ของแท้ของ Nokia ทกครั้ง เพื่อความปลอดภัย ของคุณ ในการตรวจสอบว่าแบตเตอรี่ที่ซื้อเป็นแบตเตอรี่ของ แท้ของ Nokia หรือไม่ ให้ซื้อแบตเตอรี่จากศูนย์บริการหรือ ้ด้วแทนจำหน่าย Nokia ที่ได้รับอนุญาตเท่านั้น และตรวจสอบ สติ๊กเกอร์โฮโลแกรมโดยใช้ขั้นตอนต่อไปนี้

# การตรวจสอบสติ๊กเกอร์โฮโลแกรบ

- 1. เมื่อคณดภาพโฮโลแกรมบนฉลาก คณ ควรเห็นรปมือประสานกันของ Nokia (Nokia Connecting Hands) ในมม มองหนึ่ง และเห็นโลโก้อปกรณ์เสริม ของแท้ของ Nokia (Nokia Original Enhancement) ในอีกมมหนึ่ง
- 2. เมื่อคณเอียงมมของภาพโฮโลแกรม ไปทางซ้าย ขวา ลง และขึ้น คณควร เห็นจุด 1, 2, 3 และ 4 จุด ในแต่ละด้าน ตาນລຳດັນ

การตรวจสอบตามขั้นตอนจนครบถ้วน สมบูรณ์ ไม่ได้รับประกันว่าแบตเตอรี่ดัง กล่าวจะเป็นแบตเตอรี่ของแท้ร้อย เปอร์เซ็นต์ หากคุณไม่สามารถยืนยัน

ความเป็นของแท้หรือหากคุณมีเหตุผลอื่นใดที่เชื่อได้ว่า แบตเตอรี่ Nokia ของคณที่มีสติ๊กเกอร์โฮโลแกรมไม่ใช่ แบตเตอรี่ของแท้ของ Nokia ควรเลิกใช้แบตเตอรี่นี้และนำไปที่ ้ศูนย์บริการหรือดัวแทนจำหน่าย Nokia ที่ได้รับอนุญาตที่ใกล้ ที่สดเพื่อขอความช่วยเหลือ

หากคณต้องการค้นหาข้อมลเพิ่มเติมเกี่ยวกับแบตเตอรี่ของแท้ ของ Nokia โปรดดที่ www.nokia.co.th/batterycheck

# การดูแลโทรศัพท์ของคุณ

โทรศัพท์ของคุณได้รับการออกแบบมาโดยมีรูปลักษณ์ที่ดี เยี่ยมและมีฝีมือการผลิตที่ประณีต คุณจึงควรดูแลโทรศัพท์

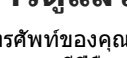

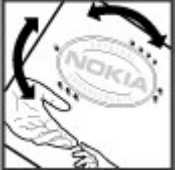

ของคุณอย่างดี คำแนะนำต่อไปนี้จะช่วยให้คุณปฏิบัติตาม เงื่อนไขการรับประกันได้อย่างถูกต้อง

- เก็บโทรศัพท์ไว้ในที่แห้ง การจับตัวของไอน้ำ ความเปียก ชิ้น และของเหลวทุกประเภท หรือความชุ่มชิ้น จะทำให้เกิด องค์ประกอบของแร่ ซึ่งอาจทำให้วงจรอิเล็กทรอนิกส์สึก กร่อนได้ หากตัวเครื่องเปียกชิ้น ให้ถอดแบดเตอรี่ออกและ ปล่อยให้เครื่องแห้งสนิทดีก่อน แล้วจึงค่อยใส่แบดเตอรี่ กลับเข้าไป
- อย่าใช้หรือเก็บโทรศัพท์ไว้ในที่ที่มีฝุ่นหรือที่สกปรก เนื่องจากอาจทำให้อุปกรณ์ส่วนที่สามารถขยับได้และส่วน ประกอบที่เป็นอิเล็กทรอนิกส์เสียหายได้
- อย่าเก็บโทรศัพท์ไว้ในอุณหภูมิที่สูงหรือเย็นจัด เนื่องจาก อุณหภูมิสูงอาจทำให้อายุการใช้งานของอุปกรณ์ อิเล็กทรอนิกส์สั้นลง แบตเตอรี่อาจเสื่อมสภาพ และทำให้ ส่วนที่เป็นพลาสติกงอหรือละลายได้ เนื่องจากเมื่ออุณหภูมิ เพิ่มขึ้นจนถึงอุณหภูมิปกติจากอุณหภูมิที่เย็นจัด ความชื้นจะ ก่อตัวขึ้นภายในเครื่อง ซึ่งอาจทำให้อุปกรณ์และแผงวงจร อิเล็กทรอนิกส์เสียหายได้
- อย่าพยายามเปิดดูภายในเครื่องโทรศัพท์นอกเหนือจากที่ แนะนำไว้ในคู่มือผู้ใช้ฉบับนี้
- อย่าโยน เคาะ หรือเขย่าโทรศัพท์ การใช้งานโดยไม่ถนอม เครื่องอาจทำให้แผงวงจรภายในและกลไกที่ละเอียดอ่อน เกิดความเสียหายได้
- อย่าใช้สารเคมี น้ำยาทำความสะอาด หรือผงขักฟอกชนิด เข้มขันทำความสะอาดเครื่อง ใช้แต่ผ้าแห้งที่นุ่มสะอาด ทำความสะอาดพื้นผิวของโทรศัพท์เท่านั้น

- อย่าทาสีโทรศัพท์ เพราะสีอาจทำให้อุปกรณ์ที่สามารถขยับ ได้ติดขัด และไม่สามารถทำงานได้ตามปกติ
- ใช้เฉพาะเสาอากาศสำรองที่ได้รับพร้อมโทรศัพท์หรือได้รับ การรับรองเท่านั้น การใช้เสาอากาศที่ไม่ได้รับการรับรอง การดัดแปลง หรือต่อเดิมเสาอากาศ อาจทำให้โทรศัพท์เกิด ความเสียหาย และยังเป็นการผิดกฎหมายว่าด้วยอุปกรณ์ วิทยุสื่อสารอีกด้วย
- ใช้อุปกรณ์ชาร์จในอาคารเท่านั้น
- สำรองข้อมูลทั้งหมดที่คุณต้องการเก็บไว้ เช่น รายชื่อ และ บันทึกปฏิทิน
- เพื่อสมรรถนะสูงสุดในการใช้งาน ให้รีเซ็ตอุปกรณ์เป็นระยะๆ โดยการปิดสวิตช์โทรศัพท์และถอดแบดเตอรี่ออก

คำแนะนำเหล่านี้ใช้ได้กับโทรศัพท์ แบตเตอรี่ อุปกรณ์ชาร์จ หรืออุปกรณ์เสริมอื่นๆ

# การนำกลับมาใช้ใหม่

ส่งคืนผลิดภัณฑ์อิเล็กทรอนิกส์ แบดเดอรี่ และวัสดุบรรจุภัณฑ์ ที่ใช้แล้วไปยังจุดคัดแยกขยะเฉพาะทุกครั้ง วิธีนี้จะช่วยป้องกัน การกำจัดขยะที่ไม่มีการควบคุม และช่วยรณรงค์การรีไซเคิล วัสดุใช้แล้วต่างๆ โปรดตรวจสอบข้อมูลเกี่ยวกับสภาพแวดล้อม ของผลิตภัณฑ์และวิธีการรีไซเคิลผลิตภัณฑ์ Nokia ของคุณ ได้ที่ www.nokia.com/werecycle หรือ nokia.mobi/ werecycle

# ข้อมูลเพิ่มเติมเกี่ยวกับความ ปลอดภัย

# เด็กเล็ก

เครื่องของคุณ รวมทั้งอุปกรณ์เสริม ไม่ใช่ของเล่น อุปกรณ์ เหล่านั้นอาจมีชิ้นส่วนขนาดเล็ก โปรดเก็บให้พันมือเด็กเล็ก

# สภาพแวดล้อมการทำงาน

โทรศัพท์เครื่องนี้เป็นไปตามคำแนะนำในการปล่อยคลื่น RF เมื่อใช้ในดำแหน่งปกติที่หูหรือเมื่ออยู่ห่างจากร่างกายอย่าง น้อย 1.5 เซนติเมตร (5/8 นิ้ว) ซองสำหรับพกพา อุปกรณ์เหน็บ เข็มขัด หรือที่วางโทรศัพท์เพื่อการพกพา ไม่ควรมีโลหะเป็น ส่วนประกอบ และควรให้เครื่องอยู่ห่างจากร่างกายตามระยะ ห่างที่กำหนดข้างดัน

โทรศัพท์เครื่องนี้ต้องใช้การเชื่อมต่อกับระบบเครือข่ายที่มี คุณภาพเพื่อส่งไฟล์ข้อมูลหรือข้อความ อาจมีความล่าช้าใน การส่งไฟล์ข้อมูลหรือข้อความ จนกว่าจะเชื่อมต่อได้อย่างมี คุณภาพ ปฏิบัติดามคำแนะนำเกี่ยวกับระยะห่างระหว่างเครื่อง จนกว่าการส่งจะเสร็จสมบูรณ์

ชิ้นส่วนของโทรศัพท์เป็นสื่อแม่เหล็ก วัตถุที่ทำจากโลหะอาจ ดึงดูดเข้าหาโทรศัพท์ อย่าวางบัตรเครดิตหรือสื่อเก็บแม่เหล็ก อื่นไว้ใกล้โทรศัพท์ เพราะข้อมูลที่เก็บไว้ภายในอาจถูกลบได้

# อุปกรณ์ทางการแพทย์

การทำงานของอุปกรณ์สำหรับรับหรือส่งสัญญาณวิทยุรวมทั้ง โทรศัพท์มือถืออาจก่อให้เกิดสัญญาณรบกวนต่อการทำงาน ของอุปกรณ์ทางการแพทย์ที่ไม่มีการป้องกันสัญญาณเพียง พอได้ โปรดปรึกษาแพทย์หรือบริษัทผู้ผลิตเครื่องมือทางการ แพทย์นั้นๆ หากไม่แน่ใจว่าอุปกรณ์นั้นได้รับการป้องกัน พลังงานคลื่นความถี่ RF จากภายนอกอย่างเพียงพอหรือไม่ ปิด โทรศัพท์ในกรณีที่มีป้ายประกาศให้คุณดำเนินการดังกล่าว เนื่องจากโรงพยาบาลหรือสถานพยาบาลอาจใช้อุปกรณ์ที่มี ความไวด่อพลังงานคลื่นความถี่ RF จากภายนอก

# อุปกรณ์ทางการแพทย์ที่ปลูกถ่ายไว้ในร่างกาย

ผู้ผลิตอุปกรณ์ทางการแพทย์แนะนำว่า ควรให้โทรศัพท์มือถือ อยู่ห่างจากอุปกรณ์ทางการแพทย์ที่ปลูกถ่ายไว้ในร่างกาย เช่น เครื่องควบคุมการเด้นของหัวใจหรือเครื่องกระตุ้นการทำงาน ของหัวใจ อย่างน้อย 15.3 เซนดิเมตร (6 นิ้ว) เพื่อหลีกเลี่ยง สัญญาณรบกวนที่อาจเกิดกับเครื่องดังกล่าว สำหรับผู้ใช้ อุปกรณ์ทางการแพทย์ดังกล่าว ควรปฏิบัติดังนี้

- เก็บโทรศัพท์ให้อยู่ห่างจากอุปกรณ์ทางการแพทย์มากกว่า 15.3 เซนติเมตร (6 นิ้ว) เสมอ
- ไม่ควรเก็บโทรศัพท์ไว้ในกระเป๋าเสื้อ
- ใช้โทรศัพท์กับหูข้างที่ตรงข้ามกับอุปกรณ์ทางการแพทย์
- ปิดโทรศัพท์เคลื่อนที่ หากสงสัยว่ากำลังเกิดสัญญาณ รบกวน
- ทำตามคำแนะนำจากผู้ผลิตสำหรับอุปกรณ์ทางการแพทย์ ดังกล่าว

หากคุณมีข้อสงสัยเกี่ยวกับการใช้โทรศัพท์ไร้สายร่วมกับ อุปกรณ์ทางการแพทย์ที่ปลูกถ่ายไว้ในร่างกาย โปรดปรึกษา กับแพทย์ที่ให้คำปรึกษาด้านสุขภาพของคุณ

# เครื่องช่วยฟัง

อุปกรณ์ไร้สายแบบดิจิตัลบางชนิดอาจก่อให้เกิดสัญญาณ รบกวนกับเครื่องช่วยฟังได้

# ยานพาหนะ

สัญญาณ RF อาจมีผลด่อระบบอิเล็กทรอนิกส์ในยานพาหนะที่ ดิดตั้งไม่ถูกต้องหรือมีการป้องกันไม่เพียงพอ เช่น ระบบฉีด น้ำมันที่ควบคุมด้วยอิเล็กทรอนิกส์, ระบบเบรก ABS, ระบบ ควบคุมความเร็วแบบอิเล็กทรอนิกส์ และระบบถุงลมนิรภัย โปรดสอบถามข้อมูลเพิ่มเดิมกับบริษัทผู้ผลิตยานพาหนะหรือ อุปกรณ์เสริมต่างๆ

ควรให้ข่างผู้เชี่ยวชาญเท่านั้นเป็นผู้ให้บริการหรือติดตั้งอุปกรณ์ ในยานพาหนะ การติดดั้งหรือการซ่อมแชมที่ไม่ถูกต้องอาจก่อ ให้เกิดอันตรายและทำให้การรับประกันของคุณเป็นโมฆะด้วย ควรตรวจสอบอย่างสม่ำเสมอว่าอุปกรณ์ทุกชิ้นของโทรศัพท์มือ ถือในยานพาหนะได้รับการติดตั้งและทำงานอย่างถูกต้อง อย่า เก็บหรือพกของเหลวที่ติดไฟได้ แก๊ส หรือวัตถุระเบิดไว้รวมกับ โทรศัพท์ ชิ้นส่วนของโทรศัพท์ หรืออุปกรณ์เสริมต่างๆ โปรด สังเกตว่าถุงลมนิรภัยจะพองตัวออกด้วยแรงอัดที่แรงมาก อย่า วางโทรศัพท์หรืออุปกรณ์เสริมไว้ในบริเวณที่ถุงลมนิรภัยอาจ พองตัวออก

ควรปิดโทรศัพท์ก่อนที่จะขึ้นเครื่องบิน การใช้โทรศัพท์ไร้สาย ในเครื่องบินอาจก่อให้เกิดอันตรายต่อการทำงานของเครื่องบิน และยังผิดกฎหมายอีกด้วย

# บริเวณที่อาจเกิดการระเบิด

ปิดโทรศัพท์ในบริเวณใดๆ ก็ตามที่อาจเกิดการระเบิดได้ ปภิบัติ ้ตามคำแนะนำทกประการที่มีการประกาศให้ทราบ ประกายไฟ ในบริเวณดังกล่าวอาจทำให้เกิดการระเบิดหรือลูกไหม้อันเป็น เหตุให้บาดเจ็บหรือเสียชีวิตได้ ปิดโทรศัพท์ที่สถานที่บริการ เชื้อ เพลิง เช่น บริเวณใกล้กับปั๊บก๊าซเที่สถาบีบริการ สังเกตข้อ ห้ามในคลังเก็บเชื้อเพลิง ที่เก็บและบริเวณที่มีการจ่ายเชื้อ เพลิง โรงงานเคมีหรือสถานที่เกิดการลกลามของการระเบิดได้ บริเวณที่อาจเกิดการระเบิดได้มักมีเครื่องหมายแสดงให้เห็น ้อย่างชัดเจน แต่ไม่เสมอไป บริเวณดังกล่าวรวมถึงบริเวณที่คณ อาจได้รับแจ้งให้ดับเครื่องยนต์ ใต้ดาดฟ้าบนเรือ ระบบอำนวย ้ความสะดวกในการขนถ่ายหรือจัดเก็บสารเคมี และบริเวณที่ ้อากาศมีการปนเปื้อนของสารเคมีหรือเศษอนภาคต่างๆ เช่น เม็ดวัสดขนาดเล็ก ฝ่นหรือผงโลหะ คณควรตรวจสอบกับผ้ผลิต ยานพาหนะที่ใช้ก๊าซปิโตรเลียมเหลว (เช่น โพรเพนหรือบิว เทน) เพื่อตรวจสอบว่าโทรศัพท์เครื่องนี้สามารถใช้ในบริเวณ ใกล้เคียงกับยานพาหนะดังกล่าวได้อย่างปลอดภัยหรือไม่

# การโทรฉุกเฉิน

ข้อสำคัญ: โทรศัพท์เครื่องนี้ทำงานโดยใช้สัญญาณ วิทยุ ระบบเครือข่ายแบบไร้สาย ระบบเครือข่ายภาคพื้นดิน รวม ทั้งฟังก์ขันต่างๆ ที่ผู้ใช้ตั้งโปรแกรมเอง หากโทรศัพท์ของคุณ สนับสนุนสายสนทนาผ่านอินเทอร์เน็ต (สายอินเทอร์เน็ด) ให้ เปิดใช้งานทั้งสายอินเทอร์เน็ตและโทรศัพท์มือถือ เครื่องอาจ พยายามต่อการโทรฉุกเฉินผ่านทั้งเครือข่ายเซลลูลาร์และผ่าน ผู้ให้บริการสายอินเทอร์เน็ด หากเปิดใช้งานทั้งสองแบบ ไม่ สามารถรับประกันได้ว่าจะสามารถเชื่อมต่อได้ในทุกสภาวะ คุณ จึงไม่ควรวางใจว่าโทรศัพท์ไร้สายจะเป็นเครื่องมือสื่อสารที่ดี ที่สุดเสมอในยามจำเป็น อาทิเช่น เมื่อเกิดกรณีฉุกเฉินทางการ แพทย์

ในการโทรฉุกเฉิน ให้ปฏิบัติดังนี้

- หากยังไม่ได้เปิดโทรศัพท์ ให้เปิดขึ้นในขณะนี้ ตรวจสอบว่า มีสัญญาณเพียงพอหรือไม่ ขึ้นอยู่กับโทรศัพท์ของคุณ คุณ อาจจำเป็นต้องดำเนินการดังนี้
  - ใส่ซิมการ์ดที่ใช้ได้ลงในโทรศัพท์ หากโทรศัพท์ของคุณ จำเป็นต้องใช้ซิมการ์ด
  - ปิดการจำกัดการโทรที่คุณได้เปิดใช้ไว้ในโทรศัพท์
  - เปลี่ยนรูปแบบการโทรจากรูปแบบออฟไลน์หรือรูปแบบ บนเครื่องบินมาเป็นรูปแบบที่ใช้งานในปัจจุบัน
- กดปุ่มวางสายหลายครั้งเท่าที่จำเป็นเพื่อให้หน้าจอว่างและ พร้อมสำหรับการโทรออก
- ป้อนหมายเลขฉุกเฉินเพื่อแจ้งดำแหน่งปัจจุบันที่คุณอยู่ ซึ่ง หมายเลขฉุกเฉินในแต่ละพื้นที่จะแตกต่างกันไป
- กดปุ่มโทร

ขณะที่โทรฉุกเฉิน ควรจำไว้ว่าคุณต้องให้ข้อมูลต่างๆ ที่ถูกต้อง ให้ได้มากที่สุด โทรศัพท์มือถือของคุณอาจเป็นเครื่องมือ สื่อสารเพียงประเภทเดียวในสถานที่เกิดเหตุ อย่าเพิ่งวางสาย จนกว่าจะได้รับแจ้งให้วาง

# รายละเอียดการรับรอง (SAR)

### โทรศัพท์เครื่องนี้ตรงตามคำแนะนำของการสื่อสารทาง คลื่นวิทยุ

เครื่องโทรศัพท์ของคุณจะเป็นตัวรับและส่งสัญญาณวิทยุ ซึ่ง ได้รับการออกแบบมาไม่ให้เกินความถี่สัญญาณคลื่นวิทยุที่ แนะนำโดยข้อกำหนดระหว่างประเทศ ข้อแนะนำนี้จัดทำขึ้น โดย ICNIRP ซึ่งเป็นหน่วยงานด้านวิทยาศาสตร์อิสระ และรวม ถึงระดับความปลอดภัยที่ออกแบบมาเพื่อคุ้มครองผู้ใช้ทุกคน โดยไม่ขึ้นกับอายุหรือสุขภาพ

ข้อแนะน่าของการเปิดรับคลื่นโทรศัพท์เคลื่อนที่นี้ใช้หน่วยวัด ของ SAR (Specific Absorption Rate) ข้อกำหนด SAR ที่กำหนด ไว้ในคำแนะนำ ICNIRP คือ 2.0 วัดต์/กิโลกรัม (W/kg) ซึ่งเป็น ค่าเฉลี่ยเกินสิบกรัมของเนื้อเยื่อผิว การทดสอบ SAR จัดทำขึ้น ในสภาพการทำงานแบบมาตรฐาน ซึ่งเครื่องจะส่งคลื่นความถี่ ที่ระดับพลังงานสูงสุดที่แนะนำให้ใช้ในคลื่นความถี่ทั้งหมด ที่ทำการทดสอบ ระดับ SAR ตามจริงขณะใช้โทรศัพท์อาจต่ำ กว่าค่าสูงสุด เนื่องจากเครื่องนี้ได้รับการออกแบบมาให้ใช้ได้ เฉพาะพลังงานที่สามารถเข้าถึงเครือข่ายได้ตามที่กำหนดไว้ ค่าที่เปลี่ยนแปลงขึ้นกับปัจจัยต่างๆ เช่น ระยะห่างระหว่างคุณ กับสถานีเครือข่ายหลัก

ค่า SAR ที่สูงที่สุดภายใต้ค่าแนะนำของ ICNIRP สำหรับการใช้ โทรศัพท์ที่หูคือ 0.76 วัดต์/กิโลกรัม

การใช้อุปกรณ์เสริมอาจมีผลทำให้ค่า SAR แตกต่างไป ค่า SAR แตกต่างกันไปโดยขึ้นอยู่กับข้อกำหนดที่ทดสอบและที่รายงาน ของแต่ละประเทศและระบบเครือข่าย คุณสามารถดูข้อมูลเพิ่ม เดิมเกี่ยวกับค่า SAR ได้ในข้อมูลผลิตภัณฑ์ที่ www.nokia.com

เครื่องวิทยุคมนาคมนี้มีอัตราการดูดกลืนพลังงานจำเพาะ (Specific Absorption Rate – SAR) อันเนื่องมาจากเครื่อง วิทยุคมนาคมเท่ากับ 0.76 วัตต์/กิโลกรัม ซึ่งสอดคล้อง ตามมาตรฐานความปลอดภัยต่อสุขภาพมนุษย์จากการใช้ เครื่องวิทยุคมนาคมที่คณะกรรมการกิจการโทรคมนาคม แห่งชาติประกาศกำหนด

© 2010 Nokia สงวนลิขสิทธิ์

# ดัชนี

## A

A-GPS (GPS แบบช่วยเหลือ) 72

## B

Bluetooth 52 การรักษาความปลอดภัย 53 การรับข้อมูล 51 การส่งข้อมูล 51

### D

DLNA 86 DRM (การจัดการสิทธิ์ ดิจิตอล) 133

## G

GPS คำขอดำแหน่ง 74 GPS (Global Positioning System) 72 GPS แบบช่วยเหลือ (A-GPS) 72

#### Η

HSDPA (high-speed downlink packet access) 27

I IM (Instant Messaging) 29

#### Μ

MMS (Multimedia Message Service) 94 MMS (บริการข้อความ มัลติมีเดีย) 96, 100

#### Ν

Nokia Map Loader 83

#### 0

Ovi 29 Ovi Files 29 Ovi Store 28

#### Ρ

PDF reader 128

#### R

RealPlayer 129

### S

SIP 146

SMS (Short Message Service) 94

## W

WLAN

ความพร้อม 49 จุดเชื่อมต่อ 49 ที่อยู่ MAC 48

### Ζ

Zip manager 127

#### ก

**กล้อง** การตั้งค่า 37 ข้อมูลที่ตั้ง 32 คุณภาพรูปภาพ 37 คุณภาพวิดีโอ 38 ตัวเลือก 33 สัญลักษณ์ 30 สี 38 แฟลช 34 แสง 38 โหมดต่อเนื่อง 34 โหมดภาพถ่าย 32 โหมดวิดีโอ 36 กล้องถ่ายรป การตั้งค่า 37 <u>ลาก</u> 34 ตัวฉับเวลาอัตโบบัติ 35 การกำหมดด่า โปรดดที่ *การตั้งค่า* การกำหนดด่า TV 136 การกำหนดค่าระยะไกล 147 การข้ามแดน 142 การควบคมความดัง 26 การค้มครองลิขสิทธิ์ 133 การดับหา พอดแคสต์ 65 การจับค่อปกรณ์ 52 การจำกัดหมายเลขการโทร จจก 118 การชาร์ USB 15 การชาร์จแบตเตอรี่ 15 การชิงโครไนช์ข้อมูล 54 การตั้งค่า SIP 146 WLAN 145, 146 กล้องถ่ายรป 37 การกำหนดค่า 146 การควบคมชื่อจดเชื่อมต่อ 146 การจัดตำแหน่ง 139 การปรับตั้งค่า 135 การโทร 140

การโอนสาย 141 การใช้วิดีโอร่วน 109 ข้อความ 100 ข้อมูลแพคเก็ต 145 จอแสดงผล 135 จำกัดการโทร 141 จดเชื่อมต่อ 143 จดเชื่อมต่อข้อมลแพคเก็ต 144 จดเชื่อมต่ออินเทอร์เน็ต WIAN 145 บาฬิกา 123 ฝาเลื่อน 137 พอดแคสต์ 64 ภาษา 136 วิทย FM 62 วิทยอินเทอร์เน็ต 64 ศนย์วิดีโอ 92 สายอินเทอร์เน็ต 114 สแตนด์บาย 135 ออก TV 136 เครือข่าย 142 เครือข่ายโสบ 87 เครื่องส่ง FM 71 เว็บเบราเซอร์ 59 แอปพลิเดชั่น 147 ใบรับรอง 138 การตั้งค่า LAN ไร้สาย 146 การตั้งค่าการจัดตำแหน่ง 139

การตั้งค่าความเชื่อถือ 139 การตั้งด่าจอแสดงผล 135 การตั้งค่าจากโรงงาน, การเรียก ดื่น 139 การตั้งค่าฝาเลื่อน 137 การตั้งด่าพร็อกชื่ 145 การตั้งด่าภาษา 136 การตั้งค่าวิดีโอ 38 การตั้งด่าสัปดาห์ เสียงปลกปฏิทิน 124 การตั้งค่าหน้าจอ 135 การตั้งค่าอปกรณ์เสริม 136 การตั้งค่าเขตเวลา 123 การตั้งด่าเดรือข่าย 142 การตั้งค่าแบบอักษร 135 การตั้งค่าแสง 135 การตั้งค่าโทรศัพท์ 22 การติดตั้งแอปพลิเคชั่น 130 การถ่ายโอนเนื้อหา 22 การนำเสนอ 47 การนำเสนอ, มัลติมีเดีย 96 การบันทึกคลิปวิดีโจ 36 การปฏิเสธสาย 105 การปฏิเสธไม่รับสาย 105 การประชม การตั้งค่า 124 การประชมสาย 106 การปรับตั้งค่า 135

การปรับแต่ง 119 การปลดล็อคปุ่มกด 137 การปลก บันทึกปฏิทิน 124 การปิดเสียง 105 การป้องกันปุ่ม 137 การยกเลิกสาย 105 การย่อ/ขยาย 32, 36 การรอสาย 106 การรักษาความปลอดภัย Bluetooth 53 การรับสาย 105 การล็อด ปมกด 137 การสนทนาทางวิดีโอ 107, 108 การสนับสนนแอปพลิเคชั่น J2ME Iava 130 การสำรองข้อมลหน่วยความจำ โทรดัพท์ 125 การส่ง การใช้ Bluetooth 51 การหมนหน้าจอ 137 การอัพเดต 19 ซอฟต์แวร์ 18 การอัพเดตชอฟต์แวร์ 18.19 การเชื่อมต่อ Bluetooth การปิดกั้นอปกรณ์ 53 การเชื่อมต่อกับคอมพิวเตอร์ 54

โปรดดเพิ่มเติมที่ *การเชื่อมต่อ* ข้อมล การเชื่อมต่อข้อมล การซิงโครไนซ์ 54 การเชื่อมต่อกับเครื่องพีซี 54 การเชื่อมต่อข้อมูลแพคเก็ต การตั้งค่า 145 การตั้งค่าจุดเชื่อมต่อ 144 ຕັ<u>້</u>ວານັ້າເ 112 การเชื่อมต่ออินเทอร์เน็ต 55 โปรดดเพิ่มเดิมที่ *เบราเซอร์* การเชื่อมต่อเว็บ 55 การเล่บ ข้อดวาม 96 การแก้ไขปัณหา 149 การโทร 104 การจำกัด โปรดดที่ *การจำกัดหมายเลข* การโทรลลก การตอบรับ 105 การตั้งค่า 140 การปฏิเสธ 105 การประชม 106 ข้อความเสียง 105 ตัวเลือก 104 ที่โทรออก 111 ระยะเวลา 112 รับ 111

สายอินเทอร์เน็ด 113 ไม่ได้รับ 111 การโทรด่วน 106 การโทรด้วยเสียง 107 การใช้วิดีโอร่วม การยอมรับคำเชิญ 111

#### ข

ข้อดวาม การตั้งค่า 100 ນັລติນีເดีย 96 แฟ้มข้อมลสำหรับ 94 ไอดอนสำหรับขาเข้า 95 ข้อความตัวอักษร การรับและการอ่าน 95 การส่ง 94 ตอบกลับไปที่ 95 ข้อดวามต้อนรับ 135 ข้อดวามบริการ 96 ข้อความมัลติมีเดีย 94, 96, 100 ข้อดวามเสียง 94 การเปลี่ยนหมายเลข 105 การโทร 105 ข้อความแบบตัวอักษร การตั้งค่า 100 ข้อความในซิม 100 ข้อมลการจัดตำแหน่ง 72 ข้อมูลการสนับสนน Nokia 17

ข้อมูลทั่วไป 17 ข้อมูลที่ตั้ง 72 ข้อมูลที่เป็นประโยชน์ 17

### ค

ดลังภาพ 46 การนำเสนอ 47 ดลิปเสียง 46 สตรีมมิ่งลิงค์ 46 ดลิปเสียง 46 ดวามปลอดภัย เว็บบบราเซอร์ 58 ใบรับรอง 138 ดวามปลอดภัยของชินการ์ด 137 ความสว่าง, จอแสดงผล 135 ดำขอประชม การรับ 98 ดำสั่งเสียง 107 โปรดดเพิ่มเติมที่ *การโทรด้วย* เสียง เดรือข่ายภายใบบ้าน การใช้เนื้อหาร่วมกัน 87 เดรือข่ายโสม 69 การคัดลอกไฟล์ 89 เครื่องคิดเลข 127 เครื่องมือสำรวจ 72 เดรื่องส่ง FM 70 การตั้งค่า 71

การเล่นเพลง 70 เครื่องเล่น การถ่ายโอนเพลง 70 เครื่องเล่นเพลง 67 รายการเล่น 68

#### ন

**จุดเชื่อมต่อ 143** กลุ่ม 143

#### ຉ

ฉาก, ภาพ และวิดีโอ 34

#### ช

ชุดหูฟัง 15

#### ช

ชอฟต์แวร์แอปพลิเคชั่น 130 ชิมการ์ด ข้อความ 100 เชนเชอร์ 137

#### ด

ตัวจัดการการเชื่อมต่อ 49 ตัวจัดการอุปกรณ์ 147 ตัวจัดการแอปพลิเคชั่น 130 ตัวจัดการไฟล์ 125 ตัวจับเวลาอัตโนมัติ, กล้องถ่าย รูป 35 ตัวช่วย WLAN 49 ตัวอ่านข้อความ 96 การเลือกเสียง 132 ตัวเลือกการวางสายทั้งหมด 106 ตัวแปลง 126

#### ຄ

ถาดออก, ข้อความ 94 ถาดเข้า ข้อความ 95 ถาดเข้า, ข้อความ 95 แถบเครื่องมือ 31 แถบเครื่องมือที่ใช้งาน ในภาพถ่าย 41 แถบเครื่องมือที่ใช้งานอยู่ 33 ในกล้อง 31

#### ท

ทางลัด 80 ไทม์เอาต์ของแสงหลัง 135 ไทม์เอาต์แสงหลัง 135

#### น

**นาพึกา 121, 123** การตั้งค่า 123 **นาพึกาปลุก 123** เนื้อหา การชิงโครไนซ์ การส่ง และการ ดึง 23 บ

บริการการสนทนา (IM) 29 บริการสายอินเทอร์เน็ต การจัดการ 114 บล็อก 56 บันทึก 127 บันทึกการประชม 124 บันทึกการโทร 112 บันทึกดวามจำ โปรดดที่ *บันทึกสิ่งที่ต้องทำ* บันทึกวันครบรอบ 124 บันทึกวันเกิด 124 บับทึกสิ่งที่ต้องทำ 124 บ๊คมาร์ค 57 เบราเซอร์ 55 การค้นหาเนื้อหา 57 การตั้งค่า 59 การเรียกดูหน้า 55 การเรียกดเพจ 56 บ๊คมาร์ค 57 ระบบความปลอดภัย 58 หน่วยความจำแคช 58 อปกรณ์ขนาดเล็ก 57 แถบแครื่องมือ 56 เบอร์ของฉัน 116 เบอร์ที่โทรออก 111 แบดเดอรี่ การทำร์จ 15

การตั้งค่าประหยัดพลังงาน 135 การประหยัดพลังงาน 20 แบบเสียง 120 การตั้งค่าเรียกเข้า 120 ใบรับรอง 138 ใบรับรองส่วนตัว 138 ใบอนุญาต 133

### ป

ปฏิทิน 123 ประหยัดพลังงาน 135 ปุ่มกด 137

#### Ы

แผนที่ 77 การคับหาที่ตั้ง 78 การจัดระเบียบสถานที่ 84 การจัดระเบียบเส้นทาง 84 การจัดเก็บสถานที่ 84 การจัดเก็บเส้นทาง 84 การซิงโครไบซ์ 85 การดาวน์โหลดแผนที่ 83 การดรายละเอียดของตำแหน่ง 85 การนำทาง 78 การส่งสถานที่ 85 การเดิน 79 การเปลี่ยนมมมอง 85 การเรียกดู 77

การแบ่งปันดำแหน่ง 82 ข้อมูลจราจร 82 ทางลัด 80 รายการโปรด 84 วางแผนเส้นทาง 79 องค์ประกอบที่แสดง 81 เข็มทิศ 81 เสียงแนะนำ 83 เส้นทางขับรถ 78 แผนที่ย่อ **56** 

#### พ

พอดแคสต์ 65 การดาวน์โหลด 66 การตั้งค่า 64 การเล่น 67 ไดเรกทอรี 66 เพลง 67 เพลง 0vi 62

### พ

ฟังก์ชันการเรียกช้ำ 141 แฟัมข้อมูลข้อความที่ส่ง 94

#### ภ

**ภาพ 40** การแก้ไข 44 ภาพถ่าย จัดการไฟล์ 41

© 2010 Nokia สงวนลิขสิทธิ์

ตาแดง 44 แถบเครื่องมือ 41 แถบเครื่องมือที่ใช้งานอยู่ 37 แท็ก 42 โปรดดูที่*กล้อง* ภาพพื้นหลัง **119** ภาพรวมเพจ **56** 

#### ม

มัลติมีเดีย 46 มุมมองร่วม การร่วมมองวิดีโอคลิป 110 การร่วมมองวิดีโอสด 110 ข้อกำหนด 109 เมนูตัวเลือกสำหรับการโทร 104 เมนูหลัก 121 โมดูลความปลอดภัย 139

#### 5

รหัส PIN 19 รหัส PIN2 19 รหัส PUK 19 รหัส UPIN 19 รหัส UPUK 19 รหัสผ่าน 19 รหัสพิน PIN 14 รหัสถ็อค 14, 19 รหัสโทรศัพท์ 19

ระยะเวลาการโทร 112 รายการปฏิทิน การลบ 124 การส่ง 124 รายชื่อ กลุ่ม 118 การคัดลอก 117 การจัดเก็บ 116 การซิงโครไนซ์ 54 การลบ 116 การส่ง 116 การแก้ไข 116 ข้อมลเริ่มต้น 116 ้ชื่อและเบอร์โทรศัพท์ 116 ภาพใน 116 รายการเสียง 116 เสียงเรียกเข้า 117 รายชื่อ Ovi 28 รปถ่าย รายละเอียดไฟล์ 41 รปแบบ ข้อปฏิบัติเกี่ยวกับการออฟไลน์ 26 รปแบบออฟไลน์ 26

#### ิล

ลบตาแดง 44 ลักษณะ 119 ลักษณะของเสียง 119

ลายเข็น, ดิจิตอล 138 ลำโพง 26 ลิงด์ข่าว 56 ลิงค์ข่าว. ข่าว 56 โลโก้ระบบ 136 2 วันที่และเวลา 123 วิดีโอ 40 วิดีโอดอิป ร่วมมอง 109 วิดีโลที่ร่วมบอง 109 วิทย 61 การตั้งค่า 62 สถานี 61 วิทยผ่านเน็ต การฟัง 63 วิทยอินเทอร์เน็ต การค้นหาสถานี 63 การตั้งค่า 64 รายการโปรด 63 ไดเรกทอรีสถานี 64 วิธีการเชื่อมต่อ Bluetooth 51 สายเคเบิลข้อมล 53 เวลาและวันที่ 123 เวลาโลก 123 เว็บล็อก 56

ମ

**ศูนย์วิดีโอ 90** การดาวน์โหลด 90 การดู 90 การถ่ายโอนวิดีโอ 92 ลิงค์ข่าววิดีโอ 91 วิดีโอของฉัน 91

#### ส

สกลเงิน ตัวแปลง 126 สคริปต์/แอปพลิเคชั่น Iava 130 สตรีบบิ่งลิงด์ 46 สถานที่ 74 สปีกเกอร์โฟน 26 สมดโทรศัพท์ โปรดดที่ *รายชื่อ* สัญลักษณ์และไอคอน 24 สายคล้องข้อมือ 16 สายวิดีโล ตัวเลือกในขณะนั้น 108 สายสนทนา โปรดดที่ *การโทร* สายอินเทอร์เน็ต 113 การตั้งค่า 114 การปิดกั้นรายชื่อ 113 การเรียกใช้ 113 การโทรออก 113

สายเคเบิล 53 สายเคเบิลข้อมูล USB 53 สิ่งที่แนบ 96 สื่อ RealPlayer 129 เครื่องเล่นเพลง 67 สไลด์โชว์ 42 เสาอากาศ 16 เสียง 119 การตั้งค่า 135 เสียงพูด 132 เสียงเรียกเข้า 120 แสดงเมนูแบบตาราง 121 แสดงเมนูแบบตาราง 121

#### ห

หน่วยความจำ การลบ 21 เว็บแคช 58 หน่วยความจำแคช 58 แหล่งข้อมูลการสนับสนุน 17 โหมดถ่ายภาพ, กล้องถ่ายรูป 34 โหมดพร้อมทำงาน 121 โหมดสแตนด์บาย 135 โหมดสแตนด์บายแบบพิเศษ 121, 135 โหมดออกทีวี 43 อ

อัพเดตเวลา/วันที่อัตโนมัติ 123 ວັລນັ້ນ สื่อ 47 ลีเบล การด้นหา 99 การดาวบ์โหลดสิ่งที่แบบ 98 การตัดการเชื่อมต่อ 99 การตั้งค่า 97, 99, 102 การลาเ 99 การส่ง 97 การอ่าน 98 การเพิ่มสิ่งที่แนบ 98 บัณชี 99 โฟลเดอร์ 99 อปกรณ์ขนาดเล็ก 57 อปกรณ์เสริม ู้โปรดดที่ *อปกรณ์เพิ่มพิเศษ* อปกรณ์เสริมของแท้จาก Nokia 157 แอปพลิเคชั่น 130 แอปพลิเคชั่น Symbian 130 แอปพลิเดชั่บวิธี้ใช้ 17